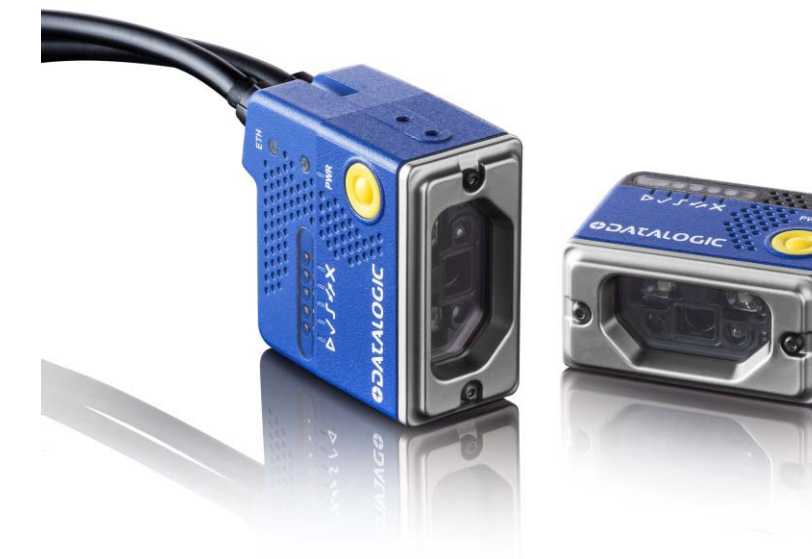

# > Matrix 120™

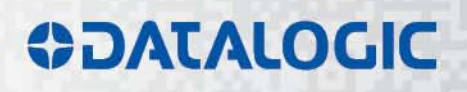

# **\$DATALOGIC**

Datalogic S.r.l. Via S. Vitalino 13 40012 Calderara di Reno Italy

Matrix 120<sup>™</sup> Reference Manual

Ed.: 05/2017

© 2016 – 2017 Datalogic S.p.A. and/or its affiliates • ALL RIGHTS RESERVED. • Without limiting the rights under copyright, no part of this documentation may be reproduced, stored in or introduced into a retrieval system, or transmitted in any form or by any means, or for any purpose, without the express written permission of Datalogic S.p.A. and/or its affiliates.

Datalogic and the Datalogic logo are registered trademarks of Datalogic S.p.A. in many countries, including the U.S.A. and the E.U.

Matrix 120, DL.CODE and X-PRESS are trademarks of Datalogic S.p.A. and/or its affiliates. All other trademarks and brands are property of their respective owners.

Datalogic shall not be liable for technical or editorial errors or omissions contained herein, nor for incidental or consequential damages resulting from the use of this material.

# CONTENTS

| Conventions       vi         Reference Documentation       vi         Support Through the Website       vi         Patents       vi         COMPLIANCE       vi         EMC Compliance       vii         Power Supply       vii         CC Compliance       vii         FCC Compliance       vii         EAC Compliance       viii         Laser Safety       viii         Laser Safety       viii         HANDLING       ix         GENERAL VIEW       xi         1       RAPID CONFIGURATION       1         Step 1 - Connect the System       1         Step 2 - Mount and Position the Reader       5         Step 3 - X-PRESS Configuration       6         Step 4 - Installing DL CODE Configuration Program       9         Step 4 - Serial Device Discovery       13         Step 5 - Device Configuration       26         Advanced Reader Configuration       27         Step 5 - Device Configuration       27         Step 5 - Device Configuration       27         Step 5 - Device Configuration       27         Step 5 - Device Configuration       26         Advanced Reader Configuration       27                                                                                                    |       | REFERENCES                                                        | .vi  |
|----------------------------------------------------------------------------------------------------|-------|-------------------------------------------------------------------|------|
| Reference Documentation       vi         Support Through the Website       vi         Patents       vi         COMPLIANCE       vi         EMC Compliance       vii         Power Supply       vii         CE Compliance       vii         EAC Compliance       viii         Laser Safety       viii         Laser Safety       viii         LED Safety       viii         LBE Safety       viii         Step 1 - Connect the System       1         Step 2 - Mount and Position the Reader       5         Step 2 - Mount and Position the Reader       5         Step 4 - Installing DL CODE Configuration Program       9         Step 4 - Ethermet Device Discovery       10         Step 4 - Serial Device Discovery       13         Step 4 - Ethermet Device Discovery       15         Step 5 - Device Configuration       27         Inficators and Keypad Button       28         A Arters Strond       33         Step 4 - Ethermal Machine Interface       30         A Arter Strond       33         Step 5 - Device Configuration       27         Indicators and Keypad Button       26         Advanced Reader Configuration                                                                                                    |       | Conventions                                                       | . vi |
| Support Through the Website       vi         Patents       vi         COMPLIANCE       vii         EMC Compliance       vii         Power Supply       vii         CE Compliance       vii         FCC Compliance       vii         Laser Safety       viii         Laser Safety       viii         LED Safety       viii         HANDLING       ix         GENERAL VIEW       xi         1       RAPID CONFIGURATION         1 Step 1 - Connect the System       1         Step 2 - Mount and Position the Reader       5         Step 3 - X-PRESS Configuration Program       9         Step 4 - Installing DL-CODE Configuration Program       9         Step 4A - Ethernet Device Discovery       10         Step 4A - Serial Device Discovery       15         Step 4C - Serial Device Onliguration       26         2       INTRODUCTION       27         2.1       Indicators and Keypad Button       28         2.3       X-PRESS Functions       30         3.3.1       X-PRESS Human Machine Interface       30         3.3.2       Dapositic Indication       32         3.3.4       Accessories       34<                                                                                                    |       | Reference Documentation                                           | . vi |
| Patents.       vi         COMPLIANCE.       vii         EMC Compliance       vii         Power Supply.       vii         CE Compliance       vii         FCC Compliance       vii         EAC Compliance       viii         Laser Safety.       viii         Laser Safety.       viii         LED Safety.       viii         HANDLING.       ix         GENERAL VIEW       xi         1       RAPID CONFIGURATION       1         Step 1 - Connect the System       1         Step 2 - Mount and Position the Reader       5         Step 3 - X-PRESS Configuration       6         Step 4 - Installing DL.CODE Configuration Program       9         Step 4 - Ethernet Device Discovery.       10         Step 4 - Serial Device Discovery.       13         Step 5 - Device Configuration       26         Advanced Reader Configuration.       27         2.1 Infractors and Keypad Button.       28         3.2 PRESS Functions       30         3.3.1 X-PRESS Functions       30         3.2.2 Diagnostic Indication       32         3.2.3 Diagnostic Indication       32         3.2.4 Model Description       33                                                                                                    |       | Support Through the Website                                       | . vi |
| COMPLIANCE       vii         EMC Compliance       vii         Power Supply.       vii         CE Compliance       vii         FCC Compliance       viii         EAC Compliance       viii         EAC Compliance       viii         Laser Safety.       viii         LED Safety.       viii         HANDLING       ix         GENERAL VIEW       xi         1       RAPID CONFIGURATION       1         Step 1 - Connect the System       1         Step 2 - Mount and Position the Reader       5         Step 3 - X-PRESS Configuration       6         Step 4 - Installing DL-CODE Configuration Program       9         Step 4 - Ethernet Device Discovery       10         Step 4 - Ethernet Device Discovery       13         Step 5 - Device Configuration       27         Advanced Reader Configuration       27         2.1 Product Description       27         2.2.1 Product Description       30         2.3.2 Diagnostic Indication       32         3.4.3 - X-PRESS Human Machine Interface       30         3.3.4 Accessories       34         3.4 Accessories       34         3.5 Accessories       35                                                                                                    |       | Patents                                                           | . vi |
| EMC Compliance       .vii         Power Supply.       .vii         CE Compliance       .vii         FCC Compliance       .vii         EAC Compliance       .vii         Laser Safety.       .viii         LED Safety.       .viii         HANDLING       .ix         GENERAL VIEW.       xi         1       RAPID CONFIGURATION       1         Step 1 – Connect the System       .1         Step 2 – Mount and Position the Reader       .5         Step 3 – X-PRESS Configuration       .6         Step 4 – Installing DL-CODE Configuration Program       .9         Step 4A – Ethernet Device Discovery       .10         Step 4B – USB Device Discovery       .13         Step 4C – Serial Device Discovery       .15         Step 5 – Device Configuration       .17         Step 6 – Test Mode       .25         Advanced Reader Configuration       .27         2.1       INTRODUCTION       .27         2.2       Indicators and Keypad Button       .28         3.3.1       X-PRESS Human Machine Interface       .30         3.3.1       X-PRESS Functions       .30         3.3.1       A-RESS Functions       .32                                                                                                    |       | COMPLIANCE                                                        | vii  |
| Power Supply                                                                                                    |       | EMC Compliance                                                    | .vii |
| CE Compliance       vii         FCC Compliance       viii         EAC Compliance       viii         Laser Safety       viii         LED Safety       viii         LED Safety       viii         HANDLING       ix         GENERAL VIEW       xi         1       RAPID CONFIGURATION       1         Step 1 - Connect the System       1         Step 2 - Mount and Position the Reader       5         Step 3 - X-PRESS Configuration       6         Step 4 - Installing DL CODE Configuration Program       9         Step 4A - Ethernet Device Discovery       10         Step 4 B - USB Device Discovery       15         Step 5 - Device Configuration       17         Step 6 - Test Mode       25         Advanced Reader Configuration       27         21       Indicators and Keypad Button       27         23       X-PRESS Human Machine Interface       30         33       Accessories       34         34       Application Examples       35         35       1       Seption       33         35       Accessories       34         36       Application Examples       35 <t< td=""><td></td><td>Power Supply</td><td>.vii</td></t<>                                                                                               |       | Power Supply                                                      | .vii |
| FCC Compliance       vii         EAC Compliance       viii         Lasser Safety.       viii         LED Safety.       viii         LED Safety.       viii         HANDLING.       ix         GENERAL VIEW.       xi         1       RAPID CONFIGURATION.       1         Step 1 - Connect the System       1         Step 2 - Mount and Position the Reader.       5         Step 3 - X-PRESS Configuration       6         Step 4 - Installing DL CODE Configuration Program       9         Step 4 - Lement Device Discovery.       10         Step 4 - Serial Device Discovery.       15         Step 4 - Serial Device Discovery.       15         Step 4 - Serial Device Configuration       17         Step 6 - Test Mode       25         Advanced Reader Configuration       27         2.1 NTRODUCTION       27         2.2 Indicators and Keypad Button       28         3.3 X-PRESS Functions       30         3.3 X-PRESS Functions       30         3.3 X-PRESS Functions       32         3.4       Application Examples       35         3.5       Accessories       34         4.6       Application Examples       35                                                                                                    |       | CE Compliance                                                     | .vii |
| EAC Compliance       viii         Laser Safety       viii         LED Safety       viii         HANDLING       ix         GENERAL VIEW       xi         I       RAPID CONFIGURATION       1         Step 1 - Connect the System       1         Step 2 - Mount and Position the Reader       5         Step 3 - X-PRESS Configuration       6         Step 4 - Installing DL.CODE Configuration Program       9         Step 4 - Ethernet Device Discovery       10         Step 5 - Device Configuration       17         Step 6 - Test Mode       25         Advanced Reader Configuration       27         Advanced Reader Configuration       27         2.1 INTRODUCTION       27         2.2 Indicators and Keypad Button       28         2.3.1 X-PRESS Functions       30         2.3.2 Diagnostic Indication       32         3.3       2.4 Model Description       33         3.4.6 Application Examples       35         3.6.1 Document Handling       35         3.6.2 Deformed or Overprinted Code Reading       35         3.6.3 Ink-Jet Printing Technology       36         3.6.4       Laser Marking/Etching Technology       36 <td< td=""><td></td><td>FCC Compliance</td><td>.vii</td></td<>                                      |       | FCC Compliance                                                    | .vii |
| Laser Safety                                                                                                    |       | EAC Compliance                                                    | viii |
| LED Safety       viii         HANDLING       ix         GENERAL VIEW       xi         1       RAPID CONFIGURATION       1         Step 1 - Connect the System       1         Step 2 - Mount and Position the Reader       5         Step 3 - X-PRESS Configuration       6         Step 4 - Installing DL.CODE Configuration Program       9         Step 4A - Ethernet Device Discovery       10         Step 4B - USB Device Discovery       13         Step 5 - Device Configuration       17         Step 6 - Test Mode       25         Advanced Reader Configuration       27         21       INTRODUCTION       27         22       Indicators and Keypad Button       28         23.1       X-PRESS Functions       30         23.2       Diagnostic Indication       32         24       Model Description       32         25.3       Accessories       34         26.4       Document Handling       35         27.5       Detore Code Reading       35         28.6       Short Distance Code Reading on Reflective and/or Colored Surfaces       37         31       NSTALLATION       38         32.6       Short Distance Cod                                                                                                    |       | Laser Safety                                                      | viii |
| HANDLING       ix         GENERAL VIEW       xi         1       RAPID CONFIGURATION       1         Step 1 - Connect the System       1         Step 2 - Mount and Position the Reader       5         Step 3 - X-PRESS Configuration       6         Step 4 - Installing DL.CODE Configuration Program       9         Step 4A - Ethernet Device Discovery       10         Step 4B - USB Device Discovery       13         Step 4C - Serial Device Discovery       15         Step 5 - Device Configuration       17         Step 6 - Test Mode       25         Advanced Reader Configuration       27         1       Product Description       27         2       Indicators and Keypad Button       28         3.1       X-PRESS Human Machine Interface       30         3.2.1       A/PRESS Functions       32         2.3.2       Diagnostic Indication       32         3.3       2.4       Model Description       33         3.5       Accessories       34         4.6       Application Examples       35         2.6.1       Document Handling       35         2.6.2       Deformed or Overprinted Code Reading       35         <                                                                                                    |       | LED Safety                                                        | viii |
| GENERAL VIEW       xi         1       RAPID CONFIGURATION       1         Step 1 - Connect the System       1         Step 2 - Mount and Position the Reader       5         Step 3 - X-PRESS Configuration       6         Step 4 - Installing DL CODE Configuration Program       9         Step 4A - Ethernet Device Discovery       10         Step 4B - USB Device Discovery       13         Step 5 - Device Configuration       17         Step 6 - Test Mode       25         Advanced Reader Configuration       27         2       INTRODUCTION       27         2.1       Product Description       27         2.1       Indicators and Keypad Button.       28         2.3       X-PRESS Functions       30         2.3.1       X-PRESS Functions       30         2.3.2       Diagnostic Indication       32         2.4       Model Description       32         2.5       Accessories       34         2.6       Application Examples       35         2.6.1       Document Handling       35         2.6.2       Deformed or Overprinted Code Reading       35         2.6.3       Ink-Jet Printing Technology       36                                                                                                    |       | HANDLING                                                          | .ix  |
| 1       RAPID CONFIGURATION       1         Step 1 - Connect the System       1         Step 2 - Mount and Position the Reader       5         Step 3 - X-PRESS Configuration       6         Step 4 - Installing DL.CODE Configuration Program       9         Step 4A - Ethernet Device Discovery.       10         Step 4A - Ethernet Device Discovery.       13         Step 4C - Serial Device Discovery.       15         Step 5 - Device Configuration       17         Step 6 - Test Mode       26         Advanced Reader Configuration       27         2.1       Product Description       27         2.1       Product Description       27         2.1       Indicators and Keypad Button       28         2.3.1       X-PRESS Functions       30         2.3.2       Diagnostic Indication       32         2.4       Model Description       33         2.5       Accessories       34         2.6.1       Document Handling       35         2.6.2       Deformed or Overprinted Code Reading       35         2.6.3       Ink-Jet Printing Technology       36         2.6.4       Laser Marking/Etching Technology       36         2.6.5       Short                                                                               |       | GENERAL VIEW                                                      | .xi  |
| Step 1 - Connect the System       1         Step 2 - Mount and Position the Reader       5         Step 3 - X-PRESS Configuration       6         Step 4 - Installing DL.CODE Configuration Program       9         Step 4A - Ethernet Device Discovery       10         Step 4B - USB Device Discovery       13         Step 4C - Serial Device Discovery       15         Step 5 - Device Configuration       17         Step 6 - Test Mode       25         Advanced Reader Configuration       27         21       Product Description       27         22       Indicators and Keypad Button       28         23.1       X-PRESS Functions       30         23.2       Diagnostic Indication       32         2.4       Model Description       33         2.5       Accessories       34         2.6       Application Examples       35         2.6.1       Document Handling       35         2.6.2       Deformed or Overprinted Code Reading       35         2.6.3       Ink-Jet Printing Technology       36         2.6.4       Laser Marking/Etching Technology       36         2.6.5       Short Distance Code Reading on Reflective and/or Colored Surfaces       37 <t< td=""><td>1</td><td>RAPID CONFIGURATION</td><td>1</td></t<> | 1     | RAPID CONFIGURATION                                               | 1    |
| Step 2 – Mount and Position the Reader       5         Step 3 – X-PRESS Configuration       6         Step 4 – Installing DL.CODE Configuration Program       9         Step 4A – Ethernet Device Discovery       10         Step 4B – USB Device Discovery       13         Step 4C – Serial Device Discovery       15         Step 5 – Device Configuration       17         Step 6 – Test Mode       25         Advanced Reader Configuration       27         21       Product Description       27         22       INTRODUCTION       27         23       X-PRESS Human Machine Interface       30         23.1       X-PRESS Functions       30         23.2       Diagnostic Indication       32         2.4       Model Description       32         2.5       Accessories       34         2.6       Document Handling       35         2.6.1       Document Handling       35         2.6.2       Deformed or Overprinted Code Reading       35         2.6.3       Ink-Jet Printing Technology       36         2.6.4       Laser Marking/Etching Technology       36         2.6.5       Short Distance Code Reading on Reflective and/or Colored Surfaces       37                                                                      |       | Step 1 – Connect the System                                       | 1    |
| Step 3 - X-PRESS Configuration       6         Step 4 - Installing DL.CODE Configuration Program       9         Step 4A - Ethernet Device Discovery       10         Step 4B - USB Device Discovery       13         Step 4C - Serial Device Discovery       15         Step 5 - Device Configuration       17         Step 6 - Test Mode       25         Advanced Reader Configuration       26         2       INTRODUCTION       27         2.1       Product Description       27         2.2       Indicators and Keypad Button       28         2.3.1       X-PRESS Functions       30         2.3.2       Diagnostic Indication       32         2.4       Model Description       32         2.4       Model Description       33         2.5       Accessories       34         2.6       Application Examples       35         2.6.1       Document Handling       35         2.6.2       Deformed or Overprinted Code Reading       36         2.6.3       Ink-Jet Printing Technology       36         2.6.4       Laser Marking/Etching Technology       36         2.6.5       Short Distance Code Reading on Reflective and/or Colored Surfaces       37                                                                             |       | Step 2 – Mount and Position the Reader                            | 5    |
| Step 4 – Installing DL.CODE Configuration Program       9         Step 4A – Ethernet Device Discovery       10         Step 4B – USB Device Discovery       13         Step 4C – Serial Device Discovery       15         Step 5 – Device Configuration       17         Step 6 – Test Mode       25         Advanced Reader Configuration       26         2       INTRODUCTION       27         2.1       Product Description       27         2.2       Indicators and Keypad Button       28         2.3       X-PRESS Human Machine Interface       30         2.3.1       X-PRESS Functions       30         2.3.2       Diagnostic Indication       32         2.4       Model Description       33         2.5       Accessories       34         2.6       Application Examples       35         2.6.1       Document Handling       35         2.6.2       Deformed or Overprinted Code Reading       36         2.6.3       Ink-Jet Printing Technology       36         2.6.4       Laser Marking/Etching Technology       36         2.6.5       Short Distance Code Reading on Reflective and/or Colored Surfaces       37         3       INSTALLATION       38 </td <td></td> <td>Step 3 – X-PRESS Configuration</td> <td>6</td>      |       | Step 3 – X-PRESS Configuration                                    | 6    |
| Step 4A – Ethernet Device Discovery.       10         Step 4B – USB Device Discovery.       13         Step 4C – Serial Device Discovery.       15         Step 5 – Device Configuration       17         Step 6 – Test Mode       25         Advanced Reader Configuration       26         2       INTRODUCTION       27         2.1       Product Description       27         2.2       Indicators and Keypad Button       28         2.3       X-PRESS Human Machine Interface       30         2.3.1       X-PRESS Functions       30         2.3.2       Diagnostic Indication       32         2.4       Model Description       33         2.5       Accessories       34         2.6       Application Examples       35         2.6.1       Document Handling       35         2.6.2       Deformed or Overprinted Code Reading       35         2.6.3       Ink-Jet Printing Technology       36         2.6.4       Laser Marking/Etching Technology       36         2.6.5       Short Distance Code Reading on Reflective and/or Colored Surfaces       37         3       INSTALLATION       38       38         3.1       Package Contents                                                                                           |       | Step 4 – Installing DL.CODE Configuration Program                 | 9    |
| Step 4B – USB Device Discovery       13         Step 4C – Serial Device Discovery       15         Step 5 – Device Configuration       17         Step 6 – Test Mode       25         Advanced Reader Configuration       26         2       INTRODUCTION       27         2.1       Product Description       27         2.2       Indicators and Keypad Button       28         2.3       X-PRESS Human Machine Interface       30         2.3.1       X-PRESS Functions       30         2.3.2       Diagnostic Indication       32         2.4       Model Description       33         2.5       Accessories       34         2.6       Application Examples       35         2.6.1       Document Handling       35         2.6.2       Deformed or Overprinted Code Reading       35         2.6.3       Ink-Jet Printing Technology       36         2.6.4       Laser Marking/Etching Technology       36         2.6.5       Short Distance Code Reading on Reflective and/or Colored Surfaces       37         3       INSTALLATION       38         3.1       Package Contents       38         3.2       Mechanical Dimensions       39                                                                                                  |       | Step 4A – Ethernet Device Discovery                               | 10   |
| Step 4C - Serial Device Discovery.       15         Step 5 - Device Configuration       17         Step 6 - Test Mode       25         Advanced Reader Configuration       26         2       INTRODUCTION       27         2.1       Product Description       27         2.2       Indicators and Keypad Button       28         2.3       X-PRESS Human Machine Interface       30         2.3.1       X-PRESS Functions       30         2.3.2       Diagnostic Indication       32         2.4       Model Description       32         2.4       Model Description       33         2.5       Accessories       34         2.6       Application Examples       35         2.6.1       Document Handling       35         2.6.2       Deformed or Overprinted Code Reading       35         2.6.3       Ink-Jet Printing Technology       36         2.6.4       Laser Marking/Etching Technology       36         2.6.5       Short Distance Code Reading on Reflective and/or Colored Surfaces       37         3       INSTALLATION       38         3.2       Mechanical Dimensions       39         3.3       Mounting and Positioning Matrix 120 </td <td></td> <td>Step 4B – USB Device Discovery</td> <td>13</td>                       |       | Step 4B – USB Device Discovery                                    | 13   |
| Step 5 - Device Configuration       17         Step 6 - Test Mode       25         Advanced Reader Configuration       26         2       INTRODUCTION       27         2.1       Product Description       27         2.2       Indicators and Keypad Button       28         2.3       X-PRESS Human Machine Interface       30         2.3.1       X-PRESS Functions       30         2.3.2       Diagnostic Indication       32         2.4       Model Description       33         2.5       Accessories       34         2.6       Application Examples       35         2.6.1       Document Handling       35         2.6.2       Deformed or Overprinted Code Reading       35         2.6.3       Ink-Jet Printing Technology       36         2.6.4       Laser Marking/Etching Technology       36         2.6.5       Short Distance Code Reading on Reflective and/or Colored Surfaces       37         3       INSTALLATION       38         3.1       Package Contents       38         3.2       Mechanical Dimensions       39         3.3       Mounting and Positioning Matrix 120       44         3.4       Focus Lock Label (                                                                                                 |       | Step 4C – Serial Device Discovery                                 | 15   |
| Step 6 - Test Mode25Advanced Reader Configuration262INTRODUCTION272.1Product Description272.2Indicators and Keypad Button282.3X-PRESS Human Machine Interface302.3.1X-PRESS Functions302.3.2Diagnostic Indication322.4Model Description332.5Accessories342.6Application Examples352.6.1Document Handling352.6.2Deformed or Overprinted Code Reading352.6.3Ink-Jet Printing Technology362.6.4Laser Marking/Etching Technology362.6.5Short Distance Code Reading on Reflective and/or Colored Surfaces373INSTALLATION383.1Package Contents383.2Mechanical Dimensions393.3Mounting and Positioning Matrix 120443.4Focus Lock Label (Optional)47                                                                                                    |       | Step 5 – Device Configuration                                     | 17   |
| Advanced Reader Configuration262INTRODUCTION272.1Product Description272.2Indicators and Keypad Button282.3X-PRESS Human Machine Interface302.3.1X-PRESS Functions302.3.2Diagnostic Indication322.4Model Description332.5Accessories342.6Application Examples352.6.1Document Handling352.6.2Deformed or Overprinted Code Reading352.6.3Ink-Jet Printing Technology362.6.4Laser Marking/Etching Technology362.6.5Short Distance Code Reading on Reflective and/or Colored Surfaces373INSTALLATION383.1Package Contents383.2Mechanical Dimensions393.3Mounting and Positioning Matrix 120443.4Focus Lock Label (Optional)47                                                                                                    |       | Step 6 – Test Mode                                                | 25   |
| 2INTRODUCTION272.1Product Description272.2Indicators and Keypad Button282.3X-PRESS Human Machine Interface302.3.1X-PRESS Functions302.3.2Diagnostic Indication322.4Model Description332.5Accessories342.6Application Examples352.6.1Document Handling352.6.2Deformed or Overprinted Code Reading352.6.3Ink-Jet Printing Technology362.6.4Laser Marking/Etching Technology362.6.5Short Distance Code Reading on Reflective and/or Colored Surfaces373INSTALLATION383.1Package Contents383.2Mechanical Dimensions393.3Mounting and Positioning Matrix 120443.4Focus Lock Label (Optional)47                                                                                                    |       | Advanced Reader Configuration                                     | 26   |
| 2.1Product Description272.2Indicators and Keypad Button282.3X-PRESS Human Machine Interface302.3.1X-PRESS Functions302.3.2Diagnostic Indication322.4Model Description332.5Accessories342.6Application Examples352.6.1Document Handling352.6.2Deformed or Overprinted Code Reading352.6.3Ink-Jet Printing Technology362.6.4Laser Marking/Etching Technology362.6.5Short Distance Code Reading on Reflective and/or Colored Surfaces373INSTALLATION383.1Package Contents383.2Mechanical Dimensions393.3Mounting and Positioning Matrix 120443.4Focus Lock Label (Optional)47                                                                                                    | 2     | INTRODUCTION                                                      | 27   |
| 2.2Indicators and Keypad Button                                                                                                    | 2.1   | Product Description                                               | 27   |
| 2.3X-PRESS Human Machine Interface302.3.1X-PRESS Functions302.3.2Diagnostic Indication322.4Model Description332.5Accessories342.6Application Examples352.6.1Document Handling352.6.2Deformed or Overprinted Code Reading352.6.3Ink-Jet Printing Technology362.6.4Laser Marking/Etching Technology362.6.5Short Distance Code Reading on Reflective and/or Colored Surfaces373INSTALLATION383.1Package Contents383.2Mechanical Dimensions393.3Mounting and Positioning Matrix 120443.4Focus Lock Label (Optional)47                                                                                                    | 2.2   | Indicators and Keypad Button                                      | 28   |
| 2.3.1X-PRESS Functions302.3.2Diagnostic Indication322.4Model Description332.5Accessories342.6Application Examples352.6.1Document Handling352.6.2Deformed or Overprinted Code Reading352.6.3Ink-Jet Printing Technology362.6.4Laser Marking/Etching Technology362.6.5Short Distance Code Reading on Reflective and/or Colored Surfaces373INSTALLATION383.1Package Contents383.2Mechanical Dimensions393.3Mounting and Positioning Matrix 120443.4Focus Lock Label (Optional)47                                                                                                    | 2.3   | X-PRESS Human Machine Interface                                   | 30   |
| 2.3.2Diagnostic Indication                                                                                                    | 2.3.1 | X-PRESS Functions                                                 | 30   |
| 2.4Model Description332.5Accessories342.6Application Examples352.6.1Document Handling352.6.2Deformed or Overprinted Code Reading352.6.3Ink-Jet Printing Technology362.6.4Laser Marking/Etching Technology362.6.5Short Distance Code Reading on Reflective and/or Colored Surfaces373INSTALLATION383.1Package Contents383.2Mechanical Dimensions393.3Mounting and Positioning Matrix 120443.4Focus Lock Label (Optional)47                                                                                                    | 2.3.2 | Diagnostic Indication                                             | 32   |
| 2.5Accessories342.6Application Examples352.6.1Document Handling352.6.2Deformed or Overprinted Code Reading352.6.3Ink-Jet Printing Technology362.6.4Laser Marking/Etching Technology362.6.5Short Distance Code Reading on Reflective and/or Colored Surfaces373INSTALLATION383.1Package Contents383.2Mechanical Dimensions393.3Mounting and Positioning Matrix 120443.4Focus Lock Label (Optional)47                                                                                                    | 2.4   | Model Description                                                 | 33   |
| 2.6Application Examples352.6.1Document Handling352.6.2Deformed or Overprinted Code Reading352.6.3Ink-Jet Printing Technology362.6.4Laser Marking/Etching Technology362.6.5Short Distance Code Reading on Reflective and/or Colored Surfaces373INSTALLATION383.1Package Contents383.2Mechanical Dimensions393.3Mounting and Positioning Matrix 120443.4Focus Lock Label (Optional)47                                                                                                    | 2.5   | Accessories                                                       | 34   |
| 2.6.1Document Handling352.6.2Deformed or Overprinted Code Reading352.6.3Ink-Jet Printing Technology362.6.4Laser Marking/Etching Technology362.6.5Short Distance Code Reading on Reflective and/or Colored Surfaces373INSTALLATION383.1Package Contents383.2Mechanical Dimensions393.3Mounting and Positioning Matrix 120443.4Focus Lock Label (Optional)47                                                                                                    | 2.6   | Application Examples                                              | 35   |
| 2.6.2Deformed or Overprinted Code Reading352.6.3Ink-Jet Printing Technology362.6.4Laser Marking/Etching Technology362.6.5Short Distance Code Reading on Reflective and/or Colored Surfaces373INSTALLATION383.1Package Contents383.2Mechanical Dimensions393.3Mounting and Positioning Matrix 120443.4Focus Lock Label (Optional)47                                                                                                    | 2.6.1 | Document Handling                                                 | 35   |
| 2.6.3Ink-Jet Printing Technology362.6.4Laser Marking/Etching Technology362.6.5Short Distance Code Reading on Reflective and/or Colored Surfaces373INSTALLATION383.1Package Contents383.2Mechanical Dimensions393.3Mounting and Positioning Matrix 120443.4Focus Lock Label (Optional)47                                                                                                    | 2.6.2 | Deformed or Overprinted Code Reading                              | 35   |
| 2.6.4Laser Marking/Etching Technology362.6.5Short Distance Code Reading on Reflective and/or Colored Surfaces373INSTALLATION383.1Package Contents383.2Mechanical Dimensions393.3Mounting and Positioning Matrix 120443.4Focus Lock Label (Optional)47                                                                                                    | 2.6.3 | Ink-Jet Printing Technology                                       | 36   |
| 2.6.5Short Distance Code Reading on Reflective and/or Colored Surfaces                                                                                                    | 2.6.4 | Laser Marking/Etching Technology                                  | 36   |
| 3INSTALLATION383.1Package Contents383.2Mechanical Dimensions393.3Mounting and Positioning Matrix 120443.4Focus Lock Label (Optional)47                                                                                                    | 2.6.5 | Short Distance Code Reading on Reflective and/or Colored Surfaces | 37   |
| <ul> <li>3.1 Package Contents</li></ul>                                                                                                    | 3     | INSTALLATION                                                      | 38   |
| <ul> <li>3.2 Mechanical Dimensions</li></ul>                                                                                                    | 3.1   | Package Contents                                                  | 38   |
| <ul> <li>3.3 Mounting and Positioning Matrix 120</li></ul>                                                                                                    | 3.2   | Mechanical Dimensions                                             | 39   |
| 3.4 Focus Lock Label (Optional)47                                                                                                    | 3.3   | Mounting and Positioning Matrix 120                               | 44   |
|                                                                                                    | 3.4   | Focus Lock Label (Optional)                                       | 47   |

| 4            | CBX ELECTRICAL CONNECTIONS                        | .48        |
|--------------|---------------------------------------------------|------------|
| 4.1          | Power Supply                                      | .49        |
| 4.2          | Main Serial Interface                             | .49        |
| 4.2.1        | RS232 Interface                                   | .50        |
| 4.2.2        | RS422 Full-Duplex Interface                       | .51        |
| 4.4          | Inputs                                            | .52        |
| 4.5          | Outputs                                           | .57        |
| 4.6          | On-Board Ethernet Interface                       | .59        |
| 4.7          | User Interface - Serial Host                      | .59        |
| -            |                                                   | ~~         |
| 5            | TYPICAL LAYOUTS                                   | .60        |
| 5.1<br>5.2   | Enemer Connection                                 | .00        |
| 5.2<br>5.3   | Fieldhus Connection                               | 20.<br>63  |
| 5.5          | Pass-Through                                      | .03<br>64  |
| 5.5          | USB Connection                                    | 65         |
| 0.0          |                                                   |            |
| 6            | READING FEATURES                                  | .67        |
| 6.1          | FOV Calculation                                   | .67        |
| 6.2          | Global FOV Diagrams                               | .68        |
| 6.2.1        | Matrix 120 210-xxx WVGA Models                    | .68        |
| 6.2.2        | Matrix 120 310-xxx MP Models                      | .70        |
| 6.2.3        | Matrix 120 311-xxx MP + WA Models                 | .72        |
| 6.3          | Reading Diagrams                                  | .74        |
| 6.3.1        | Matrix 120 210-xxx 1D Codes (WVGA)                | .75        |
| 6.3.2        | Matrix 120 210-0xx 2D Codes WVGA                  | .79        |
| 6.3.3        | Matrix 120 310-xxx 1D Codes (MP)                  | .83        |
| 6.3.4        | Matrix 120 310-0XX 2D Codes (MP)                  | .87        |
| 6.3.5        | Matrix 120 311-XX0 1D Codes (MP+WA)               | .92        |
| 0.3.0        | Matrix 120 311-0x0 2D Codes ( $MP+VA$ )           | .97        |
| 638          | Matrix 120 311-0x5 2D Codes (MP+WA+FEICZ)         | 101        |
| 64           | Maximum Line Speed and Exposure Time Calculations | 104        |
| 0.1          |                                                   | 100        |
| 7            | SOFTWARE CONFIGURATION                            | 110        |
| 7.1          | DL.CODE System Requirements                       | 110        |
| 7.2          | Reader Configuration                              | 110        |
| 7.2.1        | Auto Calibration                                  | 111        |
| 7.2.2        | Manual Calibration                                | 112        |
| 7.2.3        | Multi Image Acquisition Settings                  | 115        |
| 7.2.4        | Image Cropping                                    | 119        |
| 7.2.5        | Direct Part Marking Applications                  | 122        |
| 7.3          | Pass-Through Configurations                       | 123        |
| 7.4          | USB-HID (Keyboard Wedge) Configurations           | 124        |
| 1.5          | Backup and Restore Inrough DL.CODE                | 126        |
| 7.5.1        | Backup                                            | 127        |
| 7.5.Z        | Restore                                           | 120<br>120 |
| 1.0.0<br>7 6 | Restore Defaults                                  | 1∠0<br>120 |
| 7.0          | Restore Default Startup Configuration             | 129<br>120 |
| 762          | Restore Default Environment                       | 130        |
| 7.6.3        | Restore Factory Defaults                          | 131        |
| 7.7          | Diagnostic Alarms                                 | 131        |
| 7.8          | Statistics                                        | 132        |

| 8   | MAINTENANCE                                           |     |
|-----|-------------------------------------------------------|-----|
| 8.1 | Cleaning                                              | 134 |
| 9   | TROUBLESHOOTING                                       | 135 |
| 9.1 | General Guidelines                                    |     |
| 9.2 | Windows XP SP3 and Matrix 120 USB Interface           |     |
| 9.3 | Troubleshooting Guide                                 | 136 |
| 10  | TECHNICAL FEATURES                                    | 139 |
| Α   | ALTERNATIVE CONNECTIONS                               |     |
|     | Power, COM and I/O Connector                          | 141 |
|     | On-Board Ethernet Connector                           | 142 |
|     | Inputs                                                | 142 |
|     | Outputs                                               |     |
|     | CAB-1011 Cable For Opto-Isolated I/O Connections      |     |
|     | CAB-1051 Cable For USB Interface With I/O Connections |     |
|     | User Interface - Serial Host                          | 146 |
|     | GLOSSARY                                              | 147 |
|     | INDEX                                                 |     |

# REFERENCES

### CONVENTIONS

This manual uses the following conventions:

"User" refers to anyone using a Matrix 120 reader.

"Reader" refers to the Matrix 120 reader.

"You" refers to the System Administrator or Technical Support person using this manual to install, configure, operate, maintain or troubleshoot a Matrix 120 reader.

### **REFERENCE DOCUMENTATION**

For further details refer to: the DL.CODE<sup>™</sup> Help On Line, DL.CODE User's Guide, Matrix Reading Methods, provided as supplementary documentation on the DL.CODE mini-DVD (downloaded .zip file or mini-DVD accessory).

### SUPPORT THROUGH THE WEBSITE

Datalogic provides several services as well as technical support through its website. Log on to **www.datalogic.com** and click on the <u>SUPPORT</u> > <u>Unattended Scanning Systems</u> category link. From this page you can select your product model from the dropdown list which gives you access to:

- Downloads including Data Sheets, Manuals, Software & Utilities, and Drawings;
- <u>Repair Program</u> for On-Line Return Material Authorizations (RMAs) plus Repair Center contact information;
- <u>Service Program</u> containing details about Maintenance Agreements;
- <u>Technical Support</u> through email or phone.

### PATENTS

See <u>www.patents.datalogic.com</u> for patent list.

This product is covered by one or more of the following patents:

Design patents: EP003042845; EP003074079

patents: EP0996284B1; EP0999514B1; EP1014292B1; EP1128315B1; Utility EP1396811B1; EP1172756B1; EP1413971B1; EP1804089B1; EP2315156B1; EP2517148B1; EP2649555B1; JP4435343B2; JP4571258B2; JP5192390B2; US6512218; US6616039: US6808114, US6877664: US6997385: US7053954: US7387246: US8058600: US8113430; US8368000: US8888003: US8915443; US9268982; US9430689: ZL200680050007.8.

# COMPLIANCE

For installation, use and maintenance it is not necessary to open the reader.

Only connect Ethernet and dataport connections to a network which has routing only within the plant or building and no routing outside the plant or building.

### EMC COMPLIANCE

In order to meet the EMC requirements:

- connect reader chassis to the plant earth ground by means of a flat copper braid shorter than 100 mm;
- connect pin "Earth" of the CBX connection box to a good Earth Ground;

### **POWER SUPPLY**

### ATTENTION: READ THIS INFORMATION BEFORE INSTALLING THE PRODUCT

This product is intended to be installed by Qualified Personnel only.

This product is intended to be connected to a UL Listed Computer (LPS or "Class 2") which supplies power directly to the reader, or a UL Listed Direct Plug-in Power Unit marked LPS or "Class 2".

### **CE COMPLIANCE**

CE marking states the compliance of the product with essential requirements listed in the applicable European directive. Since the directives and applicable standards are subject to continuous updates, and since Datalogic promptly adopts these updates, therefore the EU declaration of conformity is a living document. The EU declaration of conformity is available for competent authorities and customers through Datalogic commercial reference contacts. Since April 20<sup>th</sup>, 2016 the main European directives applicable to Datalogic products require inclusion of an adequate analysis and assessment of the risk(s). This evaluation was carried out in relation to the applicable points of the standards listed in the Declaration of Conformity. Datalogic products are mainly designed for integration purposes into more complex systems. For this reason it is under the responsibility of the system integrator to do a new risk assessment regarding the final installation.

### Warning

This is a Class A product. In a domestic environment this product may cause radio interference in which case the user may be required to take adequate measures.

### FCC COMPLIANCE

Modifications or changes to this equipment without the expressed written approval of Datalogic could void the authority to use the equipment.

This device complies with PART 15 of the FCC Rules. Operation is subject to the following two conditions: (1) This device may not cause harmful interference, and (2) this device must accept any interference received, including interference which may cause undesired operation.

This equipment has been tested and found to comply with the limits for a Class A digital device, pursuant to part 15 of the FCC Rules. These limits are designed to provide reasonable protection against harmful interference when the equipment is operated in a commercial environment. This

equipment generates, uses, and can radiate radio frequency energy and, if not installed and used in accordance with the instruction manual, may cause harmful interference to radio communications. Operation of this equipment in a residential area is likely to cause harmful interference in which case the user will be required to correct the interference at his own expense.

### EAC COMPLIANCE

Customs Union:

The CU Conformity certification has been achieved; this allows the Product to bear the Eurasian mark of conformity.

### LASER SAFETY

All Matrix 120 readers contain one aiming Laser source used to position the reader.

This product conforms to the applicable requirements of IEC 60825-1 and complies with 21 CFR 1040.10 except for deviations pursuant to Laser Notice N° 50, date June 24, 2007. This product is classified as a Class 1M laser product according to IEC 60825-1 regulations.

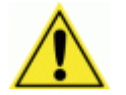

**WARNING:** Use of controls or adjustments or performance of procedures other than those specified herein may result in exposure to hazardous visible laser light.

LASER RADIATION DO NOT VIEW DIRECTLY WITH OPTICAL INSTRUMENTS CLASS 1M LASER PRODUCT

Disconnect the power supply when opening the device during maintenance or installation to avoid exposure to hazardous laser light. The laser beam can be switched on or off through a software command.

### LED SAFETY

LED emission according to EN 62471.

## HANDLING

The Matrix 120 is designed to be used in an industrial environment and is built to withstand vibration and shock when correctly installed, however it is also a precision product and therefore before and during installation it must be handled correctly to avoid damage.

• avoid that the scanners hit one another causing damage. They should be handled separately.

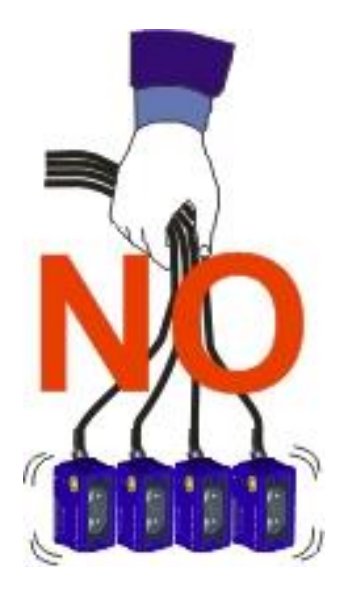

• avoid that the readers are dropped (exceeding shock limits).

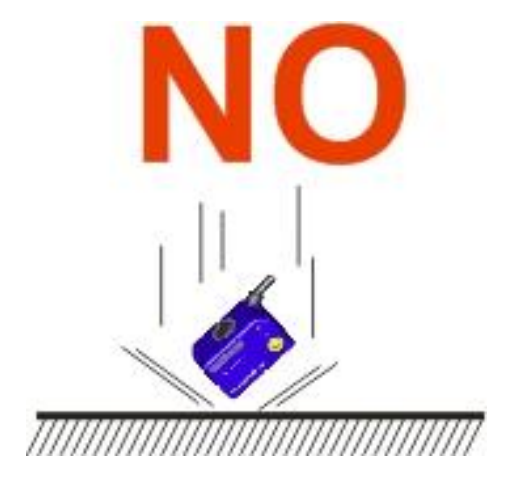

• do not fine tune the positioning by striking the reader or bracket.

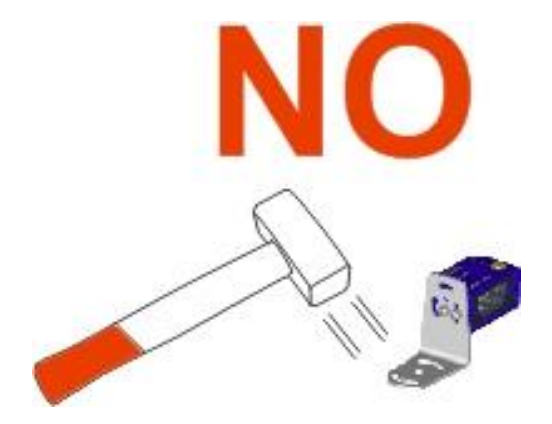

• do not weld the reader into position which can cause electrostatic, heat or reading window damage.

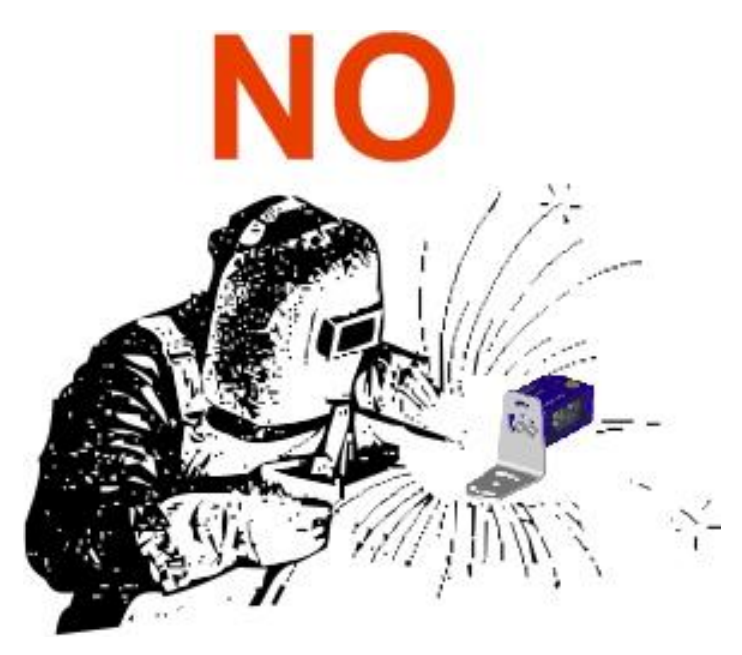

• do not spray paint near the reader which can cause reading window damage.

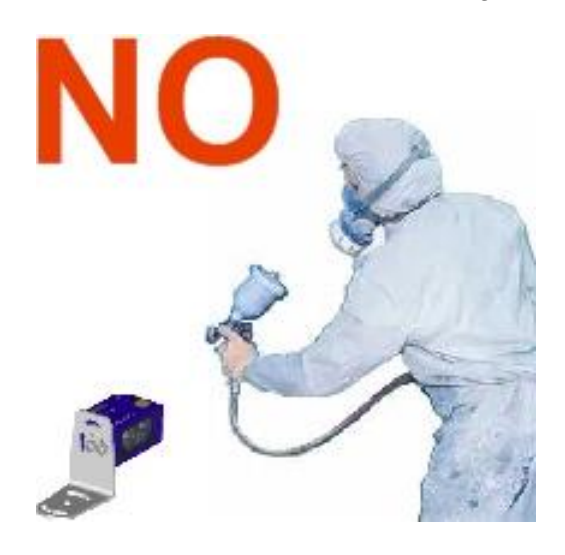

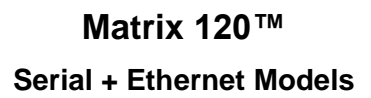

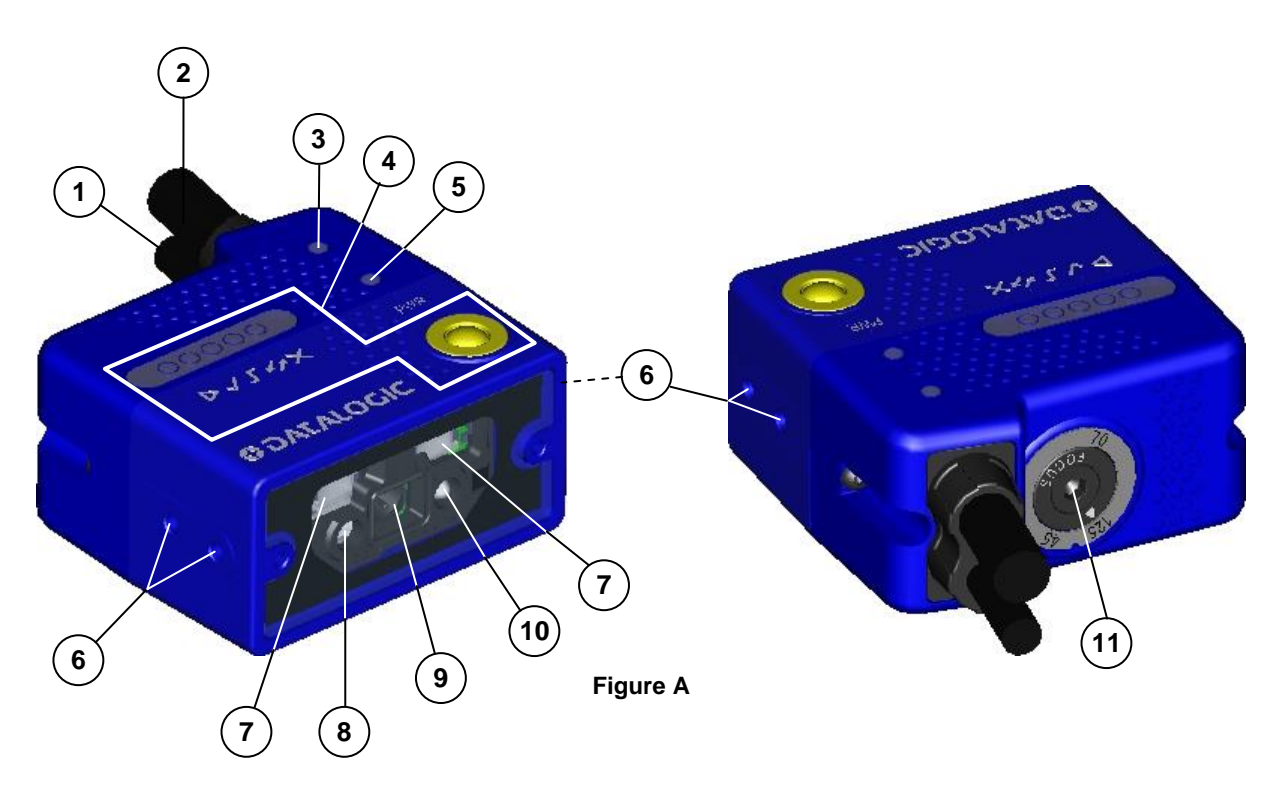

- 1 Power Serial Interface I/O Cable w/Connector
- (2) Ethernet Cable w/ Connector
- (3) Ethernet Connection LED
- 4 HMI X-PRESS Interface
- 5 Power On LED
- 6 Bracket Mounting Holes (4)

- 7 Internal Illuminator
  8 Aiming System Laser Source
  9 Lens
  10 Good Read LED (green)
- (11) Focus Adjustment Screw

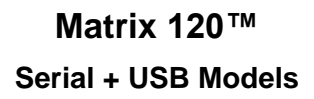

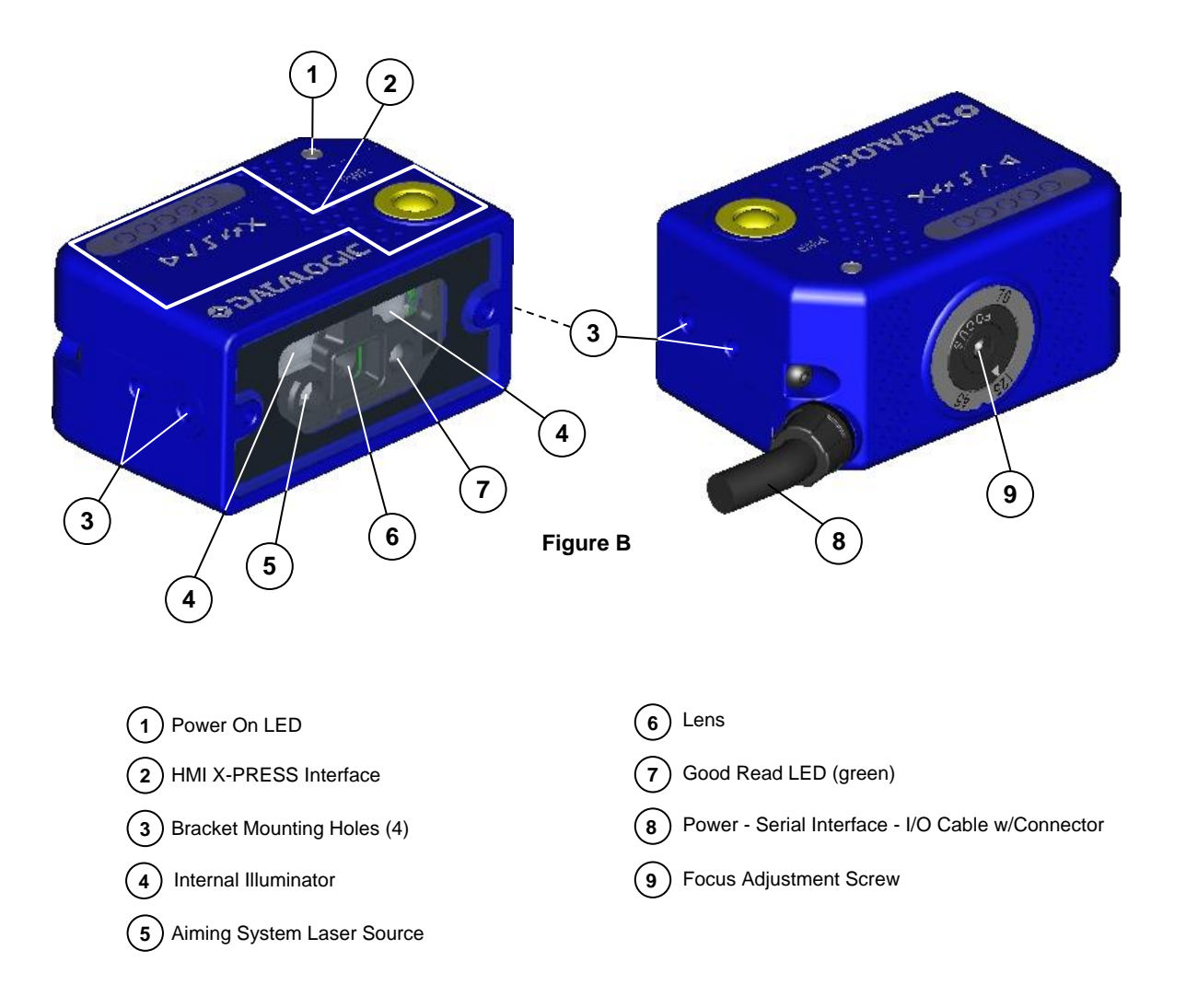

# **1 RAPID CONFIGURATION**

### **STEP 1 – CONNECT THE SYSTEM**

The paragraphs in this step show a typical hardware setup depending on the Matrix 120 model and interface selection. Several other layouts are described in chapter 5.

### **Ethernet Connections**

To connect the system in a Ethernet point-to-point configuration, you need the hardware indicated in Figure 3. In this layout the data is transmitted to the Host from the Matrix 120 onboard Ethernet interface by using a **CAB-ETH-MOx** cable. There is no need to use a crossover adapter since Matrix 120 incorporates an autocross function.

Matrix 120 power and I/O device connections take place through the CBX connection box using the **CAB-1011** accessory cable.

When One Shot or Phase Mode Operating mode is used, the reader is activated by an External Trigger (photoelectric sensor) when the object enters its reading zone.

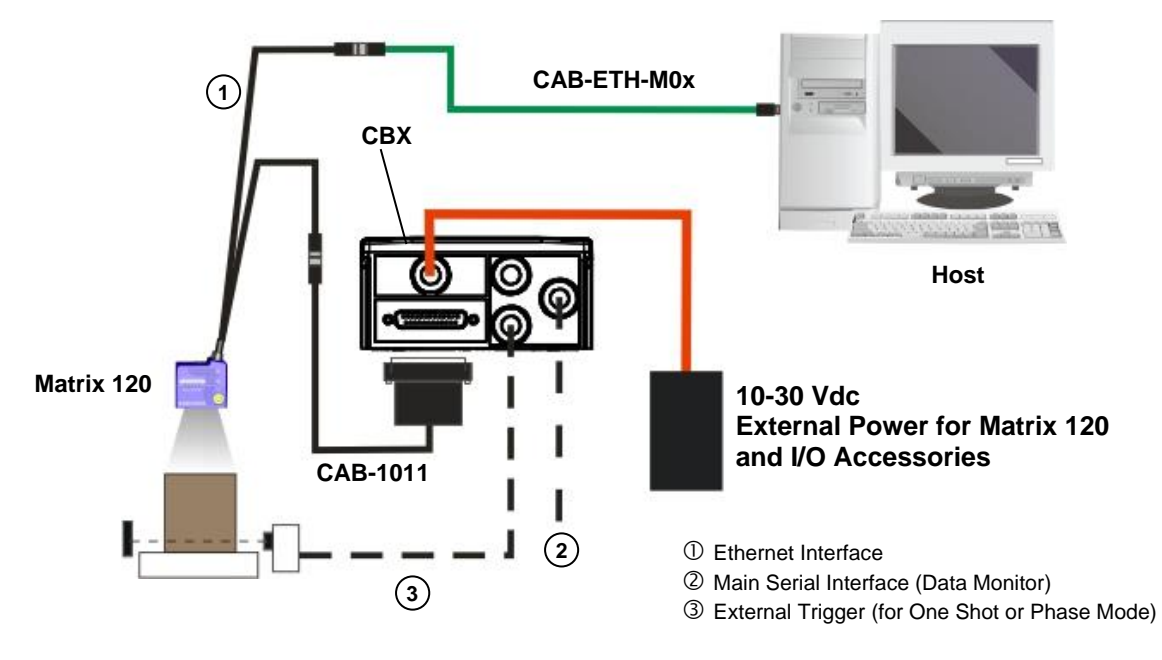

Figure 1 - Ethernet Point-to-Point Layout

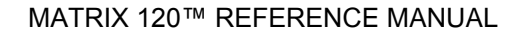

### **USB** Connections

1

To connect the system in a USB point-to-point configuration, you need the hardware indicated in Figure 2. In this layout the data is transmitted to the Host from the Matrix 120 USB interface by using a **CAB-1021** accessory cable.

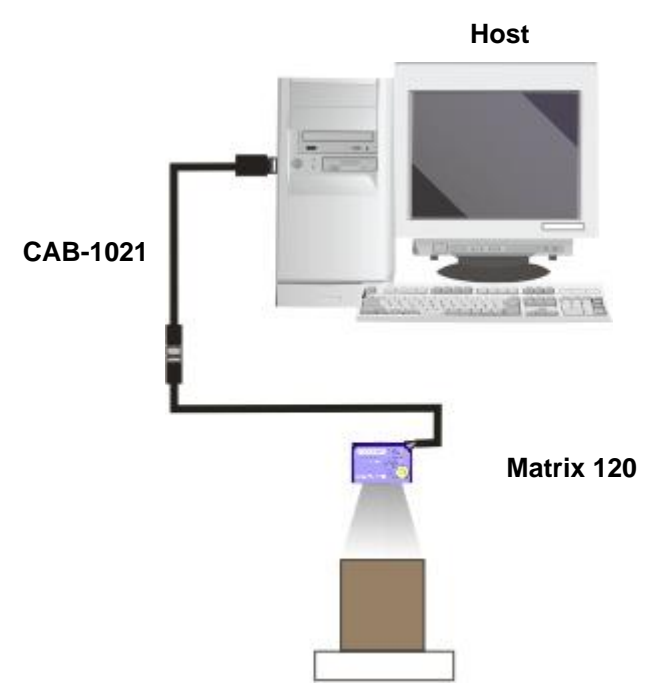

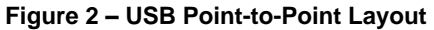

### **Serial Connections**

To connect the system in a Serial point-to-point configuration, you need the hardware indicated in Figure 3. In this layout the data is transmitted to the Host from the Matrix 120 main serial interface.

Matrix 120 power and I/O device connections take place through the CBX connection box using the **CAB-1011** accessory cable.

When One Shot or Phase Mode Operating mode is used, the reader is activated by an External Trigger (photoelectric sensor) when the object enters its reading zone.

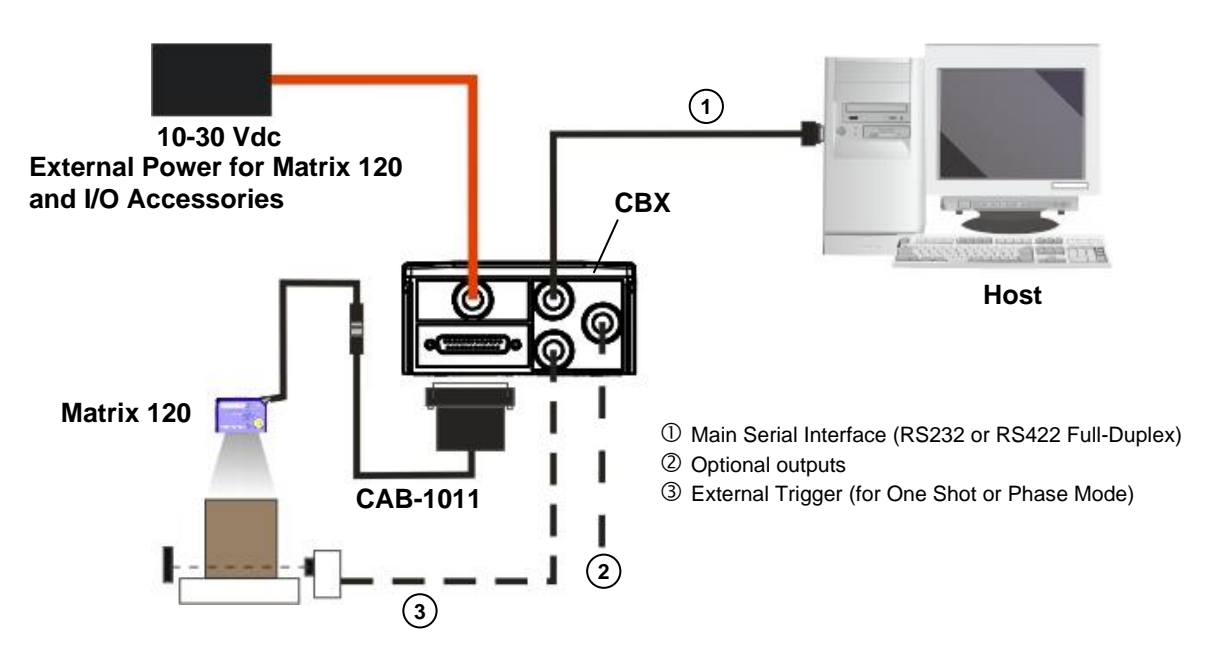

Figure 3 – Serial Point-to-Point Layout

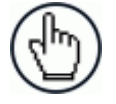

**NOTE:** For device configuration through DL.CODE, it is recommended to use either the Ethernet or USB interface (depdending on your model). For USB connections see par. 5.5.

It is not recommended to use the Main Serial interface for configuration unless the other interfaces are not available.

### 1

### CBX100/CBX500 Pinout for Matrix 120

The table below gives the pinout of the CBX100/CBX500 terminal block connectors. Use this pinout only when the Matrix 120 reader is connected to the CBX100/CBX500 by means of the CAB-1011 accessory cable:

|        | CBX100/500 Terminal Blo                         | ock Connectors         |  |  |  |
|--------|-------------------------------------------------|------------------------|--|--|--|
|        | Input Powe                                      | r                      |  |  |  |
| Vdc    | Vdc Power Supply Input Voltage +                |                        |  |  |  |
| GND    | Power Supply Input Voltage -                    |                        |  |  |  |
| Earth  | Protection Earth Ground                         |                        |  |  |  |
|        | Inputs                                          |                        |  |  |  |
| +V     | Power Source – External Trigger                 |                        |  |  |  |
| I1A    | External Trigger A (polarity insensitive)       |                        |  |  |  |
| I1B    | External Trigger B (polarity insensitive)       |                        |  |  |  |
| -V     | Power Reference – External Trigger              |                        |  |  |  |
| +V     | Power Source – Inputs                           |                        |  |  |  |
| I2A    | Input 2 A (polarity insensitive)                |                        |  |  |  |
| I2B    | Input 2 B (polarity insensitive)                |                        |  |  |  |
| -V     | Power Reference – Inputs                        |                        |  |  |  |
|        | Outputs                                         |                        |  |  |  |
| +V     | Power Source - Outputs                          |                        |  |  |  |
| -V     | Power Reference - Outputs                       |                        |  |  |  |
| O1+    | Output 1 + opto-isolated and polarity sensitive |                        |  |  |  |
| 01-    | Output 1 - opto-isolated and polarity sensitive |                        |  |  |  |
| O2+    | Output 2 + opto-isolated and polarity sensitive |                        |  |  |  |
| O2-    | Output 2 - opto-isolated and polarity se        | nsitive                |  |  |  |
|        | Auxiliary Inter                                 | face                   |  |  |  |
|        | Matrix 120 has no Auxi                          | liary Interface        |  |  |  |
|        | ID-NET                                          |                        |  |  |  |
|        | Matrix 120 has no ID-N                          | IET Interface          |  |  |  |
| Shield | Cable shield connected to chassis and           | 17-pin connector shell |  |  |  |
|        | Main Interfa                                    | ce                     |  |  |  |
|        | RS232                                           | RS422 Full-Duplex      |  |  |  |
|        | TX                                              | TX+                    |  |  |  |
|        | RX                                              | *RX+                   |  |  |  |
|        | -                                               | TX-                    |  |  |  |
|        | -                                               | *RX-                   |  |  |  |
|        | SGND                                            | SGND                   |  |  |  |

\* Do not leave floating, see par. 4.2.2 for connection details.

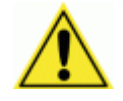

**CAUTION:** Do not connect GND and SGND to different (external) ground references. GND and SGND are internally connected through filtering circuitry which can be permanently damaged if subjected to voltage drops over 0.8 Vdc.

### **STEP 2 – MOUNT AND POSITION THE READER**

1. To mount the Matrix 120, use the mounting brackets to obtain the most suitable position for the reader. A common mounting configuration is shown in the figure below.

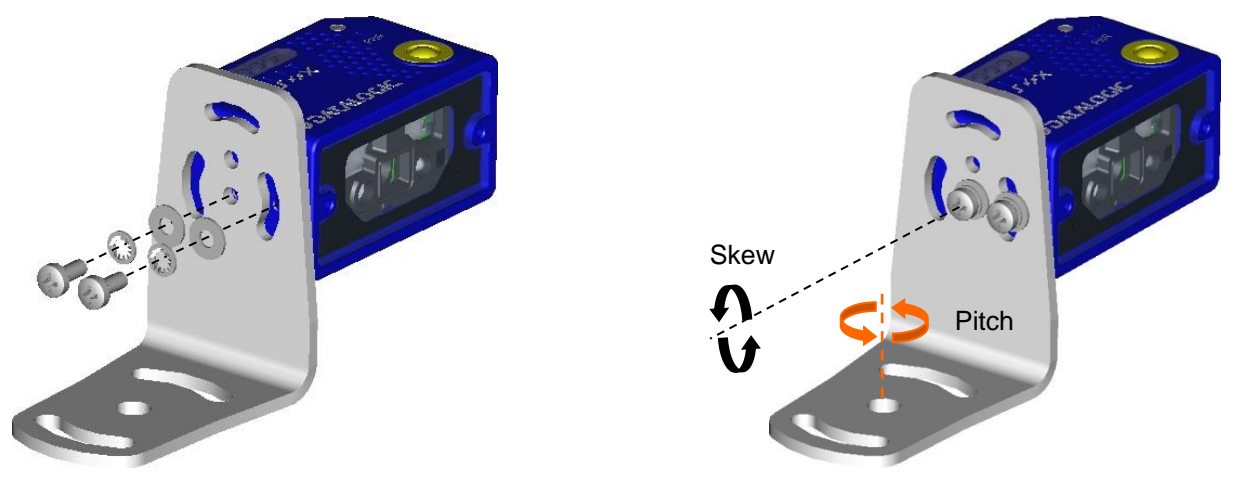

Figure 4 – Positioning with Mounting Bracket

 When mounting the Matrix 120 take into consideration these three ideal label position angles: Pitch or Skew 10° to 20° and Tilt 0°, although the reader can read a code at any tilt angle provided the code fits into the Field Of View (FOV).

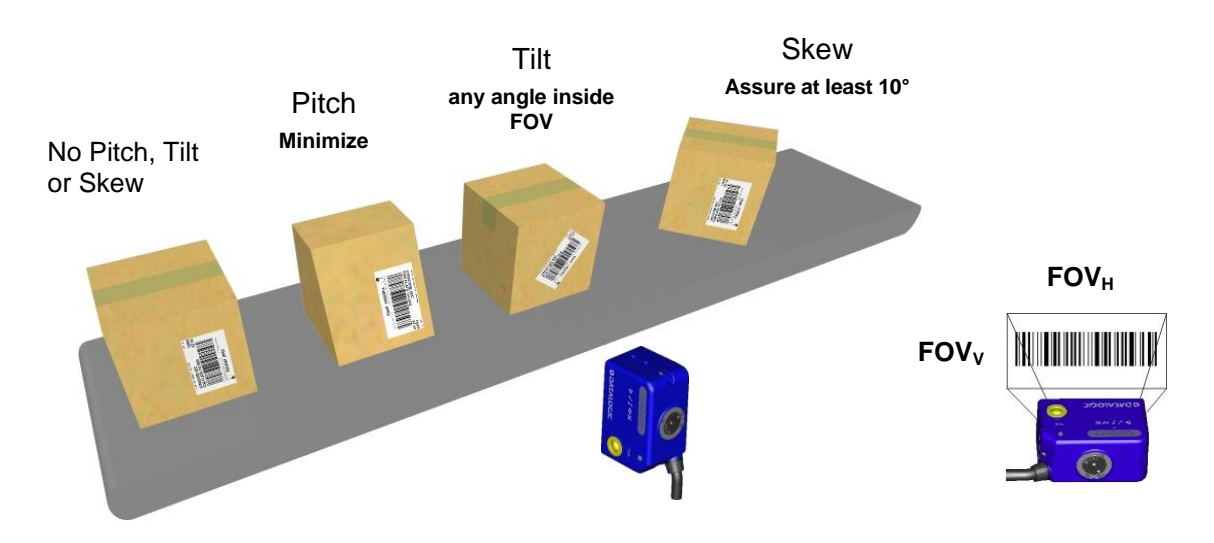

Figure 5 – Pitch, Tilt and Skew Angles

3. Refer to the reading diagrams in chp. 6 to determine the distance your reader should be positioned at.

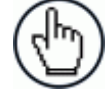

**NOTE:** Rapid Configuration of the Matrix 120 reader can be made **either** through the X-PRESS<sup>™</sup> interface (step 3) which requires no PC connection, **or** by using the DL.CODE Configuration Program (steps 4-5). Select the procedure according to your needs.

### **STEP 3 – X-PRESS CONFIGURATION**

The Matrix 120 models are factory focused to the **70 mm** Reading Distance (WVGA models) or **80 mm** Reading Distance (MP models). If this distance is compatible with your application you can use the X-PRESS Interface to install the reader, if not, use the DL.CODE procedure described in step 6 "Image Setup.

### Focus/Aiming

Matrix 120 devices provide a built-in aiming system to aid reader positioning. The aiming system is accessed through the X-PRESS Interface.

- Power the reader on. During the reader startup (reset or restart phase), all the LEDs blink for one second. On the connector side of the reader near the cable, the "POWER ON" LED (blue) indicates the reader is correctly powered.
- 2. Enter the Focus/Aim function by pressing and holding the X-PRESS push button until the Aim LED is on.
- 3. Release the button to enter the Aim function. The aiming system turns on see Figure 6.
- 4. Place an **application specific code** in front of the reader at the reading distance indicated for your model as described above, centering it a few mm to the left of the aiming system indicator as shown below.

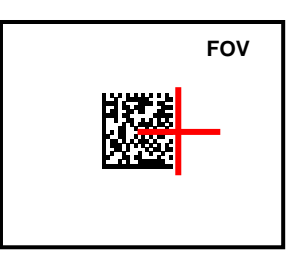

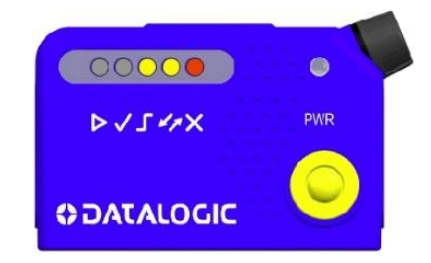

Figure 6 – Aiming Function Using The Red Crosshairs Figure 7 – X-PRESS Interface: Aim Function

5. Exit the Aim function by pressing the X-PRESS push button once. The aiming system turns off.

### Setup

- 1. Enter the Setup function by pressing and holding the X-PRESS push button until the Setup LED is on.
- Release the button to enter the Setup function. The Setup LED will blink until the procedure is completed.

The Setup procedure ends when the Image Acquisition parameters are successfully saved in the reader memory, the Setup LED will stop blinking and Matrix 120 emits 3 high pitched beeps.

If the calibration cannot be reached after a timeout of about 5 (five) seconds Matrix 120 will exit without saving the parameters to memory, the Setup LED will stop blinking and in this case Matrix 120 emits a long low pitched beep.

### Learn

- 3. Enter the Learn function by pressing and holding the X-PRESS push button until the Learn LED is on.
- 4. Release the button to enter the Learn function. The Learn LED will blink until the procedure is completed.

The Learn procedure ends when the Image Processing and Decoding parameters for **a single code** are successfully saved in the reader memory, the Green Spot is activated, the Learn LED will stop blinking, and Matrix 120 emits 3 high pitched beeps<sup>1</sup>.

If the autolearning cannot be reached after a timeout of about 3 (three) minutes Matrix 120 will exit without saving the parameters to memory, the Learn LED will stop blinking and in this case Matrix 120 emits a long low pitched beep.

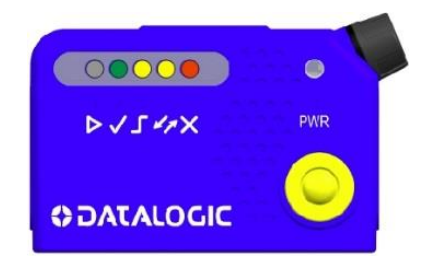

Figure 8 – X-PRESS Interface: Setup Function

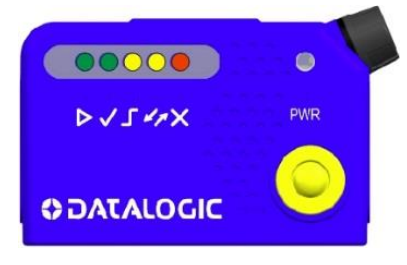

Figure 9 – X-PRESS Interface: Learn Function

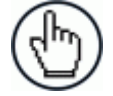

**NOTE:** The Grade A Barcode Test Chart cannot be used to set the Code 128 symbology (even though the reader successfully reads the code). Use the application specific code if you need to set this symbology.

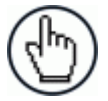

**NOTE:** When using X-PRESS or the BM150 menu to perform the Auto-learn, only **a single code** can be configured (successive Learns will substitute the current code). To configure multiple codes, use the DL.CODE Auto-learn procedure.

<sup>&</sup>lt;sup>1</sup> The Learn procedure will not recognize the following symbologies: Postal Codes, Pharmacode, MSI, Standard 2 of 5, Matrix 2 of 5.

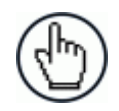

**NOTE:** You can always exit from any X-PRESS function at any time by pressing the X-PRESS push button once. After a short delay the procedure is cancelled.

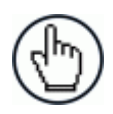

**NOTE:** If you have used this procedure to configure Matrix 120 go to step 6.

### Reset Reader to Factory Default Environment (Optional)

If it ever becomes necessary to reset the reader's Environment parameters to their factory default values, you can perform this procedure by holding the X-PRESS push button pressed while powering up the reader. You must keep the X-PRESS push button pressed until all LEDs blink simultaneously for about 3 seconds. Release and re-press the button during this LED blinking sequence.

All the device's Environment parameters are reset including the default IP Address. The Matrix 120 emits 3 high pitched beeps and after a few seconds enters run mode.

Any previously saved configurations on the device will remain in memory, but the Default configuration is set as the startup configuration.

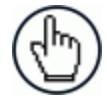

**NOTE:** If you release the button while the LEDs are all on continuously (after the blinking phase), the reader will enter the Loader program sequence and the LEDs will begin to cycle through various patterns. Just cycle power to return to run mode.

### **STEP 4 – INSTALLING DL.CODE CONFIGURATION PROGRAM**

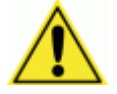

**CAUTION:** DL.CODE does not currently support Windows Embedded (often used in industrial PCs and/or PLCs).

DL.CODE is a Datalogic reader configuration tool providing several important advantages:

- Intuitive Graphical User Interface for rapid configuration;
- Defined configuration directly stored in the reader;
- Discovery and IP address setting features to facilitate remote configuration
- Device Monitoring
- Device Driver Installation

### To install DL.CODE:

1. On the PC that will be used for configuration, (running Windows XP SP3, 7, 8, or 10), download the DL.CODE mini-DVD .zip file. Extract the files maintaining the folder structure and run the **start.hta** file to access the installation pop-up. Click on the **Install DL.CODE** link to run the installation program and follow the installation procedure.

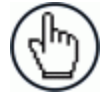

**NOTE:** To configure Serial + USB model devices, check the appropriate Matrix USB Driver and/or RS232 Serial Port Driver installation boxes in the Welcome window of the DL.CODE Installer. In this case it is recommended to reboot the PC after DL.CODE installation.

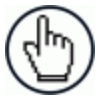

**NOTE:** To perform a "silent" installation (without user input), see the DL.CODE User's Guide.

2. When the installation is complete the DL.CODE entry is created in the Start>Programs bar under "Datalogic" as well as a desktop icon. Double-click the desktop icon to run it.

Depending on your Matrix 120 model, you can connect to the DL.CODE configuration environment through one of the following interfaces:

| Model              | Interface              | Instructions |
|--------------------|------------------------|--------------|
| Matrix 120 xxx-x1x | Ethernet Configuration | STEP 4A      |
| Matrix 120 xxx-x0x | USB Configuration      | STEP 4B      |
| All                | Serial Configuration * | STEP 4C      |

\* All devices can be configured through their Main Serial port. However, through this interface, configuration is slower than the Ethernet or USB interfaces and presents some limitations. It is recommended to use the Serial interface for configuration **only** if the other interfaces are not available.

### **STEP 4A – ETHERNET DEVICE DISCOVERY**

The following configuration procedure assumes that a laptop computer running DL.CODE is connected to a factory default reader through the Ethernet port. See Step 1 - Connect the System.

The User Interface opens and displays a list of all the devices belonging to the Local Area Network. DL.CODE has a discovery feature to accomplish this task.

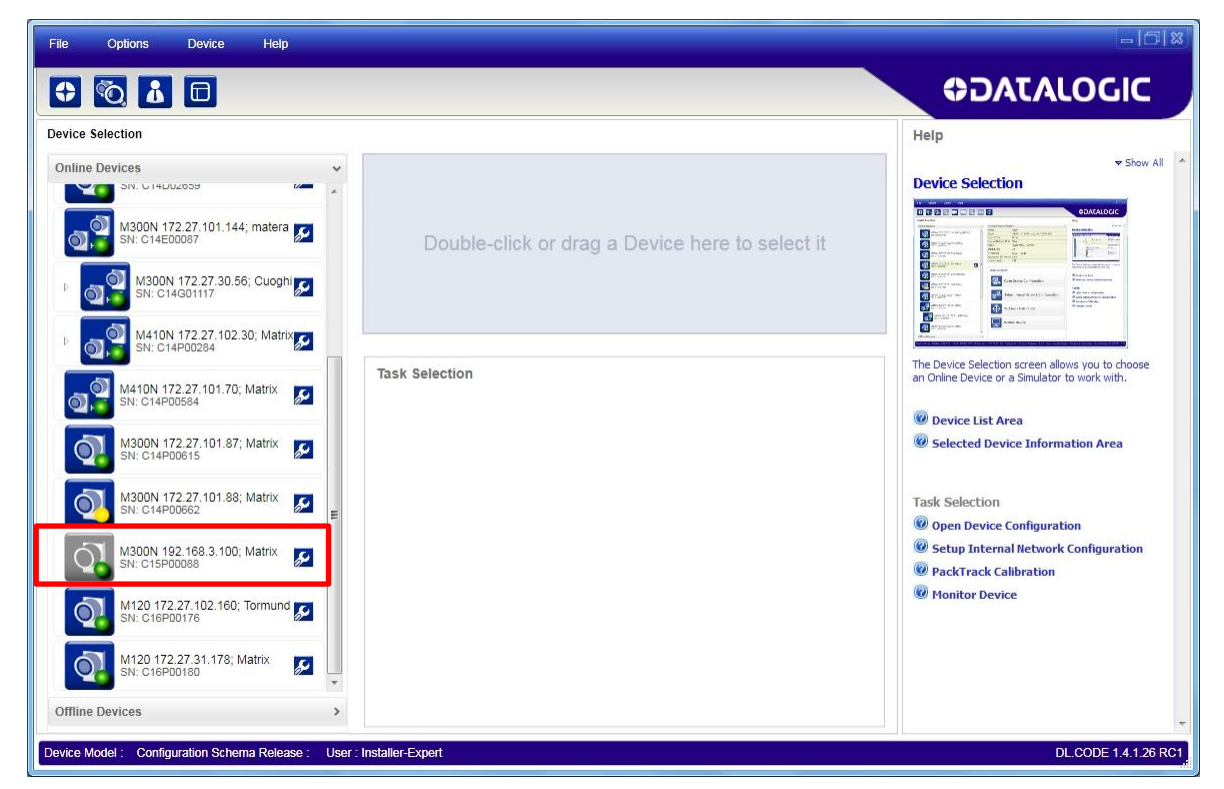

Figure 10 – Device Discovery

The discovery feature will also show devices not belonging to the LAN and display them in grey (see Figure 10).

- 1. First the device must be added to the LAN by aligning its IP Address to the network. The network administrator should provide valid LAN address(es).
- 2. Find your device in the list by matching its serial number (SN) then click on the device wrench icon 2 to open the Device Environment Configuration window.
- 3. Change the Ethernet Settings (IP Address, Subnet Mask, Gateway Address etc.) according to the network requirements.

| Device Environment   | Configuration            |       | Device Environment Con | nfiguration      |      |
|----------------------|--------------------------|-------|------------------------|------------------|------|
| Ethernet Settings    |                          | ~     | Ethernet Settings      |                  | ^    |
| DHCP Flag            |                          |       | DHCP Flag              |                  |      |
| IP Address           | <u>4</u> 192 🗣 168 🗣 3 🗣 | 100 🚔 | IP Address             | 172 🗣 27 🗣 101 🗣 | 69 🚔 |
| Subnet Mask          | 255 👟 255 🖨 255 🖨        | 0 🚔   | Subnet Mask            | 255 👟 255 👟 0 🚔  | 0 晕  |
| Gateway Address      | 0 🗣 0 🗣 0 🗣              | 0 🚔   | Gateway Address        | 0 🗣 . 0 🗣 . 0 🗣  | 0    |
| DNS1 Address         |                          | 0 🚔   | DNS1 Address           |                  | 0 🗢  |
| Local Area Connectio | n                        | ^     | Local Area Connection  |                  | ^    |
| IP Address           | 172.27.30.250            |       | IP Address             | 172.27.30.250    |      |
| Subnet Mask          | 255.255.0.0              |       | Subnet Mask            | 255.255.0.0      |      |
| Loopback Pseudo-Int  | terface 1                | ^     | Loopback Pseudo-Interf | ace 1            | ^    |
| IP Address           | 127.0.0.1                |       | IP Address             | 127.0.0.1        |      |
| Subnet Mask          | 255.0.0.0                |       | Subnet Mask            | 255.0.0.0        |      |
| ОК                   | Cancel                   |       | ОК                     | Cancel           |      |

Figure 11 Device Environment Configuration Window

4. Click OK; the device will reappear in the list of Online Devices (in color) meaning it is now part of the LAN and can be configured. The new IP address will also be displayed.

| File Options Device Help                         |                                                 | - 10  8                                                                                                    |
|--------------------------------------------------|-------------------------------------------------|----------------------------------------------------------------------------------------------------|
| 🗘 🔞 🚹 🗖                                          |                                                 | <b>⇔</b> DATALOGIC                                                                                                    |
| Device Selection                                 |                                                 | Help                                                                                                    |
| Online Devices                                   |                                                 |                                                                                                    |
| M300N 172.27.101.144; matera<br>SN: C14E00087    | Double-click or drag a Device here to select it |                                                                                                    |
| M300N 172.27.30.56; Cuoghi 💉<br>SN: C14G01117    |                                                 | Image: Second Second |
| M410N 172.27.102.30; Matrix S<br>SN: C14P00284   |                                                 |                                                                                                    |
| M410N 172.27.101.70; Matrix<br>SN: C14P00584     | Task Selection                                  | The Device Selection screen allows you to choose<br>an Online Device or a Simulator to work with.                                                                                                    |
| M300N 172.27.101.87; Matrix SN: C14P00615        |                                                 | Device List Area     Selected Device Information Area                                                                                                    |
| M300N 172.27.101.88; Matrix SN: C14P00662        |                                                 | Task Selection                                                                                                    |
| M300N 172 27 101 69: Matrix                      |                                                 | Open Device Configuration     Setup Internal Network Configuration                                                                                                    |
| SN: C15P00088                                    |                                                 | PackTrack Calibration                                                                                                    |
| M120 172.27.102.160; Tormund 20<br>SN: C16P00176 |                                                 | W Monitor Device                                                                                                    |
| M120 172.27.31.178; Matrix SN: C16P00180         |                                                 |                                                                                                    |

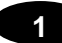

5. Double-click on or drag the device icon into the Selected Device Information Area. Details about the device will be displayed in this area.

|                                                                                              |                        |                                   | Britingelie                                                                                                    |
|----------------------------------------------------------------------------------------------|------------------------|-----------------------------------|----------------------------------------------------------------------------------------------------|
| ce Selection                                                                                 |                        |                                   | Help                                                                                                    |
| ine Devices                                                                                  | Selected Device Detail | s                                 | ▲ Show                                                                                                    |
|                                                                                              | Name                   | Matrix                            | Device Selection                                                                                                    |
|                                                                                              | Model                  | M300N 435-010 LNS-16 RED NARR STD |                                                                                                    |
| M300N 172.27.101.144; matera                                                                 | Layout Type            | Synchronized                      |                                                                                                    |
| SN: C14E00087                                                                                | Internal Network Role  | Slave                             |                                                                                                    |
|                                                                                              | Status                 | Default Running                   |                                                                                                    |
| M300N 172.27.30.56; Cuogl                                                                    | Startup Info           | OK                                |                                                                                                    |
|                                                                                              | IP Address             | 172.27.101.69                     | C C ADM THE AND THE ADM THE ADM THE AD |
|                                                                                              | Application SW Version | 1.4.0.1101                        |                                                                                                    |
| SN: C14P00284                                                                                | Loader Version         | 1.38                              | Contract of the second second se                                                                                                    |
| M410N 172.27.101.70; Matrix<br>SN: C14P00584<br>M300N 172.27.101.87; Matrix<br>SN: C14P00615 | Task Selection         | Device Configuration              | Operice List Area     Selected Device Information Area                                                                                                    |
| M300N 172.27.101.88; Matrix 🔝<br>SN: C14P0D662                                               | E Setup                | Internal Network Configuration    | Task Selection  Open Device Configuration                                                                                                    |
| M300N 172.27.101.69; Matrix SN: C15P00088                                                    | Packtr                 | ack Calibration                   | Setup Internal Network Configuration     PackTrack Calibration     Monitor Device                                                                                                    |
| M120 172.27.102.160; Tormun                                                                  |                        |                                   | Provider Device                                                                                                    |
| M120 172.27.31.178; Matrix                                                                   | Monito                 | or Device                         |                                                                                                    |

Figure 12 – DL.CODE Opening Window

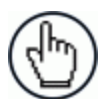

**NOTE:** After device discovery, configure your device through DL.CODE as described in Step 5 – Device Configuration.

### **STEP 4B – USB DEVICE DISCOVERY**

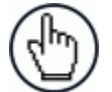

**NOTE:** USB device discovery on a PC using Windows XP SP3 requires particular attention. See par. 9.2 for more information.

The following configuration procedure assumes that a laptop computer running DL.CODE is connected to a Matrix 120 factory default reader through the USB port (CAB-1021). See Step 1 – Connect the System.

- 1. After the reader is connected to the USB port and boots up successfully, from DL.CODE, click the Getting Started button to discover it. The unit will be shown in the network Online Devices list. Matrix 120 devices connected through the USB interface will not be shown in the Serial Devices list.
- 2. Find your device in the list by matching its serial number (SN). The USB driver creates a virtual Ethernet connection with an IP address that cannot be modified. In fact, it is easy

to see the unit in the list because it is the one <u>without a wrench</u> (used for modifying the IP parameters).

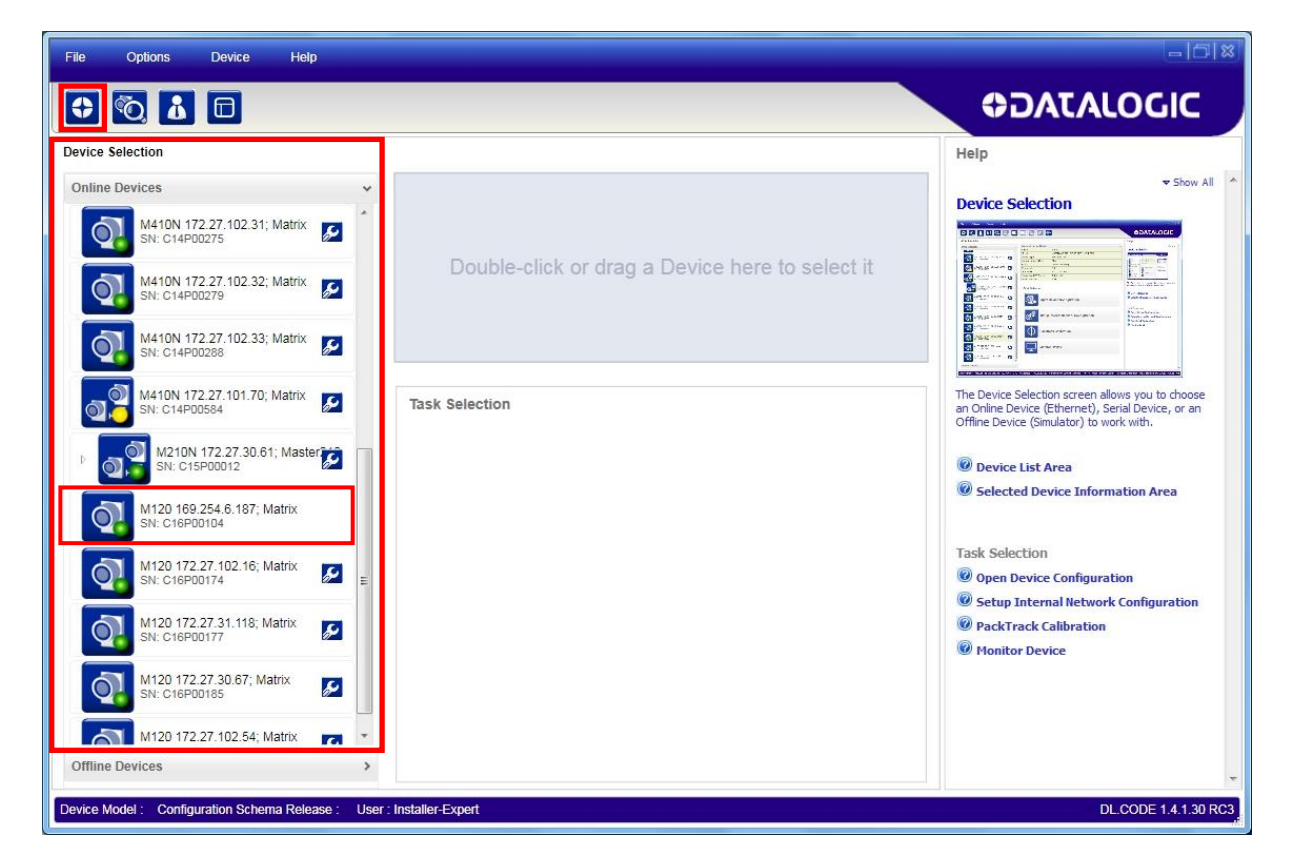

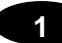

3. Double-click on or drag the device icon into the Selected Device Information Area. Details about the device will be displayed in this area.

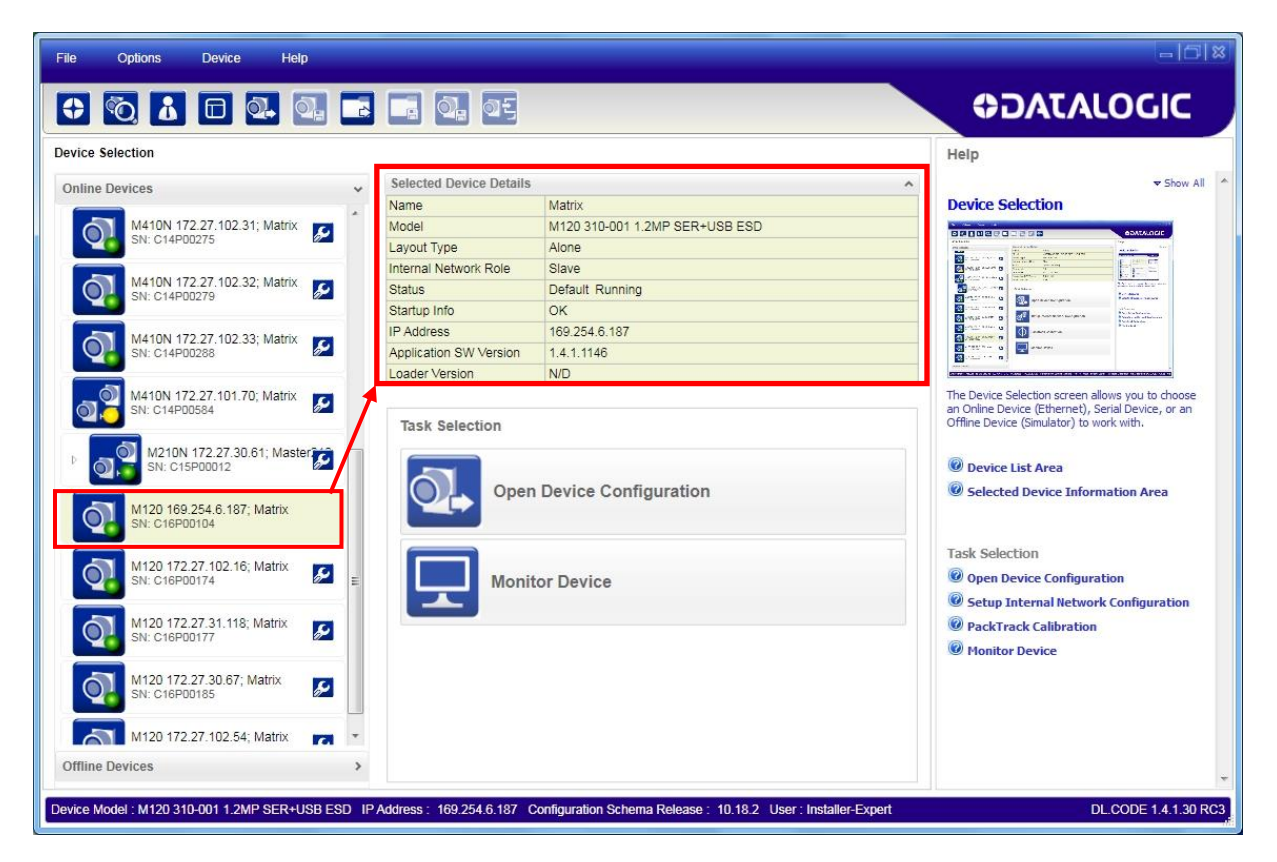

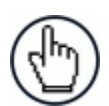

**NOTE:** After device discovery, configure your device through DL.CODE as described in Step 5 – Device Configuration.

### **STEP 4C – SERIAL DEVICE DISCOVERY**

Starting from DL.CODE 1.4.0, serial port communication is supported for device discovery and configuration. This allows dedicated serial communication models to be configured through DL.CODE.

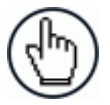

**NOTE:** Although this feature allows all devices to be configured through their Serial Interface, be aware that transmission speeds and some DL.CODE features are limited when using this interface. It is always advised to use the Ethernet interface whenever possible.

This feature is not enabled by default, so the first thing to do is to enable it through the UI Settings window.

- 1. From the main menu open the Options>UI Settings window.
- 2. Click on the Global Settings menu and scroll down to the Find Devices tab.
- 3. Check the **Enable Serial Device Discovery** box. Scroll down to see the following selections.
- 4. Select the Serial communication parameters according to your application. Default is **115200**.

| 💶 UI Settings                   |                 |
|---------------------------------|-----------------|
| Configuration Monitor           | Global Settings |
| Log Options                     | ~               |
| Simulator Settings              | ¥               |
| Find Devices                    | ^               |
| Enable Automatic Device Discove | ry              |
| Enable Serial Devices Discovery |                 |
| Serial Parity                   | None            |
| Serial Data Bits                | 8               |
| Serial Stop Bits                | 1               |
| Baud Rate 921600                |                 |
| Baud Rate 460800                |                 |
| Baud Rate 230400                |                 |
| Baud Rate 115200                |                 |
| Baud Rate 57600                 |                 |
| Baud Rate 38400                 |                 |
| Baud Rate 19200                 |                 |
| Baud Rate 9600                  |                 |
| Baud Rate 4800                  |                 |
| Baud Rate 2400                  |                 |
| Baud Rate 1200                  |                 |
| Cancel                          | ОК              |

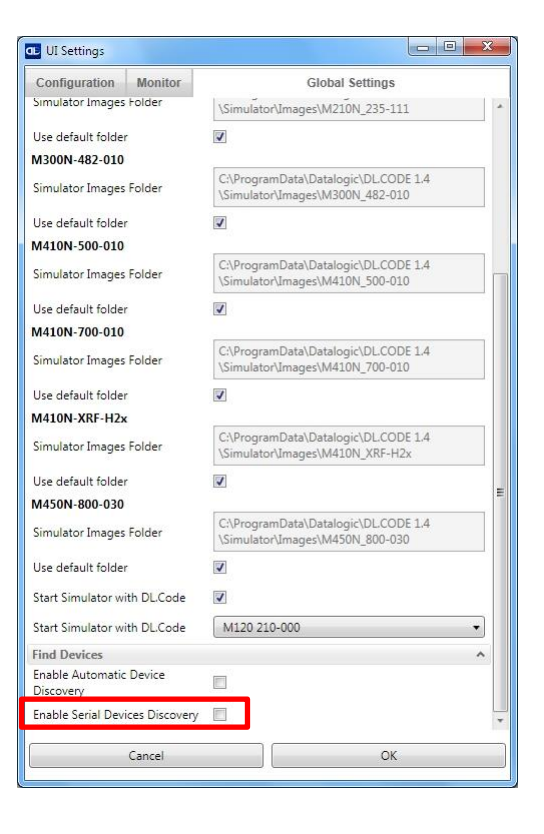

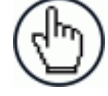

**NOTE:** If you're not sure of the Serial baud rate you can also check the **Enable Automatic Device Discovery** box which for serial devices will try communication at all baud rates, but only at **N**o parity, **8** data bits;**1** stop bit. Enabling this parameter can notably lengthen Discovery time, therefore in general it is better to disable it to increase Discovery efficiency.

5. Click OK to return to DL.CODE and click on the Getting Started icon.

6. Open the Serial devices tab and double-click on or drag the device icon into the Selected Device Information Area.

| ile Options Device Help                               |                                                 | - 0                                                                                               |
|-------------------------------------------------------|-------------------------------------------------|---------------------------------------------------------------------------------------------------|
|                                                       |                                                 | <b>ODATALOGIC</b>                                                                                 |
| evice Selection                                       |                                                 | Help                                                                                              |
| Online Devices                                        |                                                 | ▼ Show All                                                                                        |
| Serial Devices                                        |                                                 |                                                                                                   |
| M300N COM12; Matrix<br>SN: C15P00088                  | Double-click or drag a Device here to select it |                                                                                                   |
|                                                       | Task Selection                                  | The Device Selection screen allows you to choose an<br>Online Device or a Simulator to work with. |
|                                                       |                                                 | Device List Area                                                                                  |
|                                                       |                                                 | Selected Device Information Area                                                                  |
|                                                       |                                                 | Task Selection                                                                                    |
|                                                       |                                                 | Open Device Configuration                                                                         |
|                                                       |                                                 | Setup Internal Network Configuration     PackTrack Calibration                                    |
|                                                       |                                                 | Monitor Device                                                                                    |
|                                                       |                                                 |                                                                                                   |
|                                                       |                                                 |                                                                                                   |
|                                                       |                                                 |                                                                                                   |
|                                                       |                                                 |                                                                                                   |
|                                                       |                                                 |                                                                                                   |
| Offline Devices                                       |                                                 |                                                                                                   |
| vice Model : Configuration Schema Release : Liser : I | astallar.Evnort                                 |                                                                                                   |

The device is now connected to the DL.CODE Configuration environment. Configure your device through DL.CODE as described in Step 5 – Device Configuration.

| evice Selection     |                         |                                   | Help                                                                                                    |
|---------------------|-------------------------|-----------------------------------|----------------------------------------------------------------------------------------------------|
| Online Devices >    | Selected Device Details |                                   | ▲ Show                                                                                                    |
| Serial Devices      | Name                    | Matrix                            | Device Selection                                                                                                    |
|                     | Model                   | M300N 435-010 LNS-16 RED NARR STD |                                                                                                    |
| M300N COM12; Matrix | Layout Type             | Alone                             |                                                                                                    |
| SN: C15P00088       | Internal Network Role   | Slave                             |                                                                                                    |
| _                   | Status                  | Phase Mode Running                | Contraction of the second second seco |
|                     | Startup Info            | OK                                | Constructions Constructions Constructions                                                                                                    |
|                     | Serial Port             | COM12                             |                                                                                                    |
|                     | Application SW Version  | 1.4.0.1101                        |                                                                                                    |
|                     | Loader Version          | 1.38                              |                                                                                                    |
|                     |                         |                                   | Task Selection                                                                                                    |
|                     | Q++ Setup               | Internal Network Configuration    | Setup Internal Network Configuration     PackTrack Calibration     Winnite Device                                                                                                    |
|                     | Packtr                  | rack Calibration                  |                                                                                                    |
|                     | Monite                  | or Device                         |                                                                                                    |

### **STEP 5 – DEVICE CONFIGURATION**

### Image Setup

To begin configuration, the reader must be correctly mounted at the correct reading distance for your application so that its Field of View covers the application reading area.

- 1. From the Task Area select Open Device Configuration.
- 2. The Open Device Configuration window opens showing the list of currently saved configurations (jobs) saved on the device. For new devices, the only saved job is the Default configuration. Click OK. The device enters run mode and begins acquiring images.

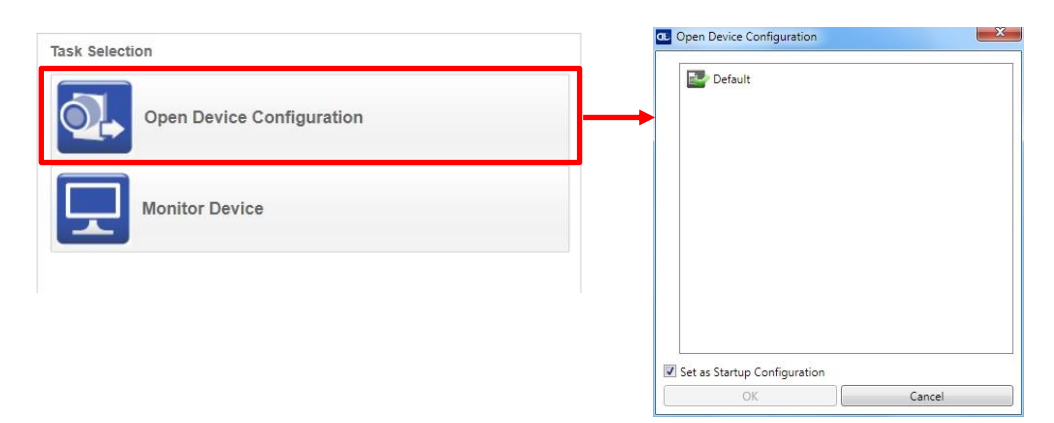

3. Place **an application specific code** in the reading area. Once positioned, stop image acquisition by clicking on the Pause button.

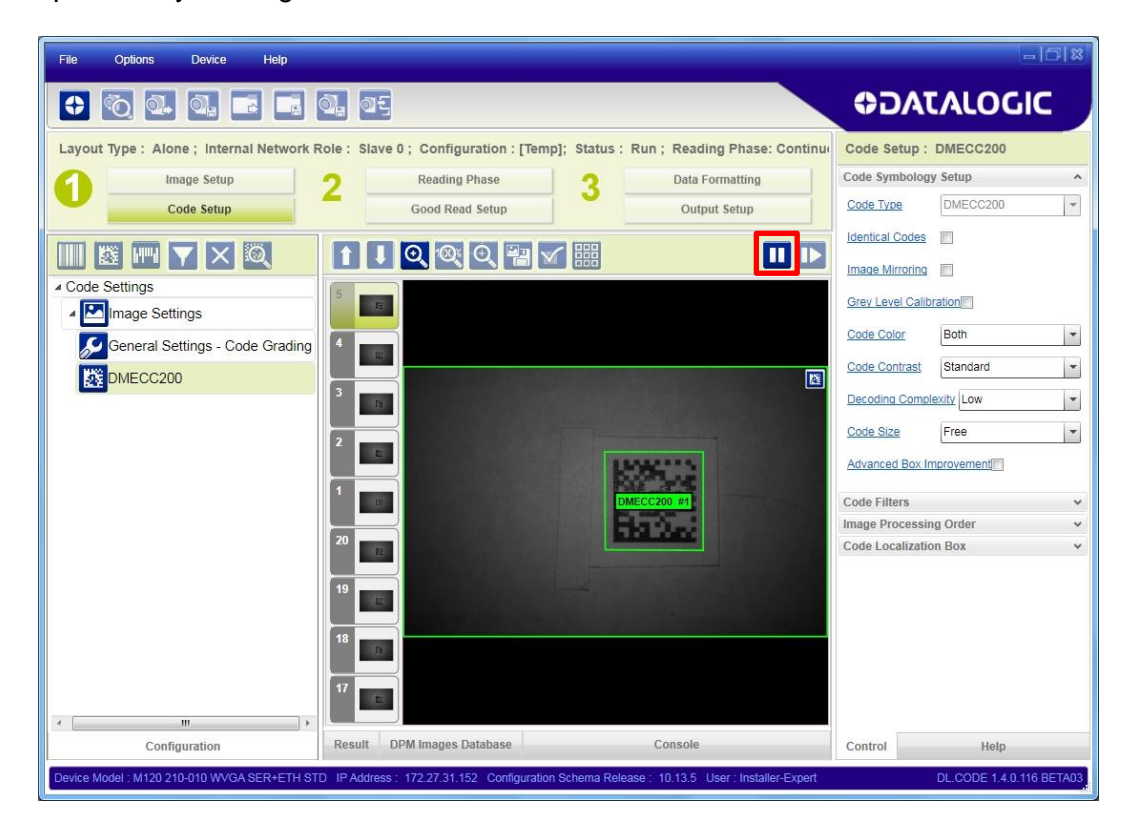

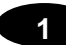

4. Click the Image Setup button and then click the Image Auto Setup button to automatically acquire the best exposure time and gain values.

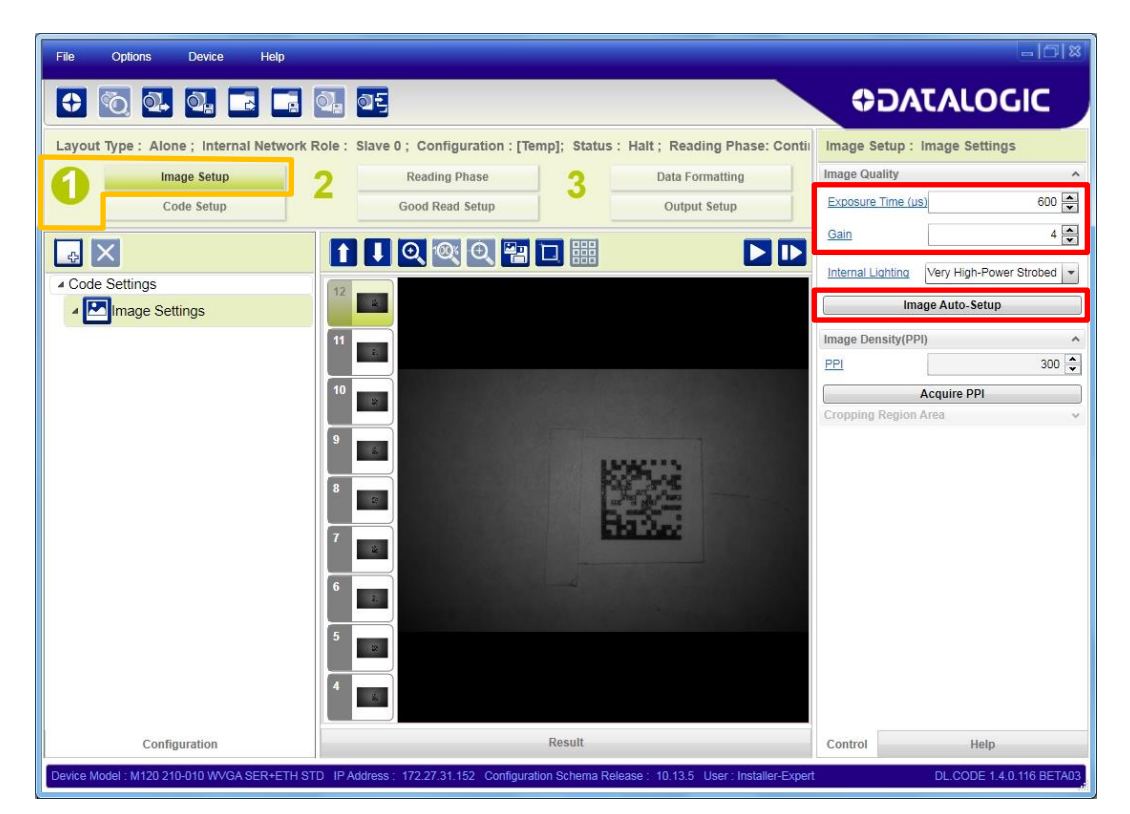

5. Select the Static or Dynamic Self-Tuning option; Start Autolearn and Apply to the Image Setup.

| This procedure will perform Self Tuni<br>Choose between Static and Dynamic<br>please enter Line Speed and Code Re | ing on current Image Setting parameters.<br>Tuning options: in case of Dynamic tuning ,<br>esolution according to your application. |
|----------------------------------------------------------------------------------------------------|----------------------------------------------------------------------------------------------------|
| Static                                                                                                    |                                                                                                    |
| Oynamic                                                                                                    |                                                                                                    |
| Line Speed (mm/sec) 1000                                                                                          |                                                                                                    |
| Code Resolution (mm)                                                                                              | 0.30                                                                                                    |
|                                                                                                    | L                                                                                                    |

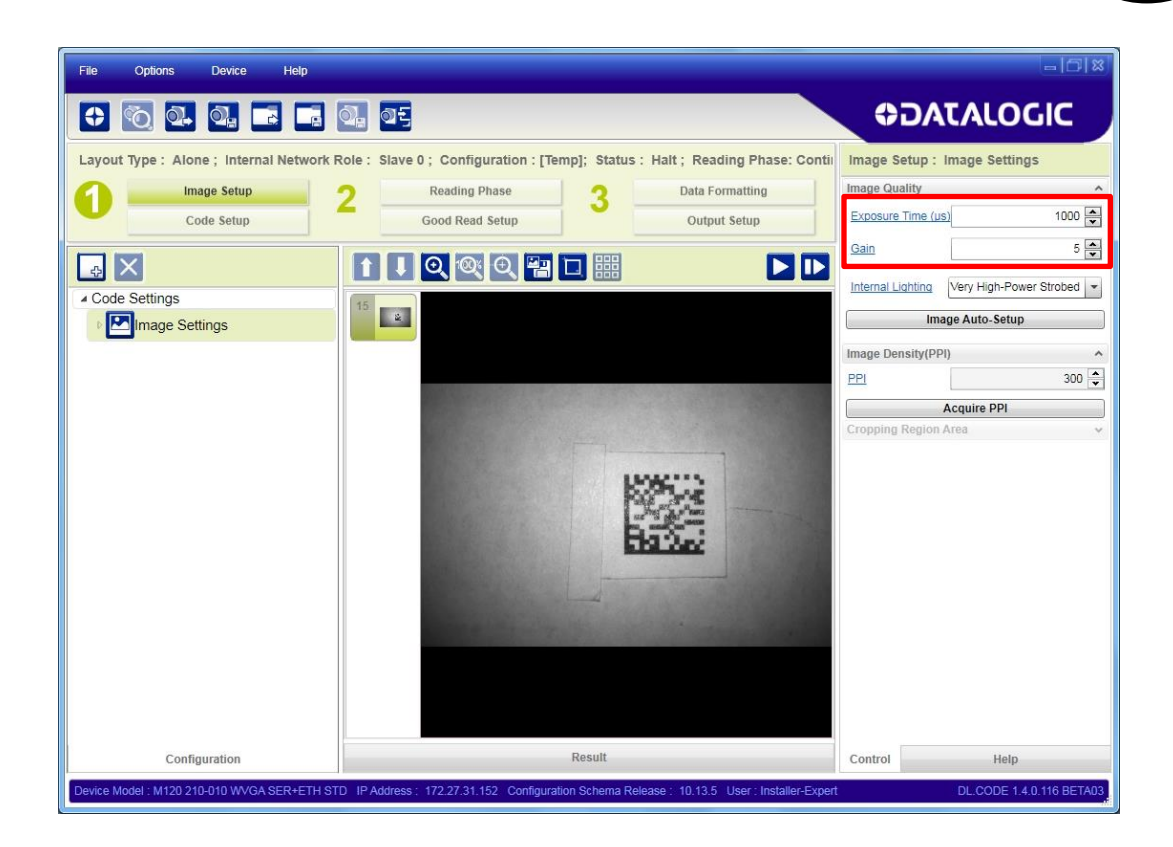

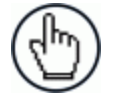

**NOTE:** For applications having multiple lighting or code reading conditions, up to 10 different Image Setups can be configured by adding them with the icon.

### **Code Setup**

1. Click on the Code Setup button. By default, the Data Matrix ECC 200 symbology is enabled. If this symbology is among those in your application it will be shown in the image display with its code symbology name and a small green box around it indicating it is decoded.

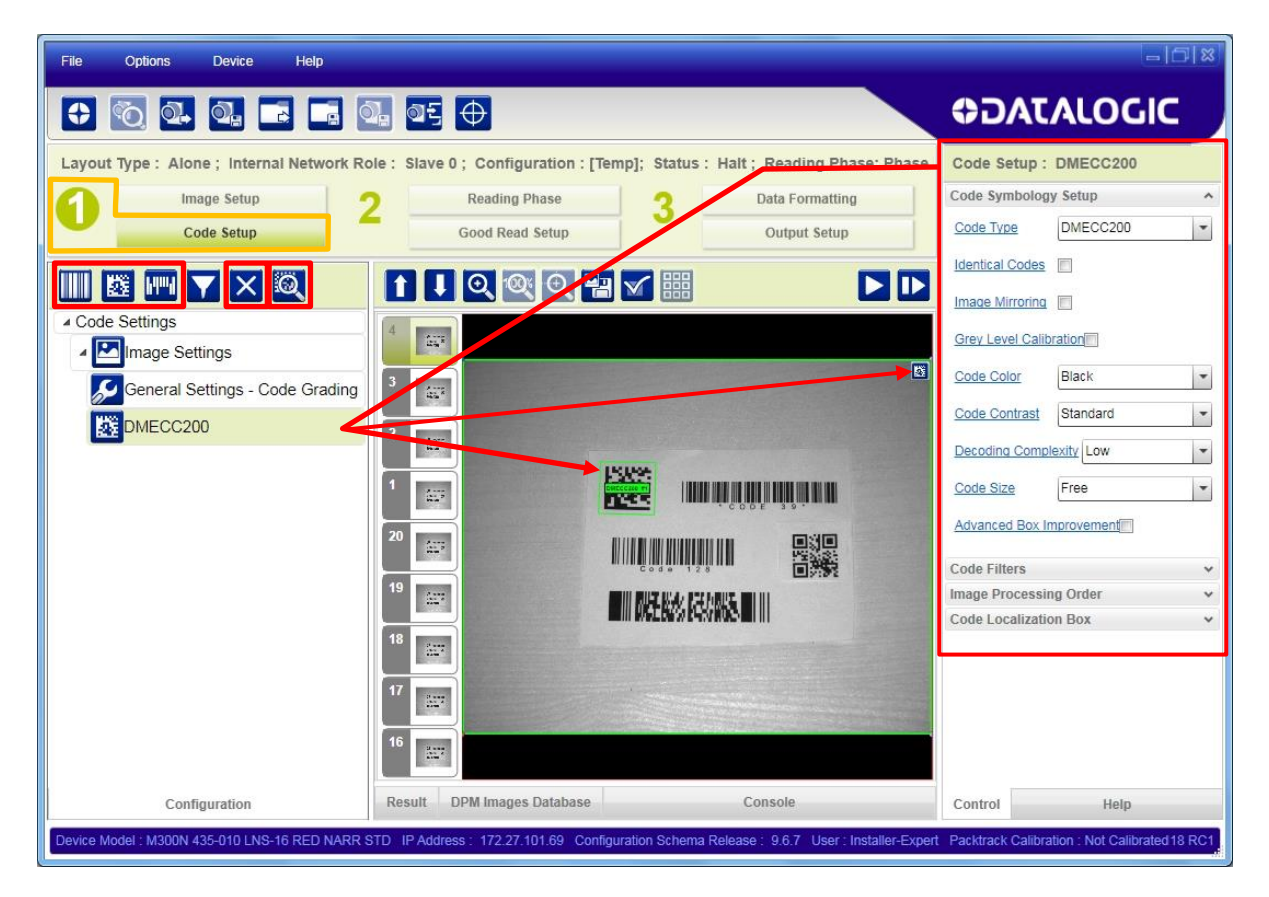

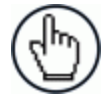

**NOTE:** The large green box for each symbol indicates the code localization area which by default is equal to the maximum FoV. It can be resized and moved by dragging its borders with the mouse. The code must be found within this area in order to be decoded.

Add your application specific codes to the Code Settings by selecting them from the icons over the Configuration Parameters tree area. If the Data Matrix symbology is not used, then delete it from the Code Settings with the X icon.

If you don't know the code type, you can use the Code Autolearn feature by clicking on the con.<sup>2</sup> See the DL.CODE User's Manual for details.

3. For each code symbology set the relative parameters according to your application.

<sup>&</sup>lt;sup>2</sup> The Code Autolearn procedure will not recognize the following symbologies: Pharmacode, MSI, Standard 2 of 5, Matrix 2 of 5.

### **Reading Phase**

1. Select your application specific Operating Mode from the icons over the Configuration Parameters tree area: Continuous, One Shot, or Phase Mode.

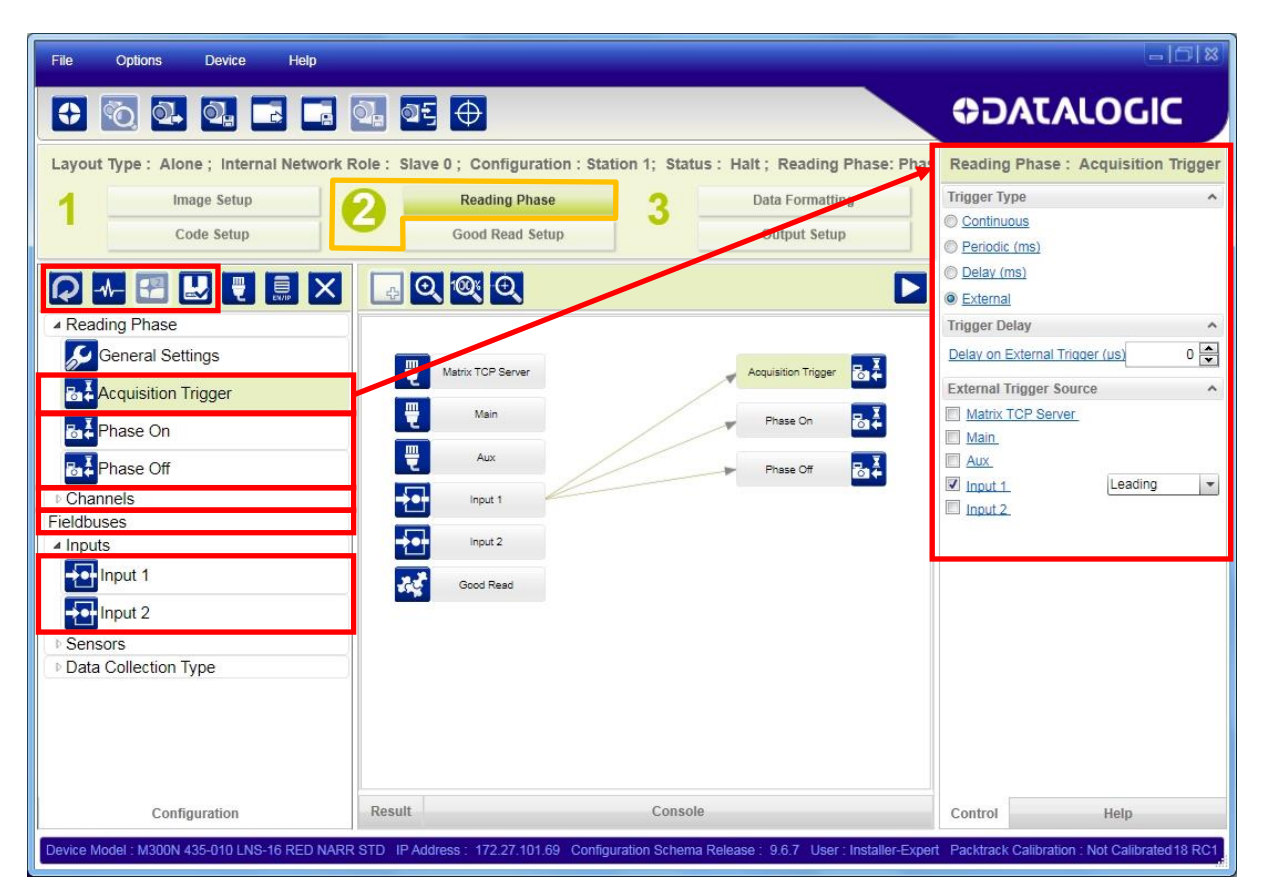

2. Configure the relative Operating Mode parameters from the Reading Phase parameters panel. Different groups will appear in the panel depending on the selected icons over the Configuration Parameters tree area.

### **Good Read Setup**

 Select your specific data collection type from the icons over the Configuration Parameters tree area: Code Collection, Code Combination, Presentation or Match Code. Not all data collection types are available for all Operating Modes. Incompatible data collection types will be shown in grey and cannot be selected.

The following example shows Code Combination. By default, the Expected Codes (when more than one code type is selected), are in logical AND, which means that all codes are required to be decoded to produce a Good Read condition.

| File Options Device Help                   |                                                                                                    | = C X                                                |
|--------------------------------------------|----------------------------------------------------------------------------------------------------|------------------------------------------------------|
|                                            | Q. Q. ⊕                                                                                              | ODATALOGIC                                           |
| Layout Type : Alone ; Internal Network     | Role + Olave C ; Configuration + [Temp Configuration]; Status + Halt ; Reading Phase                 | Good Read Setup : Code Combination                   |
| Image Setup                                | Reading Phase 3 Data Formatting                                                                      | No Read Enabled                                      |
| Code Setup                                 | Good Read Setup Output Setup                                                                         | Partial Read Treat as No Read                        |
|                                            |                                                                                                    | Multiple Read Disabled                               |
| Code Settings                              |                                                                                                    | Analysis Within Phase                                |
| ▲ EIImage Settings                         |                                                                                                    | Send Data On Analysis Complete                       |
| MECC200                                    | Expected Code1 Expected Code2 Expected Code3                                                         |                                                      |
| CODE39                                     |                                                                                                    |                                                      |
| CODE128                                    | DMECC200 CODE128                                                                                     |                                                      |
| Sersors                                    | Output Data Channels                                                                                 |                                                      |
| Code Combination                           |                                                                                                    |                                                      |
|                                            | Good Read Matrix TCP Server                                                                          |                                                      |
|                                            | Main                                                                                                 |                                                      |
|                                            | No Read                                                                                              |                                                      |
|                                            | Aux                                                                                                  |                                                      |
|                                            | ID-Net 🕎                                                                                             |                                                      |
|                                            |                                                                                                    |                                                      |
|                                            |                                                                                                    |                                                      |
| Configuration                              | Events Result Console                                                                                | Control Help                                         |
| Device Model : M300N 435-010 LNS-16 RED N/ | ARR STD IP Address : 172.27.101.69 Configuration Schema Release : 9.4.3 User : Installer-Expert Part | cktrack Calibration : Not Calibratedl.3.0.85 ALPHA04 |

2. If a Good Read condition should be produced when any single code is decoded, independent from the others, then they need to be combined in logical XOR. To do this, drag the code icon(s) from their relative Expected Code box into the Expected Code box of the XOR combination you wish to create. Then delete the empty box by selecting it with the mouse (highlighted) and pressing the delete key on your keyboard.

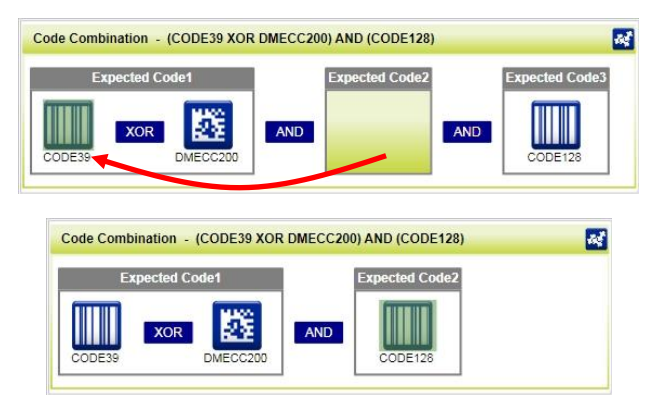

To create a logical AND condition from a logical XOR, create a new Expected Code box using the icon. Then drag the desired code icon from one box to the other.

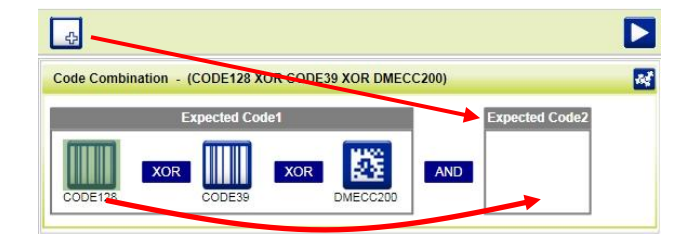

### **Data Formatting**

1. Configure your application specific Data Formatting Message(s) from the Configuration Parameters tree area: Message 1, Message 2, etc.

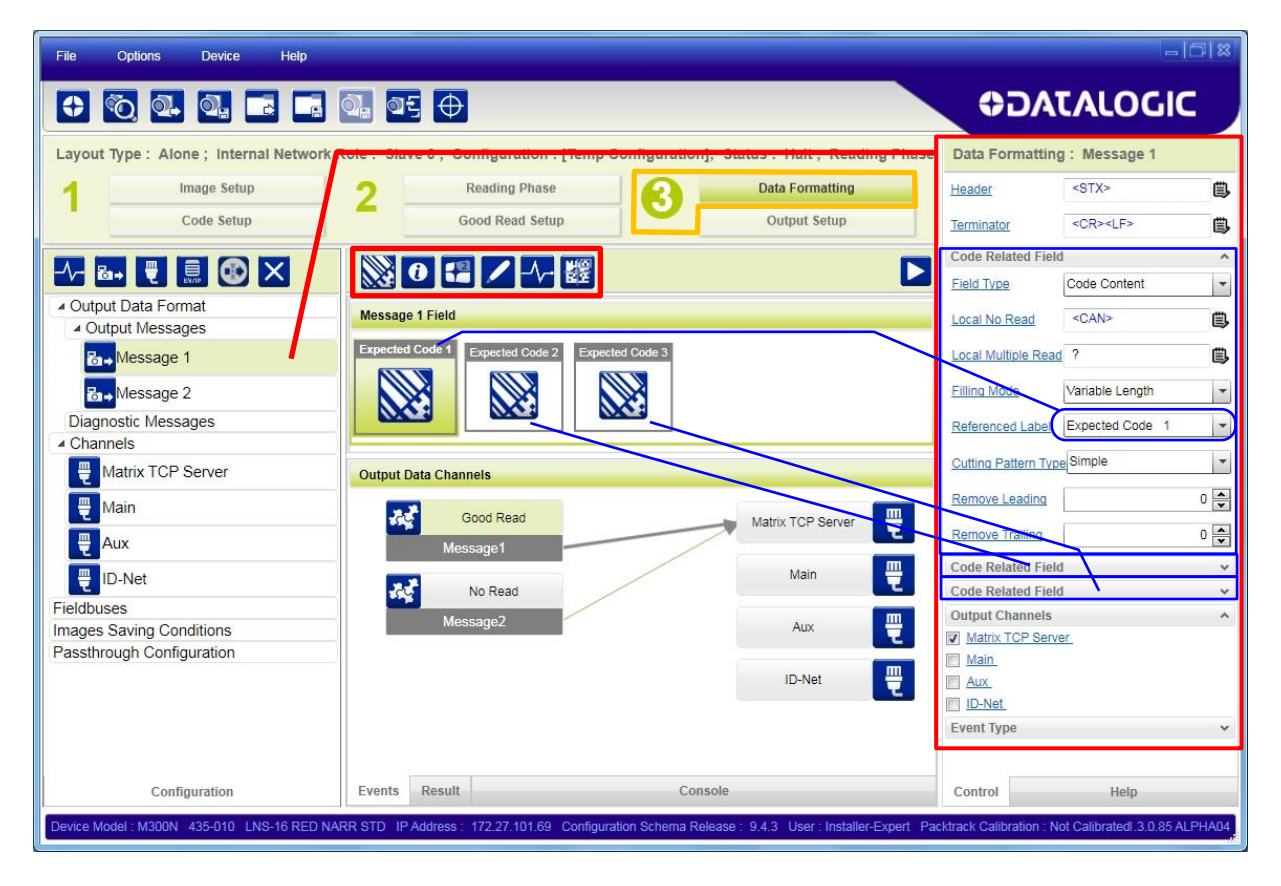

You can add fields to the output message by clicking on the icons above the Message Field area. They will be appended to the message. You can drag them to position them between other fields in the message so that the output message is ordered according to your application requirements.

Each field has its own relative configuration parameters in the parameters panel.

### **Output Setup**

1

1. Configure your application specific Digital Output(s) and Green/Red Spots (if used) from the Configuration Parameters tree area: Output 1, Output 2, etc.

| File Options Device Help                                                                                                    |                                                                                                    |
|----------------------------------------------------------------------------------------------------|----------------------------------------------------------------------------------------------------|
|                                                                                                    | ♥DATALOGIC                                                                                                    |
| Layout Type : Alone ; Internal Network Role : Slave 0 ; Configuration : [Terp Configuration], Status - Halt ; Reading These<br>1 Image Setup 2 Reading Phase<br>3 Data Formatting<br>Output Setup<br>0 Output Setup<br>0 Output Setup<br>0 Output Setup<br>0 Output Setup<br>0 Output 1<br>1 Output 2<br>1 Pout 1<br>1 Output 2<br>1 Pout 1<br>1 Output 3<br>1 Leds<br>5 Green Spot<br>1 Pout 1<br>1 Pout 1<br>1 P | Output Setup : Output 1         Line Function       General Purpose         Active State       Active Closed         Number of Events       1         Image: State       1         Number of Phases       1         Line Type       NPN         Activation          Main       #         Aux       Input1         Input2       Geod Read         V No Read       Phase On         Phase Off       Deactivation         Main:       Control Server         Main       #         Maix TCP Server       #         Max       Input1         Input1       #         Maix TCP Server       #         Maix X       F         Maix X       #         Maix X       #         Maix       #         Maix       #         Maix       #         Maix       #         Maix       #         Maix       #         Maix       #         Maix       #         Maix       #         Maix       #         Maix       # <tr< th=""></tr<> |
| Configuration Result Console Device Model : M300N 435-010 LNS-16 RED NARR STD IP Address : 172.27.101.69 Configuration Schema Release : 9.4.3 User : Installer-Expert P                                                                                                    |                                                                                                    |

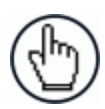

**NOTE:** Save the configuration from temporary memory to permanent memory, overwriting the previously saved configuration.
### **STEP 6 – TEST MODE**

Use a code suitable to your application to test the reading performance of the system.

- 1. Enter the *Test* function by pressing and holding the X-PRESS push button until the Test LED is on.
- 2. Release the button to enter the *Test* function.

Once entered, the Bar Graph on the five LEDs is activated and if the reader starts reading codes the Bar-Graph shows the Good Read Rate.

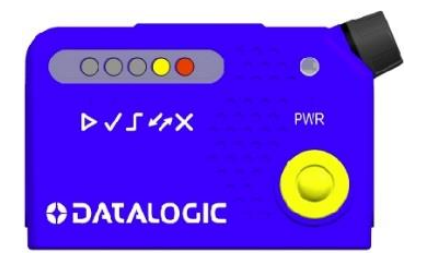

Figure 13 – X-PRESS Interface: Test Function

3. To exit the Test, press the X-PRESS push button once.

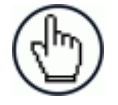

**NOTE:** By default, the Test exits automatically after three minutes.

The Bar Graph has the following meaning:

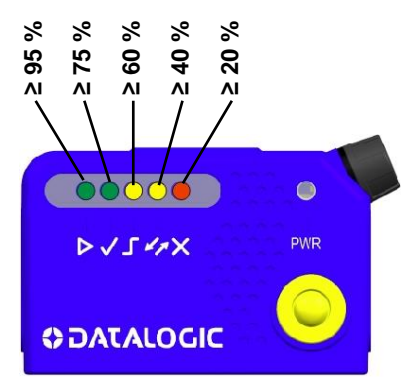

Figure 14 – Test Function Bar Graph

In case of No Read condition, only the STATUS LED (red) is on and blinks.

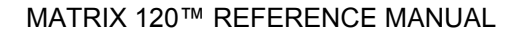

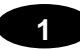

### ADVANCED READER CONFIGURATION

For further details on advanced product configuration, refer to the DL.CODE User's Guide available in the DL.CODE Help menu.

### Host Mode Programming

The reader can also be partially configured from a host computer using the Host Mode programming procedure. See the Host Mode Programming Manual on the DL.CODE mini-DVD .zip file.

# 2 INTRODUCTION

## 2.1 PRODUCT DESCRIPTION

The Matrix 120<sup>™</sup> imager is the smallest ultra-compact industrial 2D imager range on the market to fit any integration space and the smallest compact 2D imager with embedded Ethernet connectivity.

The Matrix 120 is available in different models, including a WVGA sensor for standard applications or a 1.2 MP sensor for high resolution bar codes.

The Matrix 120 is characterized with the top industrial grade parts in its class (IP65 and 0-45  $^{\circ}$ C / 32 – 133  $^{\circ}$ F), with ESD safe models for applications in the electronic industry and features a glass-free reading window, suitable for the Food and Beverage environment.

As part of the full Matrix series, the Matrix 120 leads the market for customer ease of use because of DL.CODE<sup>™</sup> configuration software, X-PRESS<sup>™</sup> button and intuitive HMI.

The Matrix 120 is the entry level model of the best- in-class Matrix family of high performance industrial 2D imagers.

The Matrix 120 is the perfect solution when small dimension, simple integration and performance are the key drivers. This makes the Matrix 120 the ideal product for OEM customers: Chemical/Biomedical industry and Print & Apply applications. Additionally, this imager is perfect for entry level applications in the Factory Automation arena: Electronics, Packaging and Food/Beverage.

#### Applications

- Electronics Track and Trace PCB board manufacturing
- Factory Automation: Print & Apply label verification
- Factory Automation: Food & Beverage traceability
- OEM: Kiosks ticketing machine
- Healthcare: Clinical Lab vials identification
- Chemical and biomedical analysis machine

#### Highlights

2

- Ultra compact dimensions for easy integration
- WVGA and 1.2 MP models
- Smart user selectable focus for high application flexibility
- Embedded Ethernet connectivity
- Serial and USB options on the same model
- ESD versions for electronic applications
- Top industrial grade: IP65; operating temperatures: 0-45 °C / 32 133 °F
- DL.CODE software configurator for outstanding ease of setup
- X-PRESS, Datalogic's 'Green Spot' technology and intuitive HMI for top ease of use

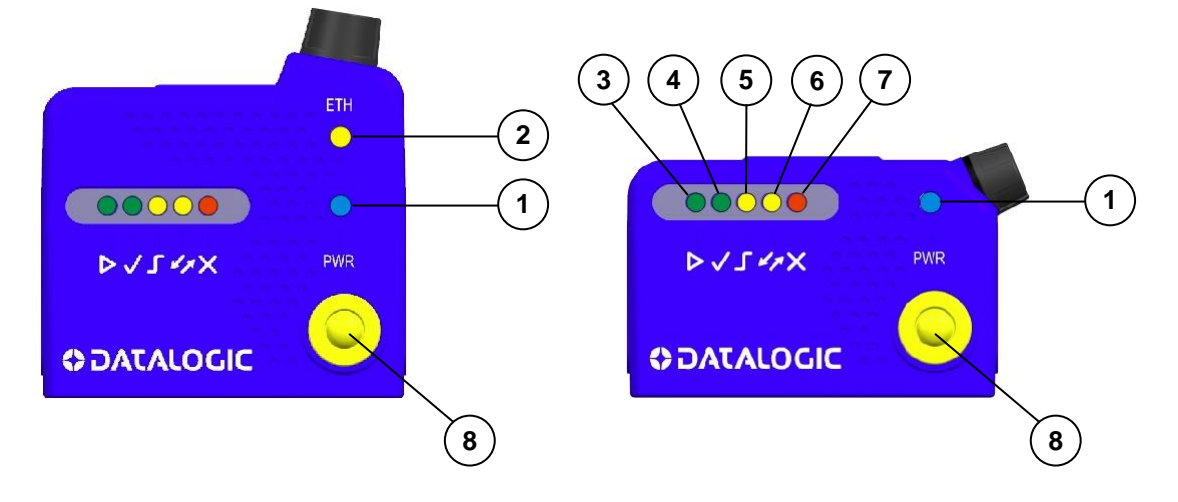

# 2.2 INDICATORS AND KEYPAD BUTTON

Figure 15 - Indicators

The following LED indicators are located on the reader:

| PWR | blue LED indicates that the reader is connected to the power supply (Figure 15, 1) |
|-----|------------------------------------------------------------------------------------|
| NET | yellow LED indicates connection to the on-board Ethernet network (Figure 15, 2)    |

In <u>normal operating mode</u> the colors and meaning of the five LEDs are illustrated in the following table:

| READY   | green LED indicates that the reader is ready to operate (Figure 15, 3)             |  |
|---------|------------------------------------------------------------------------------------|--|
| GOOD    | green LED confirms successful reading (Figure 15, 4)                               |  |
| TRIGGER | yellow LED indicates the status of the reading phase (Figure 15, 5)                |  |
| СОМ     | yellow LED indicates active communication on the main serial port * (Figure 15, 6) |  |
| STATUS  | red LED indicates a NO READ result (Figure 15, 7)                                  |  |

\* When connected to a Fieldbus network through the CBX500, the COM LED is always active, even in the absence of data transmission, because of polling activity on the Fieldbus network.

During the reader startup (reset or restart phase), these five LEDs blink for one second.

In <u>X-PRESS Configuration mode</u> the colors and meaning of these five LEDs are described in par. 2.3.

The keypad button (Figure 15, 8), is software programmable. By default it starts the X-PRESS interface for quick installation without using a PC (see chp. 1).

# 2.3 X-PRESS HUMAN MACHINE INTERFACE

2

X-PRESS is the intuitive Human Machine Interface designed to improve ease of installation and maintenance.

Status information is clearly presented by means of the five colored LEDs, whereas the single push button gives immediate access to the following relevant functions:

| 17 | Test Mode with bar graph visualization to check static reading performance.                                                                                                    |       |
|----|----------------------------------------------------------------------------------------------------|-------|
| Ч  | Focus (Aim) turns on the laser indicator to aim the reader at the target. The target should be placed a few mm to the left and centered vertically with respect to the aiming pattern (cross).                                            | 00000 |
| >  | Setup to self-optimize and auto-configure photometry parameters.                                                                                                    |       |
| Δ  | Learn to self-detect and auto-configure for reading<br>an unknown barcode (by type and length). Only<br>one symbology type can be saved using this<br>method. Performing Autolearn on a second<br>symbology will overwrite the first one. |       |

# 2.3.1 X-PRESS Functions

Quick access to the following functions is provided by an easy procedure using the push button:

- 1 **Press** the button (the Status LED will give a visual feedback).
- 2 Hold the button until the specific function LED is on (Test, Focus/Aim, Setup or Learn).
- 3 **Release** the button to enter the specific function.

Once button is pressed, the cycle of LEDs activation is as follows:

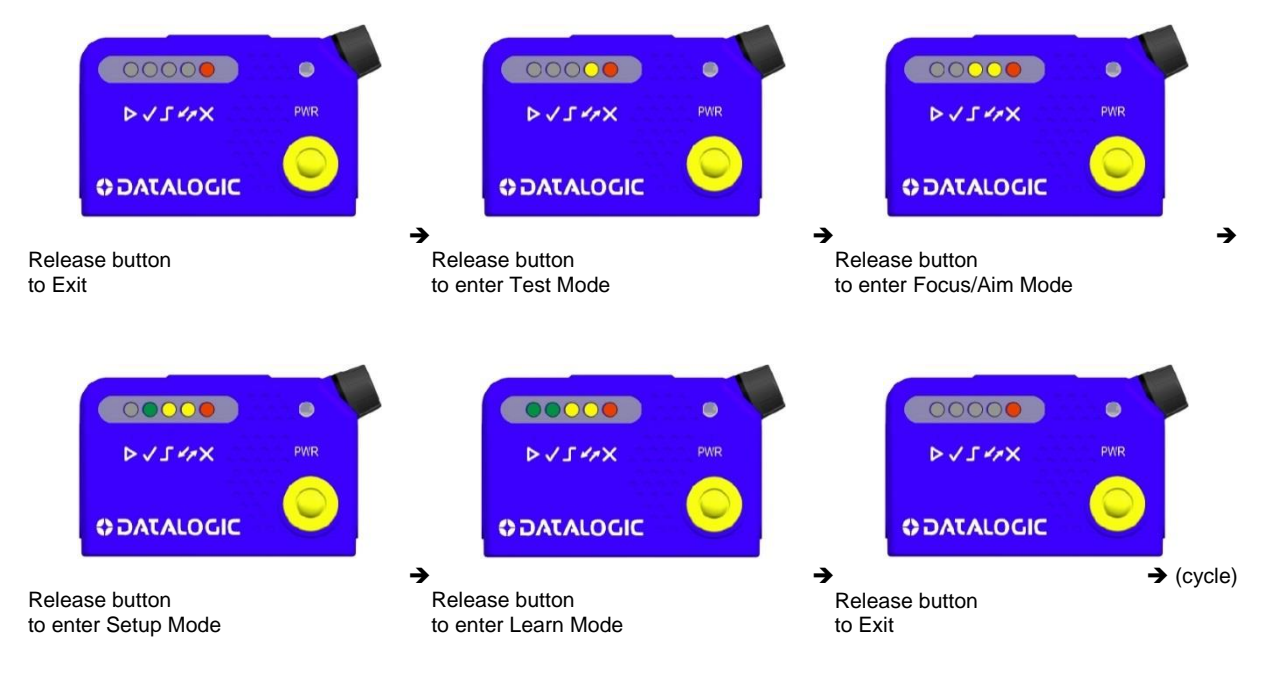

## **Test Mode**

Once entered, the Bar Graph on the five LEDs is activated and if the imager starts reading codes the Bar-Graph shows the Good Read Rate. The Bar Graph has the following meaning:

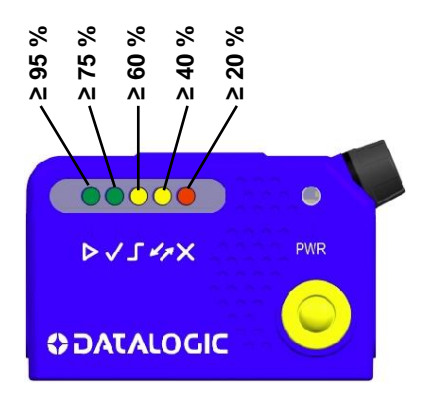

In case of a NO READ condition, only the Status LED (red) is on and blinks.

To exit the Test Mode, press the X-PRESS push button once.

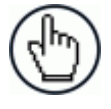

**NOTE:** By default, the Test exits automatically after three minutes.

### Focus/Aim

This function causes the laser indicator to turn on. The laser aiming pattern is centered on the FOV vertically while it has a horizontal offset of a few mm to the right with respect to the FOV center. It can be used to position the imager on the code. The Aim LED blinks to indicate this state.

You can exit the Focus/Aim function at any time by pressing the X-PRESS push button once. After a short delay the laser indicator turns off.

#### Setup

Once entered, the imager automatically performs Image Acquisition parameter calibration for the specific code presented to it.

The Setup LED will blink until the procedure is completed.

The Setup procedure ends when the Image Acquisition parameters are successfully saved in the reader memory, the Setup LED will stop blinking and Matrix 120 emits 3 high pitched beeps.

If the calibration cannot be reached after a timeout of about 5 (five) seconds Matrix 120 will exit without saving the parameters to memory, the Setup LED will stop blinking and in this case Matrix 120 emits a long low pitched beep.

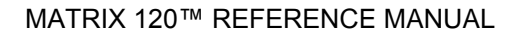

#### Learn

Once entered, the imager starts a procedure to automatically detect and recognize **a single code** which is presented to it. Successive Learns will substitute the current code.

The Learn LED will blink until the procedure is completed.

The Learn procedure ends when the Image Processing and Decoding parameters are successfully saved in the reader memory, the Green Spot is activated, the Learn LED will stop blinking and Matrix 120 emits 3 high pitched beeps.

If the autolearning cannot be reached after a timeout of about 3 (three) minutes, Matrix 120 will exit without saving the parameters to memory, the Learn LED will stop blinking and in this case Matrix 120 emits a long low pitched beep.

You can exit the Learn function at any time by pressing the X-PRESS push button once. After a short delay the Learn procedure is cancelled.

### 2.3.2 Diagnostic Indication

The "STATUS" and "READY" LEDs blink simultaneously to signal the presence of an error. Diagnostic message transmission on interfaces can be enabled to provide details about specific error conditions. See the Diagnostic Error Conditions chart in the Diagnostic page of the DL.CODE Monitor.

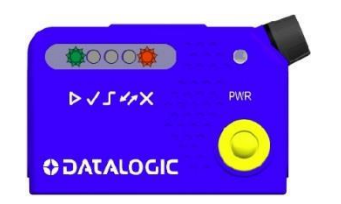

| LED     | STATUS |
|---------|--------|
| READY   | BLINK  |
| GOOD    |        |
| TRIGGER |        |
| COM     |        |
| STATUS  | BLINK  |

# 2.4 MODEL DESCRIPTION

Matrix 120 readers are described by their model number which indicates the characteristics listed in the diagram below. Not all combinations are available. For a complete list of combinations see the Models tab on the Product page of the website.

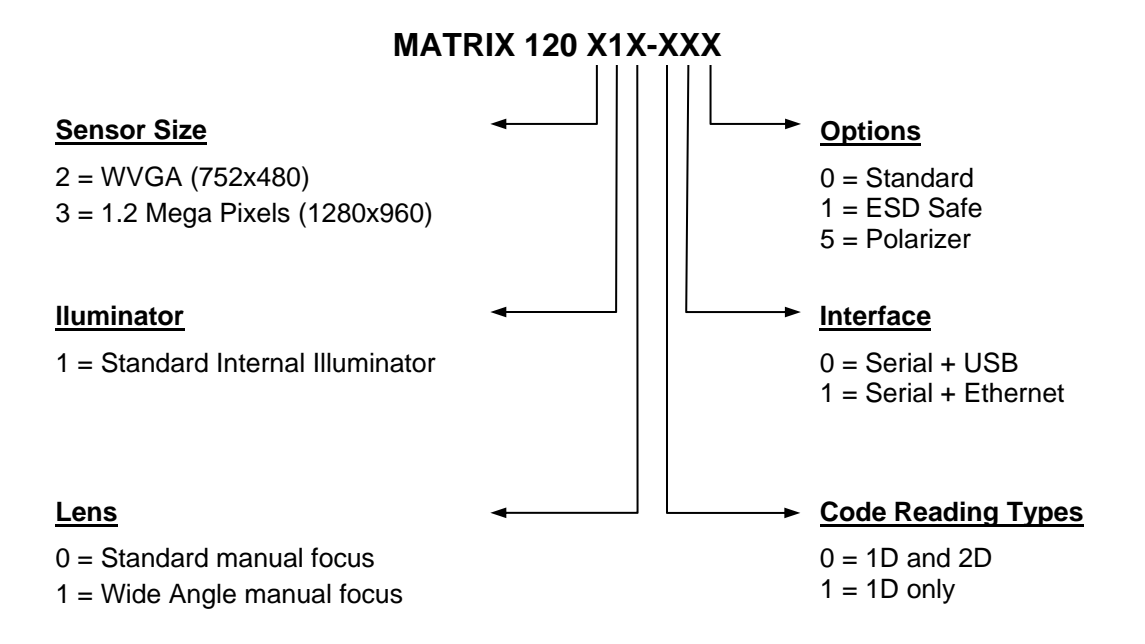

# 2.5 ACCESSORIES

2

| Accessory                                             | Description                                                                                             | Order No. |  |
|-------------------------------------------------------|----------------------------------------------------------------------------------------------------|-----------|--|
| Cables                                                |                                                                                                    |           |  |
| CAB-1011                                              | M120 M12 Main To CBX (1M)                                                                               | 93A050099 |  |
| CAB-1021                                              | M120 M12 Main To USB (1M)                                                                               | 93A050100 |  |
| CAB-1051                                              | M120 M12 Main To USB + I/O (1M)                                                                         | 93A050108 |  |
| CAB-1001                                              | M120 M12-M12 Main Extension (1M)                                                                        | 93A050103 |  |
| CAB-1002                                              | M120 M12-M12 Main Extension (2M)                                                                        | 93A050104 |  |
| CAB-1005                                              | M120 M12-M12 Main Extension (5M)                                                                        | 93A050105 |  |
| CAB-ETH-M01                                           | M12-IP67 Ethernet Cable (1M)                                                                            | 93A051346 |  |
| CAB-ETH-M03                                           | M12-IP67 Ethernet Cable (3M)                                                                            | 93A051347 |  |
| CAB-ETH-M05                                           | M12-IP67 Ethernet Cable (5M)                                                                            | 93A051348 |  |
| CBL-1534.02                                           | Adapter Cable Ethernet M12 to female RJ45                                                               | 93A050057 |  |
| Connectivity                                          |                                                                                                    |           |  |
| CBX100                                                | Compact Connection Box                                                                                  | 93A301067 |  |
| CBX500                                                | Modular Connection Box                                                                                  | 93A301068 |  |
| Various Fieldbus Host Interface Modules are available |                                                                                                    |           |  |
| BA100                                                 | DIN Rail Adapters                                                                                       | 93ACC1821 |  |
| BA200                                                 | Bosch and 80/20 Profile Adapters                                                                        | 93ACC1822 |  |
| Various                                               | M12 Panel Connectors for CBX Connection Boxes are av                                                    | ailable   |  |
| BA900                                                 | Two Cable Glands Panel                                                                                  | 93ACC1847 |  |
| QL300                                                 | Quick Link Master - Serial Host Connector                                                               | 93ACC1862 |  |
| QLM500                                                | Quick Link Metal Master - EthernNet/IP Gateway                                                          | 93ACC0037 |  |
| QLM600                                                | Quick Link Metal Master - Profibus Gateway                                                              | 93ACC0033 |  |
| QLM700                                                | Quick Link Metal Master - Profinet I/O Gateway                                                          | 93ACC0038 |  |
| Various M12 Serv                                      | Various M12 Service Cables and Field Mount Connectors are available for Quick Link Series<br>Connectors |           |  |
| Power Supplies                                        |                                                                                                    |           |  |
| PG6002                                                | AC/DC Power Supply Unit (US)                                                                            | 93ACC1718 |  |
| PG6001                                                | AC/DC Power Supply Unit (UK)                                                                            | 93ACC1719 |  |
| PG6000                                                | AC/DC Power Supply Unit (EU)                                                                            | 93ACC1720 |  |
| Sensors                                               |                                                                                                    |           |  |
| MEP-593                                               | Photocell Kit PNP (PH-1)                                                                                | 93ACC1791 |  |
| MEP-543                                               | Photocell Kit-NPN                                                                                       | 93ACC1728 |  |
| Other                                                 |                                                                                                    |           |  |
| SW-DOCS-TEST<br>CHART                                 | DL.CODE Installation Mini DVD + Test Charts                                                             | 93ACC0148 |  |

The following accessories can be used with the Matrix 120 reader.

# 2.6 APPLICATION EXAMPLES

### 2.6.1 Document Handling

Matrix 120 is profitably used in the omnidirectional reading of 2D, stacked, linear and postal codes for example in automated document handling and mail processing systems (see Figure 16).

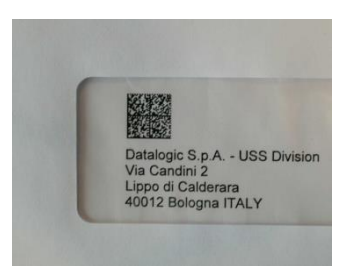

Figure 16 - Address Coded in Data Matrix Symbology for Automated Mail Processing

# 2.6.2 Deformed or Overprinted Code Reading

Matrix 120 assures the reading of deformed and / or overprinted codes, even though damaged or printed on high reflective surfaces (see Figures 17, 18, 19).

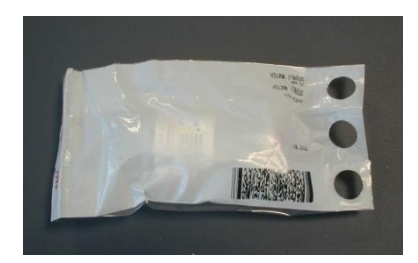

Figure 17 - Unidose Flow-Pack with PDF417 Code

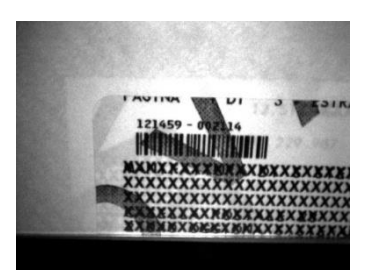

Figure 18 - Overprinted Barcode Readable by Matrix 120 also Through the Envelope Window Film

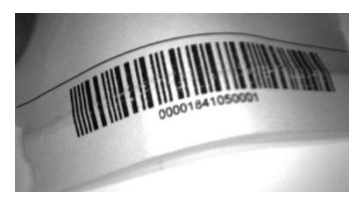

Figure 19 - Barcode Printed on Curved Surface Readable by Matrix 120 in spite of Image Optical Distortion

# 2.6.3 Ink-Jet Printing Technology

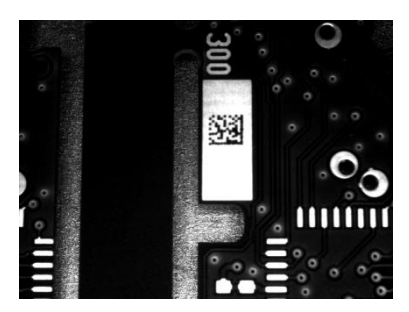

Figure 20 - Dot Matrix Code Directly Marked on PCB Copper Pad by Using Ink-Jet Technology

# 2.6.4 Laser Marking/Etching Technology

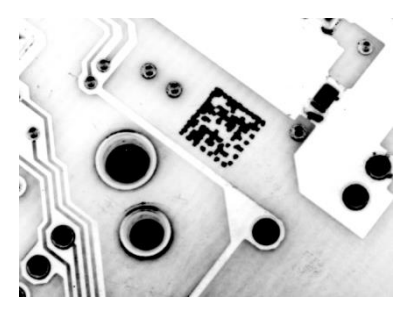

Figure 21 - Data Matrix Code Directly Marked on PCB Surface by Using Laser Etching Technology

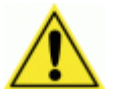

2

**CAUTION:** Matrix 120 readers are not designed to be used in real-time Laser Marking applications (Mark & Read). They must be mounted far away from the Laser Marker to avoid burning the CMOS sensor.

# 2.6.5 Short Distance Code Reading on Reflective and/or Colored Surfaces

Matrix Wide Angle Polarizer models provide advantages in particular applications which require codes to be read very short reading distances on reflective and/or colored surfaces like black plastic and have 0° Skew angles.

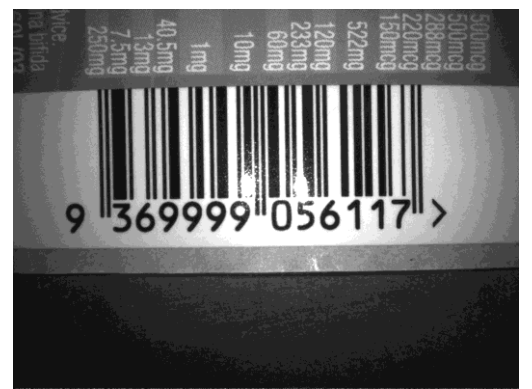

WA Polarizer Model Reading Reflective Lablel

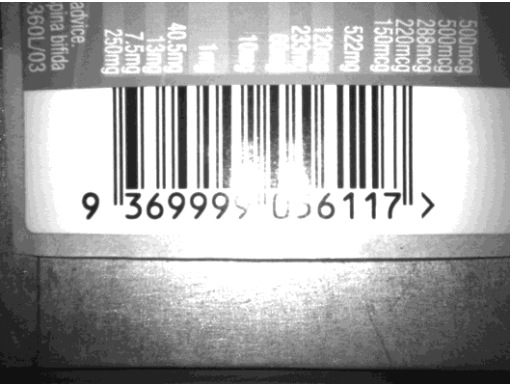

Standard Model Reading Reflective Lablel

# **3 INSTALLATION**

## 3.1 PACKAGE CONTENTS

Verify that the Matrix 120 reader and all the parts supplied with the equipment are present and intact when opening the packaging; the list of parts includes:

- Matrix 120 reader
- Quick Reference Guide
- □ Focus Lock Labels (5)
- Mounting Kit
  - Mounting Screws (5)
  - Washers (5+5)
  - Mounting Bracket (1)

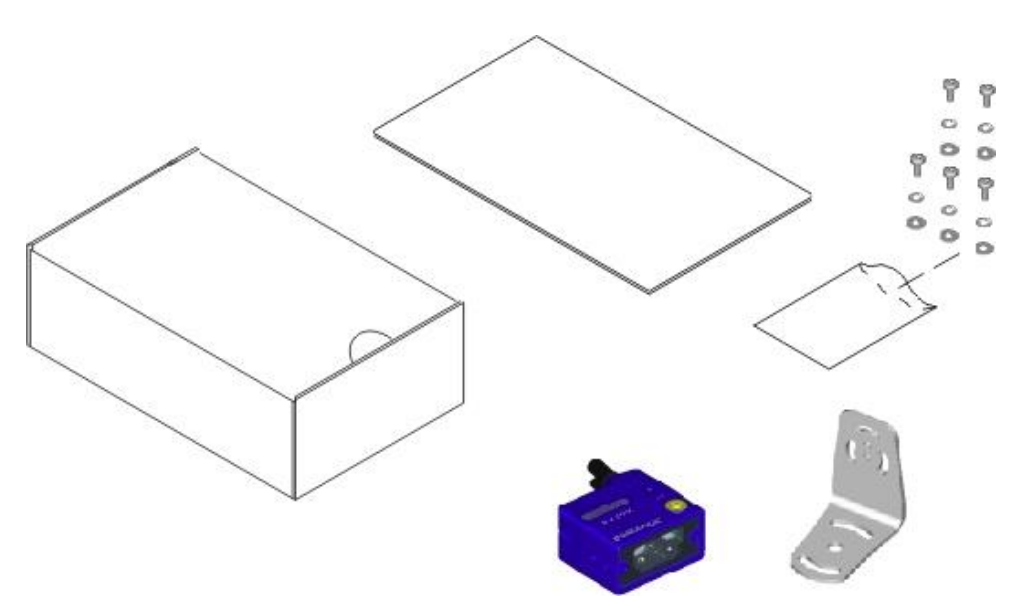

Figure 22 - Package Contents

#### 3.2 MECHANICAL DIMENSIONS

Matrix 120 can be installed to operate in different positions. The four screw holes (M2.5  $\times$  3.5) on the body of the reader are for mechanical fixture (Figure 23).

The diagram below gives the overall dimensions of the reader and may be used for its installation.

Refer to par. 3.3 for various mounting solutions and correct positioning and chp. 6 for FOV vs. Reading Distance considerations.

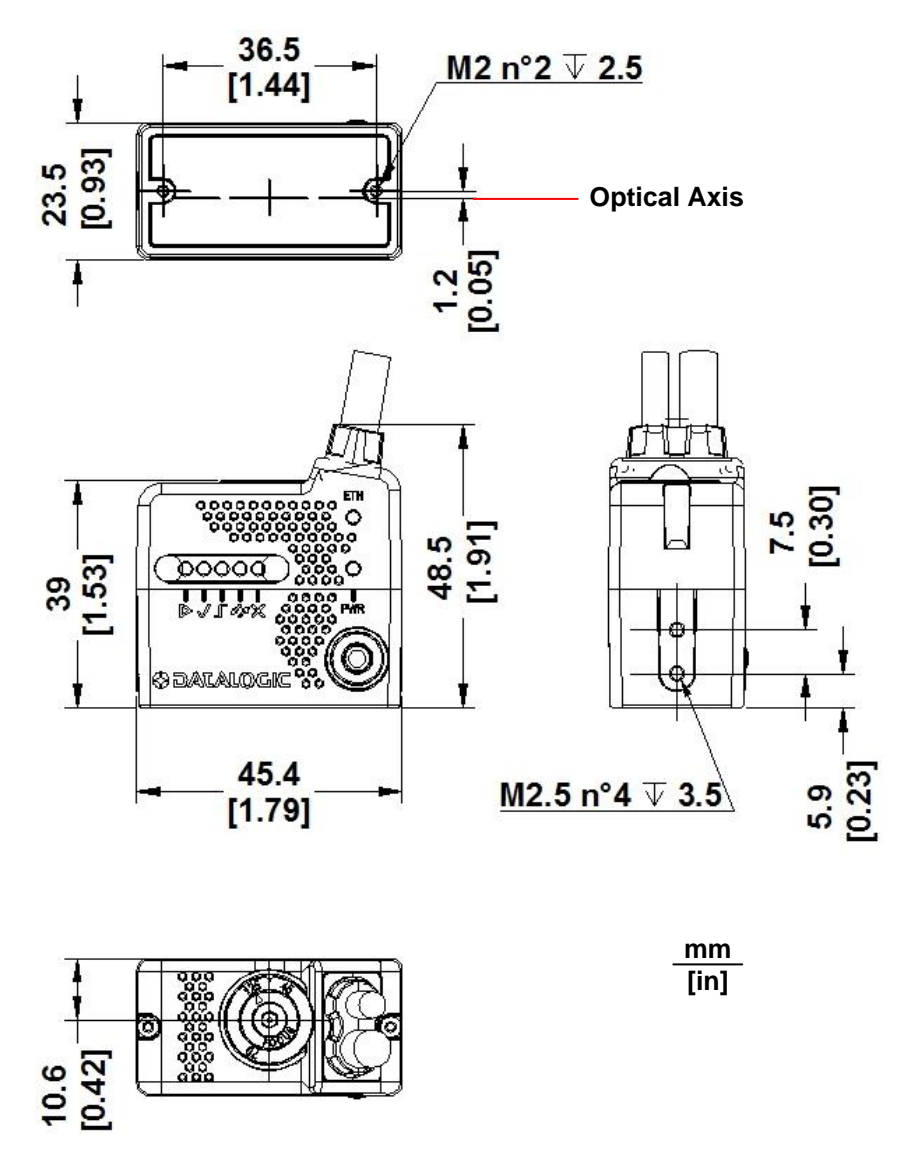

Figure 23 – Overall Dimensions of Matrix 120 Ethernet Models

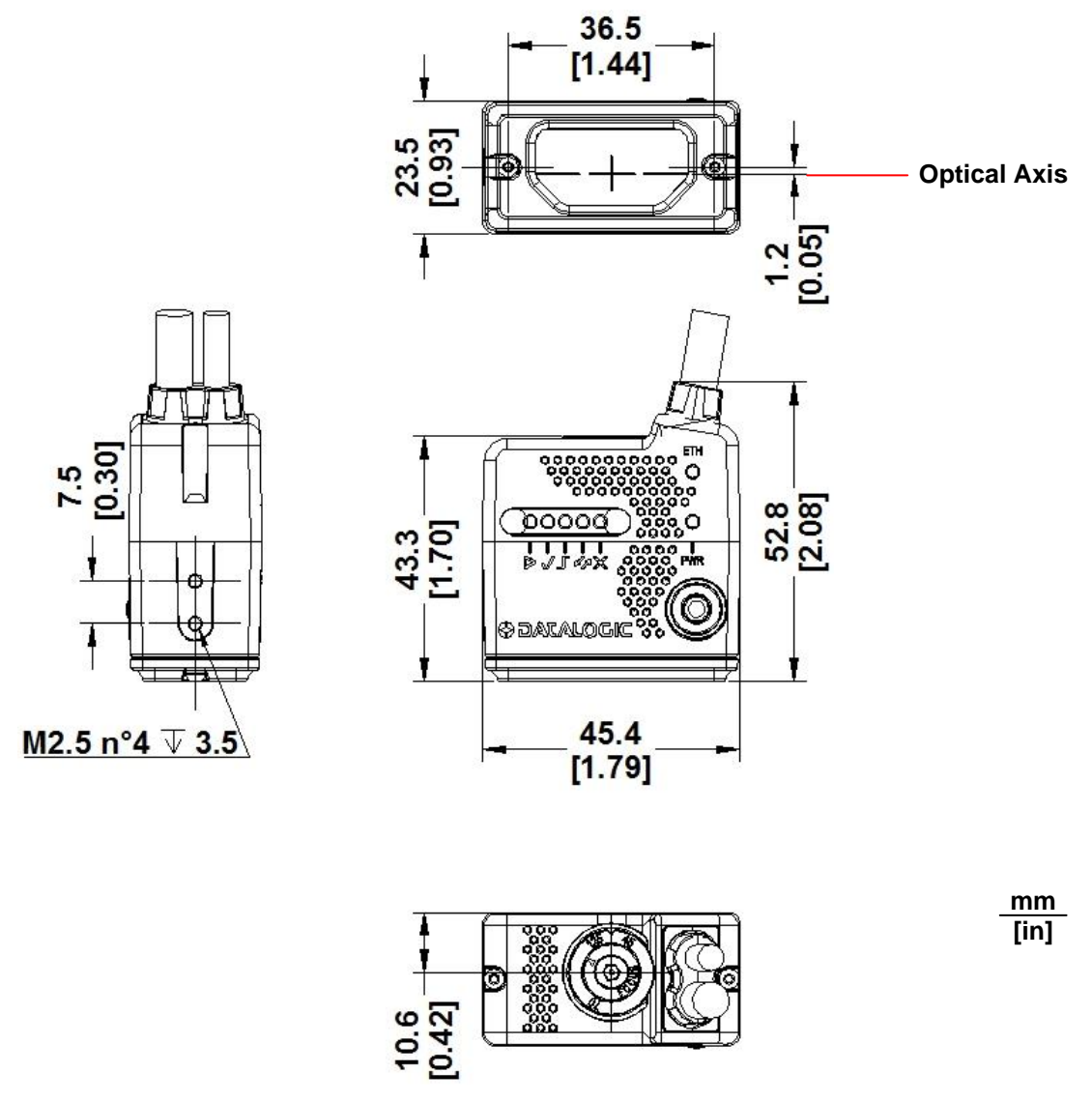

Figure 24 – Overall Dimensions of Matrix 120 Ethernet Models with ESD Cover

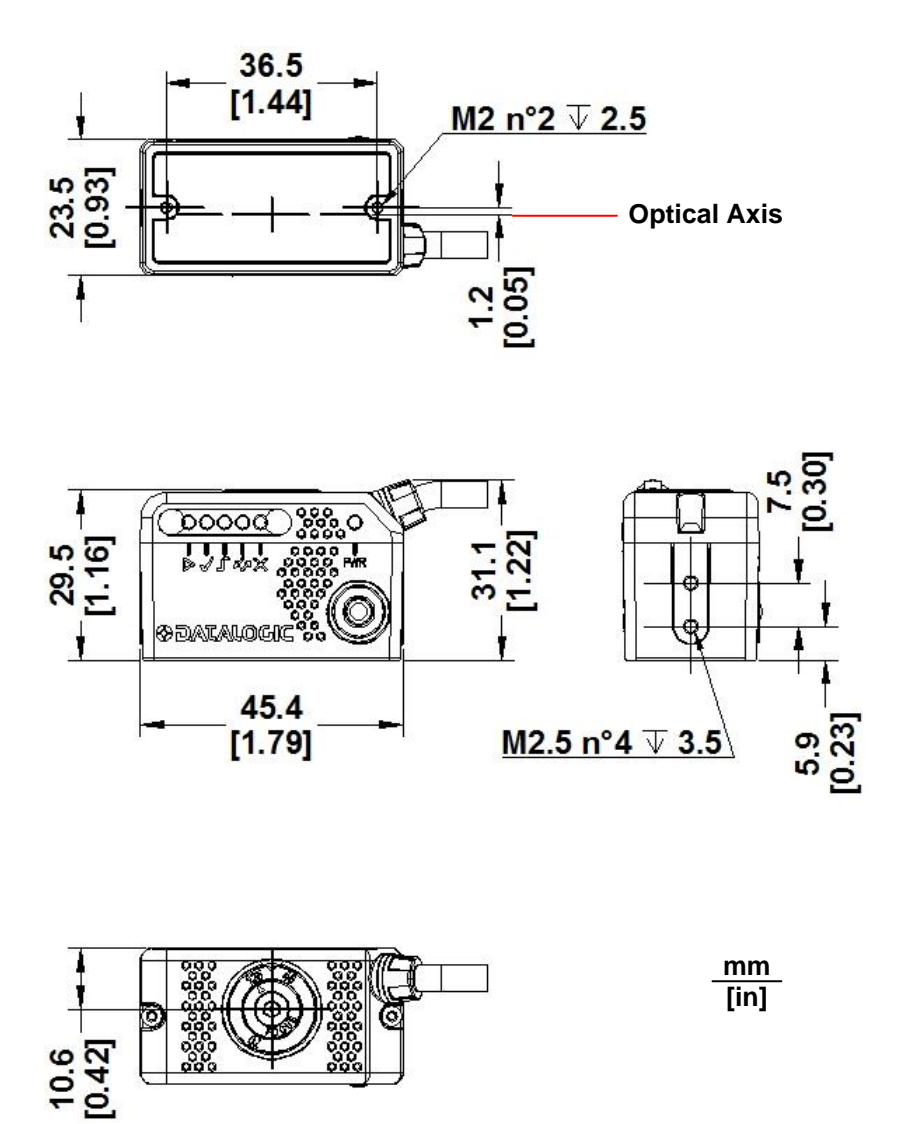

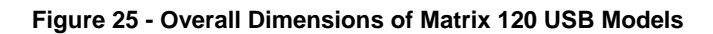

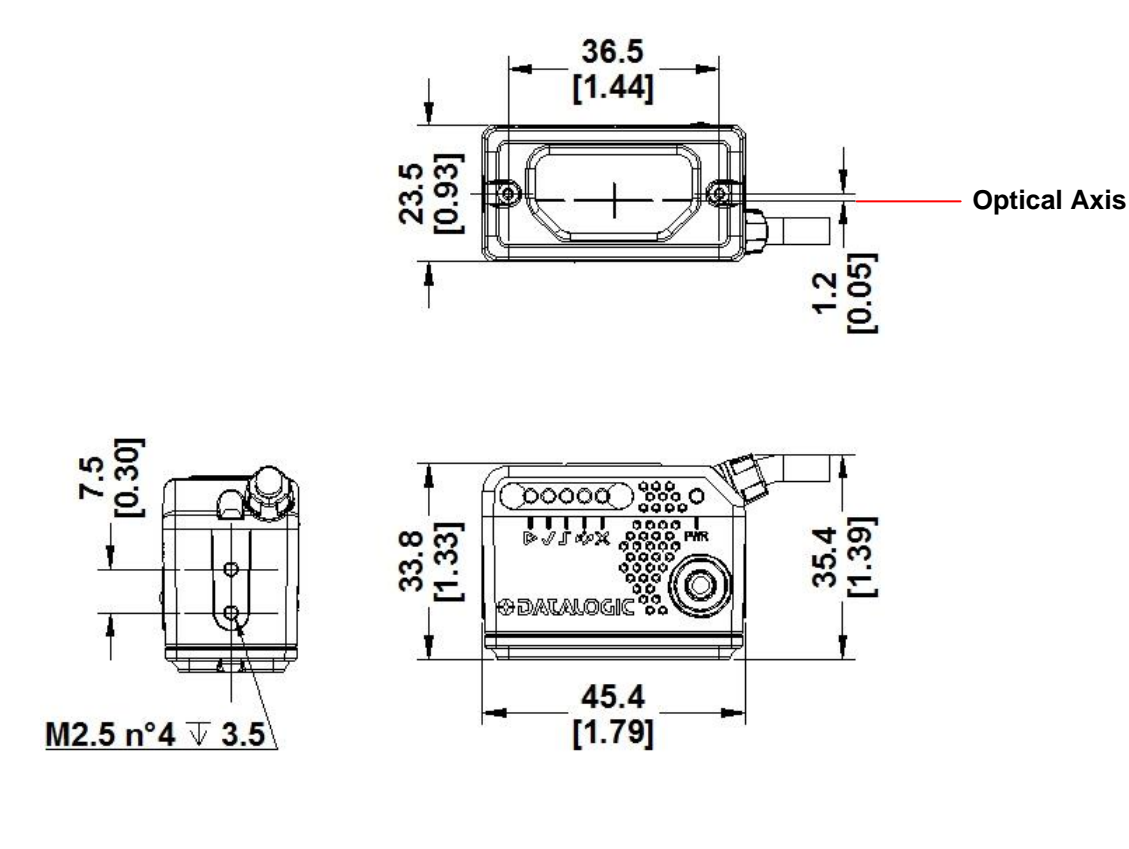

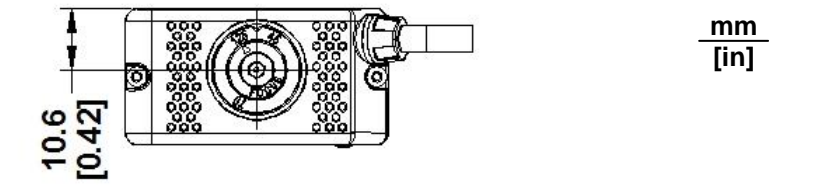

Figure 26 - Overall Dimensions of Matrix 120 USB Models with ESD Cover

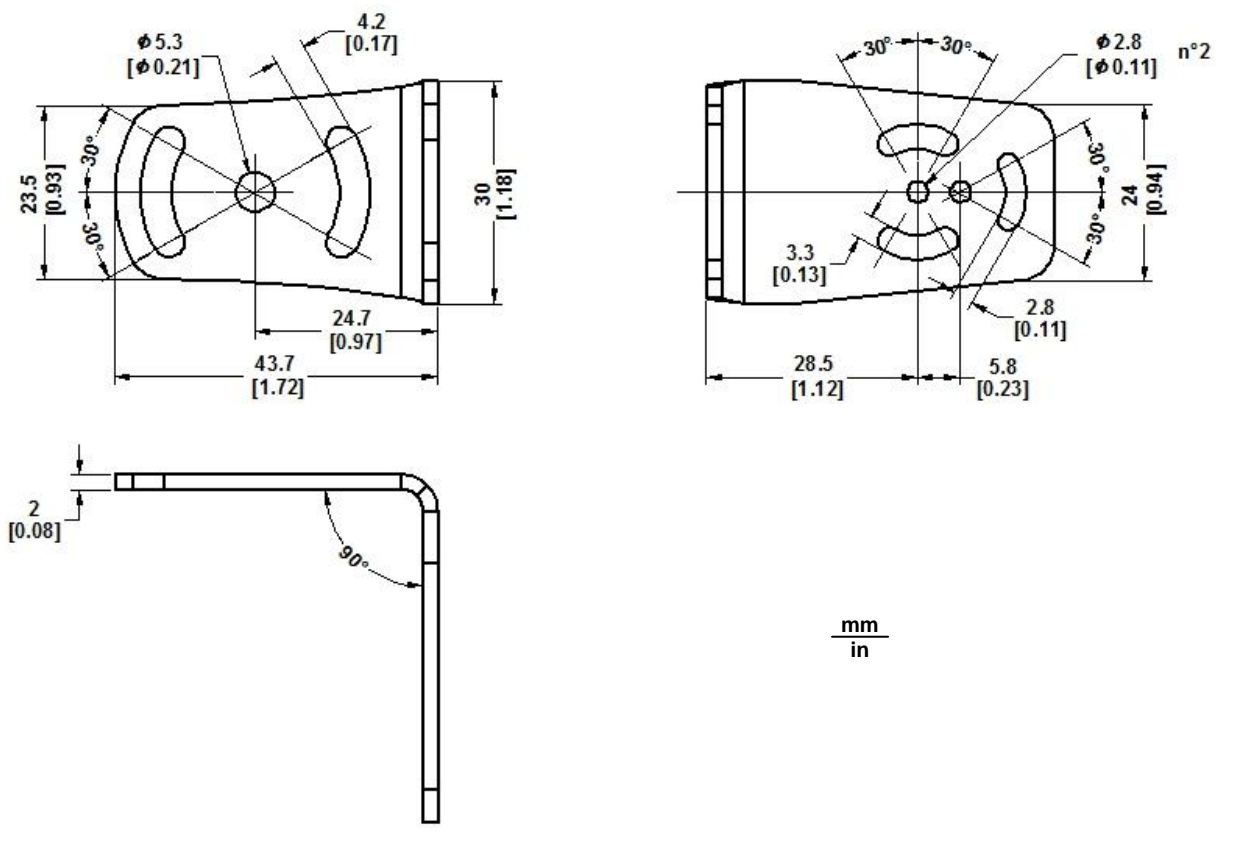

Figure 27 - Mounting Bracket Overall Dimensions

# 3.3 MOUNTING AND POSITIONING MATRIX 120

3

Using the Matrix 120 mounting brackets you can obtain rotation on the various axes of the reader as shown in the following illustrations:

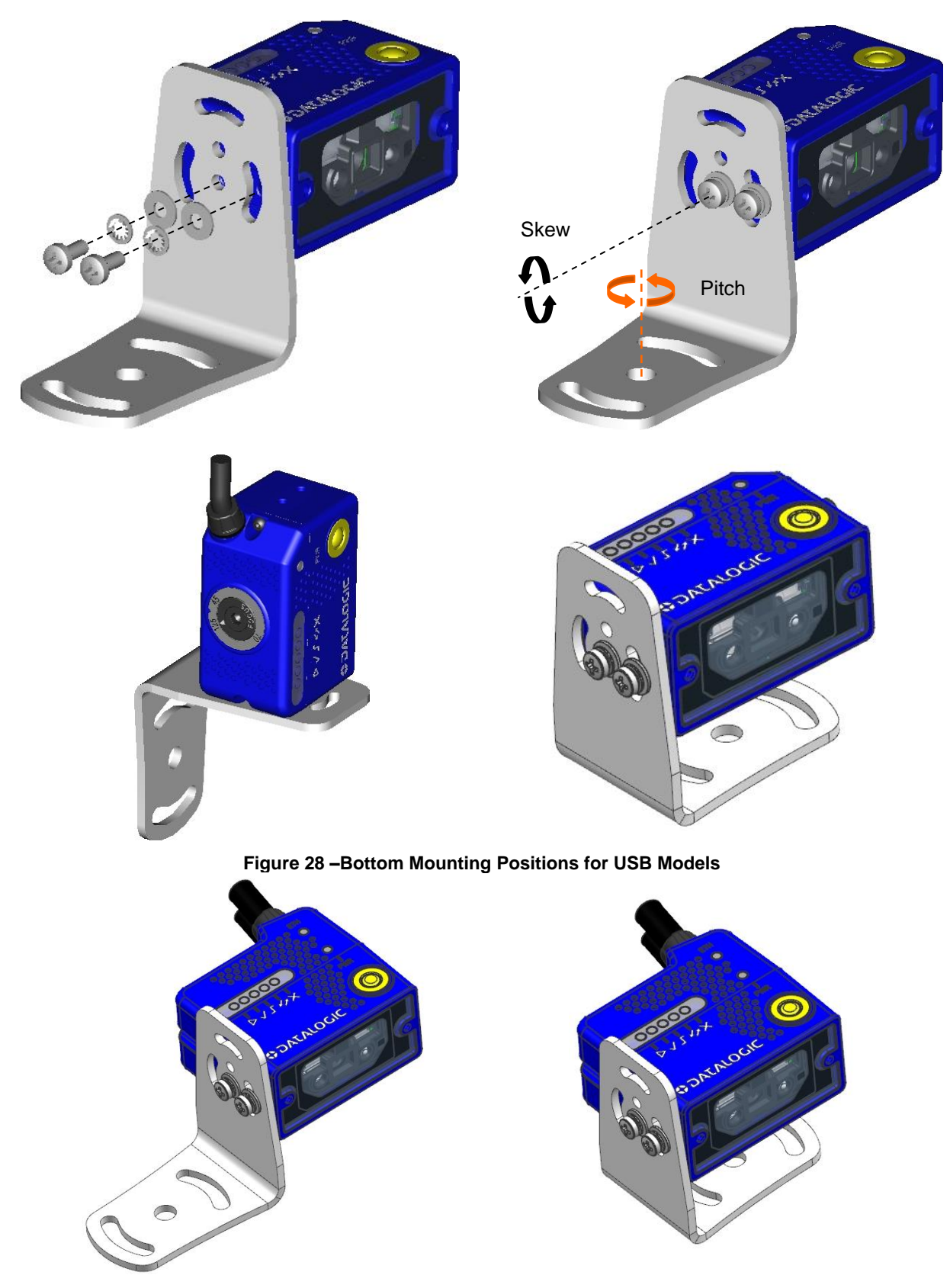

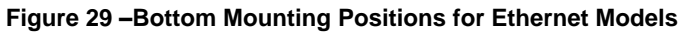

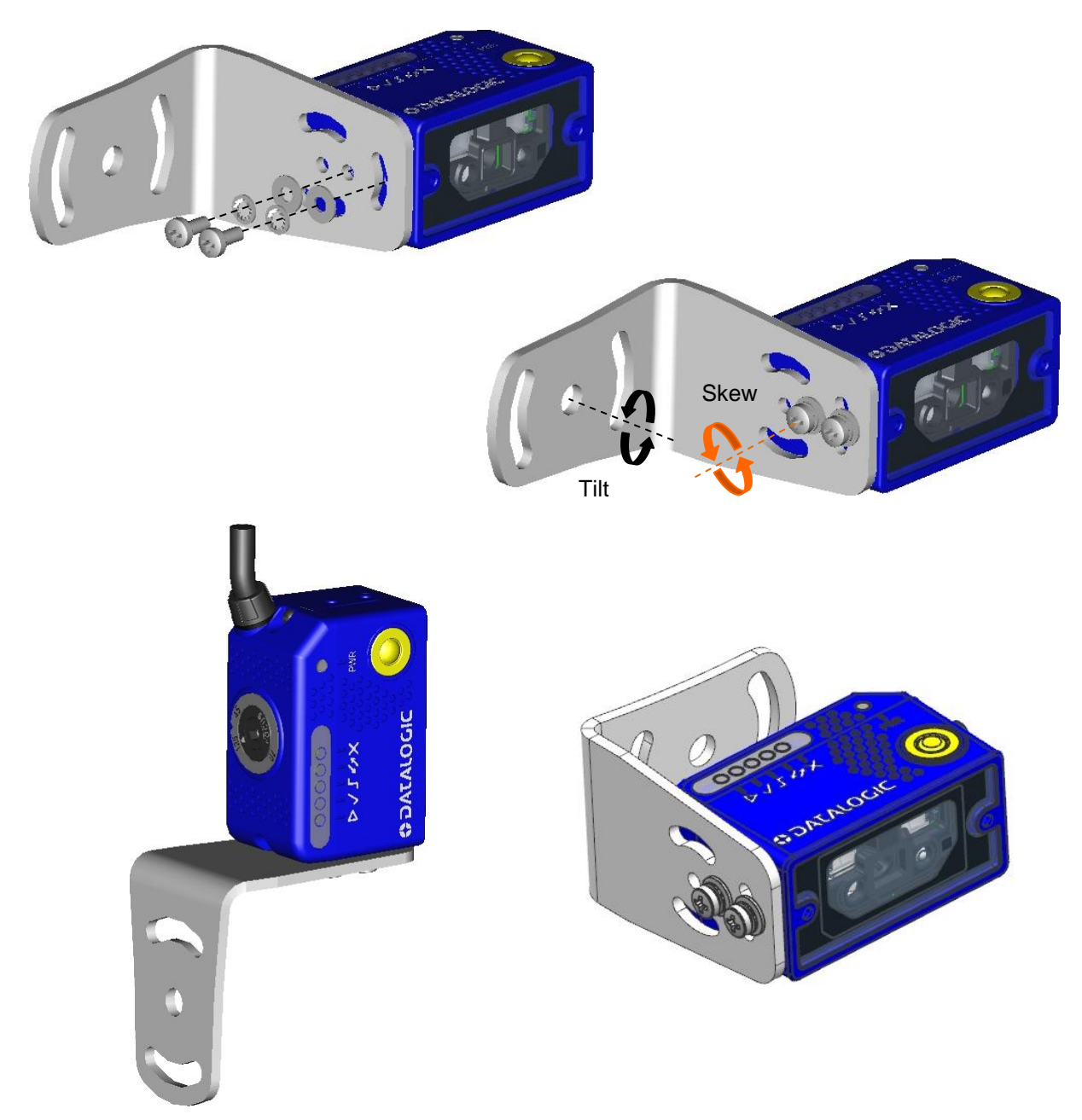

Figure 30 – Side Mounting Positions for USB Models

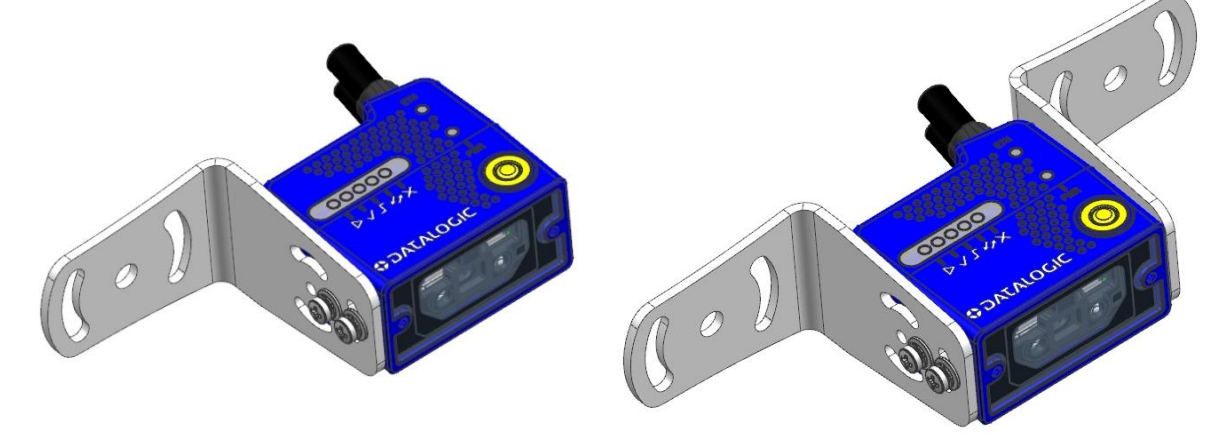

Figure 31 – Side Mounting Positions for Ethernet Models

Matrix 120 is able to decode code labels at a variety of angles; however significant angular distortion may degrade reading performance.

When mounting Matrix 120, take into consideration these **ideal** label position angles: **Pitch** or Skew 10° to 20° and Tilt 0°.

**Note:** Since Matrix 120 is omni-directional on the code plane, the Pitch and Skew angles have the same significance with respect to the code plane. However in some advanced code reading applications performance can be improved by modifying the Skew angle.

The **Pitch**, **Skew and Tilt** angles are represented in Figure 32. Follow the suggestions below for the best orientation:

Position the reader in order to avoid the direct reflection of the light emitted by the Matrix 120 reader; it is advised to **assure at least 10°** for the Skew angle.

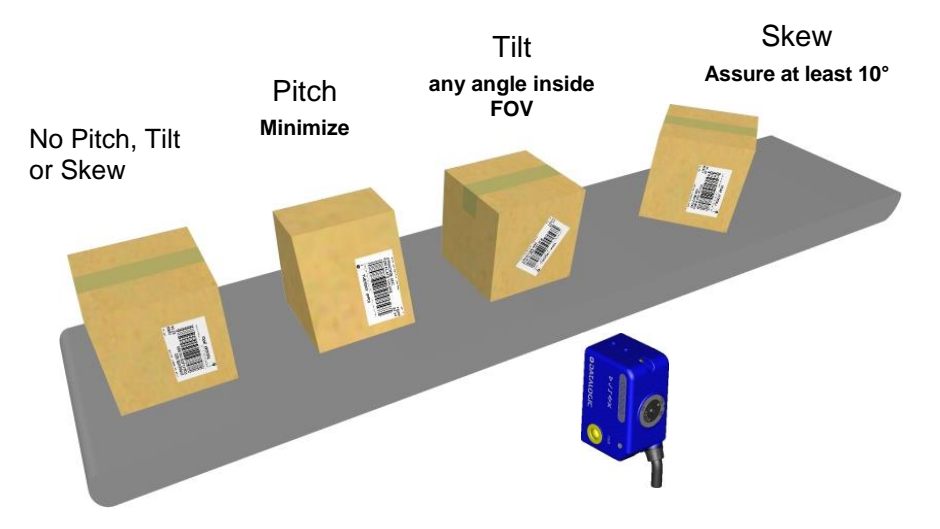

Figure 32 - Code Reading Orientation

In some cases, such as low contrast or low illumination, it can be useful to use a **Pitch or Skew** angle =  $0^{\circ}$ .

The **Tilt** angle is also represented in Figure 33. Matrix 120 can read labels with any tilt angle. Keep in mind however, that since linear barcodes are rectangular, the reader should be aligned to fit them into the horizontal FOV.

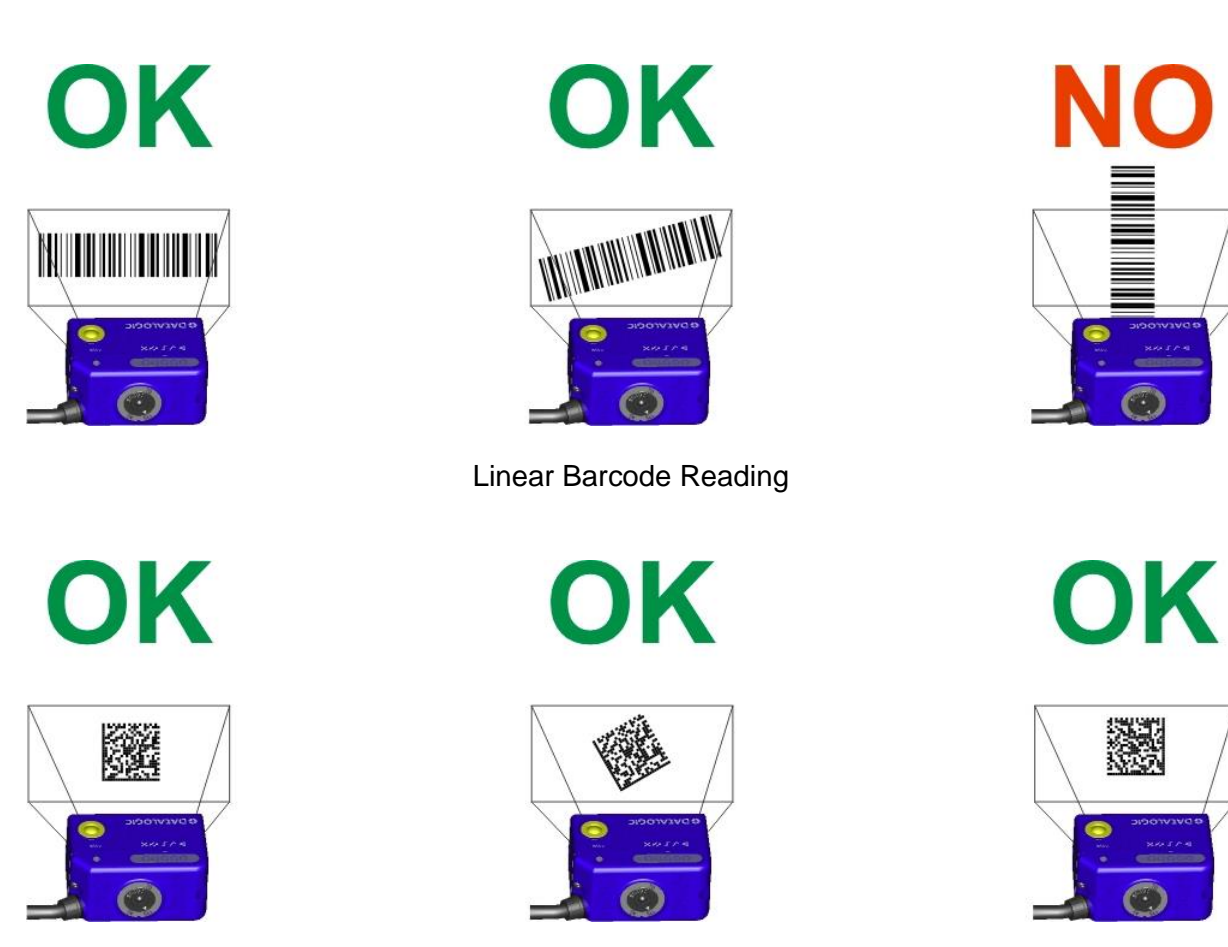

2D Code Reading Figure 33 - Tilt Angle Considerations

See chp. 6 for FOV vs. Reading Distance considerations.

# 3.4 FOCUS LOCK LABEL (OPTIONAL)

There are five single-use focus lock labels included in the packaging that can be used to protect the focus position from being changed after the application has been completed.

These are adhesive labels that are designed to be applied over the focus screw as shown in the figure below.

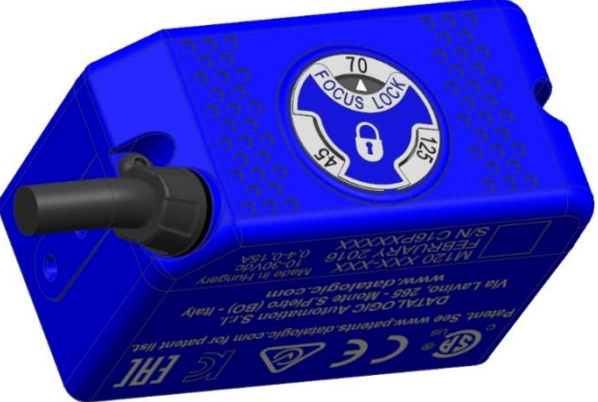

# **4 CBX ELECTRICAL CONNECTIONS**

All Matrix 120 models can be connected to a CBX connection box through the **CAB-1011** accessory cable. This accessory cable terminates in an M12 17-pin connector on the Matrix 120 side and in a 25-pin male D-sub connector on the CBX side.

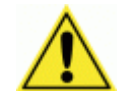

**CAUTION:** Do not use **CAB-DSxx-S** accessory cables with Matrix 120.

We recommend making system connections through one of the CBX connection boxes since they offer the advantages of easy connection, easy device replacement, opto-isolated inputs (External Trigger and Input 2) and outputs (Outputs 1 and 2), and filtered reference signals.

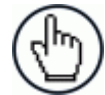

**NOTE:** If you require direct wiring to the reader the connections are indicated in Appendix A.

The table below gives the pinout of the CBX100/500 terminal block connectors. Use this pinout when the Matrix 120 reader is connected by means of the CBX100/500:

| CBX100/500 Terminal Block Connectors |                                                                     |                                                                                                    |  |
|--------------------------------------|---------------------------------------------------------------------|----------------------------------------------------------------------------------------------------|--|
| Input Power                          |                                                                     |                                                                                                    |  |
| Vdc                                  | Vdc Power Supply Input Voltage +                                    |                                                                                                    |  |
| GND                                  | Power Supply Input Voltage -                                        |                                                                                                    |  |
| Earth                                | Protection Earth Ground                                             |                                                                                                    |  |
|                                      | Inputs                                                              | i de la construcción de la construcción de la construcción de la construcción de la construcción de la constru |  |
| +V                                   | Power Source – External Trigger                                     |                                                                                                    |  |
| I1A                                  | External Trigger A (polarity insensitive)                           |                                                                                                    |  |
| I1B                                  | External Trigger B (polarity insensitive)                           |                                                                                                    |  |
| -V                                   | Power Reference – External Trigger                                  |                                                                                                    |  |
| +V                                   | Power Source – Inputs                                               |                                                                                                    |  |
| I2A                                  | Input 2 A (polarity insensitive)                                    |                                                                                                    |  |
| I2B                                  | Input 2 B (polarity insensitive)                                    |                                                                                                    |  |
| -V                                   | Power Reference – Inputs                                            |                                                                                                    |  |
|                                      | Outputs                                                             |                                                                                                    |  |
| +V                                   | Power Source - Outputs                                              |                                                                                                    |  |
| -V                                   | Power Reference - Outputs                                           |                                                                                                    |  |
| 01+                                  | Output 1 + opto-isolated and polarity sensitive                     |                                                                                                    |  |
| O1-                                  | Output 1 - opto-isolated and polarity sensitive                     |                                                                                                    |  |
| O2+                                  | Output 2 + opto-isolated and polarity sensitive                     |                                                                                                    |  |
| 02-                                  | Output 2 - opto-isolated and polarity sense                         | sitive                                                                                                    |  |
|                                      | Auxiliary Int                                                       | erface                                                                                                    |  |
|                                      | Matrix 120 has no Au                                                | xiliary Interface                                                                                              |  |
|                                      | ID-NET                                                              |                                                                                                    |  |
|                                      | Matrix 120 has no ID                                                | -NET Interface                                                                                                 |  |
| Shield                               | Shield Cable shield connected to chassis and 17-pin connector shell |                                                                                                    |  |
|                                      | Main Inter                                                          | face                                                                                                    |  |
|                                      | R\$232                                                              | RS422 Full-Duplex                                                                                              |  |
|                                      | TX                                                                  | TX+                                                                                                    |  |
|                                      | RX                                                                  | *RX+                                                                                                    |  |
|                                      | -                                                                   | TX-                                                                                                    |  |
|                                      | -                                                                   | *RX-                                                                                                    |  |
|                                      | SGND SGND                                                           |                                                                                                    |  |

\* Do not leave floating, see par. 4.2.2 for connection details.

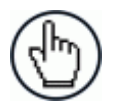

**NOTE:** To avoid electromagnetic interference when the reader is connected to a CBX connection box, verify the jumper positions in the CBX as indicated in its Installation Manual.

# 4.1 POWER SUPPLY

Power can be supplied to the reader through the CBX100/500 spring clamp terminal pins as shown in Figure 34:

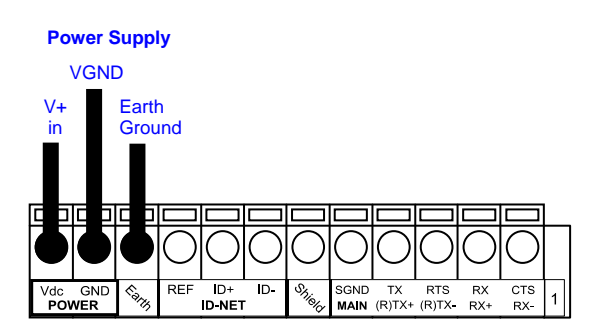

Figure 34 - Power Supply Connections

The power must be between 10 and 30 Vdc only.

It is recommended to connect the device CHASSIS to earth ground (Earth) by setting the appropriate jumper in the CBX connection box. See the CBX Installation Manual for details.

## 4.2 MAIN SERIAL INTERFACE

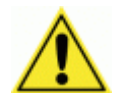

**CAUTION:** Do not connect to the Main Interface spring clamp terminals if using Host Interface Modules (Fieldbus) with the CBX500.

The signals relative to the following serial interface types are available on the CBX spring clamp terminal blocks.

The main serial interface type and its parameters (baud rate, data bits, etc.) can be defined by the user via DL.CODE software. For more details refer to the Help On Line page of the Reading Phase step (Channels) in DL.CODE.

Details regarding the connections and use of the interfaces are given in the next paragraphs.

This interface can also be used for configuration through DL.CODE, see Step 4C – Serial Device Discovery.

Δ

# 4.2.1 RS232 Interface

4

The RS232 interface is generally used for Point-to-Point connections. When it is connected to the host computer it allows transmission of code data.

The following pins are used for RS232 interface connection:

| CBX100/500 | Function      |
|------------|---------------|
| TX         | Transmit Data |
| RX         | Receive Data  |
| SGND       | Signal Ground |

It is always advisable to use shielded cables. The overall maximum cable length must be less than 15 m (49.2 ft).

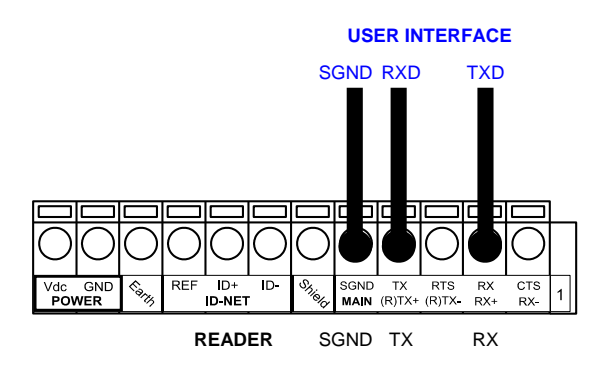

Figure 35 – RS232 Main Interface Connections

# 4.2.2 RS422 Full-Duplex Interface

The RS422 full-duplex (5 wires + shield) interface is used for non-polled communication protocols in point-to-point connections over longer distances (max 1200 m / 3940 ft) than those acceptable for RS232 communications or in electrically noisy environments.

The CBX pinout follows:

| CBX100/500 | Function              |
|------------|-----------------------|
| TX+        | RS422 Transmit Data + |
| RX+        | RS422 Receive Data +  |
| TX-        | RS422 Transmit Data - |
| RX-        | RS422 Receive Data -  |
| SGND       | Signal Ground         |

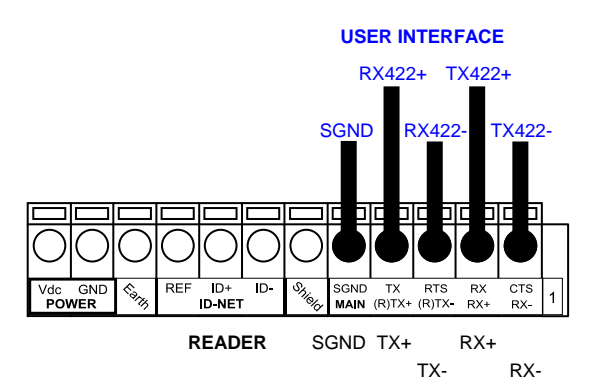

Figure 36 - RS422 Full-duplex Connections

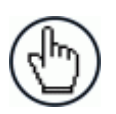

**NOTE:** For applications that do not use RS422 **transmission to the reader** (terminal block RX+ and RX- signals), do not leave these lines floating but connect them to SGND as shown below.

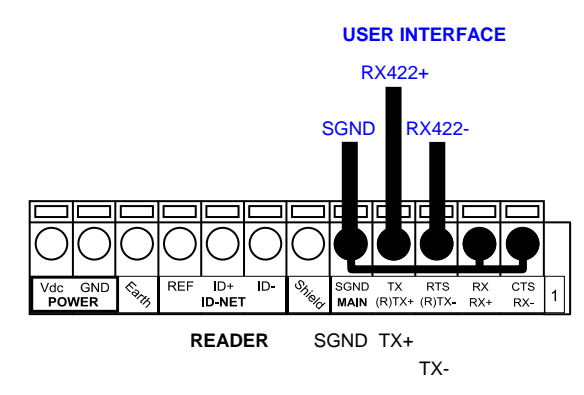

Figure 37 - RS422 Full-duplex Connections using Only TX Signals to Host

Δ

## 4.4 INPUTS

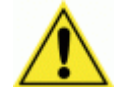

**CAUTION:** When **Inputs 1** and **2** are connected through the CBX connection box, they become opto-isolated and polarity insensitive and acquire the electrical characteristics listed below. To function correctly, they require setting the Input <u>Line Type configuration parameters to NPN</u> for the respective input. The hardware connection to the CBX can be either NPN or PNP.

There are two opto-isolated polarity insensitive inputs available when the reader is connected to the CBX: Input 1 (External Trigger) and Input 2, a generic input:

The External Trigger can be used in One Shot Mode or in Phase Mode. Its main functions are:

- acquisition trigger in One Shot Mode
- reading phase-ON/reading phase-OFF command in Phase Mode

The main functions of the general purpose Input 2 are:

- second external trigger in Phase Mode
- match code storage command when the Match Code option is enabled

The electrical features of both inputs are:

 $V_{AB} = 30$  Vdc max.  $I_{IN} = 12$  mA (CAB-1011) + 12 mA (CBX) max.

The active state of these inputs is selected in software.

An anti-disturbance filter, by default, is implemented in software on both inputs. The value can be changed through the software parameter Debounce Filter. See the Help On Line page of the Reading Phase step (Inputs) in DL.CODE for further details on these parameters.

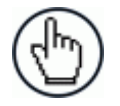

**NOTE:** Polarity insensitive inputs assure full functionality even if pins A and B are exchanged.

The connections are indicated in the following diagrams:

| CBX100/500 | Function                                  |
|------------|-------------------------------------------|
| +V         | Power Source - External Trigger           |
| I1A        | External Trigger A (polarity insensitive) |
| I1B        | External Trigger B (polarity insensitive) |
| -V         | Power Reference - External Trigger        |

The yellow Trigger LED (Figure 15, 5) is on when the active state of the External Trigger corresponds to ON.

#### EXTERNAL TRIGGER INPUT CONNECTIONS USING MATRIX 120 POWER

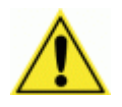

**CAUTION:** Power from the Vdc/GND spring clamps is available directly to the Input Device on the +V/-V spring clamps, and does not pass through the Power Switch (ON/OFF) inside the CBX. Disconnect the power supply when working inside the CBX.

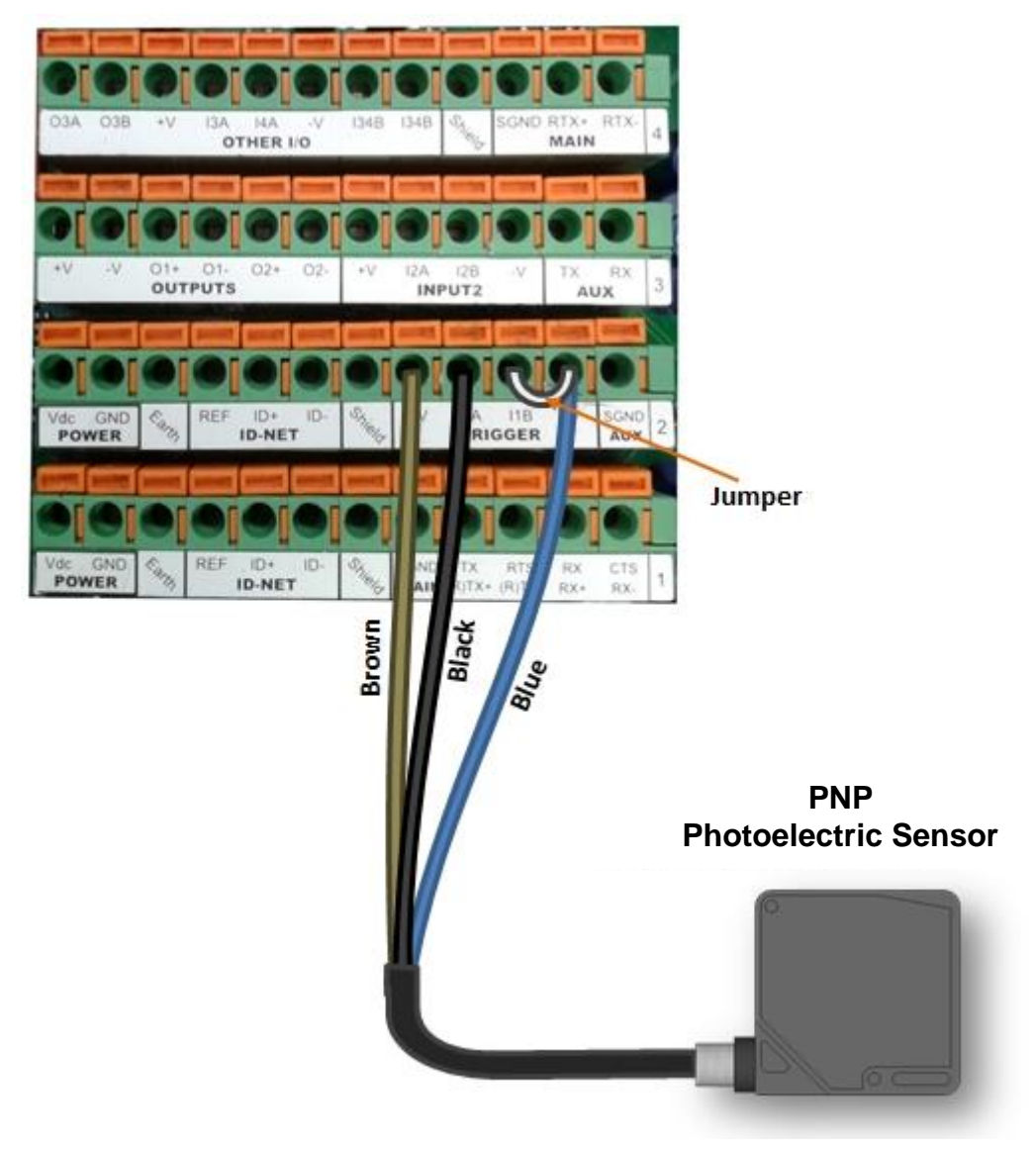

Figure 38 – PNP External Trigger Using Matrix 120 Power

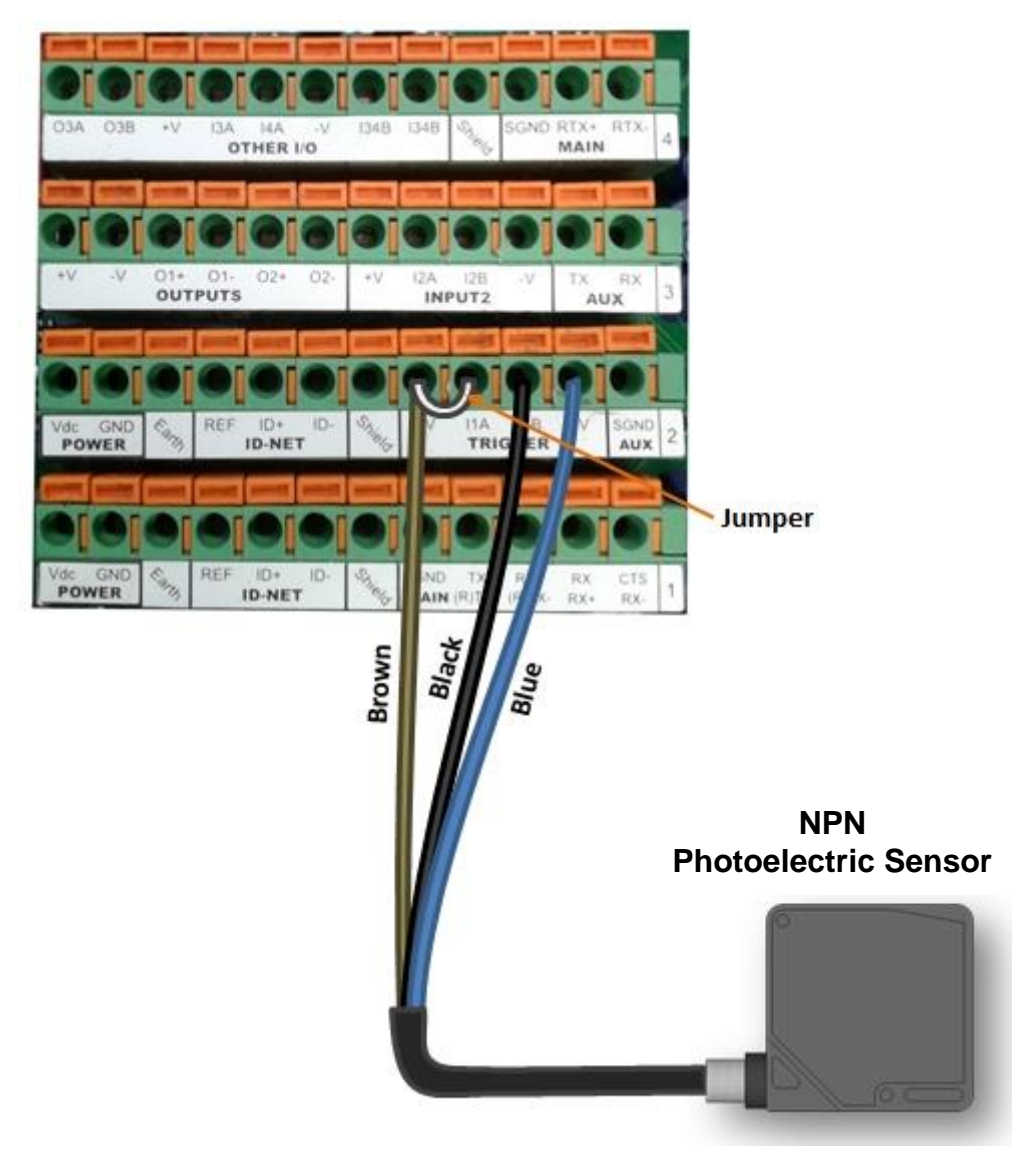

Figure 39 - NPN External Trigger Using Matrix 120 Power

#### EXTERNAL TRIGGER INPUT CONNECTIONS USING EXTERNAL POWER

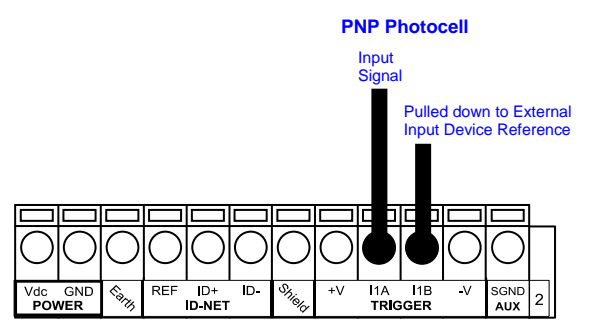

Figure 40 - PNP External Trigger Using External Power

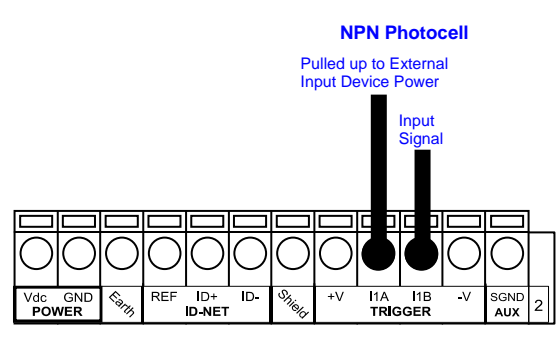

Figure 41 - NPN External Trigger Using External Power

| CBX100/500 | Function                         |
|------------|----------------------------------|
| +V         | Power Source - Inputs            |
| I2A        | Input 2 A (polarity insensitive) |
| I2B        | Input 2 B (polarity insensitive) |
| -V         | Power Reference - Inputs         |

#### **INPUT 2 CONNECTIONS USING MATRIX 120 POWER**

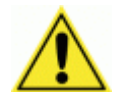

**CAUTION:** Power from the Vdc/GND spring clamps is available directly to the Input Device on the +V/-V spring clamps, and does not pass through the Power Switch (ON/OFF) inside the CBX. Disconnect the power supply when working inside the CBX.

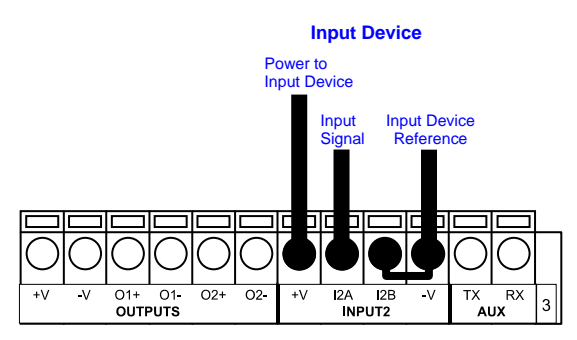

PNP Input 2 Using MATRIX 120 Power

55

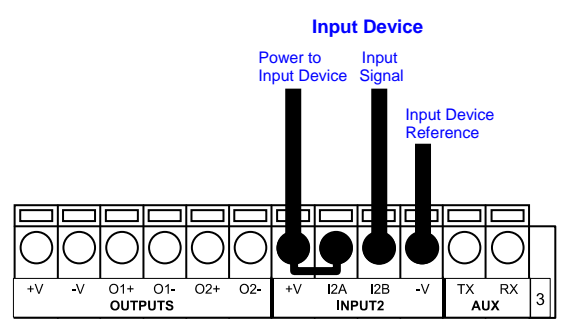

NPN Input 2 Using MATRIX 120 Power

#### **INPUT 2 CONNECTIONS USING EXTERNAL POWER**

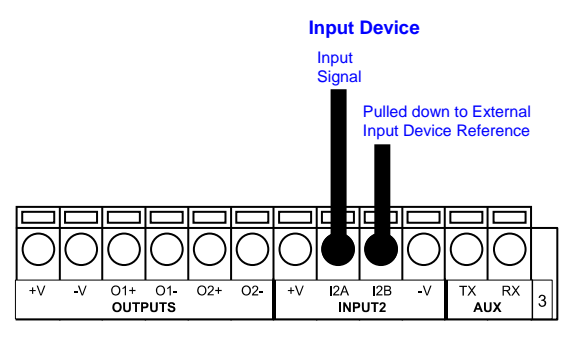

Figure 42 - PNP Input 2 Using External Power

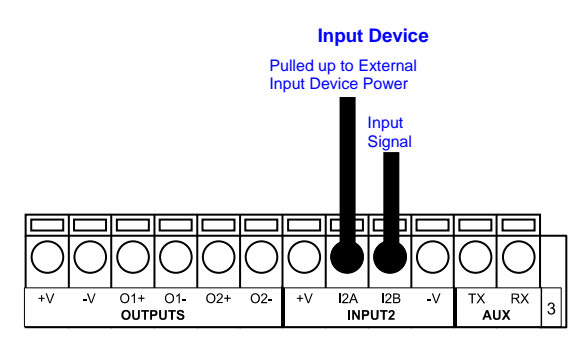

Figure 43 - NPN Input 2 Using External Power

### 4.5 OUTPUTS

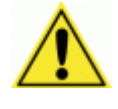

**CAUTION:** When **Outputs 1** and **2** are connected through the CBX connection box, they become opto-isolated and polarity sensitive and acquire the electrical characteristics listed below. To function correctly, they require setting the Output <u>Line Type configuration parameters to NPN</u> for the respective output. The hardware connection to the CBX can be either NPN or PNP.

Two general purpose outputs are available and their meaning can be defined by the user. They are typically used either to signal the data collection result or to control an external lighting system.

| CBX100/500 | Function                                        |
|------------|-------------------------------------------------|
| +V         | Power Source - Outputs                          |
| O1+        | Output 1 + opto-isolated and polarity sensitive |
| O1-        | Output 1 - opto-isolated and polarity sensitive |
| O2+        | Output 2 + opto-isolated and polarity sensitive |
| O2-        | Output 2 - opto-isolated and polarity sensitive |
| -V         | Power Reference Outputs                         |

The electrical features of the outputs are the following:

| Outputs 1 and 2                                                 |
|-----------------------------------------------------------------|
| V <sub>CE</sub> = 30 Vdc max                                    |
| $I_{CE}$ = 40 mA continuous max.; 130 mA pulsed max.            |
| V <sub>CE saturation</sub> = 1 Vdc max. @ 10 mA                 |
| $P_D = 90 \text{ mW Max.} @ 50 ^{\circ}C \text{ ambient temp.}$ |

By default, Output 1 is associated with the No Read event, which activates when the code(s) signaled by the external trigger are not decoded, and Output 2 is associated with the Good Read event, which activates when all the selected codes are correctly decoded.

The output signals are fully programmable being determined by the configured Activation/Deactivation events, Deactivation Timeout or a combination of the two. Refer to the DL.CODE parameters Help On Line for further details.

#### **OUTPUT 1 AND 2 CONNECTIONS USING MATRIX 120 POWER**

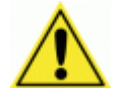

**CAUTION:** Power from the Vdc/GND spring clamps is available directly to the Output Device on the +V/-V spring clamps, and does not pass through the Power Switch (ON/OFF) inside the CBX. Disconnect the power supply when working inside the CBX.

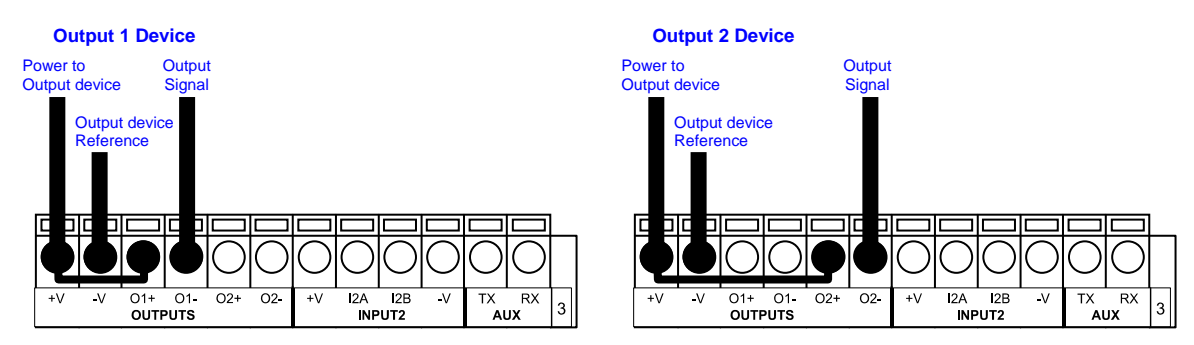

Figure 44 - PNP/Open Emitter Output Using MATRIX 120 Power

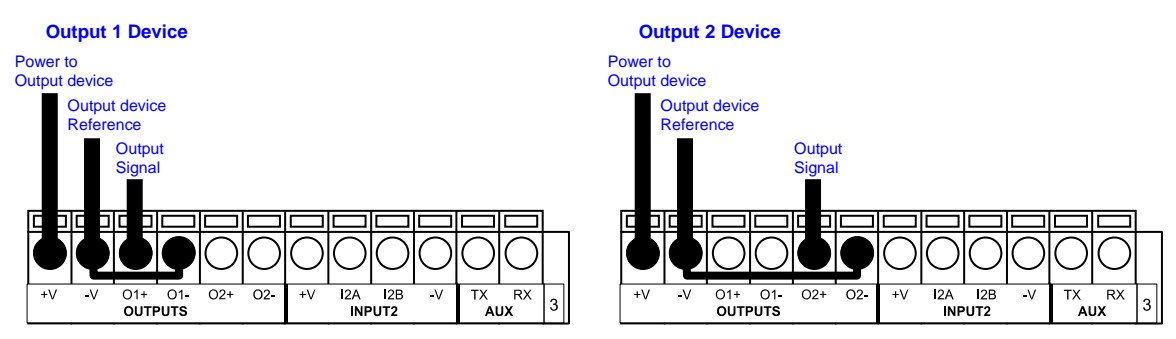

Figure 45 - NPN/Open Collector Output Using MATRIX 120 Power

#### **OUTPUT 1 AND 2 CONNECTIONS USING EXTERNAL POWER**

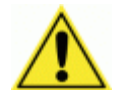

**CAUTION:** If **output** devices are powered externally (separate from Matrix 120 power), it is always advised to maintain the same voltage levels used for the Matrix 120 device.

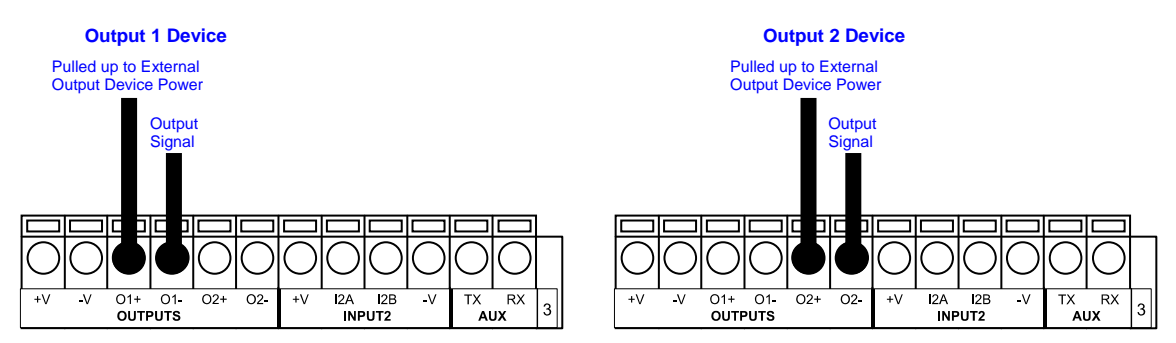

Figure 46 - PNP/Output Open Emitter Using External Power

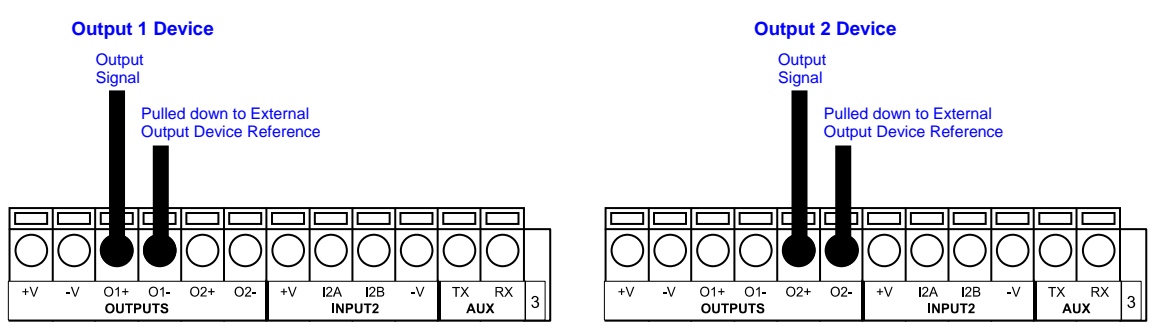

Figure 47 - NPN/Output Open Collector Using External Power

# 4.6 ON-BOARD ETHERNET INTERFACE

For Ethernet models, the on-board Ethernet Interface can be used for TCP/IP communication with a remote or local host computer by connecting the reader to either a LAN or directly to a host PC. There is no need to use a crossover adapter since Matrix 120 incorporates an autocross function.

A CAB-ETH-M0x cable can be used to connect to a LAN.

On the Matrix 120 on-board Ethernet interface the following communication channels are available:

- TCP Client
- TCP Server
- UDP Client
- FTP Client

The following Fieldbus protocols are also available over the on-board Ethernet interface:

- EtherNet/IP
- PROFINET IO
- Modbus TCP Client

For further details refer to the Help On Line page of the Reading Phase step (Channels) and (Fieldbuses) in DL.CODE.

## 4.7 USER INTERFACE - SERIAL HOST

The following table contains the pinout for standard RS232 PC Host interface. For other user interface types please refer to their own manual.

| RS232 PC-side connections |      |                       |                                                                                                    |
|---------------------------|------|-----------------------|----------------------------------------------------------------------------------------------------|
| 1 5                       |      |                       | 1 13                                                                                                    |
|                           |      |                       | $\left( \bullet \bullet \bullet \bullet \bullet \bullet \bullet \bullet \bullet \bullet \bullet \bullet \bullet \bullet \right)$ |
|                           |      |                       |                                                                                                    |
|                           | 6 9  |                       | 14 25                                                                                                    |
| 9-pin male connector      |      | 25-pin male connector |                                                                                                    |
| Pin                       | Name | Pin                   | Name                                                                                                    |
| 2                         | RX   | 3                     | RX                                                                                                    |
| 3                         | ТХ   | 2                     | ТХ                                                                                                    |
| 5                         | GND  | 7                     | GND                                                                                                    |

# **5 TYPICAL LAYOUTS**

The following typical layouts refer to system <u>hardware configurations</u>. However, they also require the correct setup of the software configuration parameters. Dotted lines in the figures refer to optional hardware configurations within the particular layout.

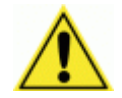

**CAUTION:** Matrix 120 readers <u>do not have Auxiliary Serial interfaces</u>. Therefore neither data monitoring nor device configuration can be performed through this interface.

Matrix 120 devices can be configured in DL.CODE through the Ethernet, Main Serial, or USB interfaces depending on the device model.

## 5.1 ETHERNET CONNECTION

The Ethernet connection is possible in two different layouts.

In a Point-to-Point layout the reader is connected to a local host by using a **CAB-ETH-M0x** cable. There is no need to use a crossover adapter since Matrix 120 incorporates an autocross function.

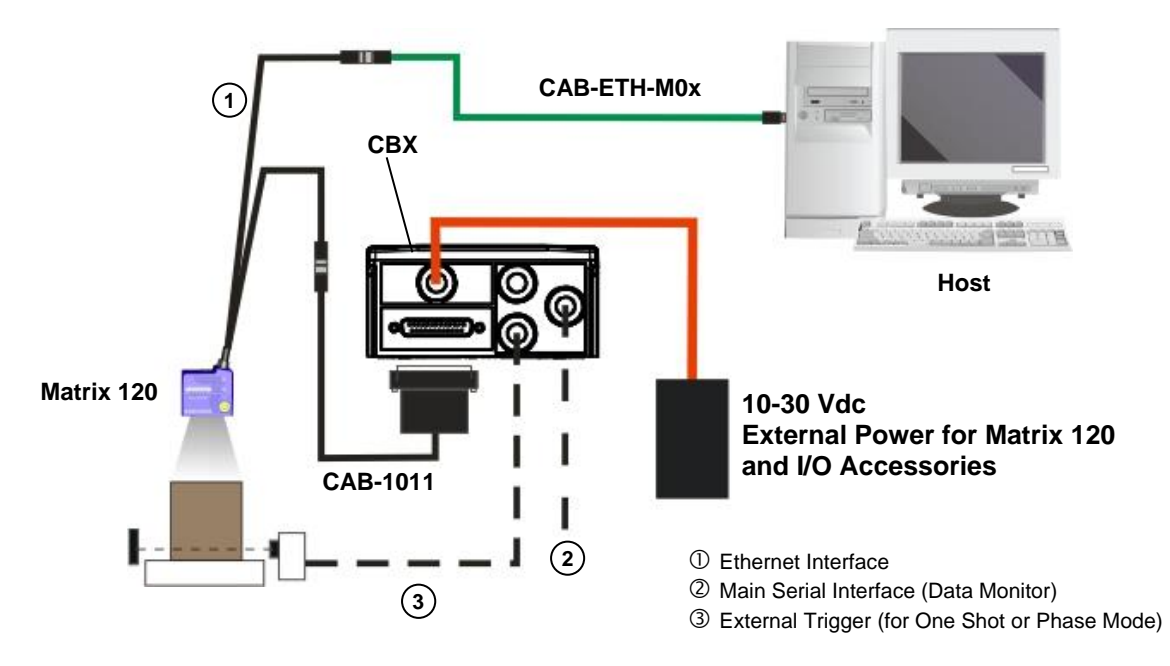

Figure 48 - Ethernet Point-to-Point Layout
When using a Local Area Network (LAN), one or more Matrix 120 readers can be connected to the network by using **CAB-ETH-M0x** cables:

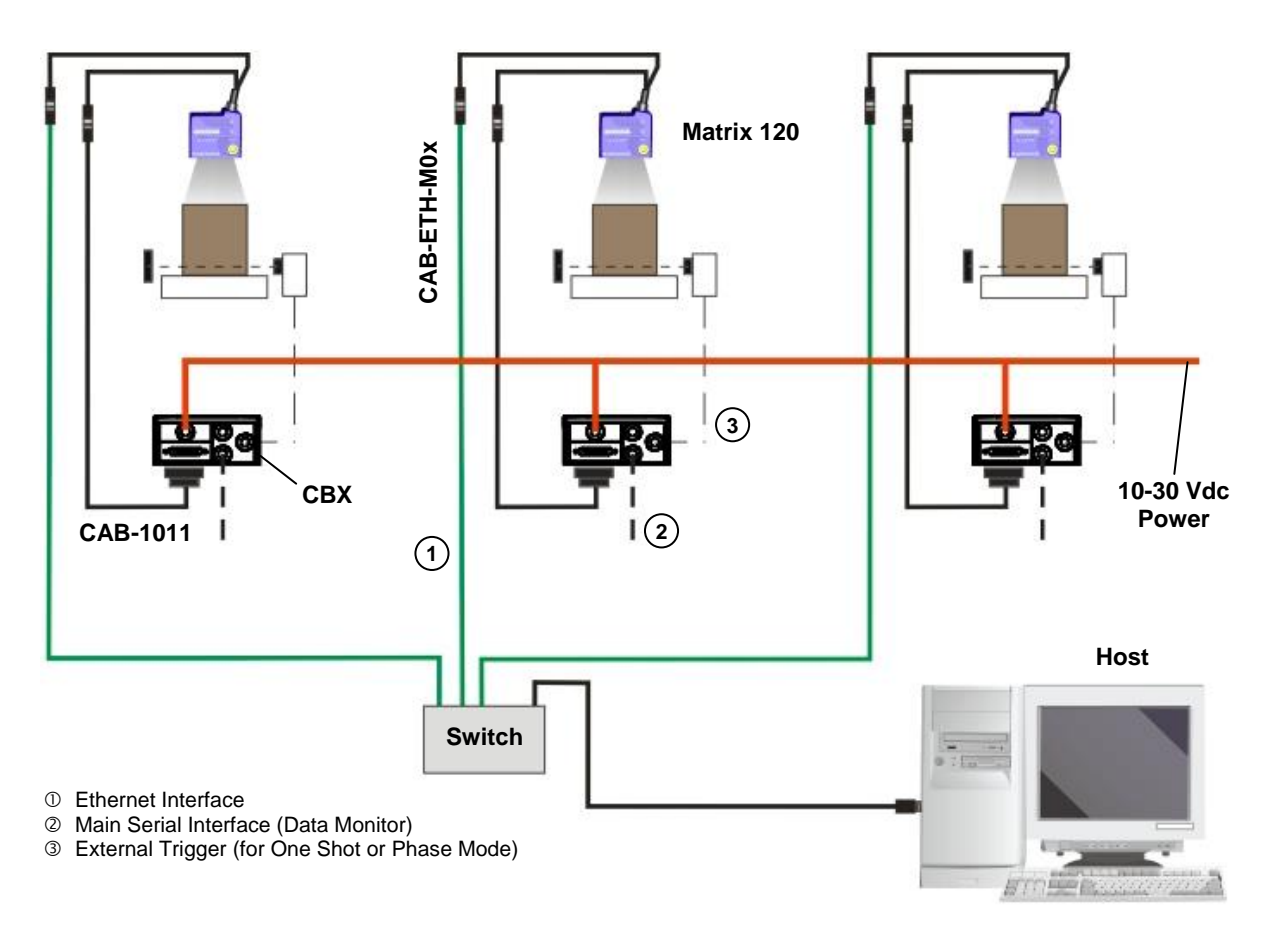

Figure 49 - Ethernet Network Layout

# 5.2 SERIAL CONNECTION

In this layout the data is transmitted to the Host on the main serial interface. The Ethernet interface can be used for reader configuration by connecting a laptop computer running DL.CODE.

Data can be transmitted on the RS232 auxiliary interface independently from the main interface selection to monitor data.

When One Shot or Phase Mode operating mode is used, the reader can be activated by an External Trigger (for example a pulse from a photoelectric sensor) when the object enters its reading zone.

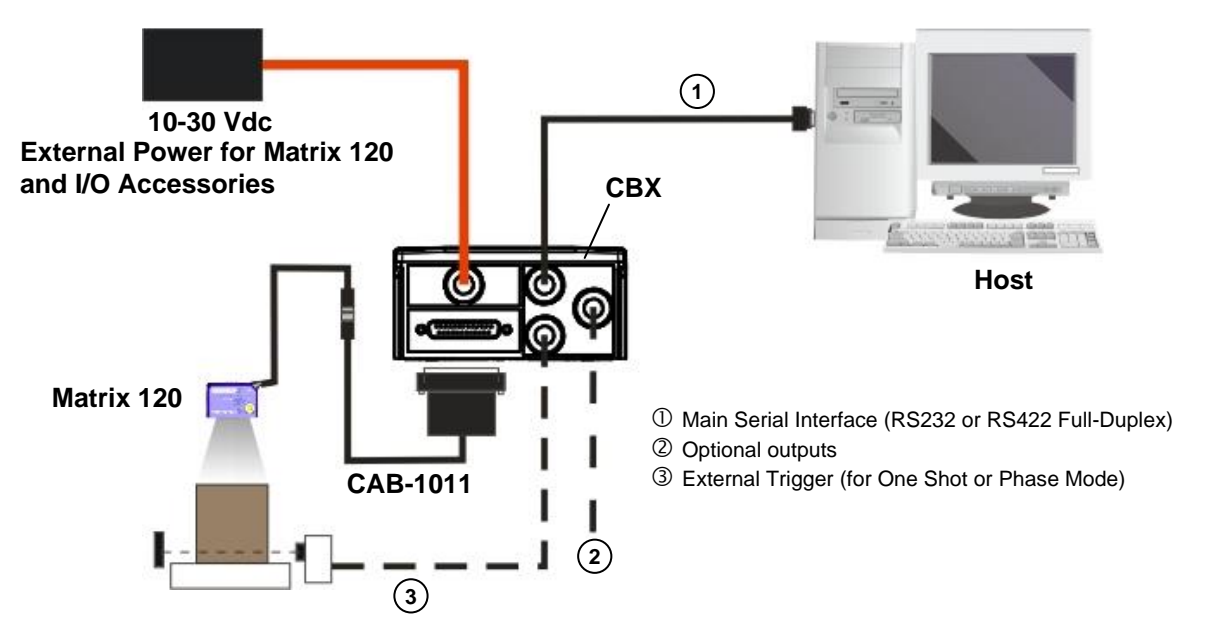

Figure 50 – Serial Interface Point-to-Point Layout

All devices always support multiple output channels (i.e. for data monitoring).

# 5.3 FIELDBUS CONNECTION

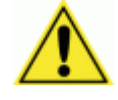

**CAUTION:** Matrix 120 readers <u>do not have Auxiliary Serial interfaces</u>. Therefore neither data monitoring nor device configuration can be performed through this interface.

Once the Matrix 120 device is configured in DL.CODE for HMS Fieldbus communication the Main Serial channel is no longer available.

Therefore it is recommended to make these configurations when connected to DL.CODE through either the Ethernet interface (using CAB-ETH-Mxx) or the USB interface (using CAB-1021).

In this layout a single reader functions as a Slave node on a Fieldbus network. The data is transmitted to the Host through an accessory Fieldbus interface board installed inside the CBX500 connection box (i.e. BM300 Profibus or BM400 DeviceNet).

Other I/O devices connected to the CBX can be controlled from the Fieldbus Host through the Matrix reader.

When One Shot or Phase Mode operating mode is used, the reader can be activated by an External Trigger (photoelectric sensor) when the object enters its reading zone.

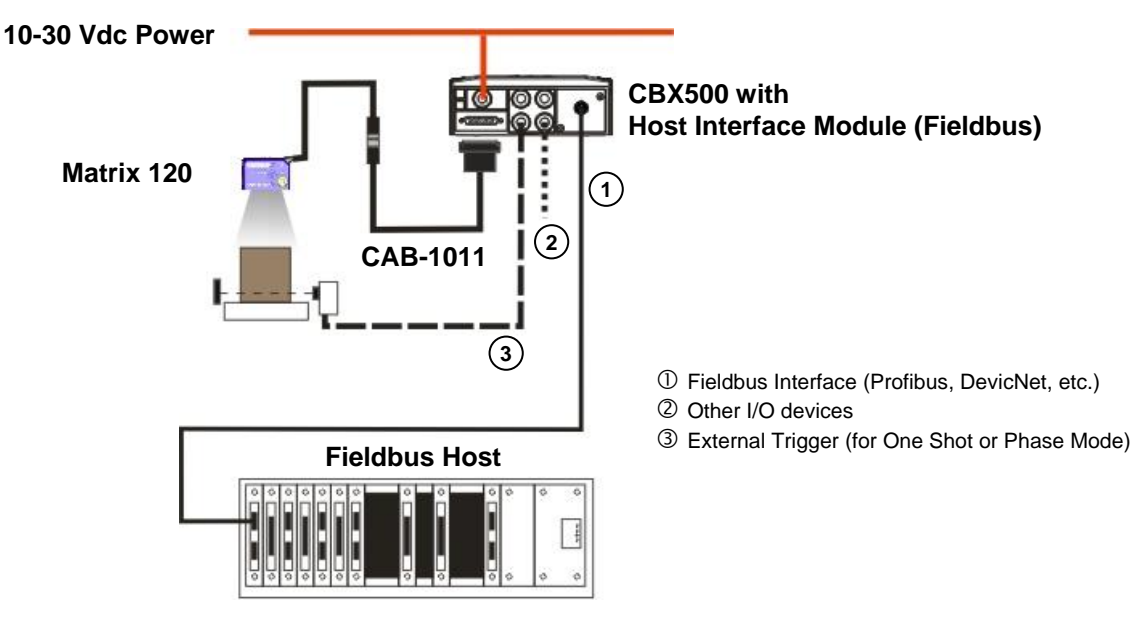

Figure 51 – Fieldbus Interface Point-to-Point Layout

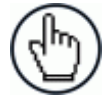

**NOTE:** Matrix 120 Ethernet models support EtherNet/IP, Modbus TCP and PROFINET-IO Fieldbus interfaces without the use of external Fieldbus modules. See the Ethernet Layouts.

# 5.4 PASS-THROUGH

The pass-through layout allows each device to collect data <u>from one or more</u> pass-through <u>input channels</u> and send this data plus its own on one or more different <u>output channels</u>.

In this way independent devices can be connected together in combinations to create multi device networks. Many devices reading independently can send their messages through a common output channel which instead of being directed at a Host can be collected by another device on its pass-through input channel and sent to a Host on a different output channel.

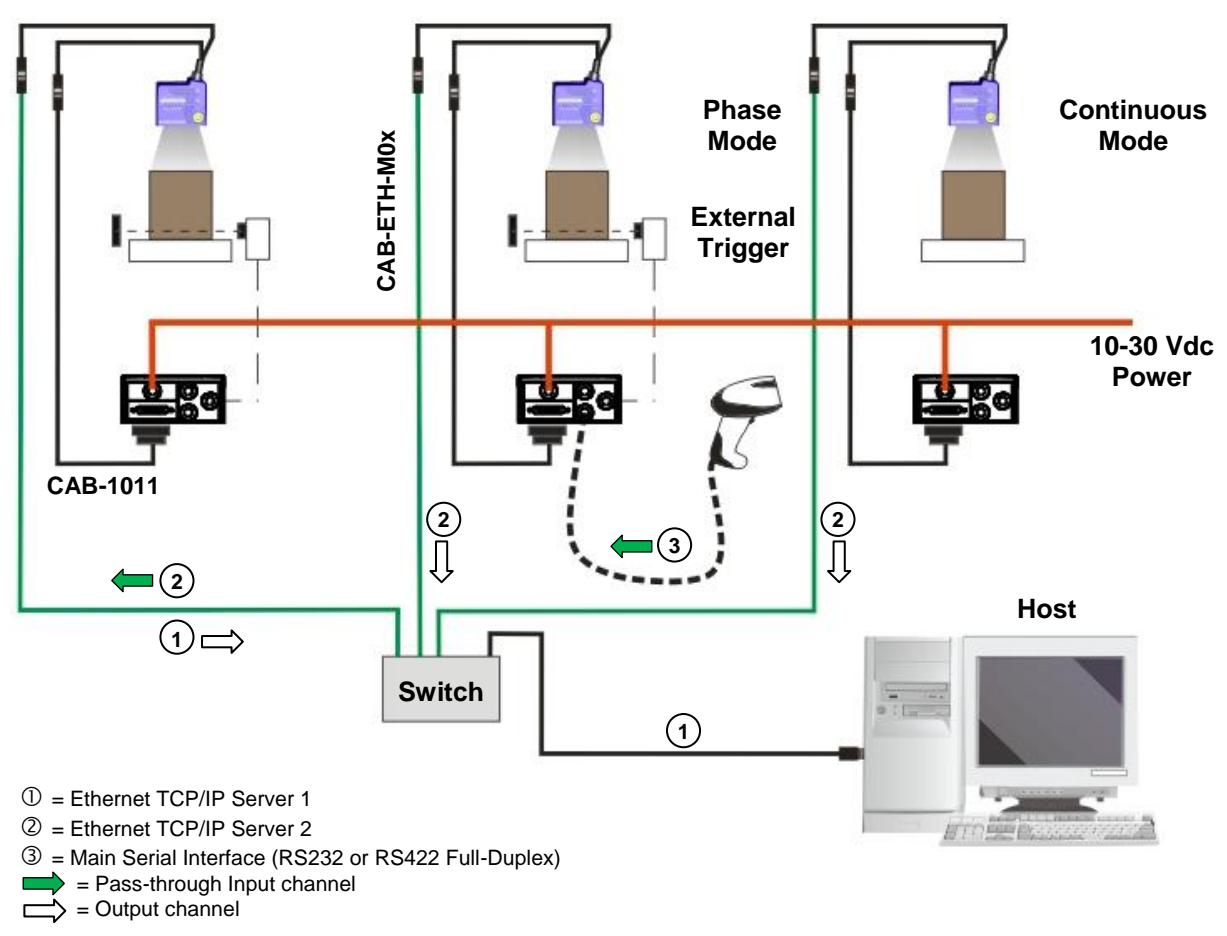

Figure 52 – Pass-through Layout

In a Pass-through layout each device supports <u>multiple pass-through configurations</u> to accept input from different devices on different channels (i.e. middle reader above). However, readers are not required to have a pass-through configuration if they don't need to receive data from an input channel (i.e. right reader above). The overall data collection device always has at least one pass-through configuration to collect the input data from the other devices and send it to the Host (i.e. left reader above).

All devices always support multiple output channels (i.e. for data monitoring).

In a Pass-through layout each device can have a different operating mode: <u>Continuous</u>, <u>One</u> <u>Shot</u>, <u>Phase Mode</u>, etc.

# 5.5 USB CONNECTION

For Matrix 120 xxx-x0x models, the USB connection is possible in different layouts.

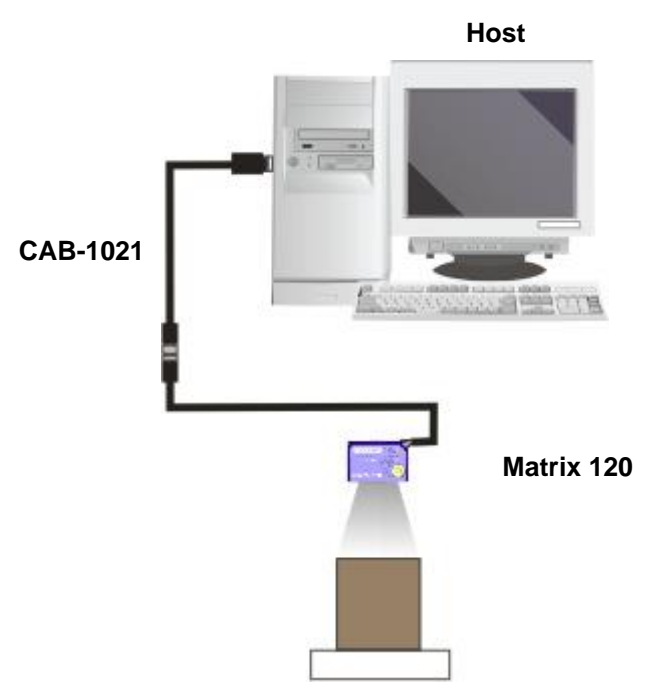

Figure 53 – USB Point-to-Point Layout

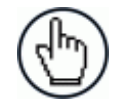

**NOTE:** USB-HID (Keyboard Wedge) configurations can also be made through this interface. See par. 7.4 for more information.

One or more Matrix 120 USB models can be connected to a USB Hub. The HUB must be able to supply 500 mA to each port.

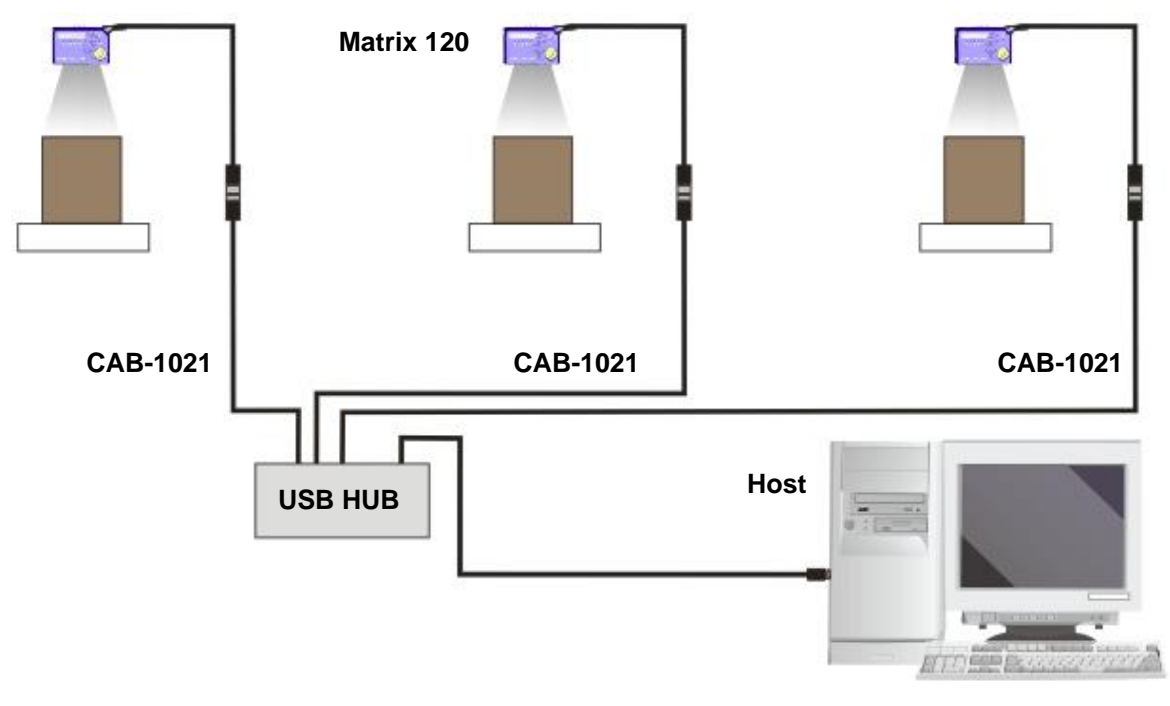

Figure 54 – USB Layout to HUB

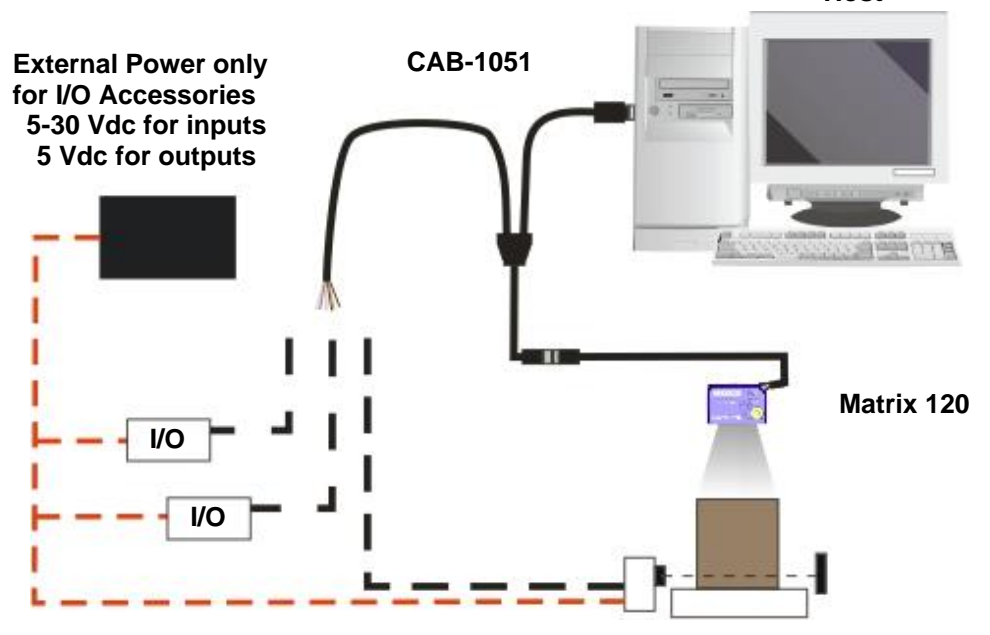

The CAB-1051 allows I/O devices to be connected to the reader when using the USB interface.

Figure 55 – USB Point-to-Point Layout with I/O

The electrical connections between I/O devices and CAB-1051, together with the relative Matrix 120 Line Type parameter settings are shown below.

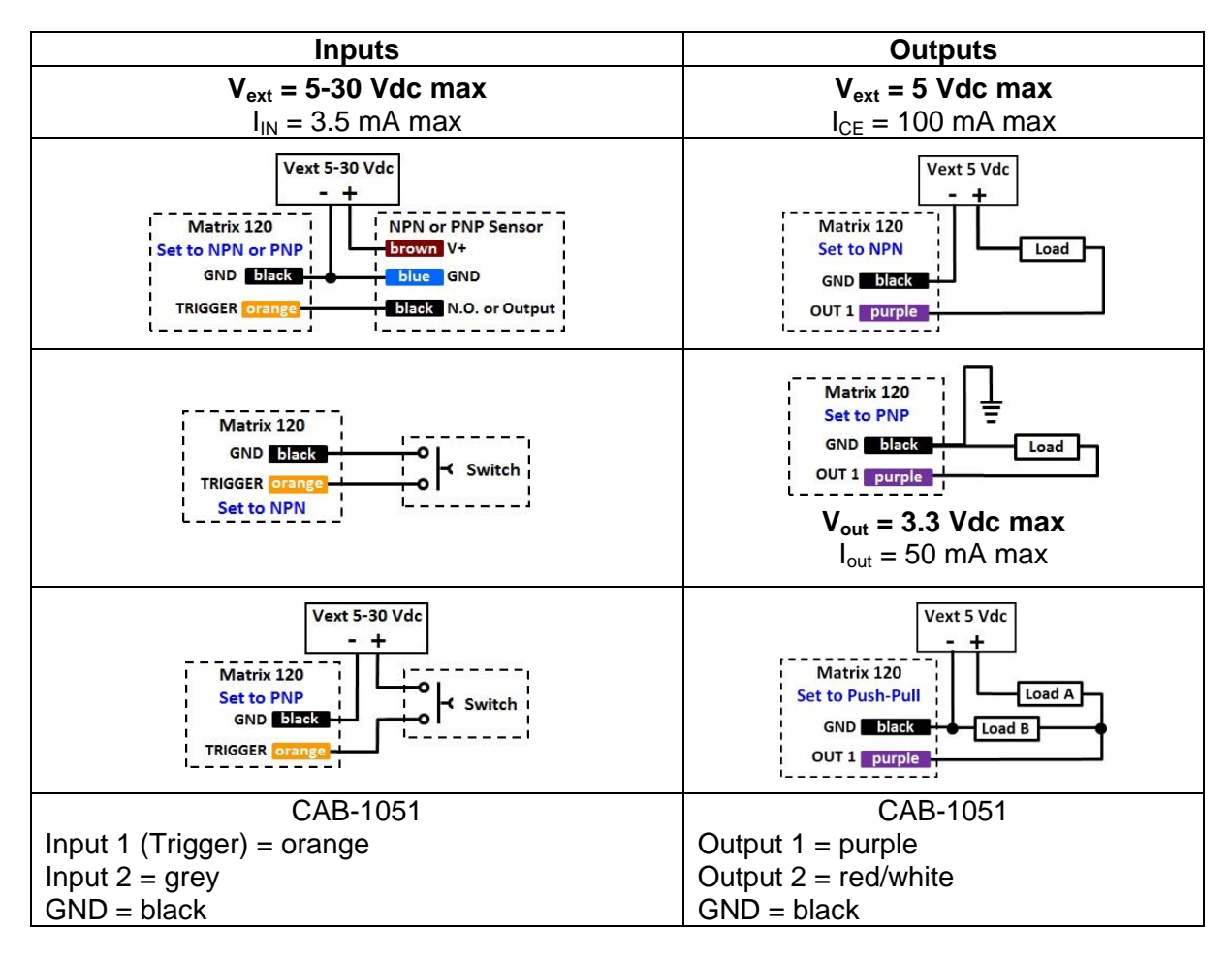

# **6 READING FEATURES**

## 6.1 FOV CALCULATION

Use the data in the following table to calculate the FOV for your application, referring to Figure 56 and the formula below.

| Model                      | d₀   | Viewing Angle<br>Horizontal | Viewing Angle<br>Vertical | Viewing Angle<br>Diagonal | Min Reading Distance<br>mm |
|----------------------------|------|-----------------------------|---------------------------|---------------------------|----------------------------|
| Matrix 120 210-xxx (WVGA)  | 8 mm | 39°                         | 26°                       | 46°                       | 25                         |
| Matrix 120 310-xxx (MP)    | 8 mm | 41°                         | 32°                       | 49°                       | 30                         |
| Matrix 120 311-xxx (MP+WA) | 8 mm | 52°                         | 40°                       | 63°                       | 30                         |

The viewing angle has a tolerance of  $\pm 1^{\circ}$  depending on the reading distance.

$$FOV_x = 2\left[(d + d_0) \tan(\alpha_x/2)\right]$$

where:

FOV<sub>x</sub> = horizontal, vertical or diagonal FOV

 $\alpha_x$  = horizontal, vertical or diagonal viewing angles.

d = reading distance (in mm) from window surface to code surface

 $d_0$  = offset (in mm) from center of lens to external window surface

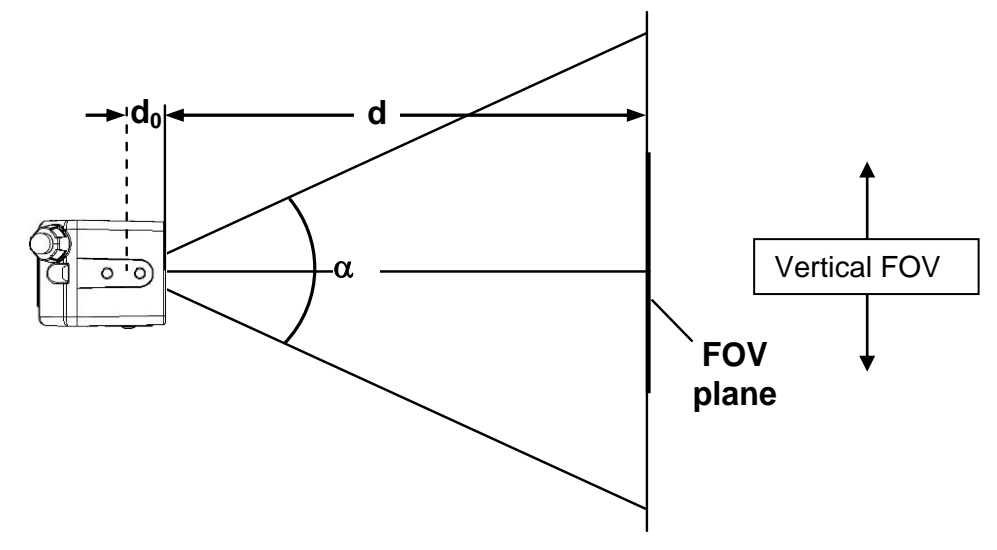

Figure 56 – Reading Distance References

#### Example:

The FOV for a Matrix 120 310-xxx at a reading distance of 100 mm is:

 $FOV_H = 2 [(100 \text{ mm} + 8 \text{ mm}) \tan (41^{\circ}/2)] \cong 81 \text{ mm}$  $FOV_V = 2 [(100 \text{ mm} + 8 \text{ mm}) \tan (32^{\circ}/2)] \cong 62 \text{ mm}$ 

# 6.2 GLOBAL FOV DIAGRAMS

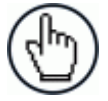

6

**NOTE:** The following diagrams are given for typical performance at 25°C using high quality grade A symbols according to ISO/IEC 15416 (1D code) and ISO/IEC 15415 (2D code) print quality test specifications. Testing should be performed with actual application codes in order to maximize the application performance.

The following diagrams show the **maximum obtainable** Field of View for 1D and 2D codes using <u>Processing Mode = Standard</u>. Depending on the code resolution, symbology, and number of characters in the code, the Reading Area can be different from the FOV.

See the reference Reading Diagrams starting from par. 6.3.1 for specific reading area examples.

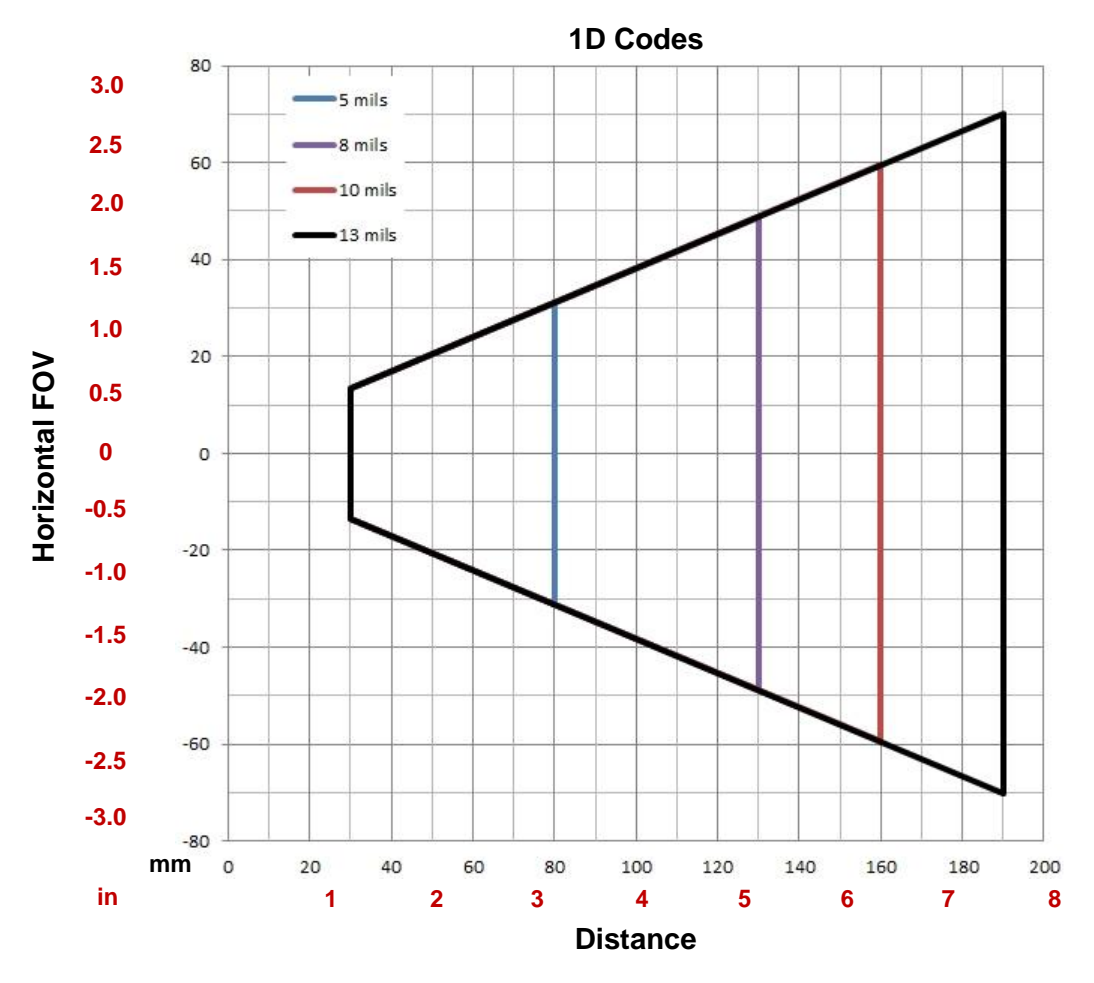

# 6.2.1 Matrix 120 210-xxx WVGA Models

Figure 57 – Global FOV 1D Code Diagram for WVGA Models

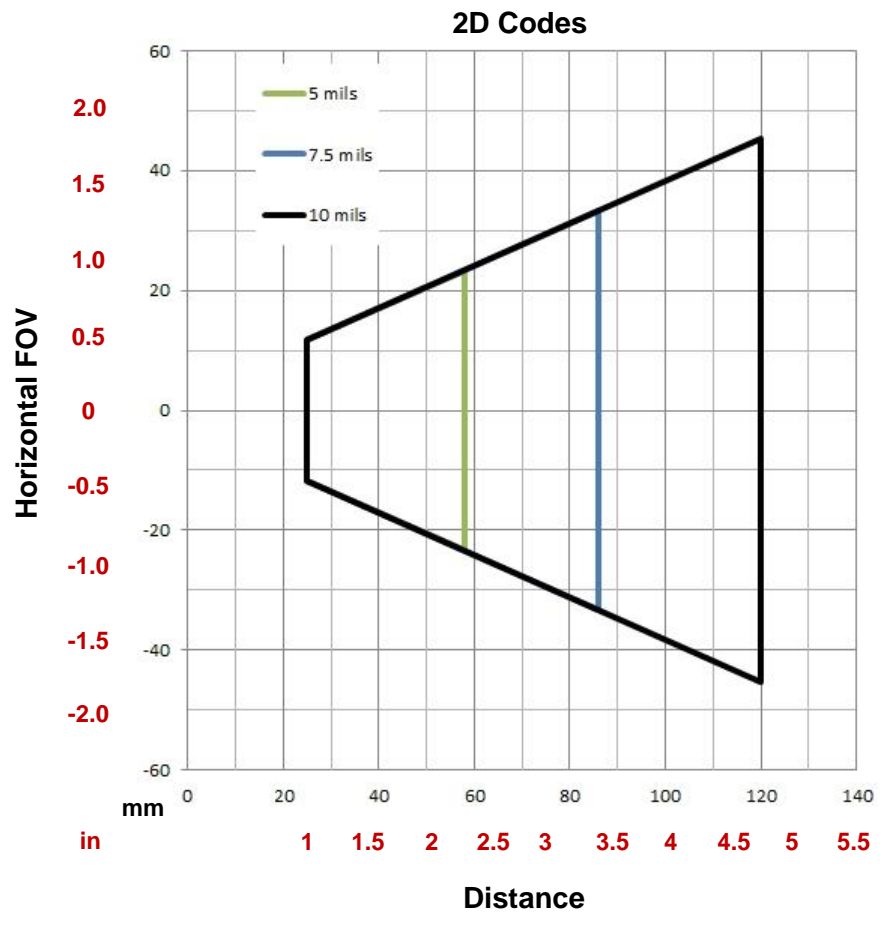

Figure 58 – Global FOV 2D Code Diagram for WVGA Models

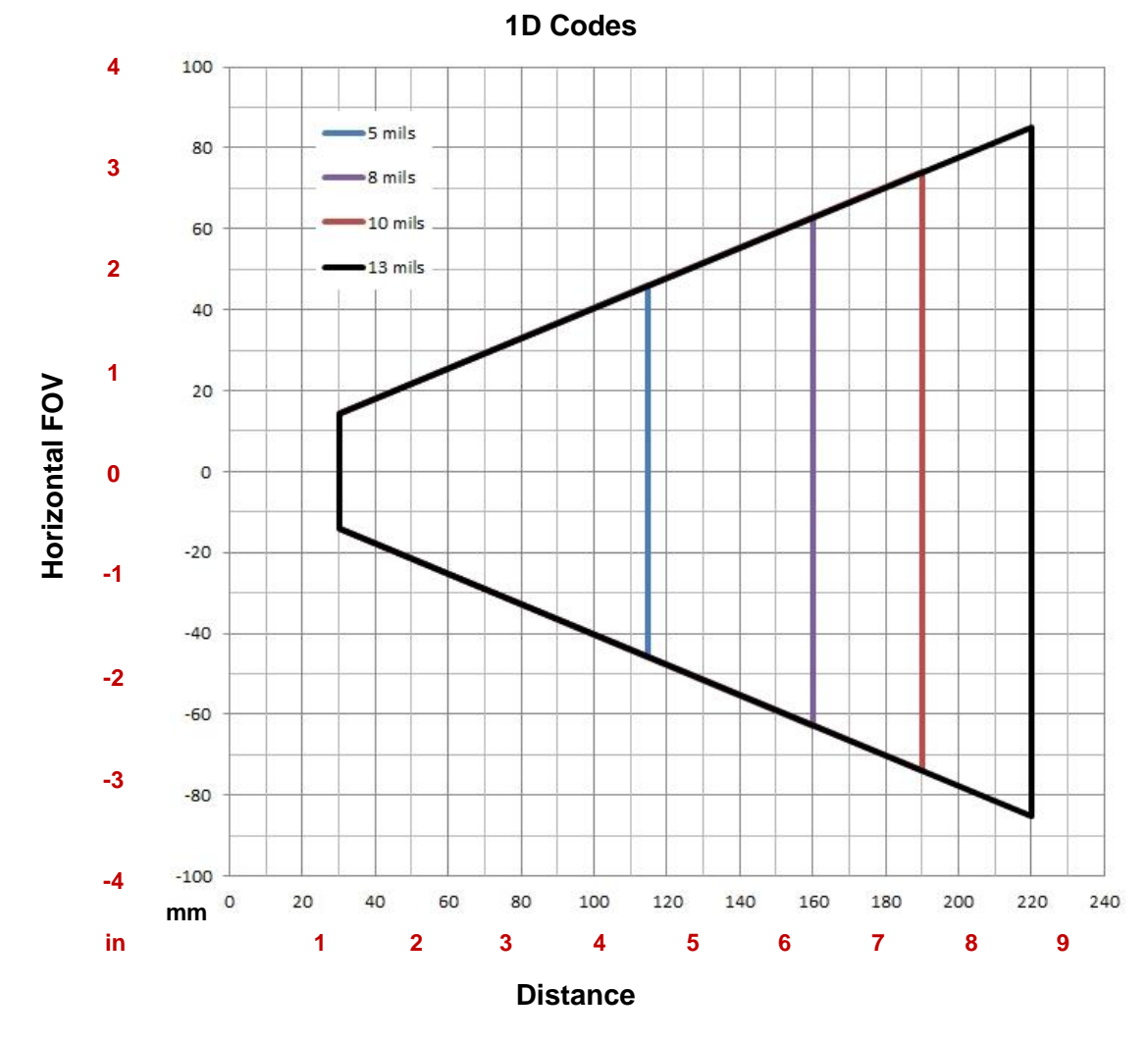

# 6.2.2 Matrix 120 310-xxx MP Models

6

Figure 59 – Global FOV 1D Code Diagram for MP Models

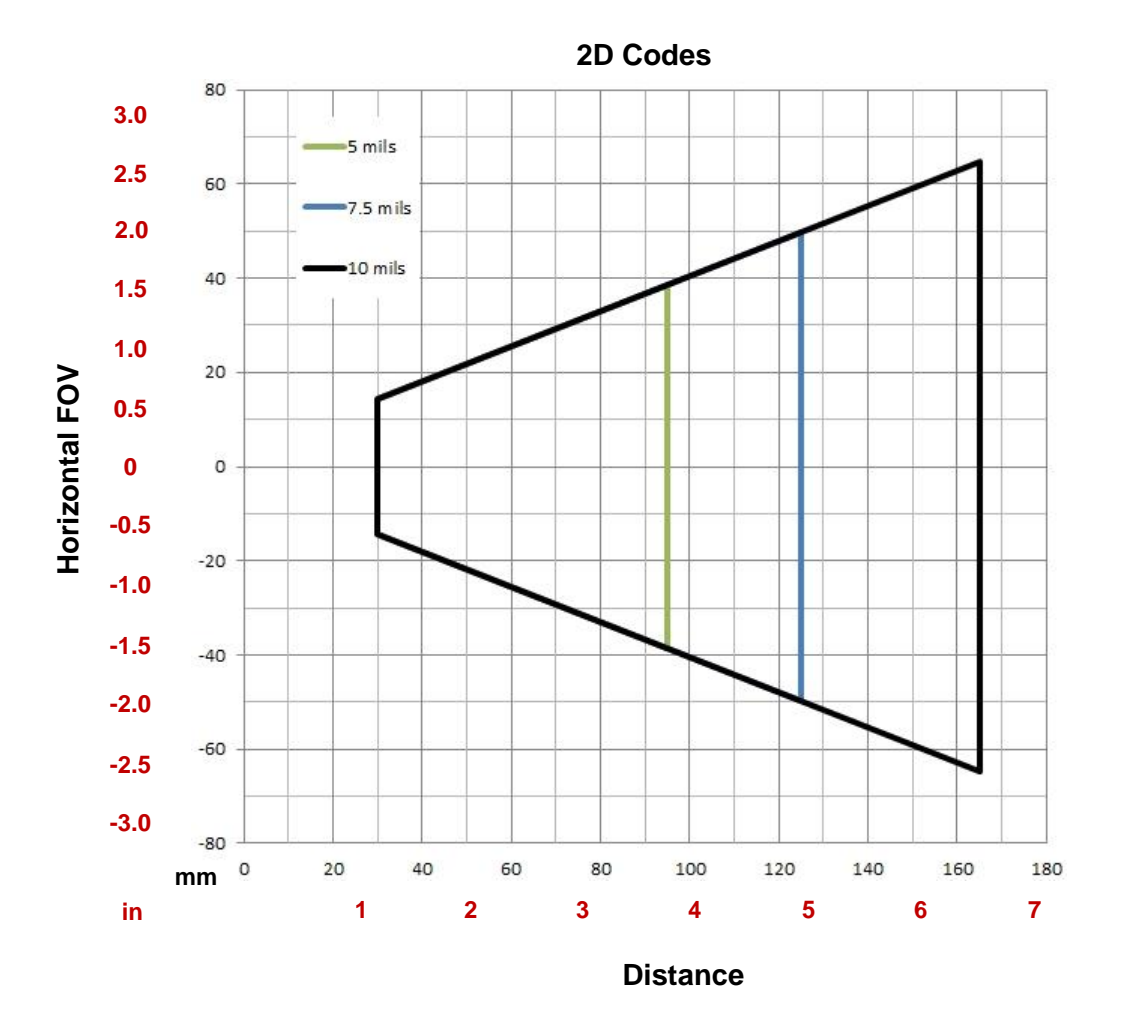

Figure 60 – Global FOV 2D Code Diagram for MP Models

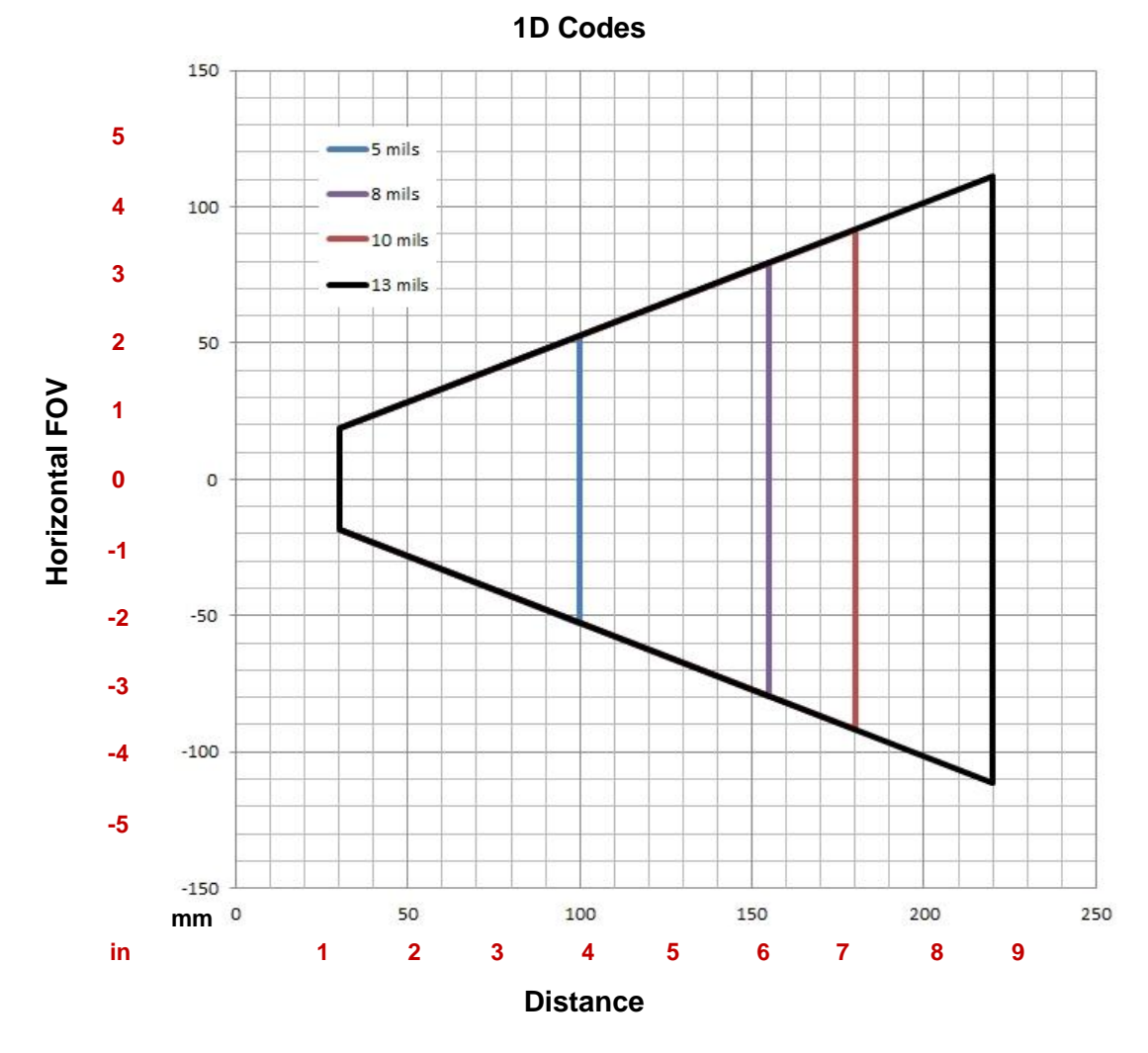

6.2.3 Matrix 120 311-xxx MP + WA Models

Figure 61 – Global FOV 1D Code Diagram for MP Models

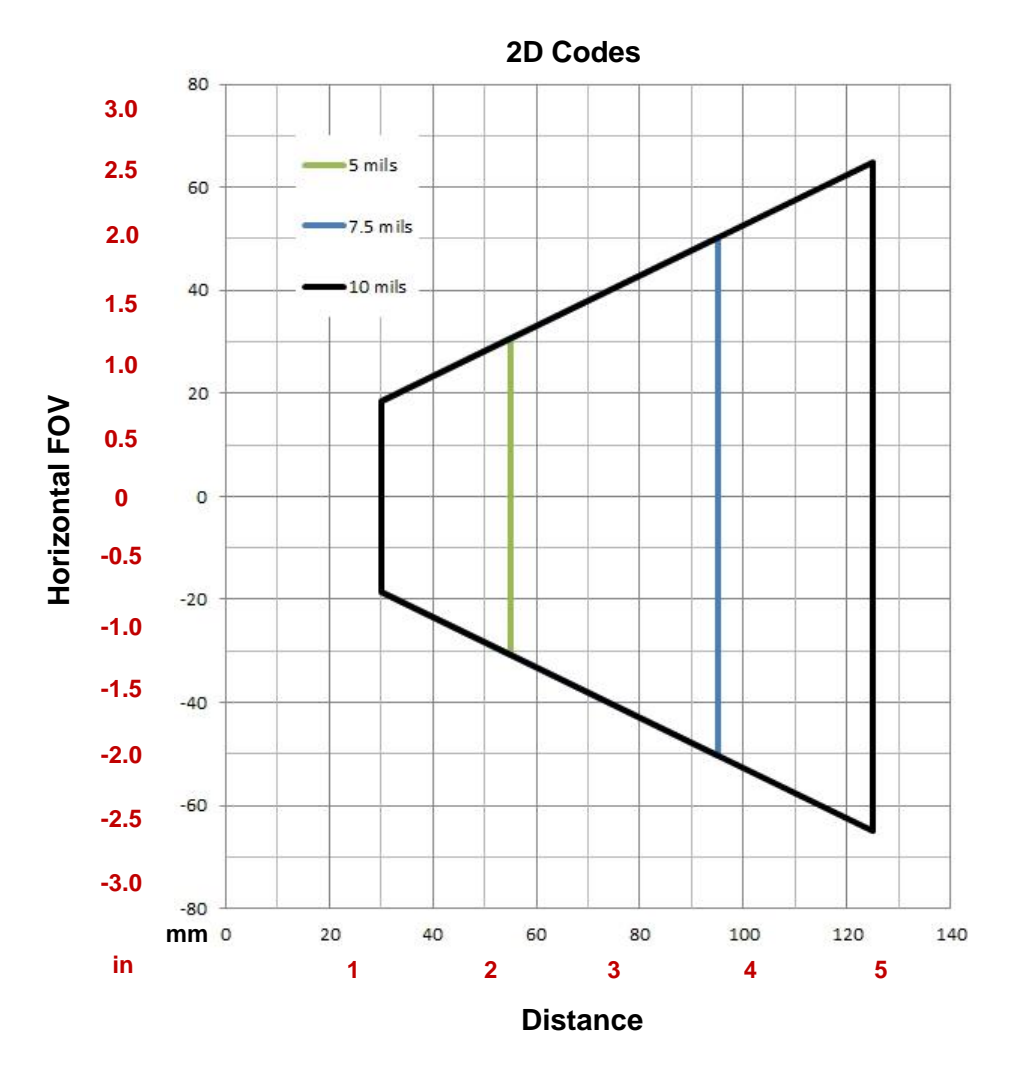

Figure 62 – Global FOV 2D Code Diagram for MP Models

## 6.3 READING DIAGRAMS

- The following reading diagrams are to be considered as references and are given for typical performance at 25°C using high quality grade A symbols: Code 128 (1D code) and Data Matrix ECC 200 (2D code) from the Test Charts available in the SW-DOCS-TEST CHART accessory (93ACC0148).
- Testing should be performed with the actual Matrix 120 using application codes in order to evaluate whether maximizing application performance requires adjustments to the HW/SW configuration with respect to the Reference Conditions given under each diagram.
- The ratio of the Vertical FOV width with respect to the Horizontal FOV width in the diagrams depends on the model:
  - for WVGA is about equal to 0.64; specifically 480/752. (i.e. FOVV.  $\cong$  FOVH x 0.64).
  - for MP is about equal to 0.75; specifically 960/1280. (i.e. FOVV.  $\cong$  FOVH x 0.75).
- The reading distance ranges are measured from the reading window surface.
- Common software parameter settings for all models (except where specified differently) are:
  - reading all 1D code symbologies Processing Mode=Standard;
  - reading 2D code symbologies Processing Mode=Standard; Code Contrast=Low; Decoding Complexity=Medium.
- When defining a HW/SW configuration for the Matrix 120 for conditions different from those of the reference diagrams, it is suggested to keep in mind the following rules:
  - Changes in Exposure Time act directly proportional to the luminosity of the image and inversely proportional to the maximum code reading movement speed. Consequently, reducing the Exposure Time by half, reduces the luminosity of the image by half but doubles the theoretical code reading movement speed.
  - Changes in Gain act directly proportional to the luminosity of the image. Increasing the Gain value however, can reduce the quality of the acquired image.
- The max theoretical Line Speed values for each diagram can be calculated using the formula in par. 6.4.

# 6.3.1 Matrix 120 210-xxx 1D Codes (WVGA)

## Matrix 120 210 (WVGA)

Code 128 0.12 mm (5 mils)

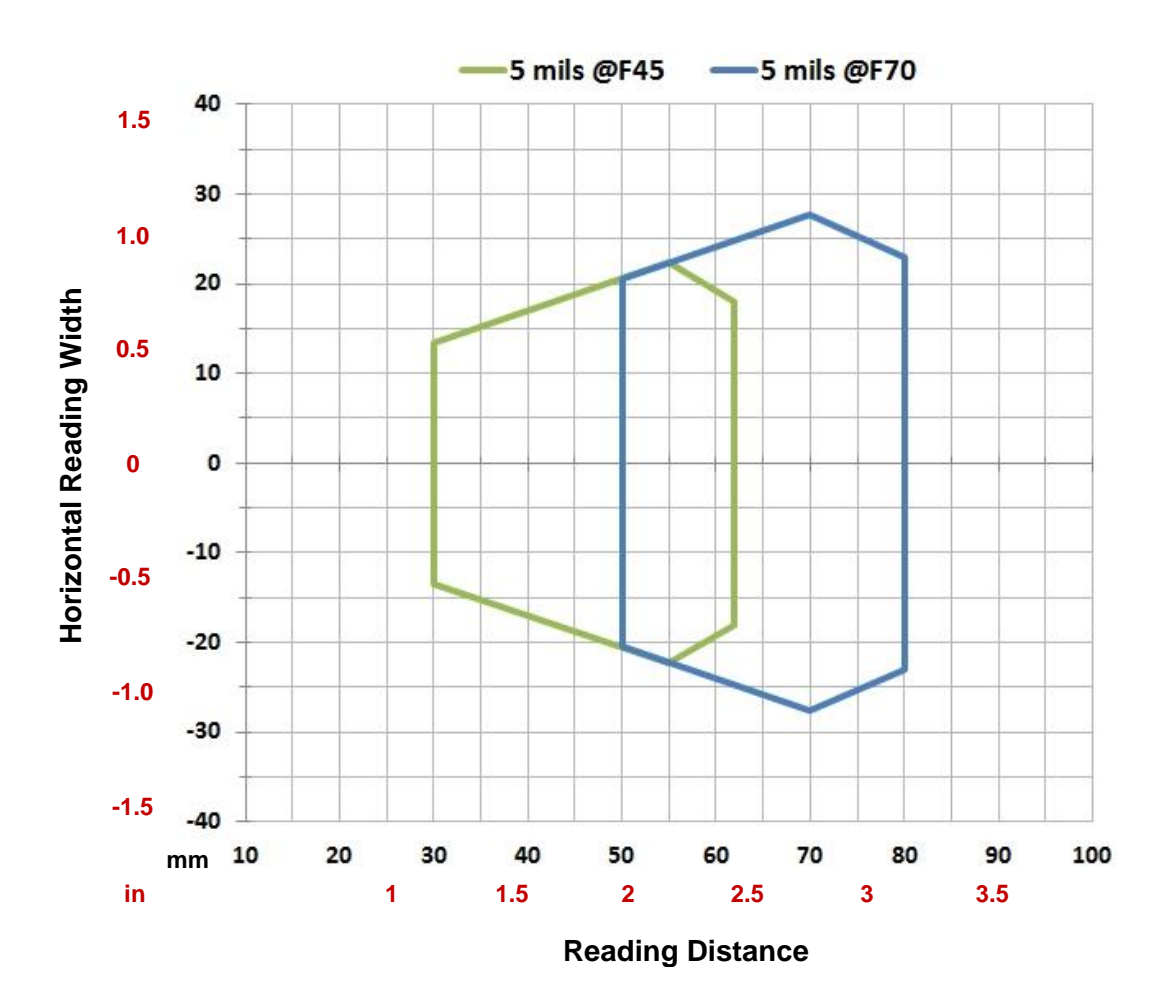

## **CONDITIONS:**

| Hardware Settings      |                         |                  |  |  |
|------------------------|-------------------------|------------------|--|--|
| Code Symbology         |                         | Code 128         |  |  |
| Code Resolution        |                         | 0.12 mm (5 mils) |  |  |
| Tilt Angle             | 0°                      |                  |  |  |
| Skew Angle             | 15°                     |                  |  |  |
| Focusing Distance (mm) | 45 70                   |                  |  |  |
| Software Parameters    |                         |                  |  |  |
| Exposure Time (µs)     | 400                     | 500              |  |  |
| Gain                   | 10 15                   |                  |  |  |
| Illuminator Lighting   | Very High Power Strobed |                  |  |  |

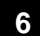

#### Code 128 0.20 mm (8 mils)

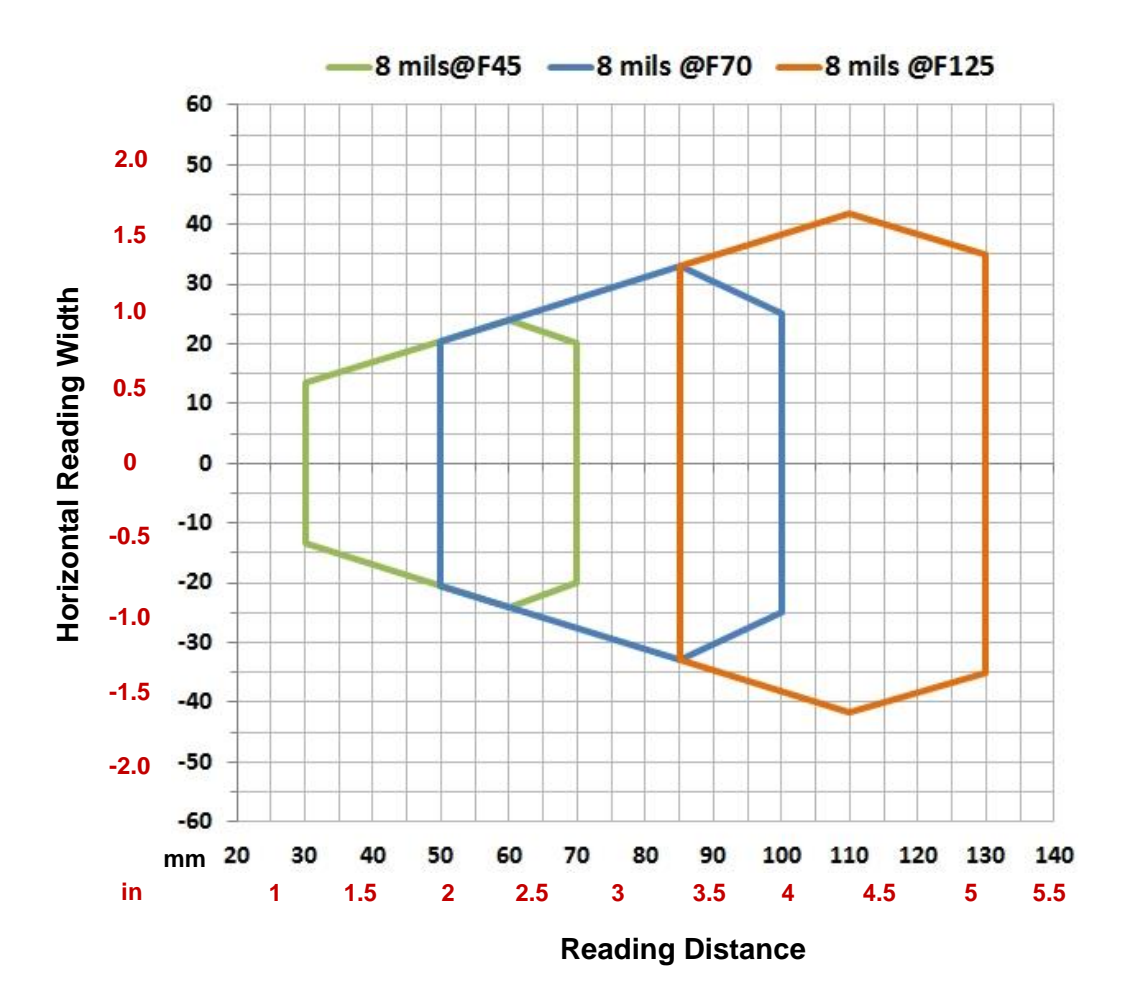

| Hardware Settings      |                         |          |     |  |
|------------------------|-------------------------|----------|-----|--|
| Code Symbology         |                         | Code 128 |     |  |
| Code Resolution        | 0.20 mm (8 mils)        |          |     |  |
| Tilt Angle             | 0°                      |          |     |  |
| Skew Angle             | 15°                     |          |     |  |
| Focusing Distance (mm) | 45 70 125               |          |     |  |
| Software Parameters    |                         |          |     |  |
| Exposure Time (µs)     | 400                     | 500      | 600 |  |
| Gain                   | 15 20 30                |          |     |  |
| Illuminator Lighting   | Very High Power Strobed |          |     |  |

#### Code 128 0.25 mm (10 mils)

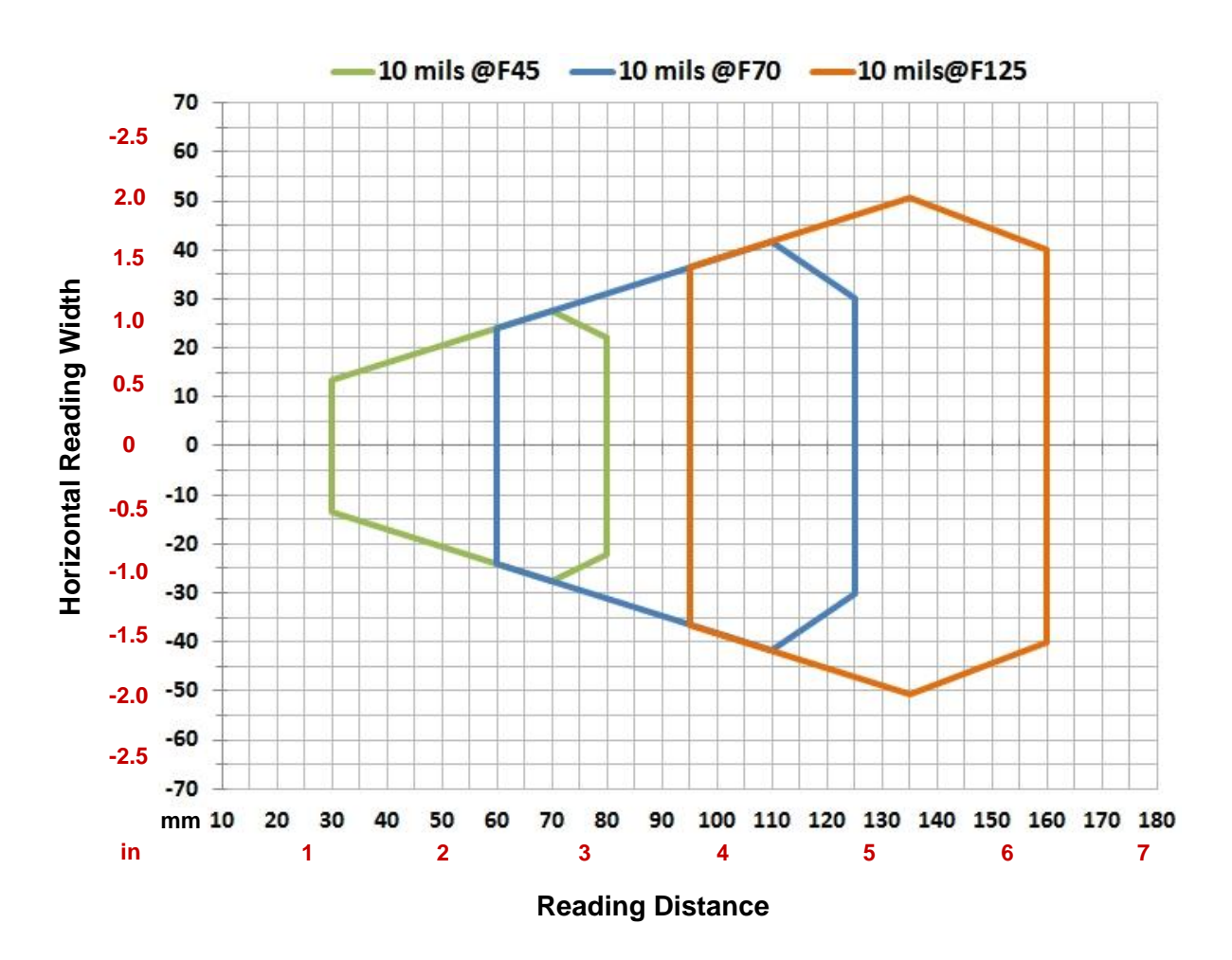

### **CONDITIONS:**

| Hardware Settings      |                         |                   |     |  |
|------------------------|-------------------------|-------------------|-----|--|
| Code Symbology         |                         | Code 128          |     |  |
| Code Resolution        |                         | 0.25 mm (10 mils) |     |  |
| Tilt Angle             | 0°                      |                   |     |  |
| Skew Angle             | 15°                     |                   |     |  |
| Focusing Distance (mm) | 45 70 125               |                   |     |  |
| Software Parameters    |                         |                   |     |  |
| Exposure Time (µs)     | 500                     | 700               | 800 |  |
| Gain                   | 10 20 32                |                   |     |  |
| Illuminator Lighting   | Very High Power Strobed |                   |     |  |

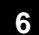

Code 128 0.33 mm (13 mils)

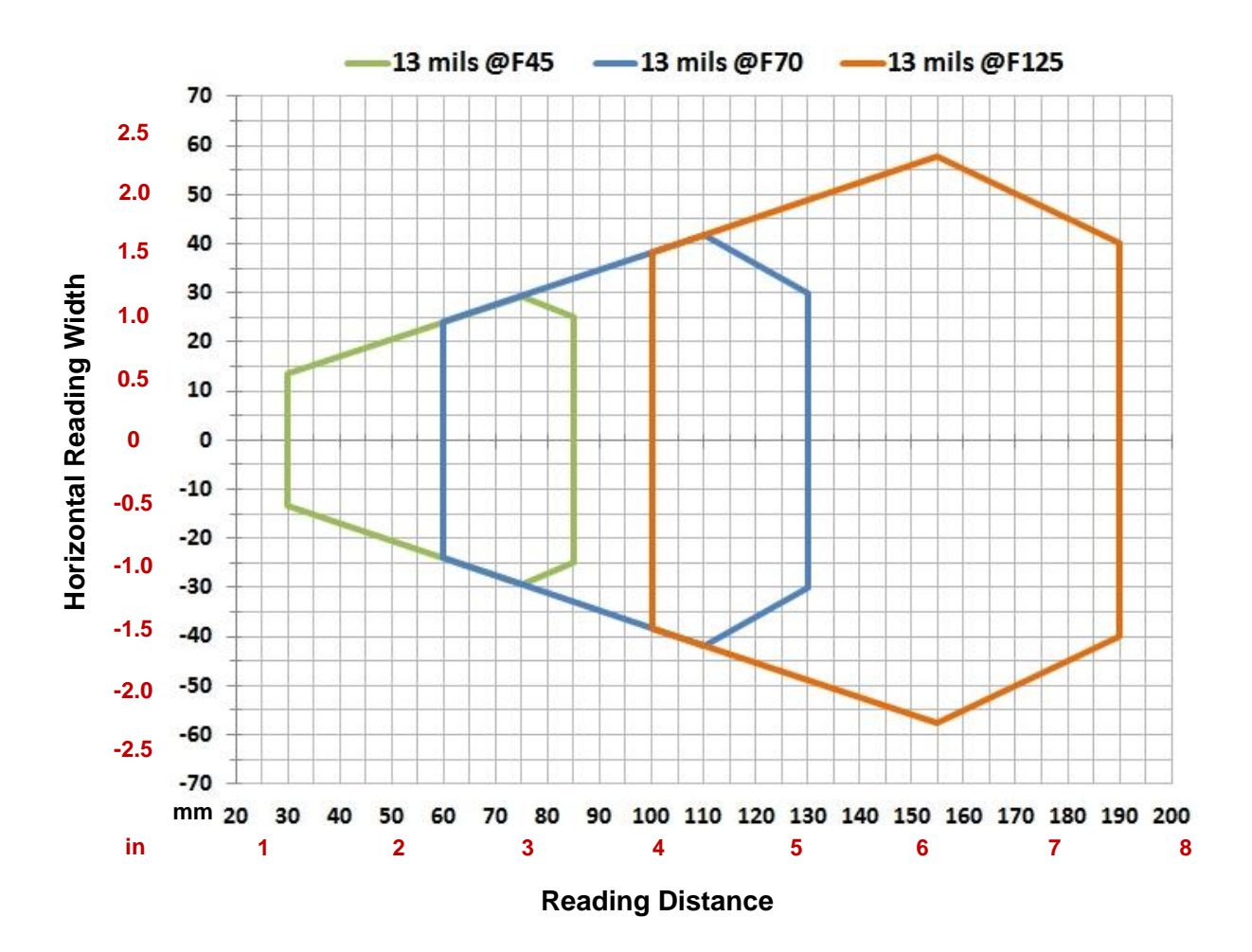

| Hardware Settings      |                         |                   |     |  |
|------------------------|-------------------------|-------------------|-----|--|
| Code Symbology         |                         | Code 128          |     |  |
| Code Resolution        |                         | 0.33 mm (13 mils) |     |  |
| Tilt Angle             | 0°                      |                   |     |  |
| Skew Angle             | 15°                     |                   |     |  |
| Focusing Distance (mm) | 45 70 125               |                   |     |  |
| Software Parameters    |                         |                   |     |  |
| Exposure Time (µs)     | 400                     | 600               | 800 |  |
| Gain                   | 10 20 32                |                   |     |  |
| Illuminator Lighting   | Very High Power Strobed |                   |     |  |

# 6.3.2 Matrix 120 210-0xx 2D Codes WVGA

# Vignetting

For Matrix 120 readers used in 2D code reading applications, due to the "fisheye" or "vignetting" effect of the lens, the reading area is limited to the central zone of the Vertical Field of View.

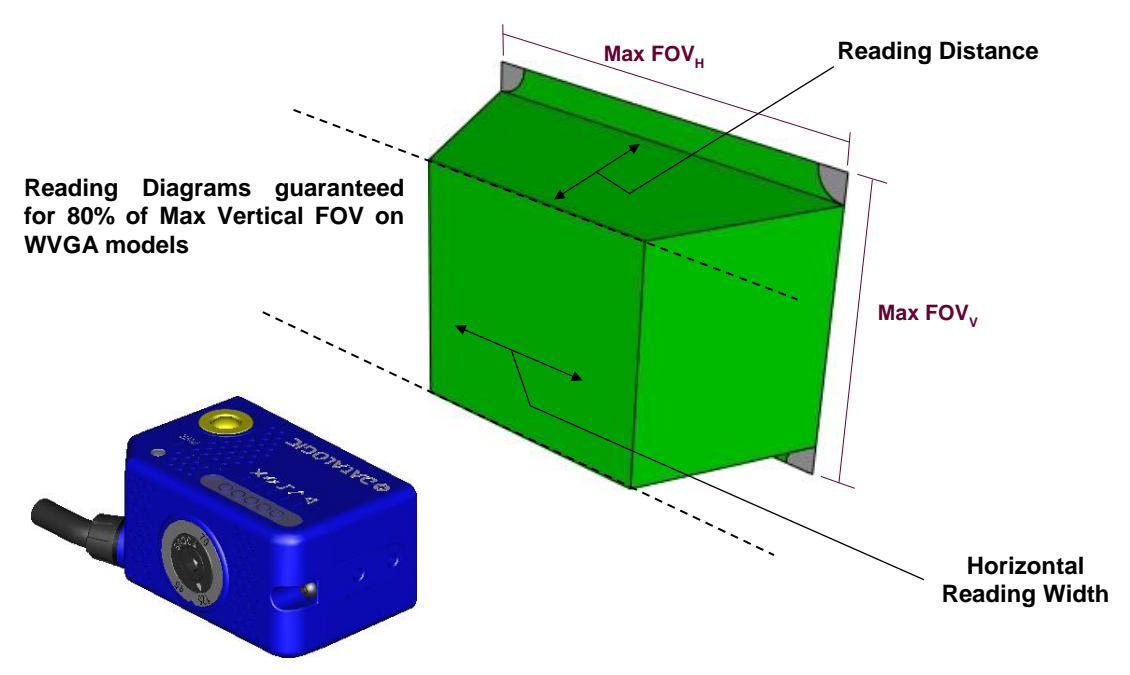

Figure 63 – WVGA Model Vignetting Effect

Depending on the application, **Image Cropping** can be applied above and below the central zone of the Vertical FOV, limiting image acquisition to the effective reading area and therefore increasing frame rate and reducing overall image processing time.

## Data Matrix 0.12 mm (5 mils)

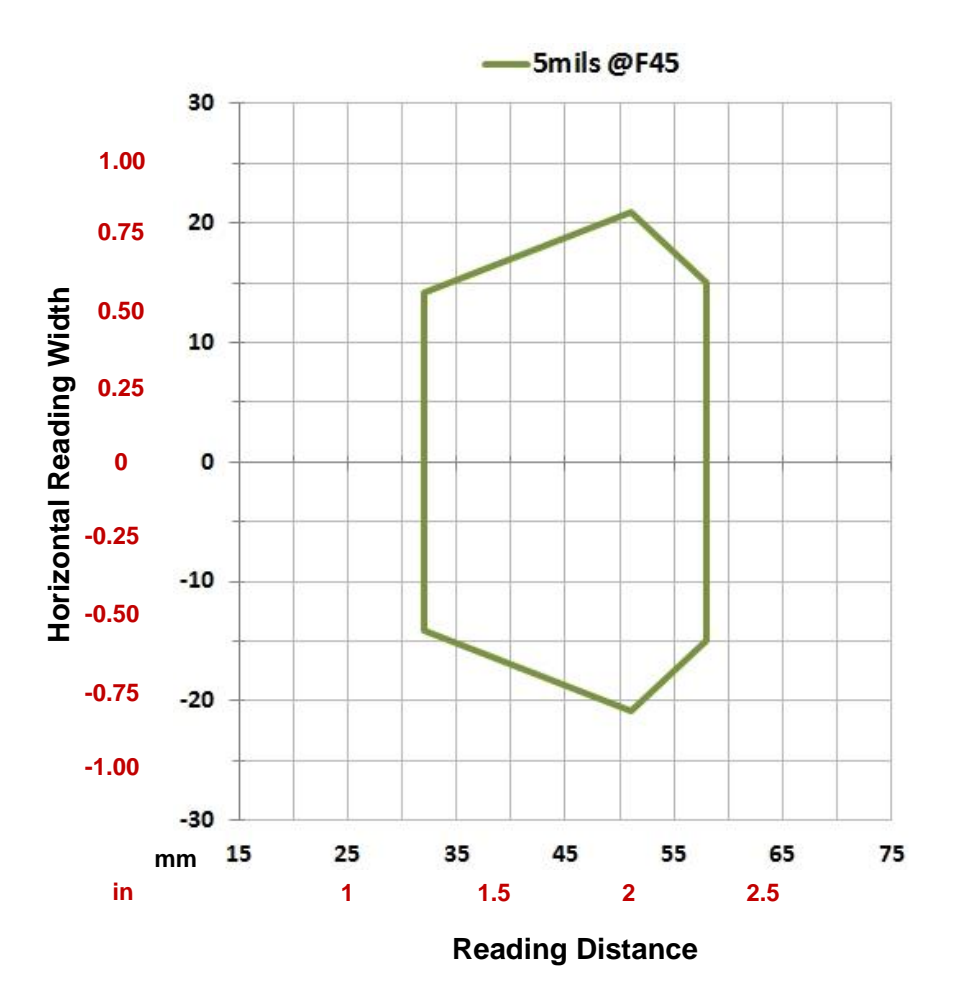

| Hardware Settings      |                         |                     |   |  |  |
|------------------------|-------------------------|---------------------|---|--|--|
| Code Symbology         |                         | Data Matrix ECC 200 | ) |  |  |
| Code Resolution        |                         | 0.12 mm (5 mils)    |   |  |  |
| Tilt Angle             | 0°                      |                     |   |  |  |
| Skew Angle             | 15°                     |                     |   |  |  |
| Focusing Distance (mm) | 45                      |                     |   |  |  |
| Software Parameters    |                         |                     |   |  |  |
| Exposure Time (µs)     | 450                     |                     |   |  |  |
| Gain                   | 5                       |                     |   |  |  |
| Illuminator Lighting   | Very High Power Strobed |                     |   |  |  |

# Data Matrix 0.19 mm (7.5 mils)

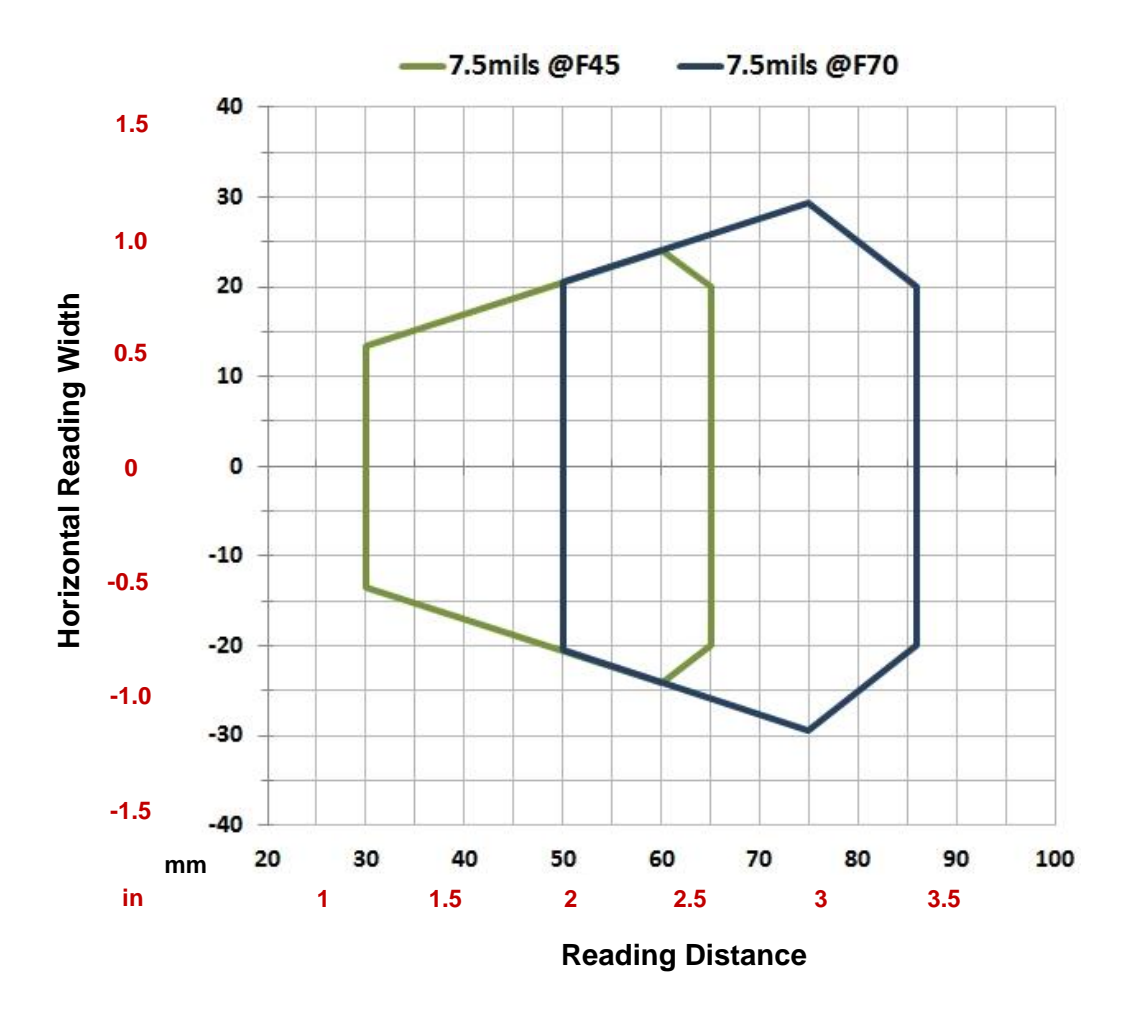

### **CONDITIONS:**

| Hardware Settings      |                         |                     |   |  |
|------------------------|-------------------------|---------------------|---|--|
| Code Symbology         |                         | Data Matrix ECC 200 | ) |  |
| Code Resolution        |                         | 0.19 mm (7.5 mils)  |   |  |
| Tilt Angle             | 0°                      |                     |   |  |
| Skew Angle             | 15°                     |                     |   |  |
| Focusing Distance (mm) | 45 70                   |                     |   |  |
| Software Parameters    |                         |                     |   |  |
| Exposure Time (µs)     | 450                     | 500                 |   |  |
| Gain                   | 5 10                    |                     |   |  |
| Illuminator Lighting   | Very High Power Strobed |                     |   |  |

## Matrix 120 210 (WVGA)

### Data Matrix 0.25 mm (10 mils)

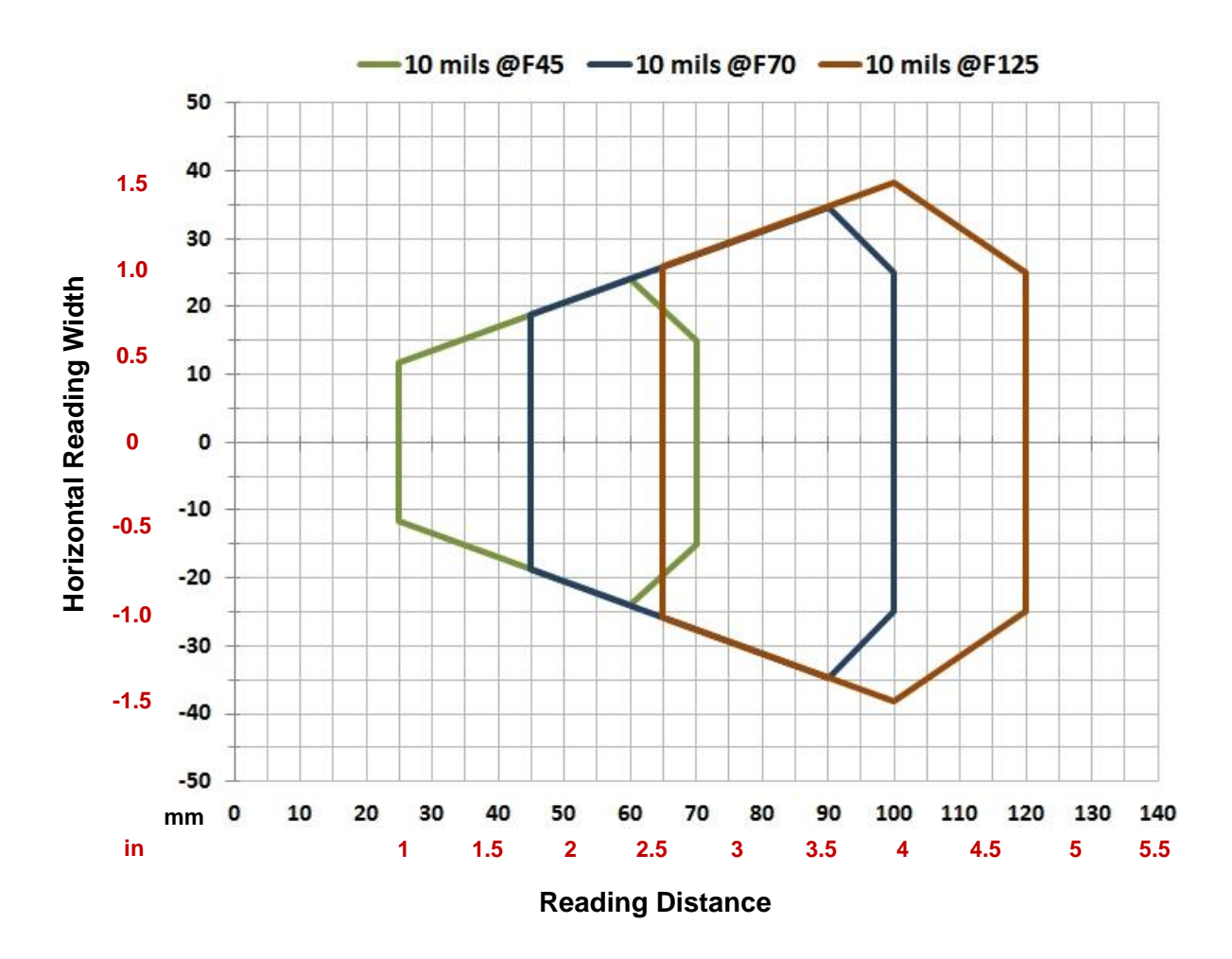

| Hardware Settings      |                         |                     |     |  |
|------------------------|-------------------------|---------------------|-----|--|
| Code Symbology         |                         | Data Matrix ECC 200 |     |  |
| Code Resolution        |                         | 0.25 mm (10 mils)   |     |  |
| Tilt Angle             | 0°                      |                     |     |  |
| Skew Angle             | 15°                     |                     |     |  |
| Focusing Distance (mm) | 45 70 125               |                     |     |  |
| Software Parameters    |                         |                     |     |  |
| Exposure Time (µs)     | 280                     | 500                 | 650 |  |
| Gain                   | 10                      | 10                  | 13  |  |
| Illuminator Lighting   | Very High Power Strobed |                     |     |  |
| Decoding Complexity    | Very High               |                     |     |  |

# 6.3.3 Matrix 120 310-xxx 1D Codes (MP)

## Matrix 120 310 (MP)

Code 128 0.12 mm (5 mils)

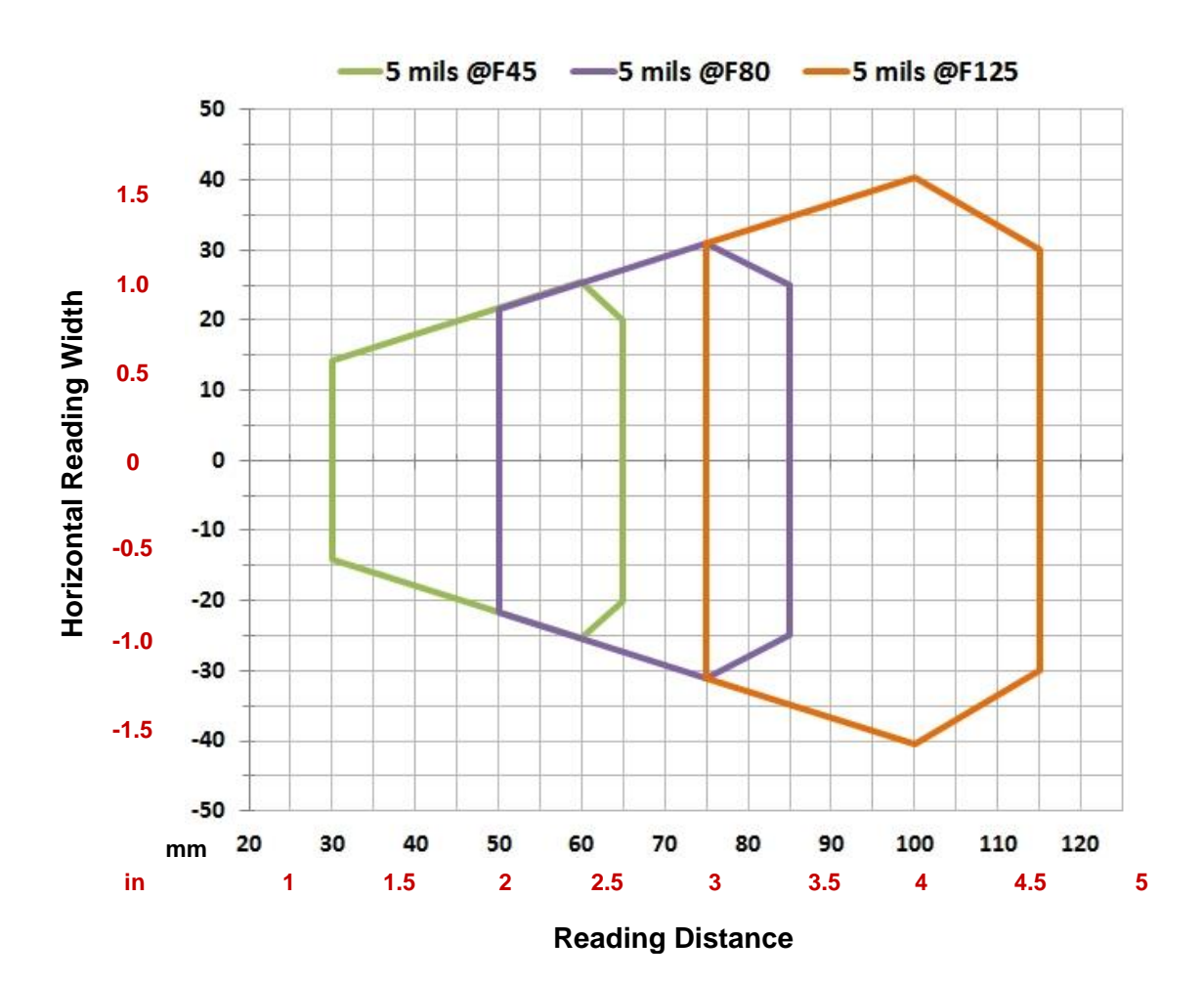

| Hardware Settings      |                         |                  |     |  |
|------------------------|-------------------------|------------------|-----|--|
| Code Symbology         |                         | Code 128         |     |  |
| Code Resolution        |                         | 0.12 mm (5 mils) |     |  |
| Tilt Angle             | 0°                      |                  |     |  |
| Skew Angle             | 15°                     |                  |     |  |
| Focusing Distance (mm) | 45 80 125               |                  |     |  |
| Software Parameters    |                         |                  |     |  |
| Exposure Time (µs)     | 300                     | 350              | 500 |  |
| Gain                   | 10 15 20                |                  |     |  |
| Illuminator Lighting   | Very High Power Strobed |                  |     |  |

#### Code 128 0.20 mm (8 mils)

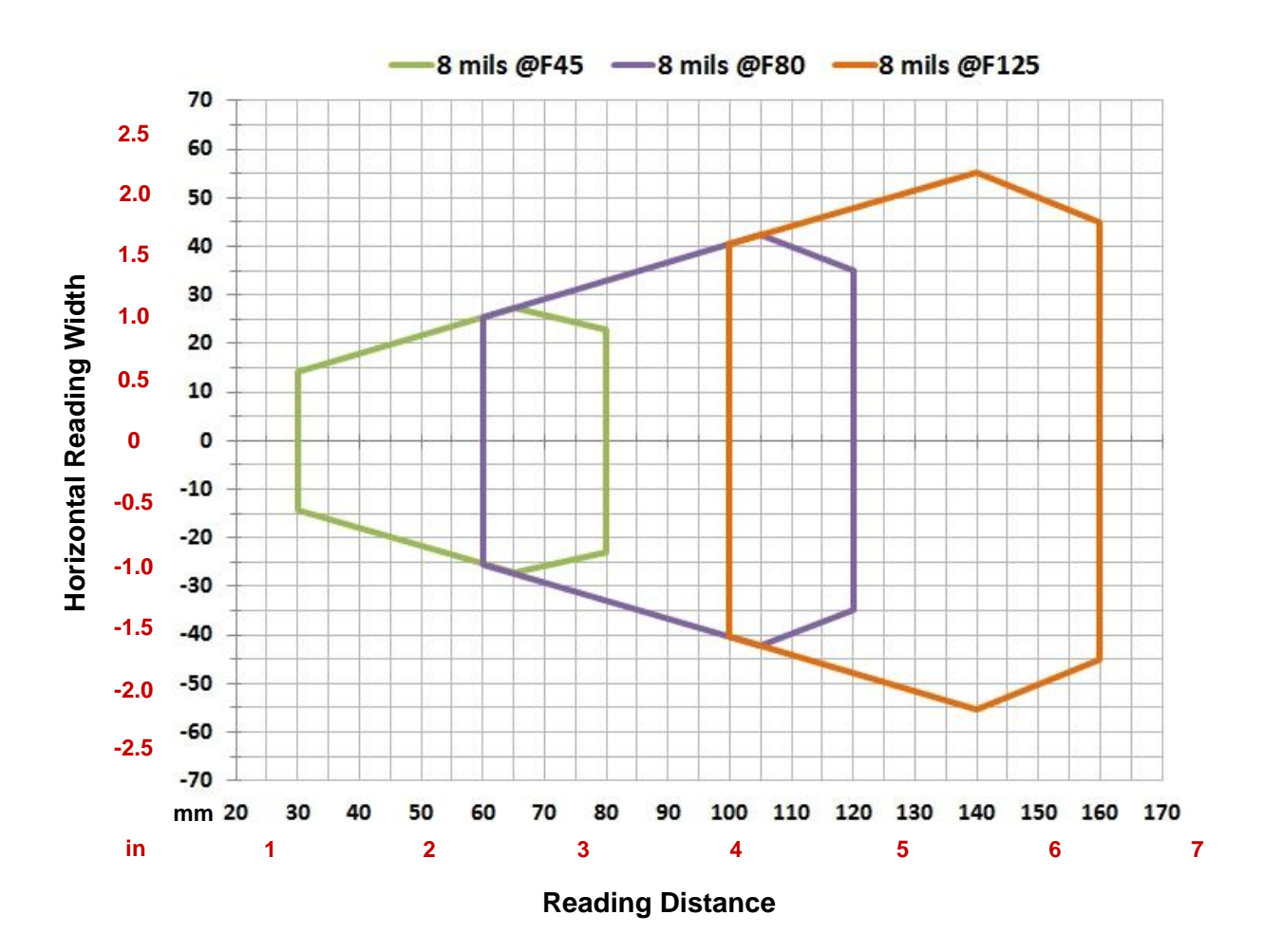

| Hardware Settings      |                         |                  |     |  |
|------------------------|-------------------------|------------------|-----|--|
| Code Symbology         |                         | Code 128         |     |  |
| Code Resolution        |                         | 0.20 mm (8 mils) |     |  |
| Tilt Angle             | 0°                      |                  |     |  |
| Skew Angle             | 15°                     |                  |     |  |
| Focusing Distance (mm) | 45 80 125               |                  |     |  |
| Software Parameters    |                         |                  |     |  |
| Exposure Time (µs)     | 300                     | 500              | 700 |  |
| Gain                   | 15 20 25                |                  |     |  |
| Illuminator Lighting   | Very High Power Strobed |                  |     |  |

#### Code 128 0.25 mm (10 mils)

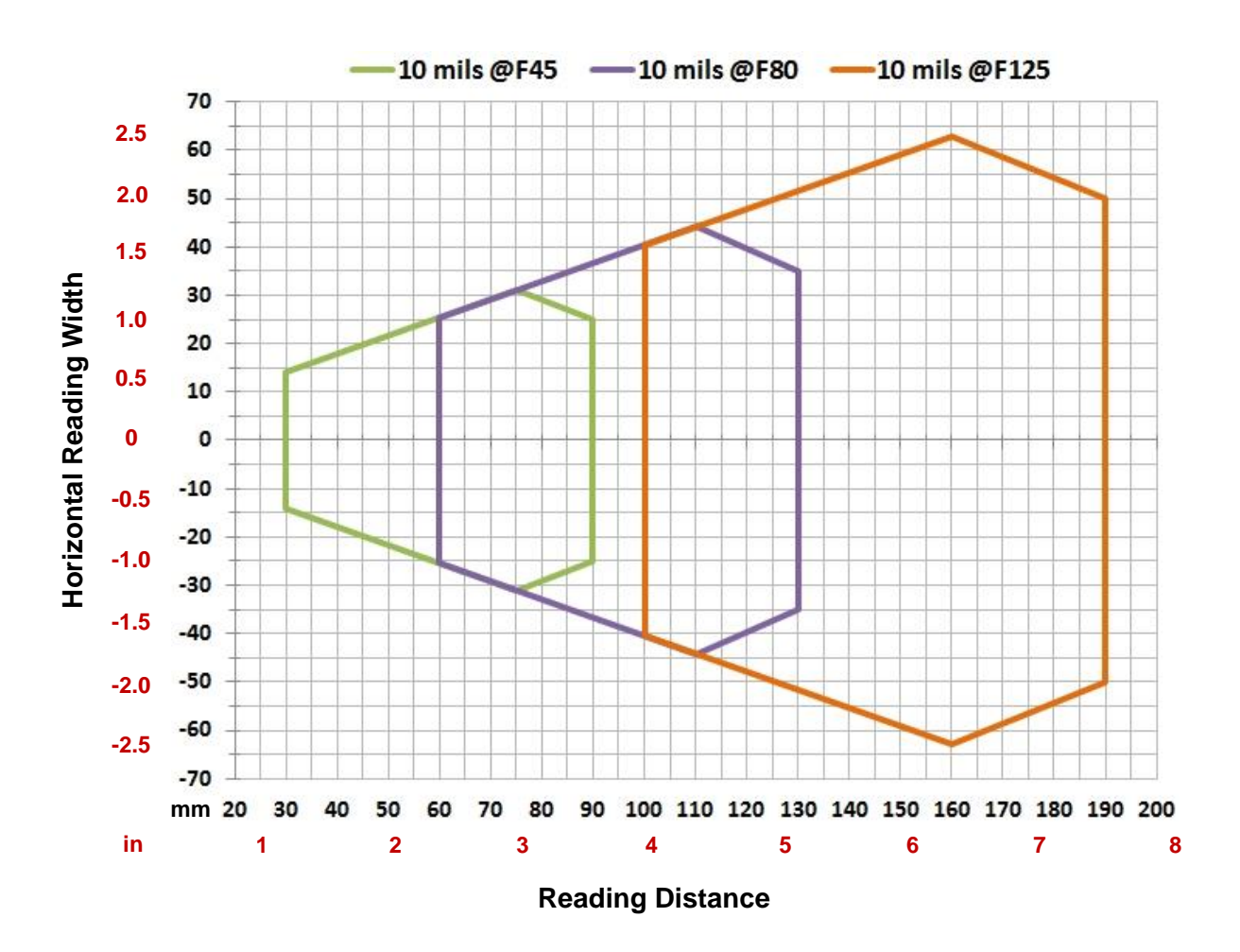

#### **CONDITIONS:**

| Hardware Settings      |                         |                   |     |  |
|------------------------|-------------------------|-------------------|-----|--|
| Code Symbology         |                         | Code 128          |     |  |
| Code Resolution        |                         | 0.25 mm (10 mils) |     |  |
| Tilt Angle             | 0°                      |                   |     |  |
| Skew Angle             | 15°                     |                   |     |  |
| Focusing Distance (mm) | 45 80 125               |                   |     |  |
| Software Parameters    |                         |                   |     |  |
| Exposure Time (µs)     | 300                     | 400               | 500 |  |
| Gain                   | 10 15 25                |                   |     |  |
| Illuminator Lighting   | Very High Power Strobed |                   |     |  |

Code 128 0.33 mm (13 mils)

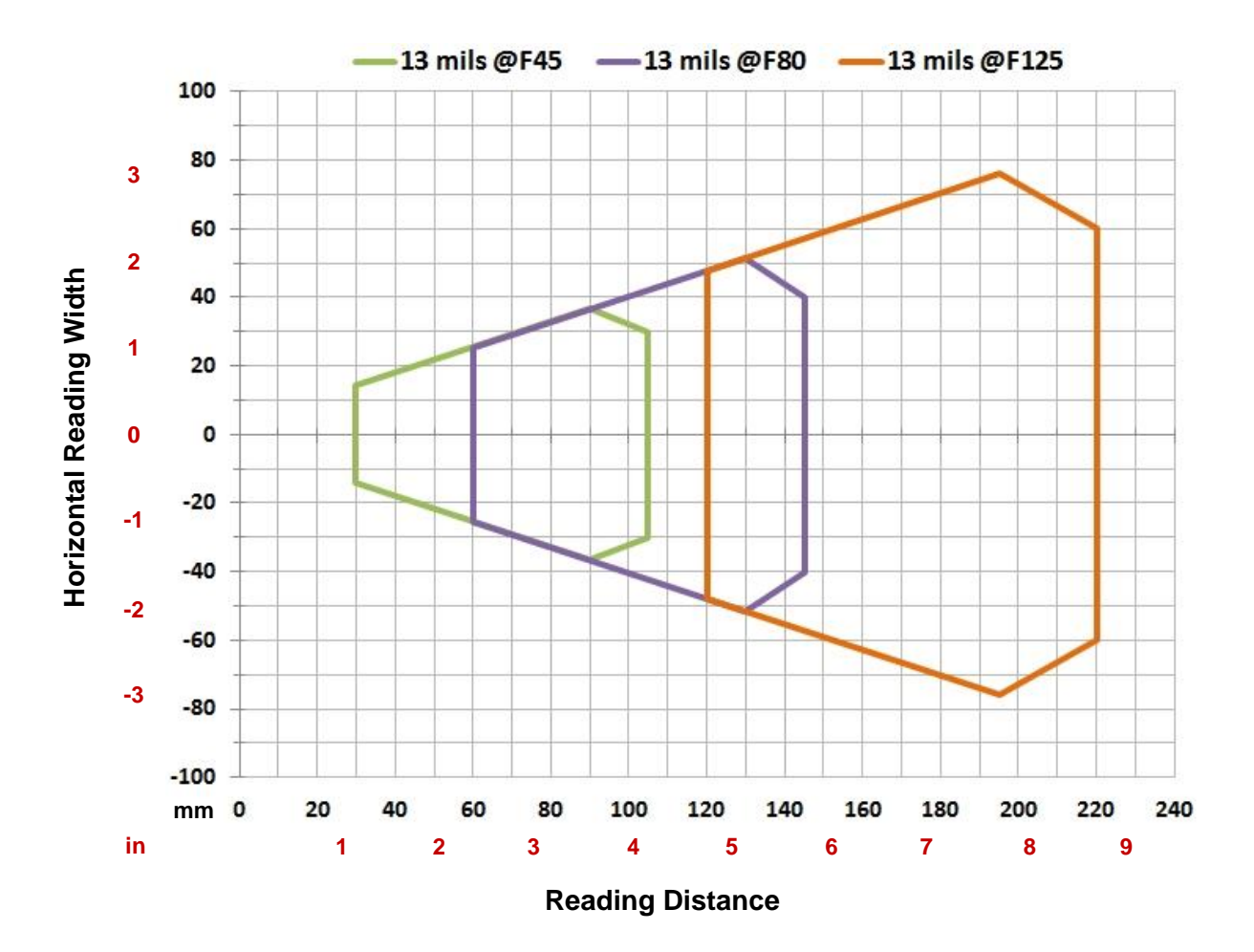

| Hardware Settings      |                         |                   |     |  |
|------------------------|-------------------------|-------------------|-----|--|
| Code Symbology         |                         | Code 128          |     |  |
| Code Resolution        |                         | 0.33 mm (13 mils) |     |  |
| Tilt Angle             | 0°                      |                   |     |  |
| Skew Angle             | 15°                     |                   |     |  |
| Focusing Distance (mm) | 45 80 125               |                   |     |  |
| Software Parameters    |                         |                   |     |  |
| Exposure Time (µs)     | 400                     | 600               | 700 |  |
| Gain                   | 15 20 32                |                   |     |  |
| Illuminator Lighting   | Very High Power Strobed |                   |     |  |

# 6.3.4 Matrix 120 310-0xx 2D Codes (MP)

# Vignetting

For Matrix 120 readers used in 2D code reading applications, due to the "fisheye" or "vignetting" effect of the lens, the reading area is limited to the central zone of the Vertical Field of View.

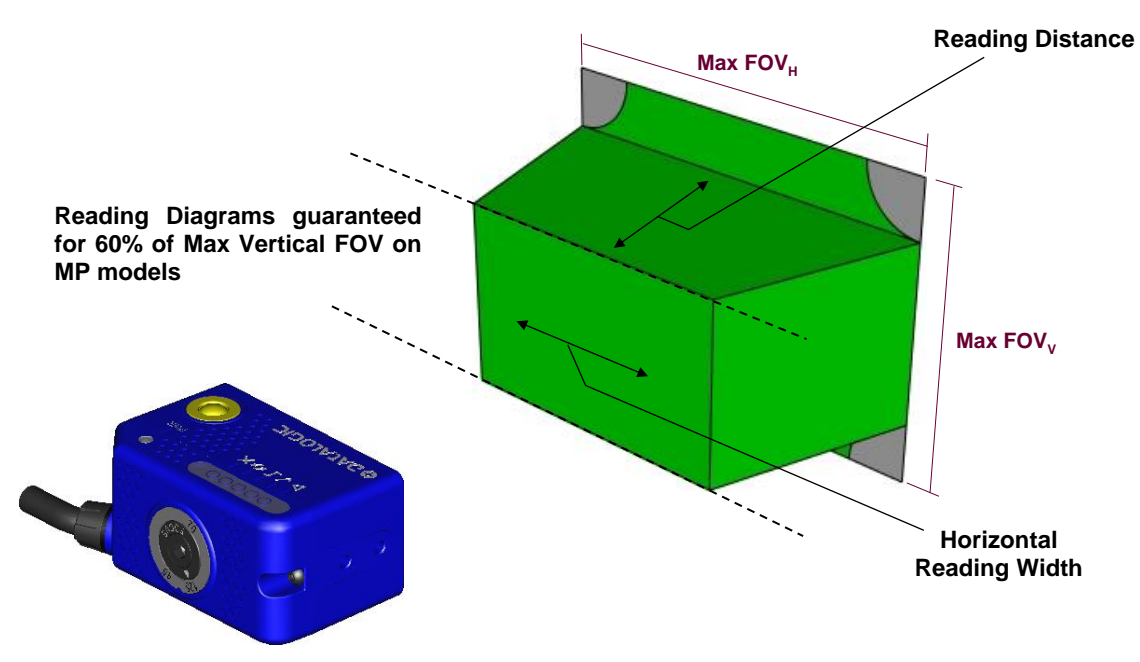

Figure 64 – MP Model Vignetting Effect

Depending on the application, **Image Cropping** can be applied above and below the central zone of the Vertical FOV, limiting image acquisition to the effective reading area and therefore increasing frame rate and reducing overall image processing time.

## Data Matrix 0.076 mm (3 mils)

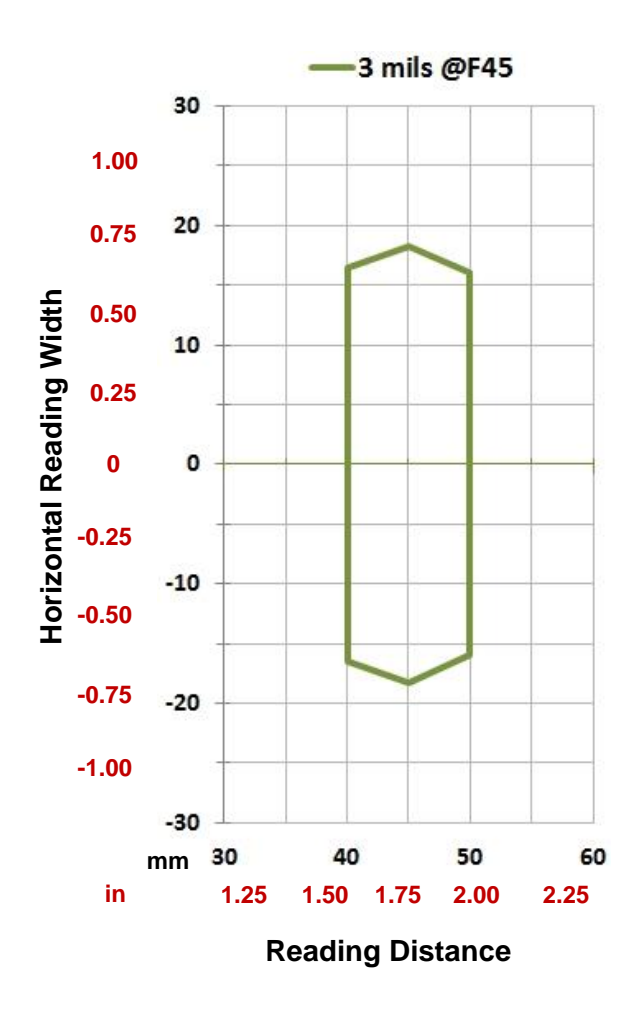

| Hardware Settings      |                         |                     |   |  |
|------------------------|-------------------------|---------------------|---|--|
| Code Symbology         |                         | Data Matrix ECC 200 | ) |  |
| Code Resolution        |                         | 0.076 mm (3 mils)   |   |  |
| Tilt Angle             | 0°                      |                     |   |  |
| Skew Angle             | 15°                     |                     |   |  |
| Focusing Distance (mm) | 45                      |                     |   |  |
| Software Parameters    |                         |                     |   |  |
| Exposure Time (µs)     | 250                     |                     |   |  |
| Gain                   | 10                      |                     |   |  |
| Illuminator Lighting   | Very High Power Strobed |                     |   |  |

#### Data Matrix 0.13 mm (5 mils)

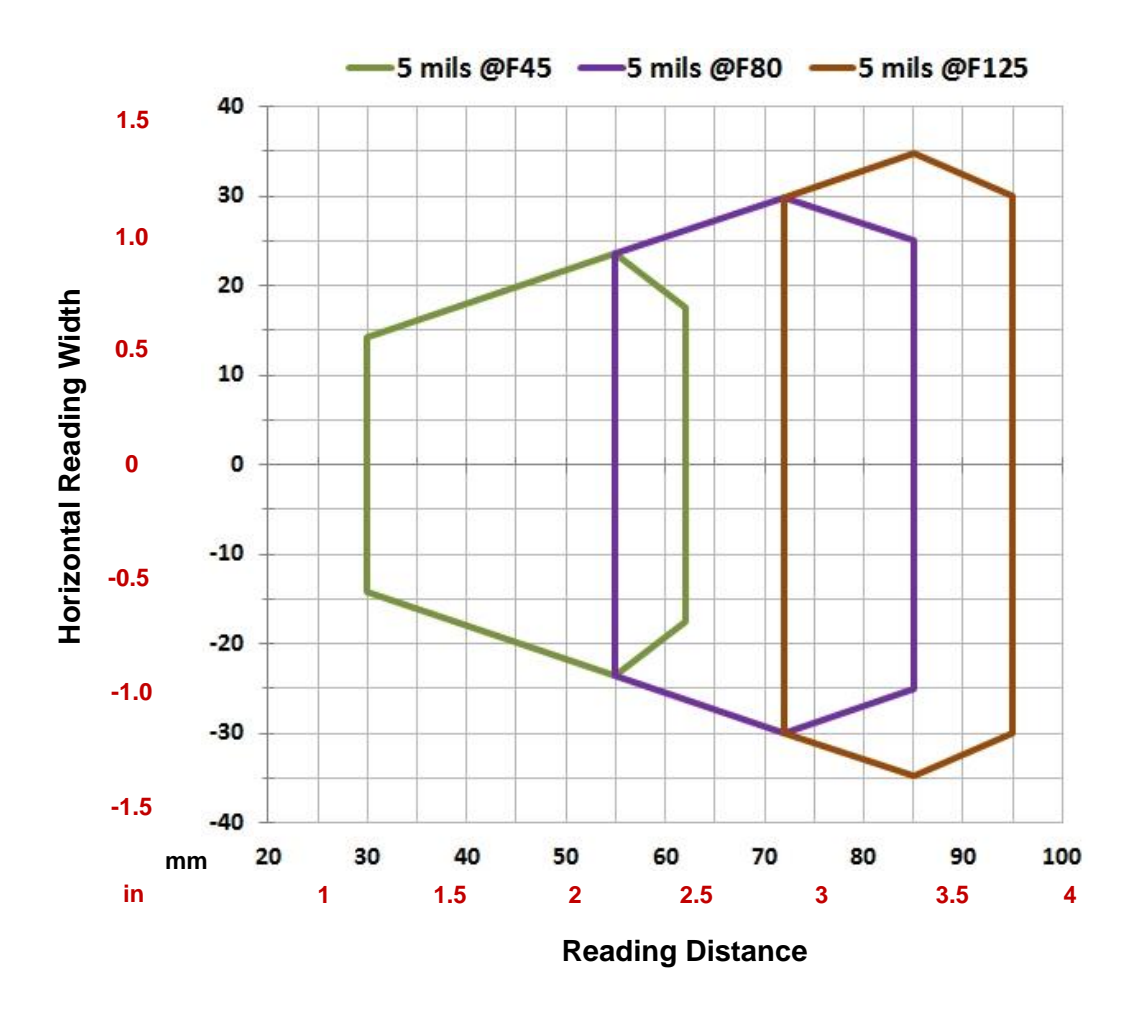

### **CONDITIONS:**

| Hardware Settings      |                         |     |     |  |
|------------------------|-------------------------|-----|-----|--|
| Code Symbology         | Data Matrix ECC 200     |     |     |  |
| Code Resolution        | 0.12 mm (5 mils)        |     |     |  |
| Tilt Angle             | 0°                      |     |     |  |
| Skew Angle             | 15°                     |     |     |  |
| Focusing Distance (mm) | 45 80 125               |     |     |  |
| Software Parameters    |                         |     |     |  |
| Exposure Time (µs)     | 250                     | 300 | 600 |  |
| Gain                   | 15                      | 15  | 15  |  |
| Illuminator Lighting   | Very High Power Strobed |     |     |  |

## Matrix 120 310 (MP)

#### Data Matrix 0.19 mm (7.5 mils)

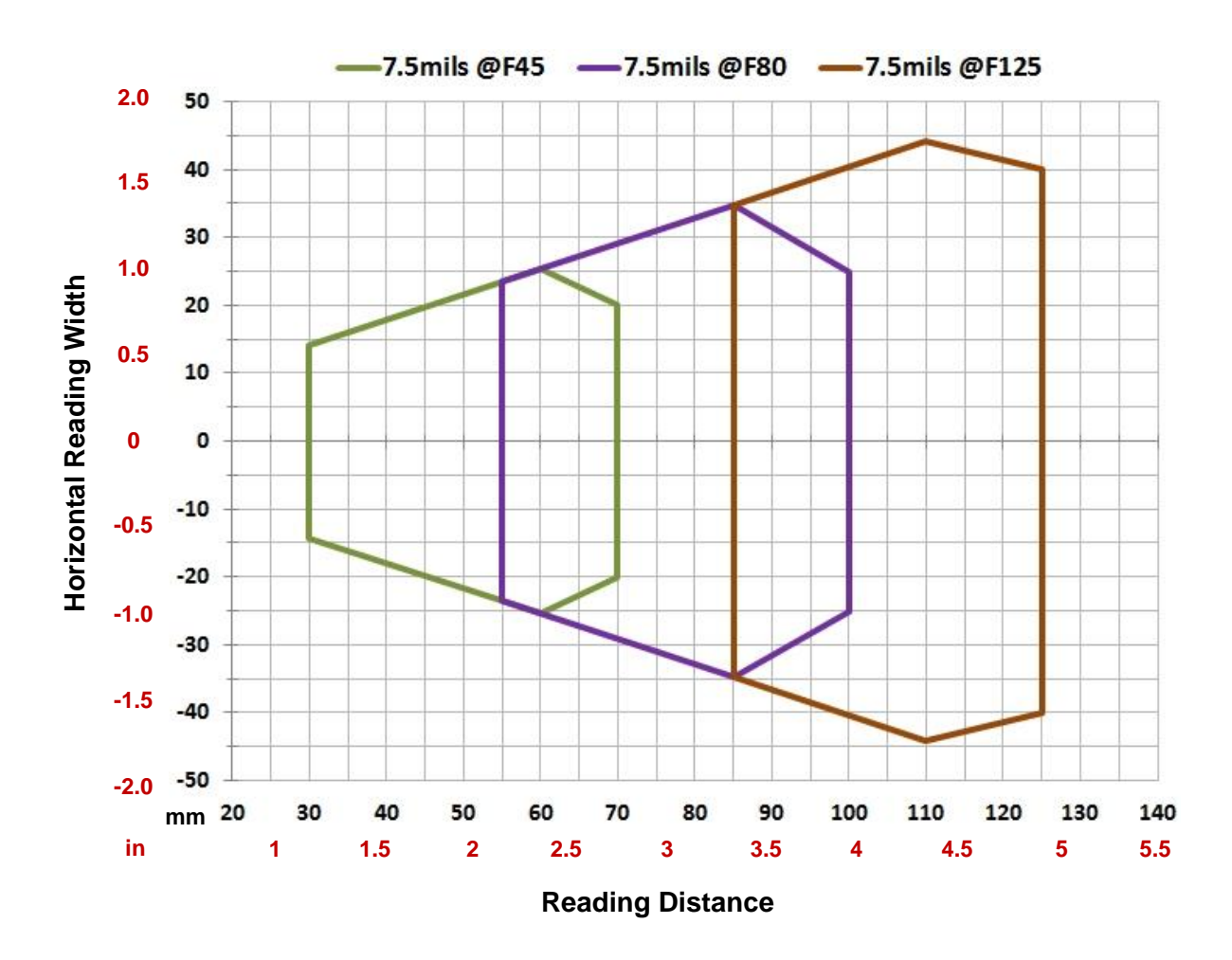

| Hardware Settings      |                         |     |     |  |
|------------------------|-------------------------|-----|-----|--|
| Code Symbology         | Data Matrix ECC 200     |     |     |  |
| Code Resolution        | 0.19 mm (7.5 mils)      |     |     |  |
| Tilt Angle             | 0°                      |     |     |  |
| Skew Angle             | 15°                     |     |     |  |
| Focusing Distance (mm) | 45 80 125               |     |     |  |
| Software Parameters    |                         |     |     |  |
| Exposure Time (µs)     | 250                     | 380 | 600 |  |
| Gain                   | 15                      | 20  | 20  |  |
| Illuminator Lighting   | Very High Power Strobed |     |     |  |

#### Data Matrix 0.25 mm (10 mils)

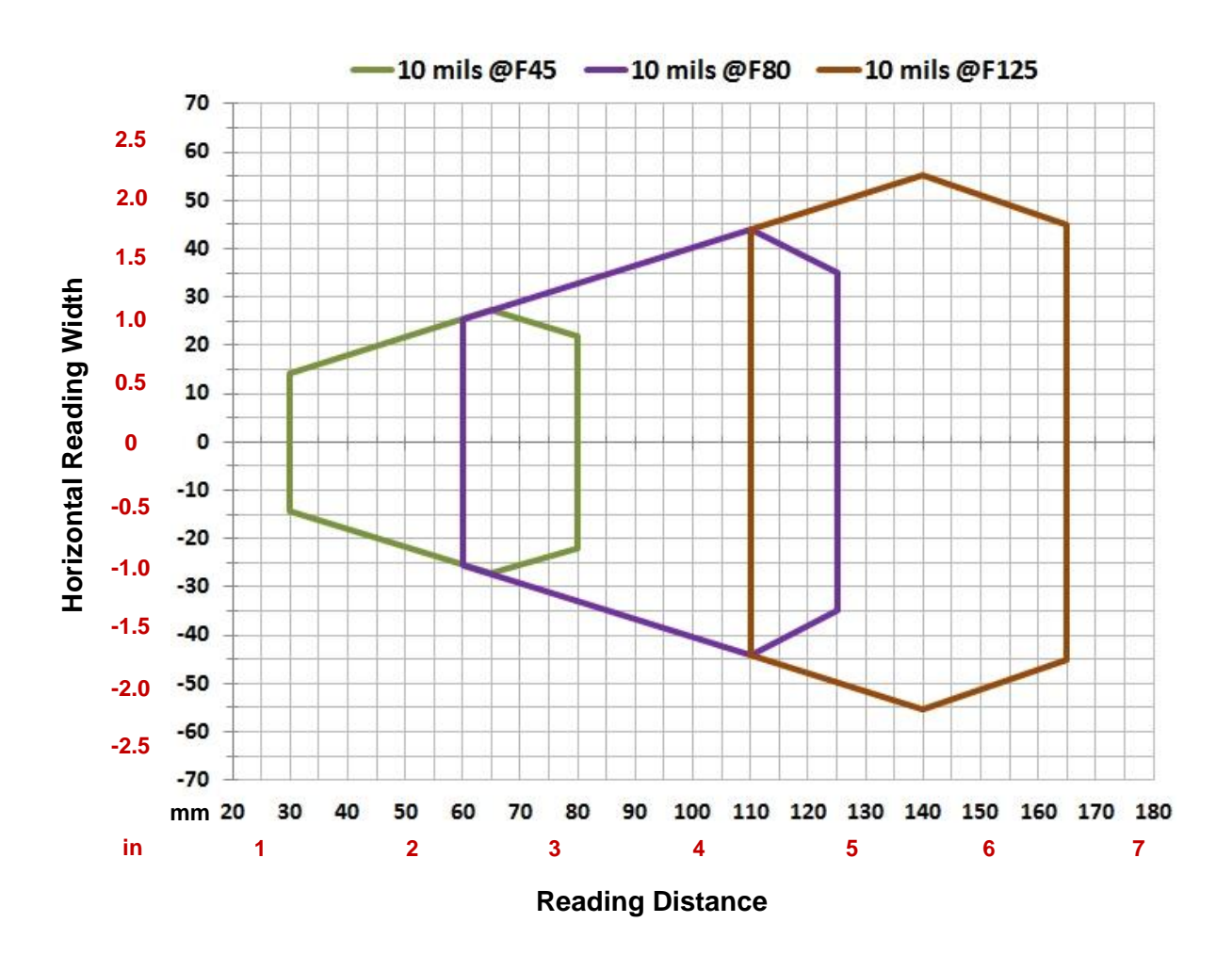

### **CONDITIONS:**

| Hardware Settings      |                         |     |      |
|------------------------|-------------------------|-----|------|
| Code Symbology         | Data Matrix ECC 200     |     |      |
| Code Resolution        | 0.25 mm (10 mils)       |     |      |
| Tilt Angle             | 0°                      |     |      |
| Skew Angle             | 15°                     |     |      |
| Focusing Distance (mm) | 45 80 125               |     |      |
| Software Parameters    |                         |     |      |
| Exposure Time (µs)     | 280                     | 700 | 1000 |
| Gain                   | 15                      | 20  | 32   |
| Illuminator Lighting   | Very High Power Strobed |     |      |

# 6.3.5 Matrix 120 311-xx0 1D Codes (MP+WA)

## Matrix 120 311 (MP+WA)

Code 128 0.10 mm (4 mils)

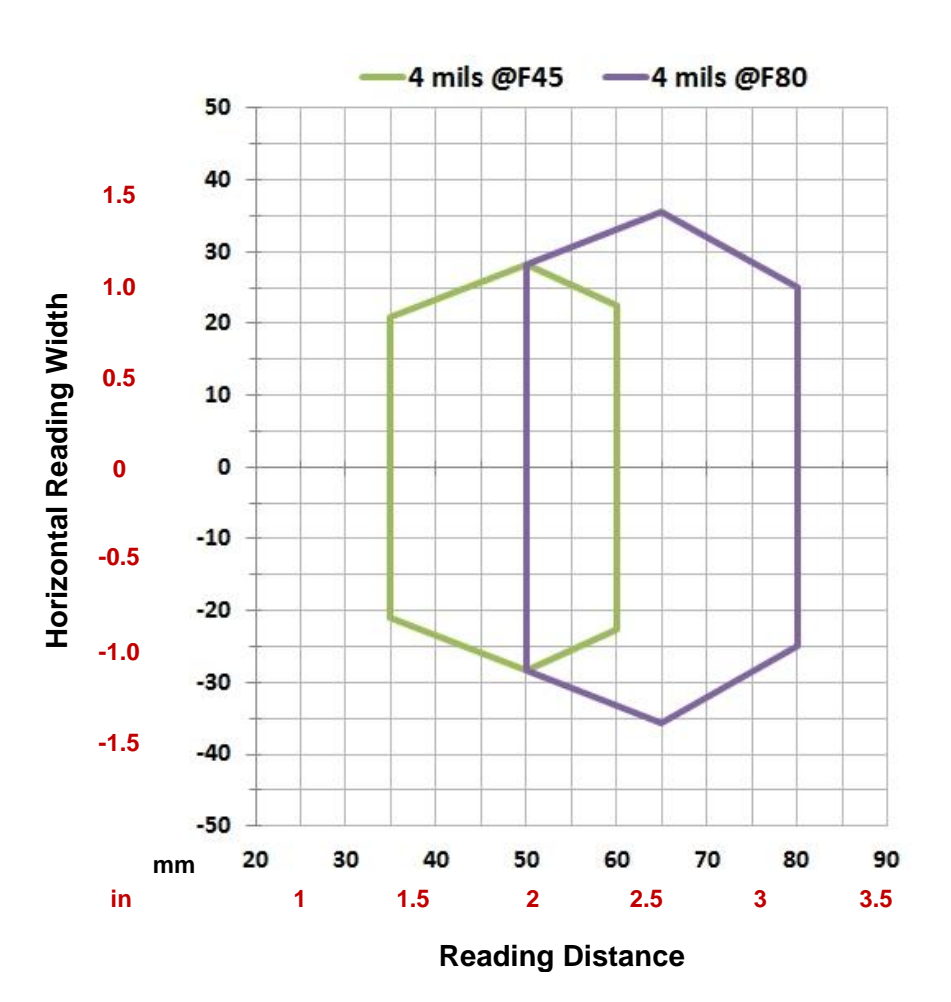

## **CONDITIONS:**

| Hardware Settings      |     |                       |    |  |
|------------------------|-----|-----------------------|----|--|
| Code Symbology         |     | Code 128              |    |  |
| Code Resolution        |     | 0.10 mm (4 mils)      |    |  |
| Tilt Angle             | 0°  |                       |    |  |
| Skew Angle             | 15° |                       |    |  |
| Focusing Distance (mm) | 45  | 80                    |    |  |
| Software Parameters    |     |                       |    |  |
| Exposure Time (µs)     | 250 | 300                   |    |  |
| Gain                   | 10  | 15                    |    |  |
| Illuminator Lighting   | ١   | /ery High Power Strob | ed |  |

#### Code 128 0.12 mm (5 mils)

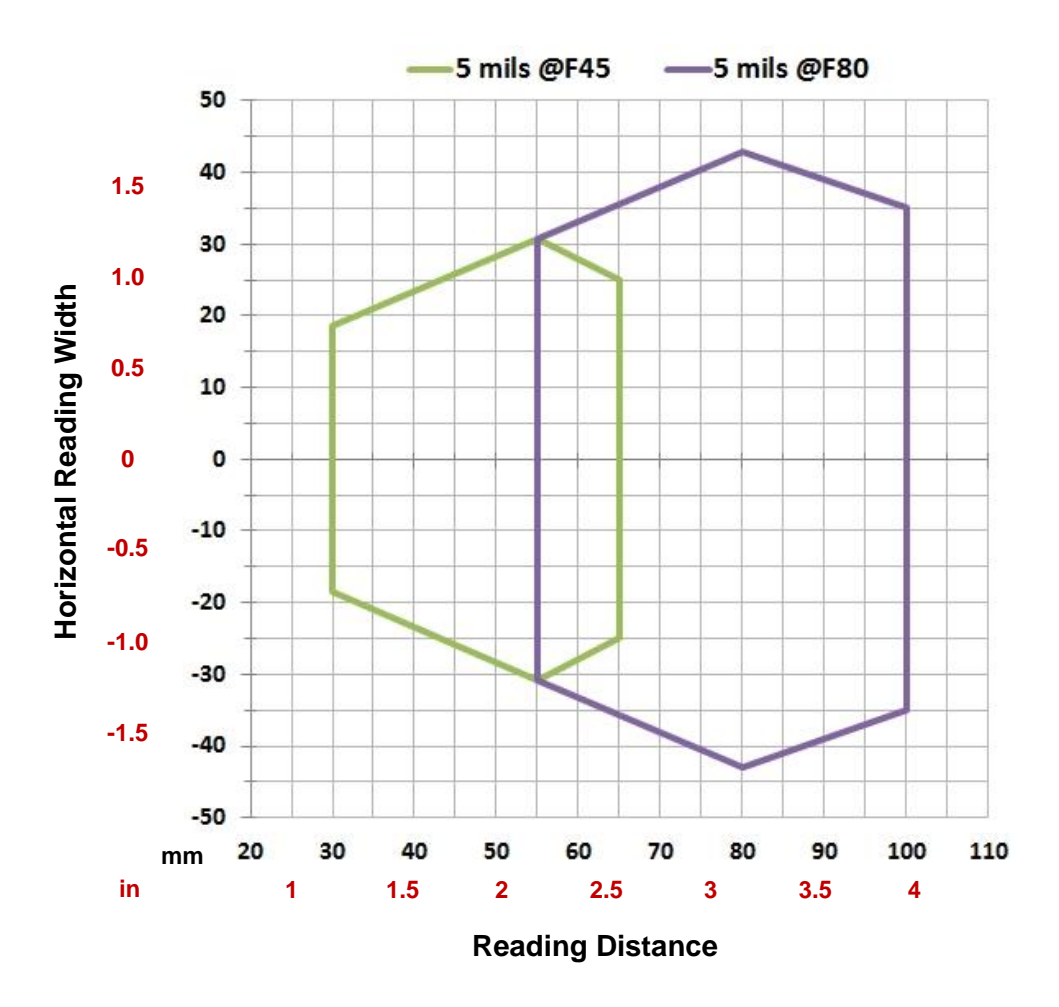

| Hardware Settings      |                         |     |  |  |
|------------------------|-------------------------|-----|--|--|
| Code Symbology         | Code 128                |     |  |  |
| Code Resolution        | 0.12 mm (5 mils)        |     |  |  |
| Tilt Angle             | 0°                      |     |  |  |
| Skew Angle             | 15°                     |     |  |  |
| Focusing Distance (mm) | 45                      | 80  |  |  |
| Software Parameters    |                         |     |  |  |
| Exposure Time (µs)     | 250                     | 400 |  |  |
| Gain                   | 10                      | 12  |  |  |
| Illuminator Lighting   | Very High Power Strobed |     |  |  |

Code 128 0.20 mm (8 mils)

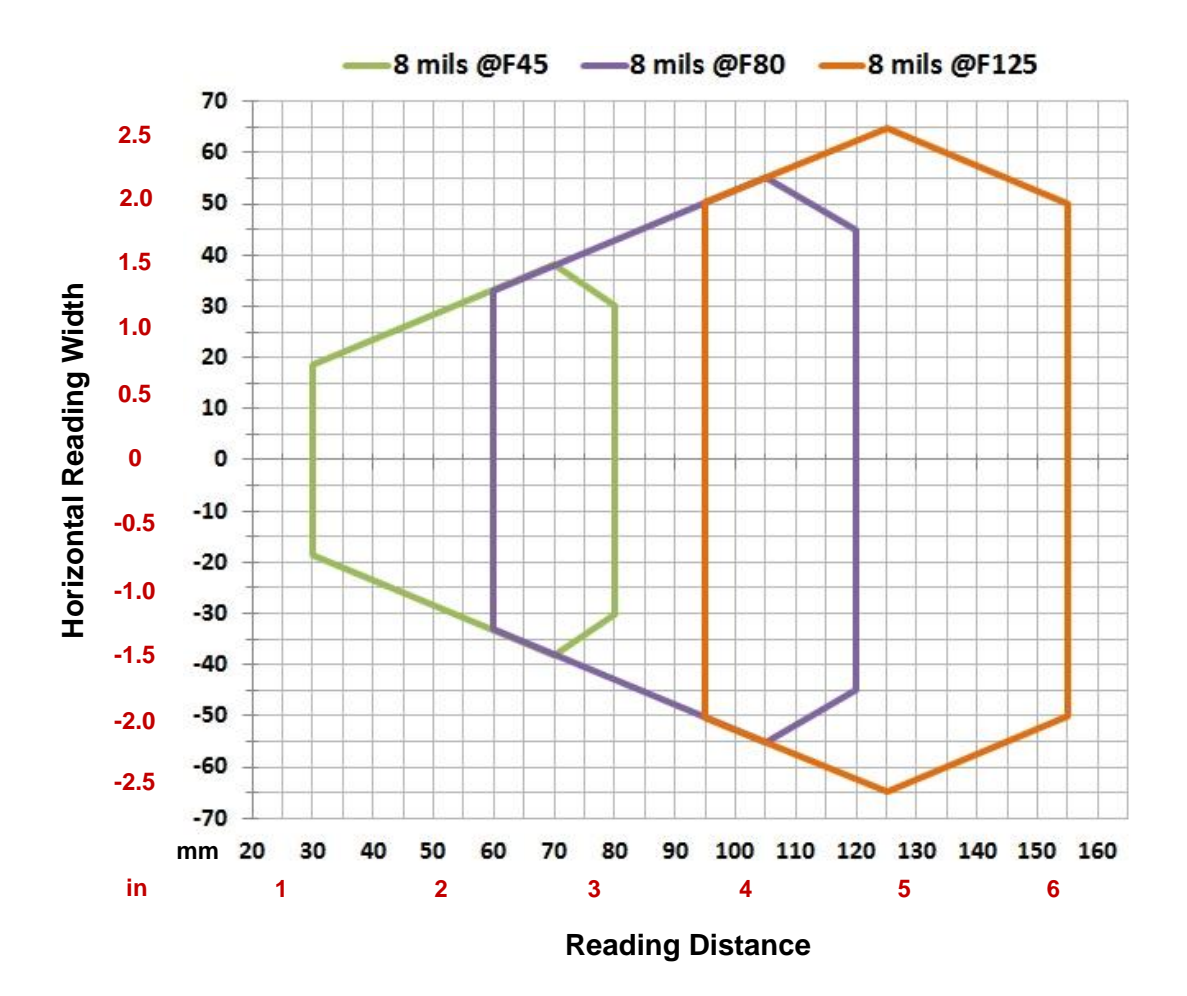

| Hardware Settings      |                         |     |     |  |
|------------------------|-------------------------|-----|-----|--|
| Code Symbology         | Code 128                |     |     |  |
| Code Resolution        | 0.20 mm (8 mils)        |     |     |  |
| Tilt Angle             | 0°                      |     |     |  |
| Skew Angle             | 15°                     |     |     |  |
| Focusing Distance (mm) | 45 80 125               |     |     |  |
| Software Parameters    |                         |     |     |  |
| Exposure Time (µs)     | 300                     | 400 | 600 |  |
| Gain                   | 10                      | 20  | 25  |  |
| Illuminator Lighting   | Very High Power Strobed |     |     |  |

#### Code 128 0.25 mm (10 mils)

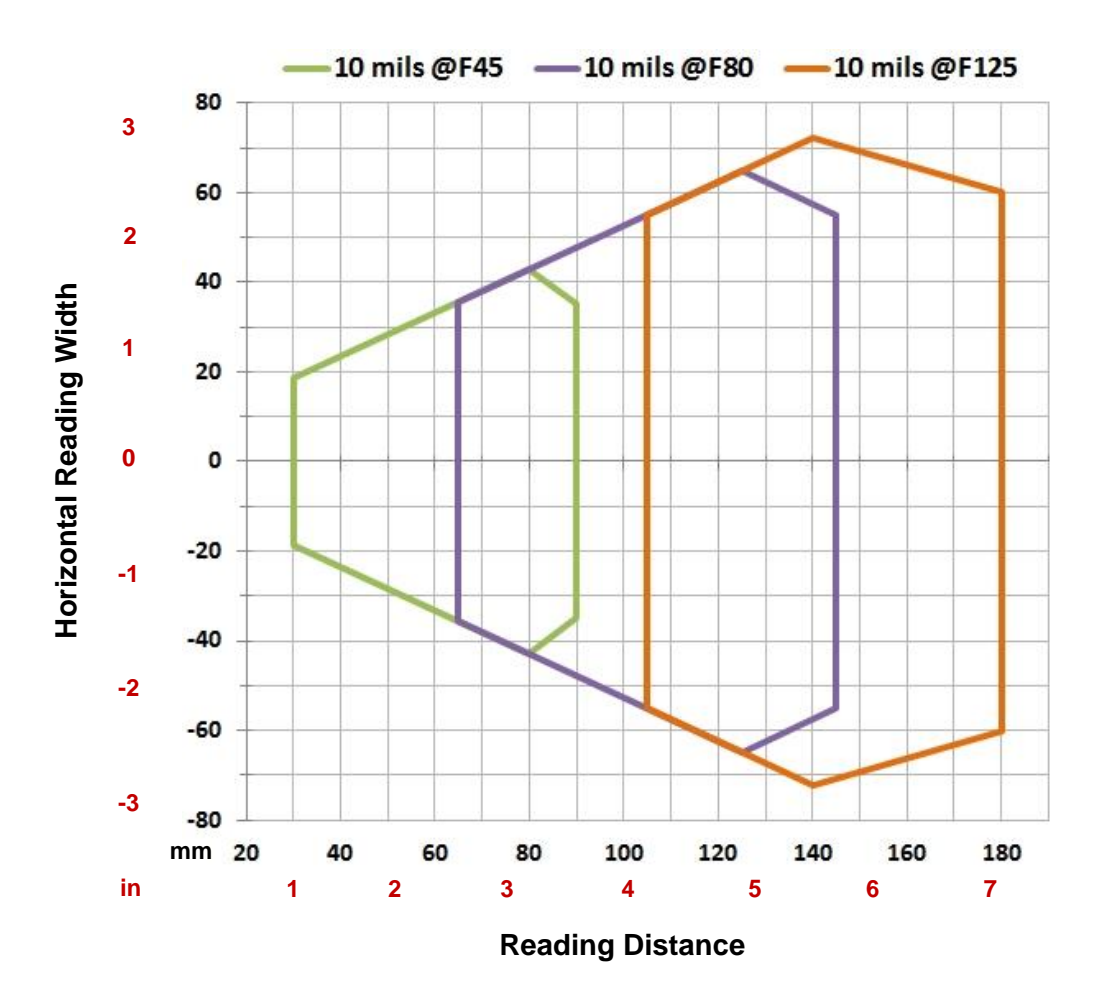

| Hardware Settings      |                         |     |     |  |
|------------------------|-------------------------|-----|-----|--|
| Code Symbology         | Code 128                |     |     |  |
| Code Resolution        | 0.25 mm (10 mils)       |     |     |  |
| Tilt Angle             | 0°                      |     |     |  |
| Skew Angle             | 15°                     |     |     |  |
| Focusing Distance (mm) | 45 80 125               |     |     |  |
| Software Parameters    |                         |     |     |  |
| Exposure Time (µs)     | 400                     | 600 | 700 |  |
| Gain                   | 10                      | 20  | 25  |  |
| Illuminator Lighting   | Very High Power Strobed |     |     |  |

#### Code 128 0.33 mm (13 mils)

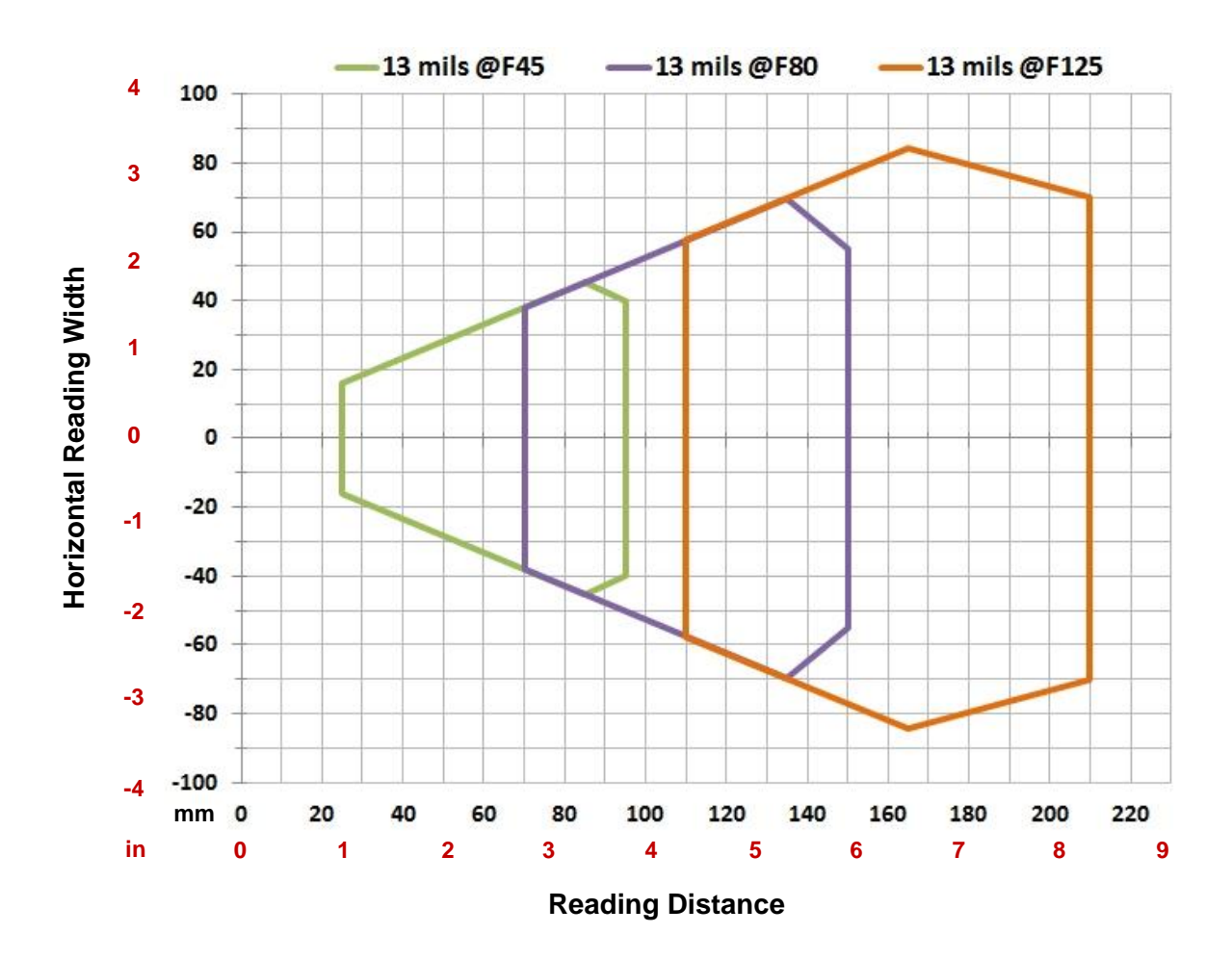

| Hardware Settings      |                         |     |     |  |
|------------------------|-------------------------|-----|-----|--|
| Code Symbology         | Code 128                |     |     |  |
| Code Resolution        | 0.33 mm (13 mils)       |     |     |  |
| Tilt Angle             | 0°                      |     |     |  |
| Skew Angle             | 15°                     |     |     |  |
| Focusing Distance (mm) | 45 80 125               |     |     |  |
| Software Parameters    |                         |     |     |  |
| Exposure Time (µs)     | 400                     | 600 | 700 |  |
| Gain                   | 10                      | 20  | 25  |  |
| Illuminator Lighting   | Very High Power Strobed |     |     |  |
### 6.3.6 Matrix 120 311-0x0 2D Codes (MP+WA)

### Vignetting

For Matrix 120 readers used in 2D code reading applications, due to the "fisheye" or "vignetting" effect of the lens, the reading area is limited to the central zone of the Vertical Field of View.

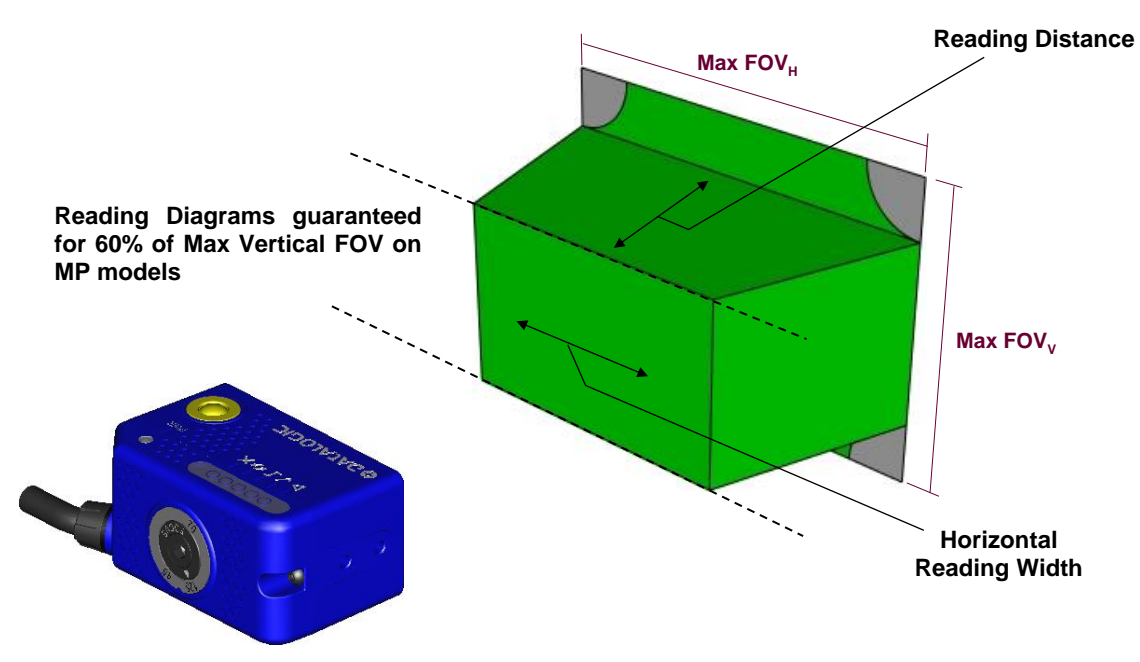

Figure 65 – MP Model Vignetting Effect

Depending on the application, **Image Cropping** can be applied above and below the central zone of the Vertical FOV, limiting image acquisition to the effective reading area and therefore increasing frame rate and reducing overall image processing time.

### Matrix 120 311 (MP+WA)

### Data Matrix 0.13 mm (5 mils)

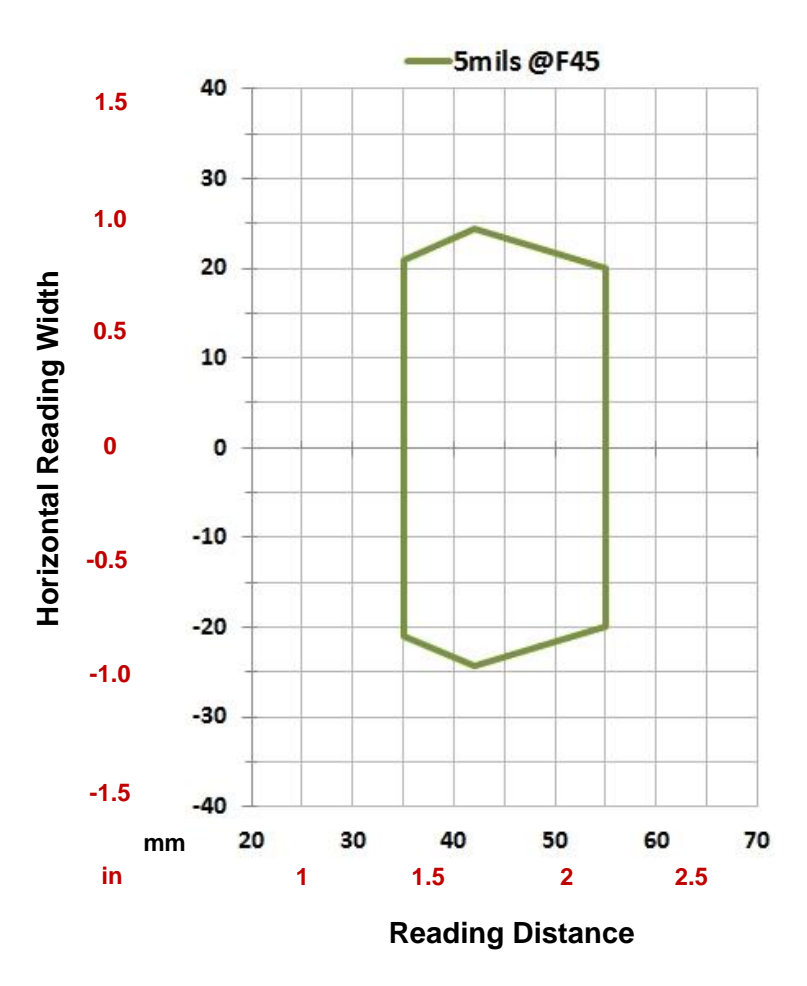

#### **CONDITIONS:**

| Hardware Settings      |                         |    |  |
|------------------------|-------------------------|----|--|
| Code Symbology         | Data Matrix ECC 200     |    |  |
| Code Resolution        | 0.12 mm (5 mils)        |    |  |
| Tilt Angle             |                         | 0° |  |
| Skew Angle             | 15°                     |    |  |
| Focusing Distance (mm) | 45                      |    |  |
| Software Parameters    |                         |    |  |
| Exposure Time (µs)     | 250                     |    |  |
| Gain                   | 10                      |    |  |
| Illuminator Lighting   | Very High Power Strobed |    |  |

### Matrix 120 311 (MP+WA)

#### Data Matrix 0.19 mm (7.5 mils)

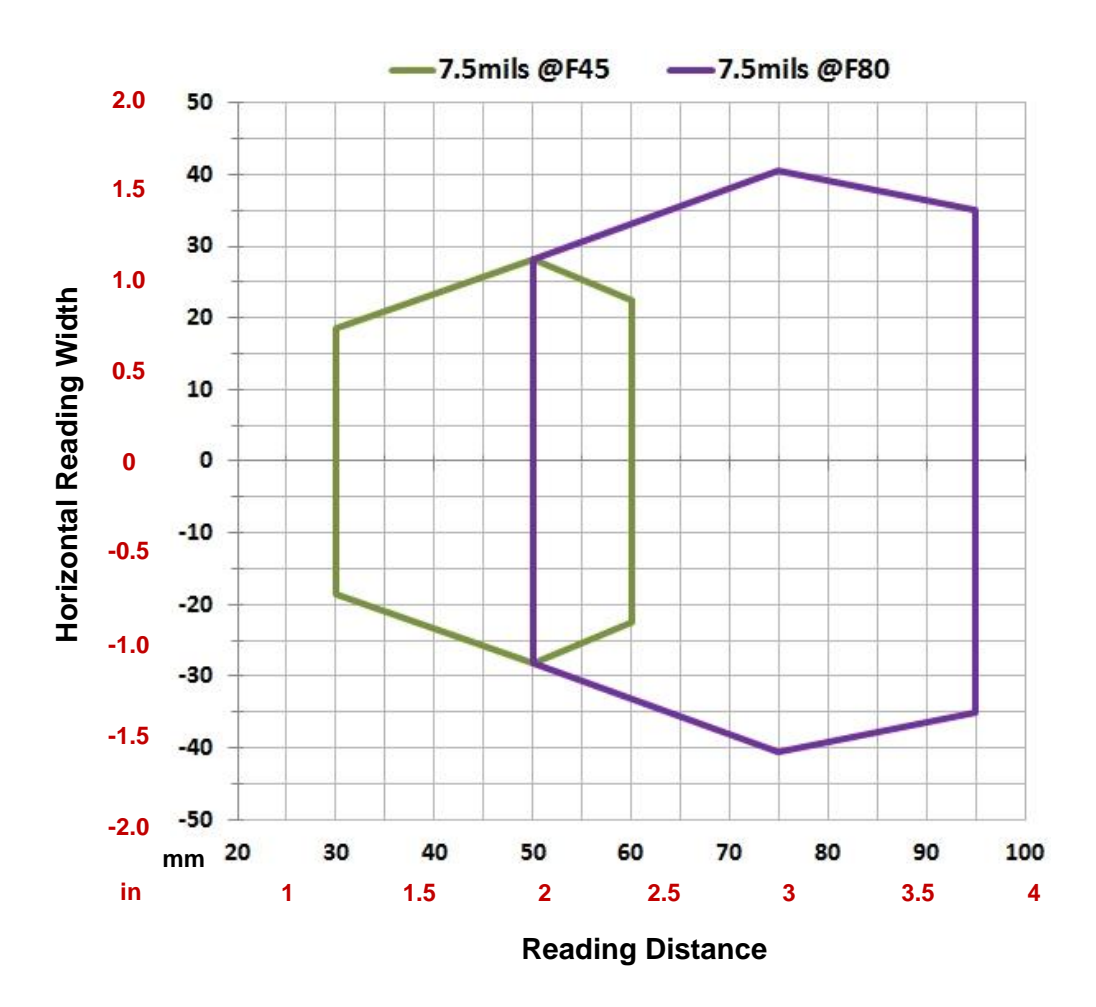

#### **CONDITIONS:**

| Hardware Settings      |                         |                    |  |
|------------------------|-------------------------|--------------------|--|
| Code Symbology         | Data Matrix ECC 200     |                    |  |
| Code Resolution        |                         | 0.19 mm (7.5 mils) |  |
| Tilt Angle             |                         | 0°                 |  |
| Skew Angle             | 15°                     |                    |  |
| Focusing Distance (mm) | 45 80                   |                    |  |
| Software Parameters    |                         |                    |  |
| Exposure Time (µs)     | 200                     | 400                |  |
| Gain                   | 10 12                   |                    |  |
| Illuminator Lighting   | Very High Power Strobed |                    |  |

### Matrix 120 311 (MP+WA)

#### Data Matrix 0.25 mm (10 mils)

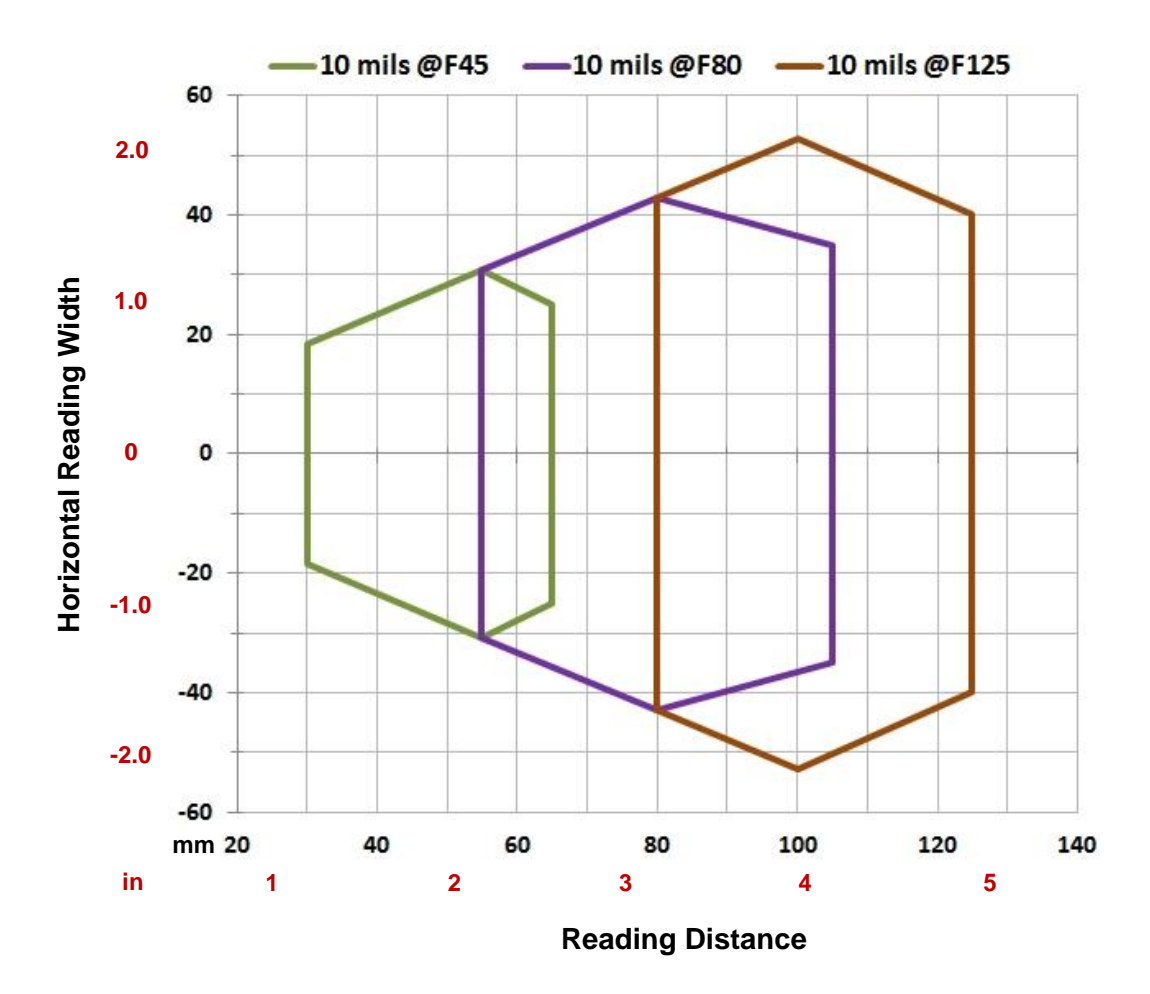

### **CONDITIONS:**

| Hardware Settings      |                         |                   |     |  |
|------------------------|-------------------------|-------------------|-----|--|
| Code Symbology         | Data Matrix ECC 200     |                   |     |  |
| Code Resolution        |                         | 0.25 mm (10 mils) |     |  |
| Tilt Angle             |                         | 0°                |     |  |
| Skew Angle             | 15°                     |                   |     |  |
| Focusing Distance (mm) | 45 80 125               |                   | 125 |  |
| Software Parameters    |                         |                   |     |  |
| Exposure Time (µs)     | 250                     | 450               | 600 |  |
| Gain                   | 10 15 20                |                   |     |  |
| Illuminator Lighting   | Very High Power Strobed |                   |     |  |

# 6.3.7 Matrix 120 311-xx5 1D Codes (MP+WA+PLRZ)

# Matrix 120 311 (MP+WA+PLRZ)

Code 128 0.12 mm (5 mils)

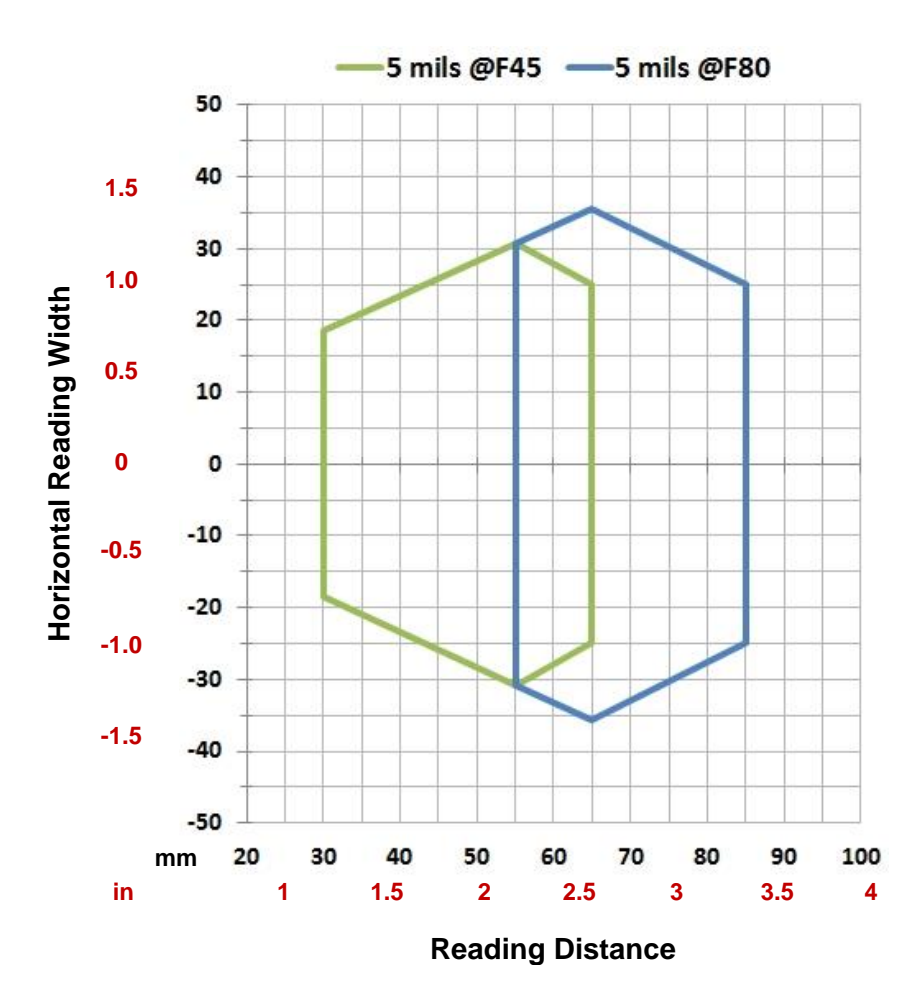

#### **CONDITIONS:**

| Hardware Settings      |                         |                  |  |
|------------------------|-------------------------|------------------|--|
| Code Symbology         | Code 128                |                  |  |
| Code Resolution        |                         | 0.12 mm (5 mils) |  |
| Tilt Angle             | 0°                      |                  |  |
| Skew Angle             | 0°                      |                  |  |
| Focusing Distance (mm) | 45 80                   |                  |  |
| Software Parameters    |                         |                  |  |
| Exposure Time (µs)     | 600                     | 800              |  |
| Gain                   | 25                      | 32               |  |
| Illuminator Lighting   | Very High Power Strobed |                  |  |

#### Code 128 0.20 mm (8 mils)

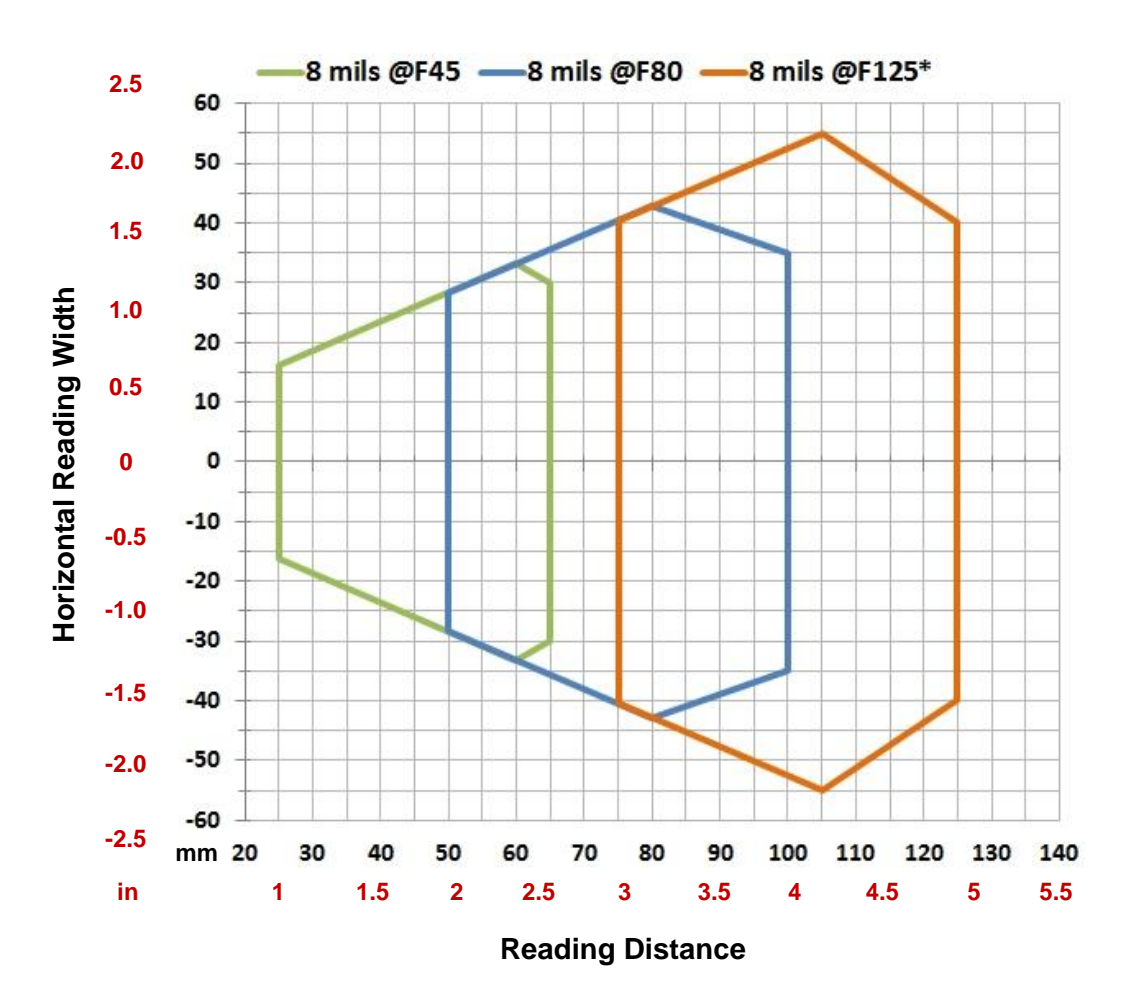

\* The vignetting effect described in par. 6.3.8 applies to the F125 position for WA models.

| Hardware Settings      |                         |                  |      |
|------------------------|-------------------------|------------------|------|
| Code Symbology         | Code 128                |                  |      |
| Code Resolution        |                         | 0.20 mm (8 mils) |      |
| Tilt Angle             | 0°                      |                  |      |
| Skew Angle             | 0°                      |                  |      |
| Focusing Distance (mm) | 45 80 125               |                  |      |
| Software Parameters    |                         |                  |      |
| Exposure Time (µs)     | 700                     | 1000             | 1000 |
| Gain                   | 25 32 32                |                  |      |
| Illuminator Lighting   | Very High Power Strobed |                  |      |

### **CONDITIONS:**

#### Code 128 0.25 mm (10 mils)

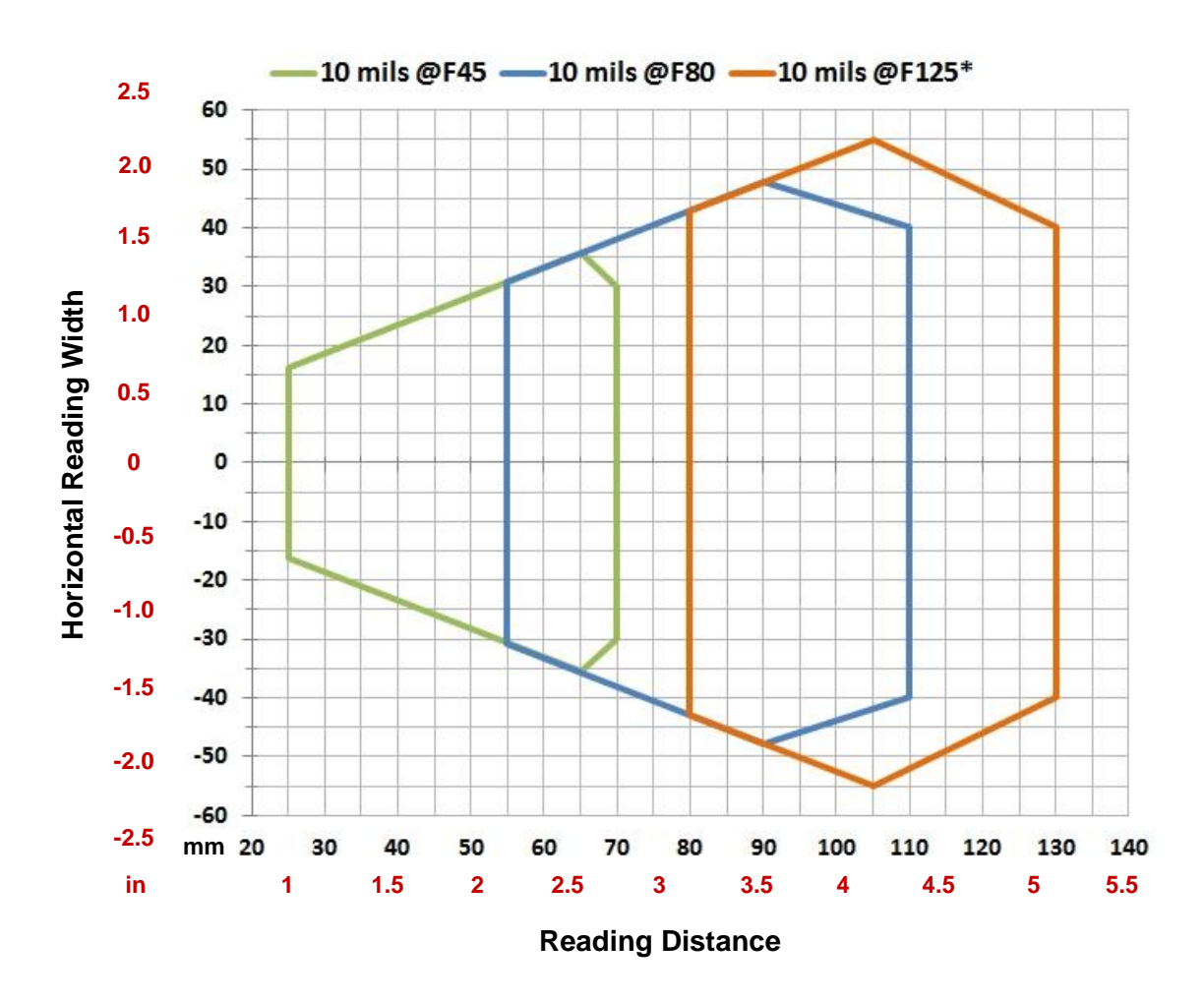

\* The vignetting effect described in par. 6.3.8 applies to the F125 position for WA models.

| Hardware Settings      |                         |                   |      |
|------------------------|-------------------------|-------------------|------|
| Code Symbology         | Code 128                |                   |      |
| Code Resolution        |                         | 0.25 mm (10 mils) |      |
| Tilt Angle             | 0°                      |                   |      |
| Skew Angle             | 0°                      |                   |      |
| Focusing Distance (mm) | 45 80 125               |                   |      |
| Software Parameters    |                         |                   |      |
| Exposure Time (µs)     | 700                     | 1000              | 1000 |
| Gain                   | 25                      | 32                | 32   |
| Illuminator Lighting   | Very High Power Strobed |                   |      |

### **CONDITIONS:**

## 6.3.8 Matrix 120 311-0x5 2D Codes (MP+WA+PLRZ)

### Vignetting

6

For Matrix 120 readers used in 2D code reading applications, due to the "fisheye" or "vignetting" effect of the lens, the reading area is limited to the central zone of the Vertical Field of View.

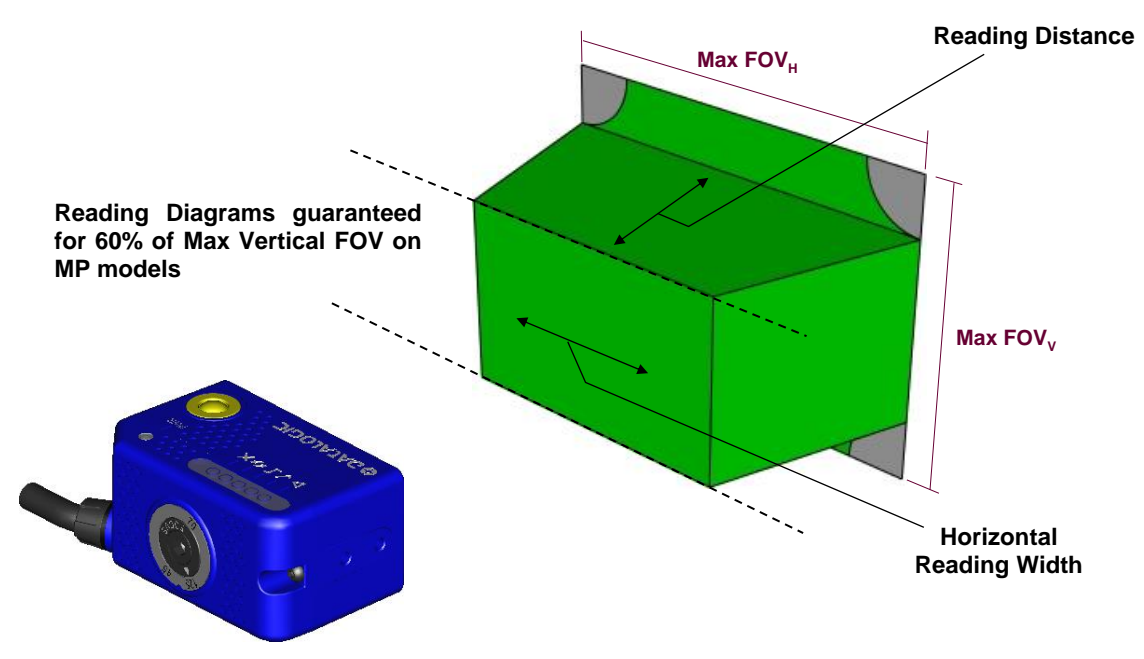

Figure 66 – MP Model Vignetting Effect

Depending on the application, **Image Cropping** can be applied above and below the central zone of the Vertical FOV, limiting image acquisition to the effective reading area and therefore increasing frame rate and reducing overall image processing time.

#### Data Matrix 0.13 mm (5 mils)

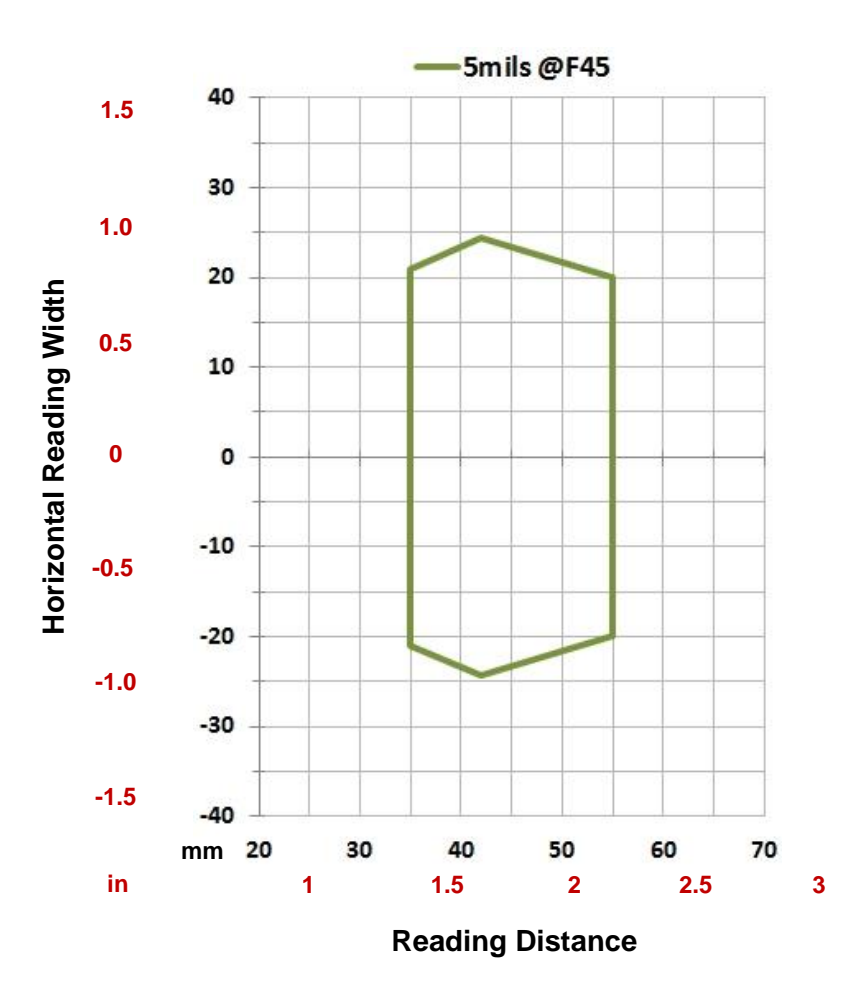

### **CONDITIONS:**

| Hardware Settings      |                         |                  |  |
|------------------------|-------------------------|------------------|--|
| Code Symbology         | Data Matrix ECC 200     |                  |  |
| Code Resolution        |                         | 0.12 mm (5 mils) |  |
| Tilt Angle             |                         | 0°               |  |
| Skew Angle             | 0°                      |                  |  |
| Focusing Distance (mm) | 45                      |                  |  |
| Software Parameters    |                         |                  |  |
| Exposure Time (µs)     | 600                     |                  |  |
| Gain                   | 24                      |                  |  |
| Illuminator Lighting   | Very High Power Strobed |                  |  |

#### Data Matrix 0.19 mm (7.5 mils)

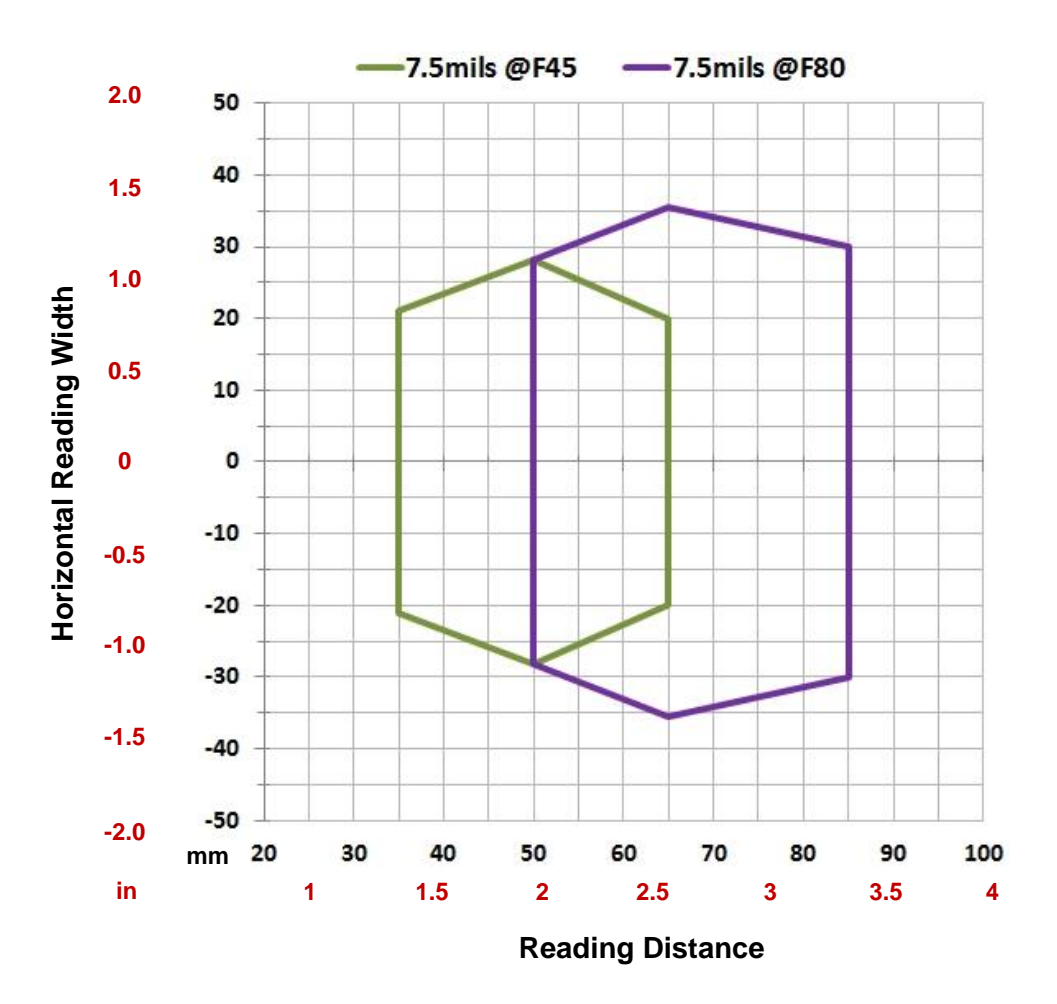

#### **CONDITIONS:**

| Hardware Settings      |                         |                    |  |
|------------------------|-------------------------|--------------------|--|
| Code Symbology         | Data Matrix ECC 200     |                    |  |
| Code Resolution        |                         | 0.19 mm (7.5 mils) |  |
| Tilt Angle             |                         | 0°                 |  |
| Skew Angle             | 0°                      |                    |  |
| Focusing Distance (mm) | 45 80                   |                    |  |
| Software Parameters    |                         |                    |  |
| Exposure Time (µs)     | 600                     | 900                |  |
| Gain                   | 25                      | 30                 |  |
| Illuminator Lighting   | Very High Power Strobed |                    |  |

### Data Matrix 0.25 mm (10 mils)

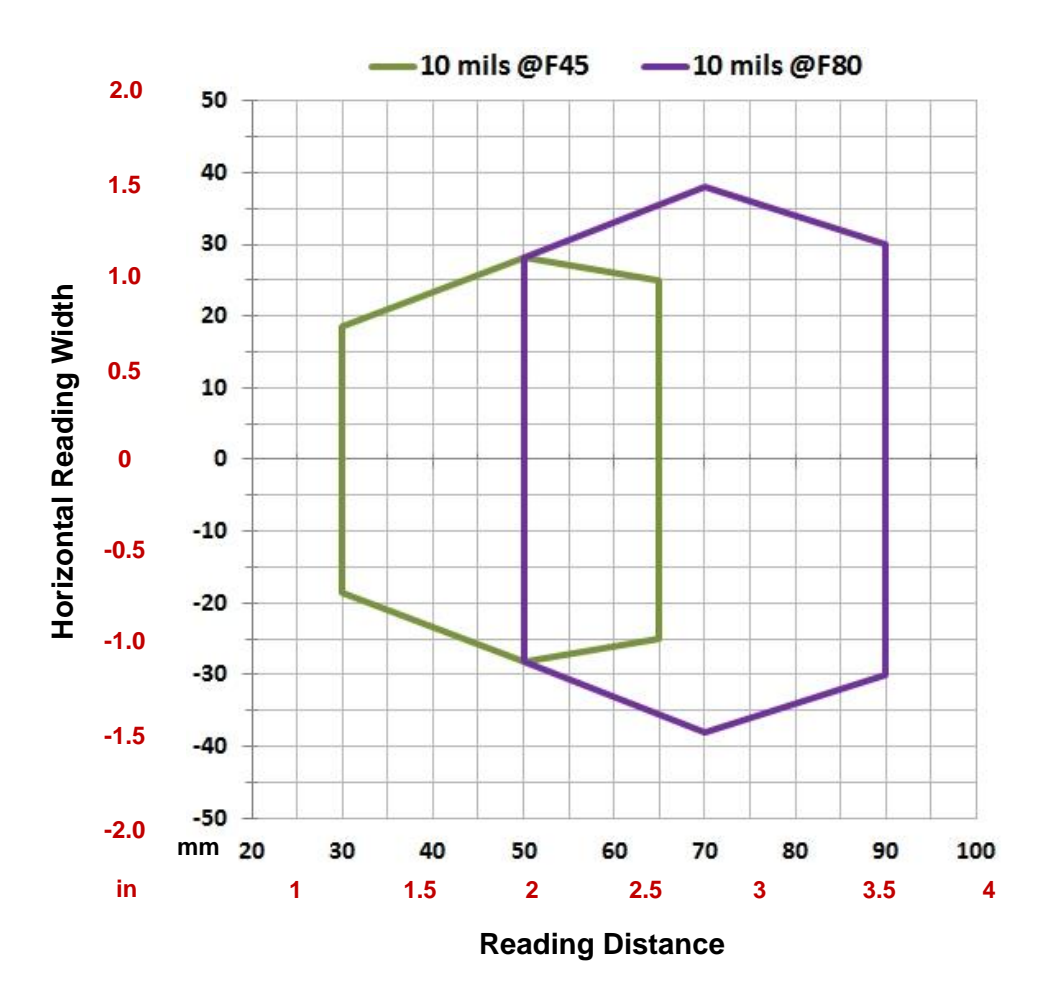

#### **CONDITIONS:**

| Hardware Settings      |                         |                   |  |
|------------------------|-------------------------|-------------------|--|
| Code Symbology         | Data Matrix ECC 200     |                   |  |
| Code Resolution        |                         | 0.25 mm (10 mils) |  |
| Tilt Angle             |                         | 0°                |  |
| Skew Angle             | 0°                      |                   |  |
| Focusing Distance (mm) | 45 80                   |                   |  |
| Software Parameters    |                         |                   |  |
| Exposure Time (µs)     | 600                     | 900               |  |
| Gain                   | 25                      | 30                |  |
| Illuminator Lighting   | Very High Power Strobed |                   |  |

## 6.4 MAXIMUM LINE SPEED AND EXPOSURE TIME CALCULATIONS

The *Exposure Time* (or **Shutter**) parameter defines the time during which the image will be exposed to the reader sensor to be acquired. This parameter depends heavily on the environmental conditions (external lighting system, image contrast etc.).

In general, a longer time corresponds to a lighter image but is susceptible to blurring due to the code movement; a shorter exposure time corresponds to a darker image.

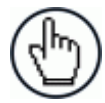

**NOTE:** The following considerations must be applied only when the internal lighting system and **2D codes** are used. The Maximum line speed allowed for linear codes or postal code reading applications heavily depends on the direction of symbol movement. When the direction of movement is parallel to the elements of the code, the maximum speed is greater.

Assuming:

- X: Code Resolution (mm)
- **T**<sub>exp</sub>: Exposure Time (s)
- LS: Line Speed (mm/s)

The essential condition to avoid blurring effects between two adjacent elements in a dynamic reading application is:

$$LS * T_{exp} \le X$$

The maximum (theoretical) line speed **LS** can be calculated as follows:

X / 
$$T_{exp (min)} = LS_{(max)}$$

 $T_{exp (min)}$  is the minimum *Exposure Time* value obtainable for the specific application. It can be evaluated in static reading conditions and depends on the Matrix reader model selected for the application (internal lighting system, optical lens, reading distance) and on any external lighting system. It may also depend on code printing quality, and reader position.

#### Example:

A Matrix 120 using:

Internal Lighting Mode = Very High Power Strobe Exposure Time ( $\mu$ s) = 200  $\mu$ s Code Resolution (X) = 0.254 mm (10 mils)

has a maximum line speed of:

0.254 (mm) / 0.0002 (s) = 1270 mm/s

Likewise,  $T_{exp}$  (max) is the maximum *Exposure Time* value that can be used without blurring for the given application line speed and code resolution. Therefore:

#### $X / LS = T_{exp (max)}$

 $T_{exp\ (max)}$  and LS  $_{(max)}$  are represented in the graph below as the curved line for X (code resolution). Values above the curve result in blurring. In practice, the application values are somewhere below the theoretical line, (in the green area), due to environmental and other conditions.

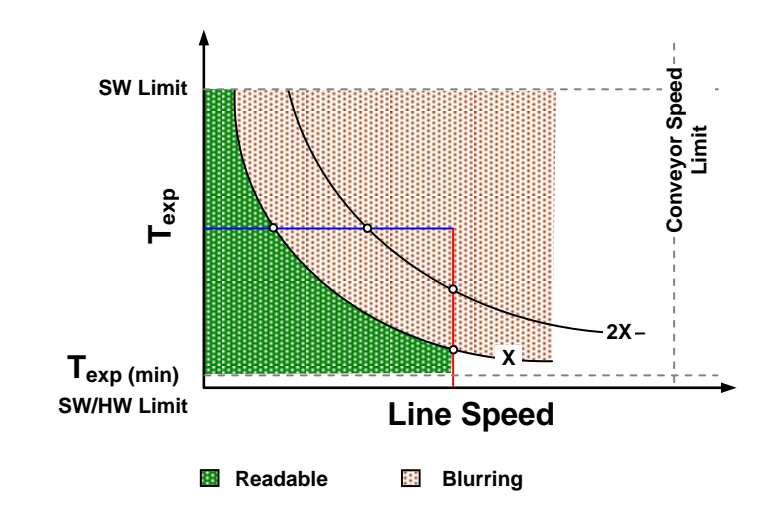

For example, the maximum target speed in the application is also affected by these conditions:

- **Code/Background Contrast**: maximum speed decreases when decreasing image contrast (poor quality codes, reflective transparent coverings, different supports and printing techniques).
- **Code Resolution**: maximum speed increases when decreasing code resolution, (i.e. **2X)**. There is a decrement of overlapping effects between two adjacent elements.
- Tilt Angle: maximum speed decreases when increasing Tilt angle (from 0 to 45 degrees).

The *Internal Lighting* parameter allows setting the operating mode of the internal lighting system. The possible values are:

- *Disabled*: the built-in LED array is turned off all the time. This option can be useful if using an external lighting system;
- -Very High Power Strobed: the built-in LED array is on only during the image exposure time.

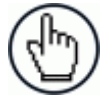

**NOTE:** To avoid LED array overheating, for Power Strobed settings, the program automatically limits the range of allowed values for the **Exposure Time** parameter. Therefore, after changes to **Internal Lighting**, recheck **Exposure Time**.

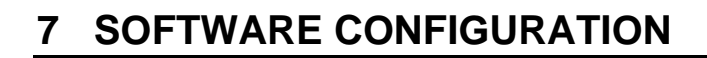

Software configuration of your Matrix 120 for static reading or simple code reading applications can be accomplished by the Rapid Configuration procedure using the X-PRESS HMI (which requires no external configuration program). This procedure is described in chapter 1 Steps 3-4.

For the majority of applications however you will use DL.CODE, connecting to the reader through the on-board Ethernet interface. See chapter 1 Steps 5-6.

# 7.1 DL.CODE SYSTEM REQUIREMENTS

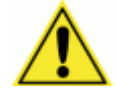

**CAUTION:** DL.CODE does not currently support Windows Embedded (often used in industrial PCs and/or PLCs).

To install and run DL.CODE you should have a Laptop or PC that meets or exceeds the following:

- 2.00 GHz or faster microprocessor
- Windows: XP, 7, 8, or 10
- 1 GB RAM
- 2 GB hard disk for 64-bit machines; 1 GB hard disk for 32-bit machines
- 100 Base-T Ethernet
- One 19" or larger monitor (optimized for 1280x1024 resolution)

## 7.2 READER CONFIGURATION

For an example of Matrix device configuration see the example in chapter 1 Steps 5-6.

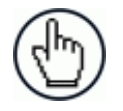

**NOTE:** Especially for lengthy configurations, it is always good practice to periodically save the configuration to permanent memory (**Save on Device**)

to avoid losing the configuration in Temporary Memory. You must give a name to the new configuration or overwrite an existing one (except for Default which cannot be modified).

When all the configuration parameters are set correctly and saved to the device, you can perform a Backup to File and/or to an External storage device (BM100, etc.). See par. 7.5.

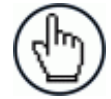

**NOTE:** An improvement in the Matrix N Family readers allows them to contain several configurations or jobs in permanent memory.

This means that in addition to your application configuration(s), the Default configuration is always present on the reader and in fact it is not modifiable and cannot be deleted.

## 7.2.1 Auto Calibration

DL.CODE provides the **Image Auto-Setup** tool to maximize the reading performance by tuning the acquisition parameters (photometry) automatically. By selecting the **Image Auto-Setup** tool from the Image Setup step, the following window appears:

| This procedure will perform Self T<br>Choose between Static and Dynar<br>please enter Line Speed and Code | uning on current Image Setting parameters.<br>mic Tuning options: in case of Dynamic tuning ,<br>e Resolution according to your application. |
|----------------------------------------------------------------------------------------------------|----------------------------------------------------------------------------------------------------|
| Static                                                                                                    |                                                                                                    |
| Oynamic                                                                                                   |                                                                                                    |
| Line Speed (mm/sec)                                                                                       | 1000                                                                                                    |
| Code Resolution (mm)                                                                                      | 0.30                                                                                                    |
|                                                                                                    |                                                                                                    |
|                                                                                                    |                                                                                                    |

Figure 67 – Image Auto-Setup

Select the Static or Dynamic Self-Tuning option; Start Autolearn and Apply to the Image Setup. The Image Setup window works interactively so that you can see the results of the parameter setting changes as well as the decoding results (Results panel). When switching to the Code Setup step you can also see the decoding results displayed on the image.

| File Options Device Help                                                                                                    |                                                                 |
|----------------------------------------------------------------------------------------------------|-----------------------------------------------------------------|
|                                                                                                    | ¢DATALOGIC                                                      |
| Layout Type : Alone ; Internal Network Role : Slave 0 ; Configuration : [Temp]; Status : Run ; Reading Phase: Phase N                                                                                    | Code Setup : Image Settings                                     |
| Image Setup 2 Reading Phase 3 Data Formatting                                                                                                    | Image Quality                                                   |
| Code Setup Good Read Setup Output Setup                                                                                                    | Image Polarity Inversion                                        |
|                                                                                                    | Exposure Time (µs) 500 💌                                        |
|                                                                                                    | Gain 7 💌                                                        |
| Code Settings     Code Grading     DMECC200                                                                                                    | Internal Lighting Very High-Power Strobed 👻                     |
|                                                                                                    | Image Density(PPI)                                              |
|                                                                                                    | PPI 172 🔦                                                       |
|                                                                                                    | Acquire PPI                                                     |
|                                                                                                    | Cropping Region Area V                                          |
|                                                                                                    |                                                                 |
| Image Setup                                                                                                    |                                                                 |
| Name Phase Id Size PPI Image Pro View e (µs) Gain                                                                                                    |                                                                 |
| Code Settings                                                                                                    |                                                                 |
| Name         Symbology         Data         Number<br>of<br>Charact<br>ers         Position<br>(deg)           DMECC200 #1         DMECC200         Matrix 300_12         13         618x541         359 |                                                                 |
| Configuration Result DPM Images Database Console Device Model : M300N 435-010 LNS-16 RED NARR STD IP Address : 172.27.101.69 Configuration Schema Release : 9.6.7 User : Installer-Expert                | Control Help Packtrack Calibration : Not Calibrated 3.0.118 RC1 |

Figure 68 – Decoding Results OK

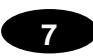

# 7.2.2 Manual Calibration

The following examples show some of the typical conditions occurring during the installation and how they can be tuned manually:

### **Under-exposure:**

To correct this result it is recommended to change the following parameters in their order of appearance:

- 1. increase the Exposure Time
- 2. increase the Gain

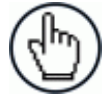

**NOTE:** In general, a longer exposure time corresponds to a lighter image but is susceptible to blurring due to code movement. Exposure time is also limited by the Internal Lighting mode parameter. Longer exposure times can be set if the power strobe level is lowered.

High gain settings may produce a grainy image that may affect the decoding process.

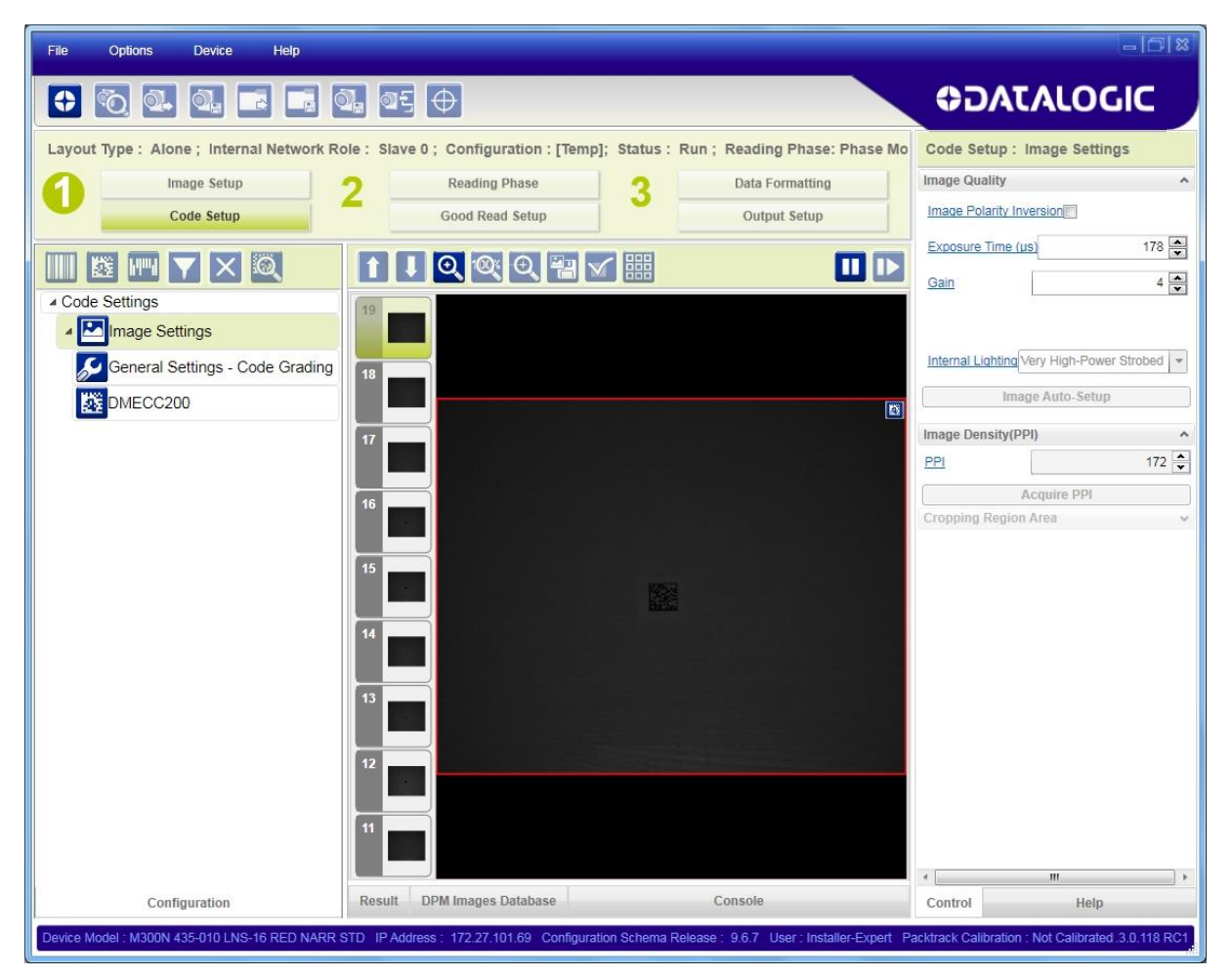

Figure 69 - Example Under Exposure: Too Dark

### **Over-exposure:**

To correct this result it is recommended to change the following parameters in their order of appearance:

- 1. decrease the Gain
- 2. decrease the Exposure Time

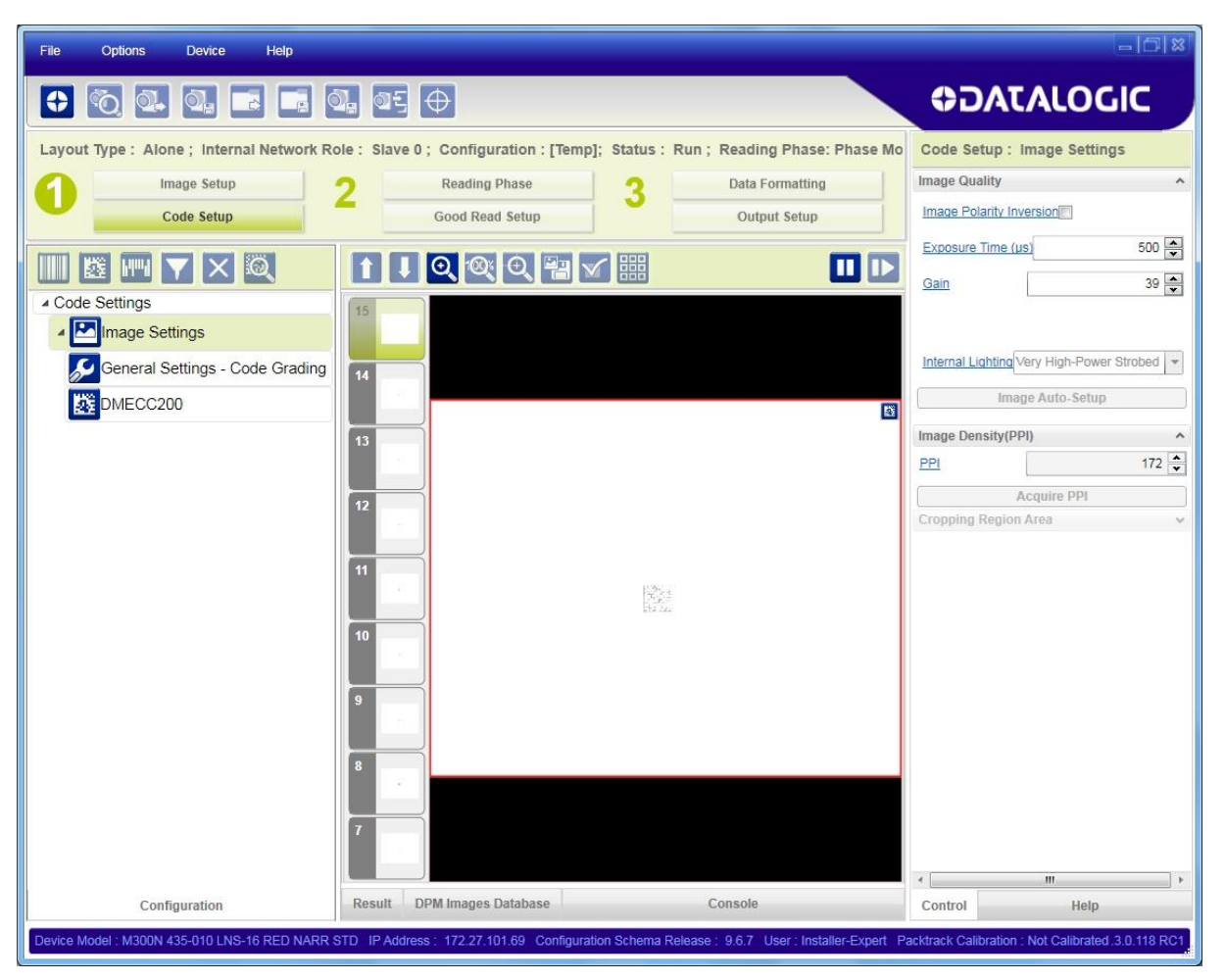

Figure 70 - Example Over Exposure: Too Light

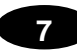

### Moving code out of the Field of View:

To correct this result and have the code completely visible in FOV, it is possible to follow one or both the procedures listed below:

- reposition the reader
- use the **Delay on Trigger** and set the time value (μs).

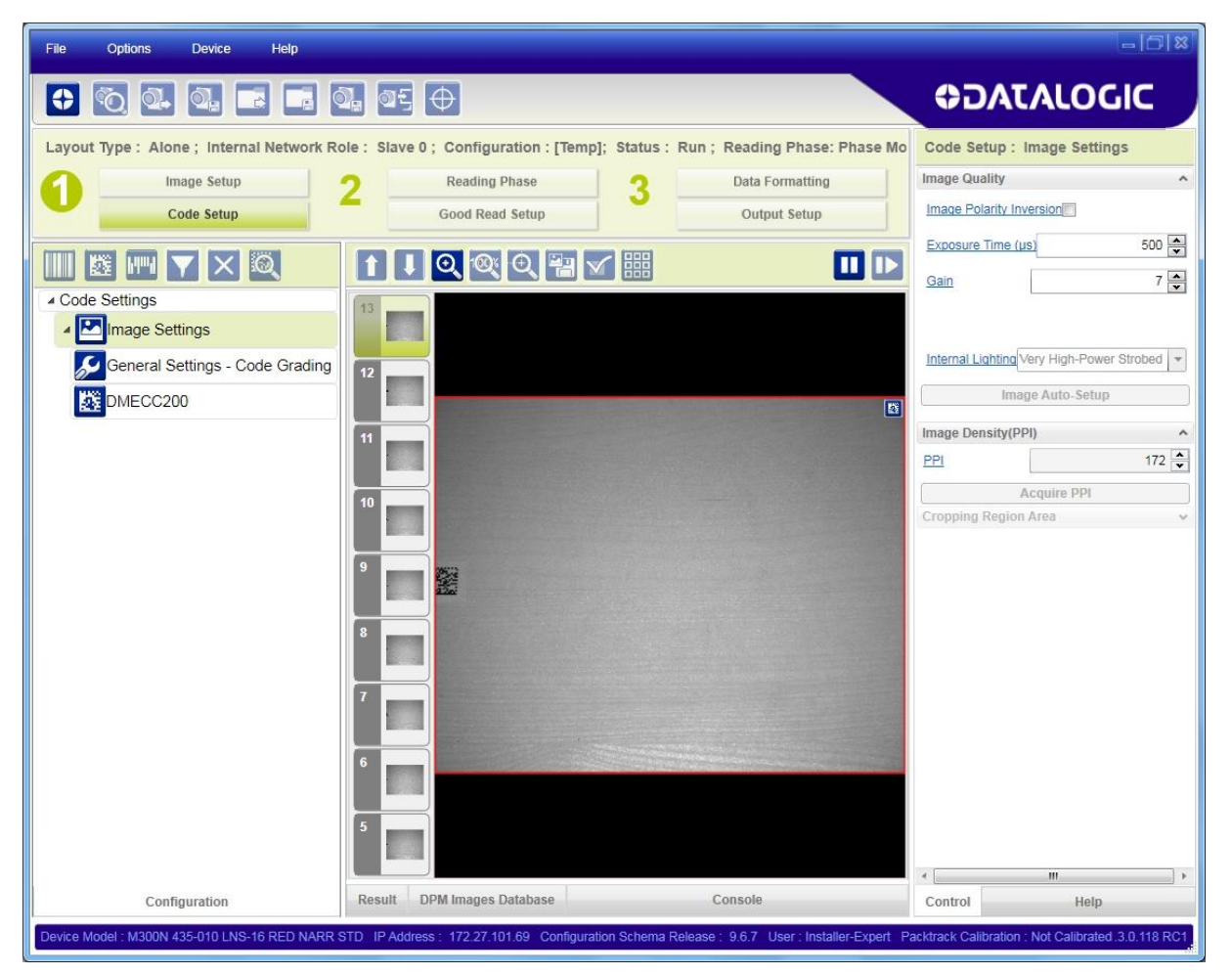

Figure 71 - Example out of FOV

# 7.2.3 Multi Image Acquisition Settings

When <u>controlled</u> variable conditions occur in the application, Multiple *Image Acquisition* **Settings** can be defined to create a database of parameter groups that handle each specific application condition. This database of pre-defined settings improves system flexibility and readiness by being applied either automatically or selectively by an activation event.

For example, an application may have several <u>stable but different lighting conditions</u> which require different lighting options. One Image Acquisition Setting could enable and use an internal illuminator and another setting could enable and use an external lighting system.

This feature is available for all Operating Modes.

*Image Settings* are found in the DL.CODE **Image Setup** step. Up to 10 different Image Settings can be configured by adding them with the configured by adding them with them with the configur

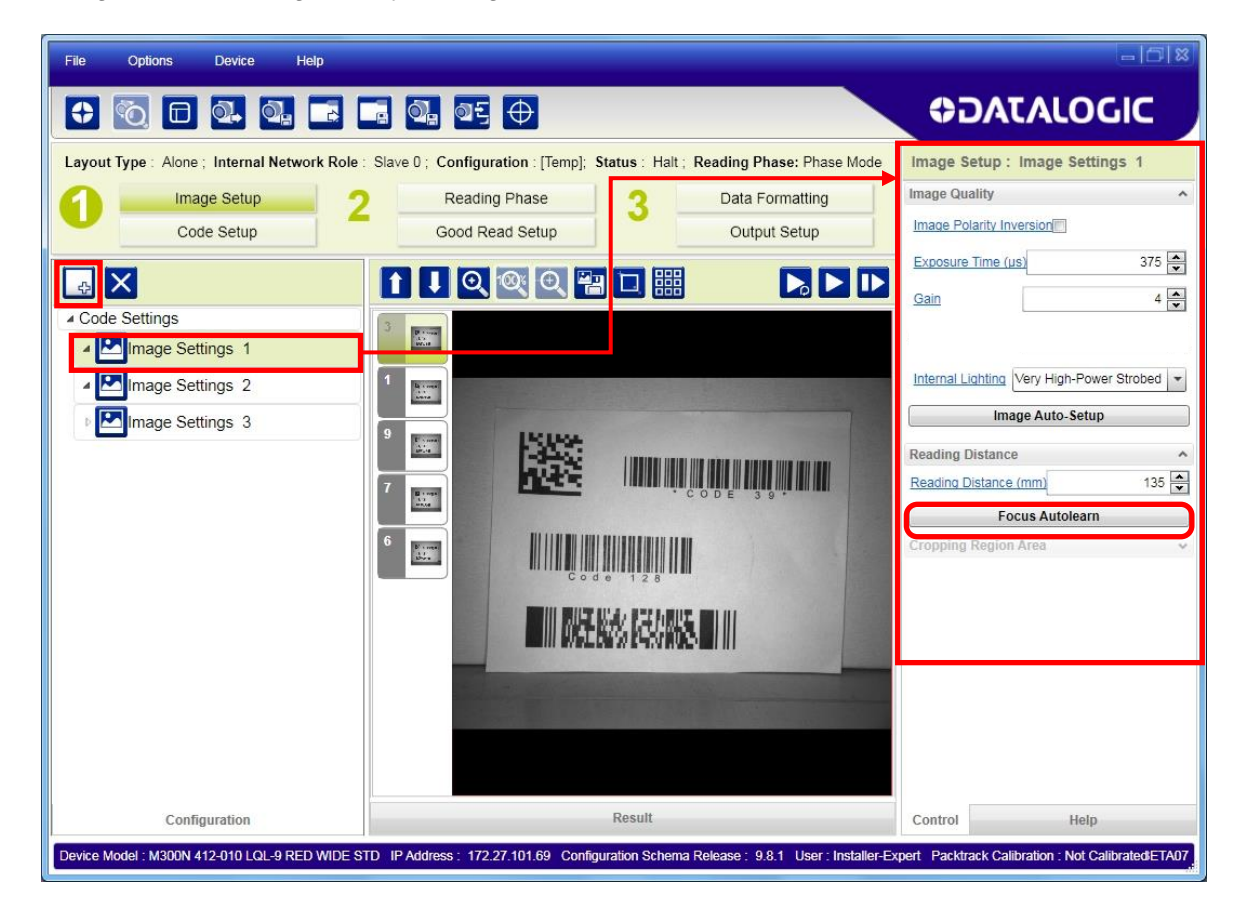

For each Image Setting condition start **Image Auto Setup**, select the Static or Dynamic Self-Tuning option; and Apply it.

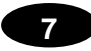

### **Automatic Image Settings Selection**

If we don't know from one item to the next which reading condition will be presented, we will cycle through the pre-defined database of Image Settings (<u>one per acquisition</u>) in order to automatically capture the correctly lighted image over the course of several acquisitions. When the correct condition is matched, the result should be able to produce a Good Read.

When the **Image Settings Selection** is **Automatic** (default), then these Image Settings groups will be used cyclically.

| File Options Device Help                    |                                                                                                |                                       |
|---------------------------------------------|------------------------------------------------------------------------------------------------|---------------------------------------|
|                                             | i 🔍 05 🕂                                                                                       |                                       |
| Layout Type : Alone ; Internal Network Role | : Slave 0 ; Configuration : [Temp]; Status : Halt ; Reading Phase: Phase                       | Mode Reading Phase : General Settings |
| 1 Image Setup<br>Code Setup                 | Reading Phase         3         Data Formatting           Good Read Setup         Output Setup | General Settings                      |
| Q 🕢 🛃 🛃 🕊 📕 📮                               |                                                                                                | Energy Saving Status Disabled         |
| General Settings                            | Matrix TCP Server Acquisition Trigger                                                          | Acquisition Settings                  |
| ि ∔ Acquisition Trigger<br>डि.∔ Phase On    | Main Phase On                                                                                  | Start Acquisition From First Enabled  |
| Phase Off                                   | Aux Phase Off                                                                                  |                                       |
| ▶ Channels                                  | Input 1                                                                                        |                                       |
| Inputs                                      | Input 2                                                                                        |                                       |
| Data Collection Type                        | Good Read                                                                                      |                                       |

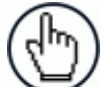

**NOTE:** Applications typically require more than one acquisition to obtain sufficient Good Read percentages. This means that for *N* acquisitions we will surely have captured the correct lighting condition but we will also have captured some acquisitions with the wrong lighting condition. A consequence then is that we cannot run these types of applications at the maximum speed because not all the acquisitions are useful to us. We must wait for a sufficient number of acquisitions that will guarantee a Good Read result.

If items to be read having the same lighting conditions are grouped together, then we can improve the read rate through the **Start Acquisition From** parameter. By choosing the **Last Successful** value, we will start with the Image Setting that last produced a Good Read. For this group of items the last Image Setting used will be correct for the next item and so we start each cycle with the acquisition that will potentially produce a Good Read.

## **External Image Settings Selection**

There are some applications where the lighting conditions are known before each item is read and therefore we can pre-select the correct Image Setting from an external source.

When the **Image Settings Selection** is **External**, Acquisition Sequences are created and by default each Image Setting has its own Acquisition Sequence.

| File Options Device Help                                                                                                    |                                                                                                    | -618                                                            |
|----------------------------------------------------------------------------------------------------|----------------------------------------------------------------------------------------------------|-----------------------------------------------------------------|
|                                                                                                    |                                                                                                    | <b>ODATALOGIC</b>                                               |
| Layout Type : Alone ; Internal Network Role  I Image Setup Code Setup  Reading Phase General Settings General Settings Fieldbuses Phase Off Acquisition Trigger Sequence 1 Sequence 2 Sequence 3 Channels Fieldbuses I channels Fieldbuses I chann | Slave 0; Configuration : 2 Sequences; Status : Halt ; Reading Phase: Pl<br>Reading Phase<br>Good Read Setup<br>Colored Setup<br>Colored Setup<br>Main<br>Colored Setup<br>Main<br>Colored Setup<br>Main<br>Colored Setup<br>Main<br>Colored Setup<br>Main<br>Colored Setup<br>Main<br>Colored Setup<br>Main<br>Colored Setup<br>Sequence 1<br>Image Settings 1<br>Sequence 2<br>Image Settings 2<br>Sequence 3<br>Image Settings 3 | thase Mod Reading Phase : General Settings   General Settings \ |

Each **Acquisition Sequence** can be activated exclusively by a single event, either through a string from an available communication channel or by a digital input.

| File Options Device Help                    |                                                                                |                                      |
|---------------------------------------------|--------------------------------------------------------------------------------|--------------------------------------|
|                                             | i 0, 05 <b>(</b>                                                               | <b>⇔</b> DATALOGIC                   |
| Layout Type : Alone ; Internal Network Role | : Slave 0; Configuration : 2 Sequences; Status : Halt ; Reading Phase: Phase N | Acc Reading Phase : Sequence 1       |
| Image Setup                                 | Reading Phase 2 Data Formatting                                                | Start Acquisition From First Enabled |
| Code Setup                                  | Good Read Setup Output Setup                                                   | Activation Events                    |
|                                             |                                                                                | Matrix TCP Server     Main     Main  |
| Reading Phase                               |                                                                                | Aux     Input 1     Low              |
| Seneral Settings                            | Matrix TCP Server                                                              | © Input 2                            |
| Acquisition Trigger                         |                                                                                |                                      |
| Phase On                                    | Main Phase On 🛃 👗                                                              |                                      |
| Phase Off                                   | 🚆 Aux Phase Off 🔂 🥉                                                            |                                      |
| Acquisition Sequence                        | Input 1                                                                        |                                      |
| Sequence 1                                  | Sequence 1                                                                     |                                      |
| Sequence 2                                  | Image Settings 1                                                               |                                      |
| Channels                                    | Good Read                                                                      |                                      |
| Fieldbuses                                  | Forward 2                                                                      |                                      |
| ▶ Inputs                                    | Sequence 2                                                                     |                                      |
| ▷ Sensors                                   | Image Settings 2                                                               |                                      |
| Data Collection Type                        |                                                                                |                                      |
|                                             | Sequence 3                                                                     |                                      |

Alternatively a hybrid configuration can be made where more than one **Image Setting** can be grouped into an Acquisition Sequence by dragging it into the desired Sequence box. Select the empty Sequence box and delete it with the delete key.

| File Options Device Help                      |                                                                              | =  <b>D</b>  X                       |
|-----------------------------------------------|------------------------------------------------------------------------------|--------------------------------------|
|                                               |                                                                              | ♥DATALOGIC                           |
| Layout Type : Alone ; Internal Network Role : | Slave 0; Configuration : 2 Sequences; Status : Halt ; Reading Phase: Phase M | lod Reading Phase : General Settings |
| 1 Image Setup                                 | Reading Phase 2 Data Formatting                                              | General Settings                     |
| Code Setup                                    | Good Read Setup                                                              | Image Buffer Size 2                  |
| oucocup                                       |                                                                              | Lavout Type Alone                    |
|                                               |                                                                              |                                      |
|                                               |                                                                              | Energy Saving Status Disabled        |
| Reading Phase                                 |                                                                              | Acquisition Settings                 |
| General Settings                              | Matrix TCP Server                                                            | Image Settings Selection External    |
| Acquisition Trigger                           |                                                                              |                                      |
|                                               | Main Phase On Phase On                                                       |                                      |
| at Phase On                                   |                                                                              |                                      |
| 🛃 🖡 Phase Off                                 | T Aux Phase Off B                                                            |                                      |
| Acquisition Sequence                          | Input 1                                                                      |                                      |
| Sequence 1                                    | Sequence 1                                                                   |                                      |
| Sequence 2                                    | input 2 Image Settings 1                                                     |                                      |
| Channels                                      |                                                                              |                                      |
| Fieldbuses                                    | Image Settings 2                                                             |                                      |
| ▶ Inputs                                      |                                                                              |                                      |
| ▶ Sensors                                     |                                                                              |                                      |
| Data Collection Type                          | Sequence 2                                                                   |                                      |
|                                               | Image Settings 3                                                             |                                      |
|                                               |                                                                              |                                      |
|                                               |                                                                              |                                      |

Each **Acquisition Sequence** can be activated exclusively by a single event, either through a string from an available communication channel or by a digital input.

In this case the **Start Acquisition From** parameter can improve the read rate for that Sequence. It has no meaning for a Sequence containing only one Image Setting.

| File Options Device Help                      |                                                                                | -  C  X                                |
|-----------------------------------------------|--------------------------------------------------------------------------------|----------------------------------------|
|                                               |                                                                                | <b>⇔</b> DATALOGIC                     |
| Layout Type : Alone ; Internal Network Role : | Slave 0; Configuration : 2 Sequences; Status : Halt ; Reading Phase: Phase Mod | Reading Phase : Sequence 1             |
| 1 Image Setup                                 | Reading Phase 2 Data Formatting                                                | Start Acquisition From Last Successful |
| Code Setup                                    | Good Read Setup Output Setup                                                   | Activation Events                      |
|                                               |                                                                                | Matrix TCP Server                      |
|                                               |                                                                                | © <u>Main</u>                          |
| ▲ Reading Phase                               |                                                                                | Aux     Inout 1                        |
| General Settings                              |                                                                                | © Input 2                              |
| Acquisition Trigger                           | Acquisition Trigger                                                            |                                        |
| Phase On                                      | Main Phase On                                                                  |                                        |
| Phase Off                                     | ₩ Aux Phase Off                                                                |                                        |
| Acquisition Sequence                          | input 1                                                                        |                                        |
| Sequence 1                                    | Sequence 1                                                                     |                                        |
| Sequence 2                                    | input 2 Image Settings 1                                                       |                                        |
| Fieldbuses                                    | Good Read                                                                      |                                        |
| ▶ Inputs                                      |                                                                                |                                        |
| ▶ Sensors                                     |                                                                                |                                        |
| Data Collection Type                          | Sequence 2                                                                     |                                        |
|                                               | Image Settings 3                                                               |                                        |

## 7.2.4 Image Cropping

In some applications, the Image Cropping feature in DL.CODE can help to increase decoding and result performance. Image cropping is performed from the Image Setup tab by clicking on the Add Cropping Region icon as shown below.

In Matrix 120 the frame rate is dependent on the number of rows and columns in the defined window. Image cropping allows reducing the Image processing area from the full FoV to a smaller area where codes are present. By excluding portions of the FoV, processing time is reduced.

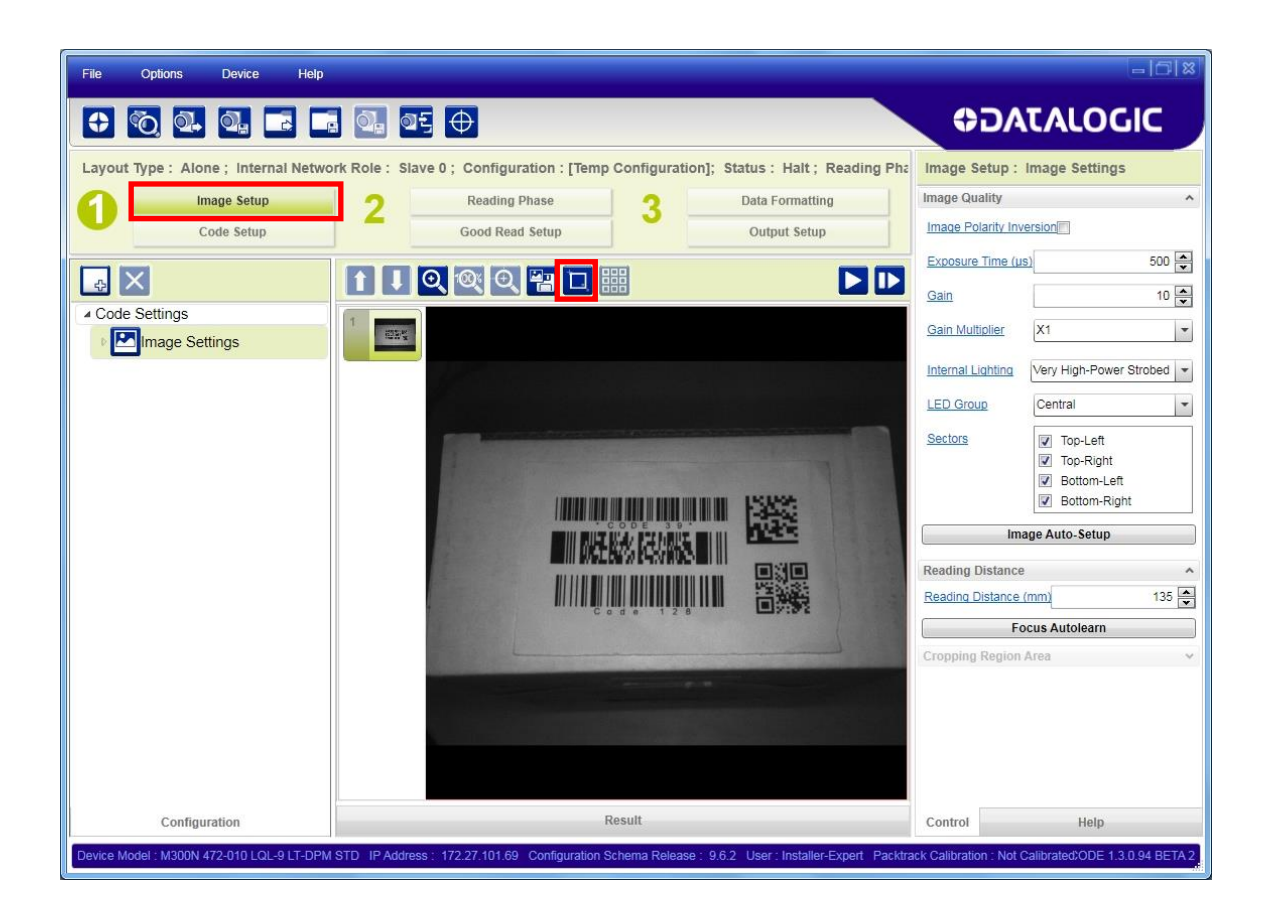

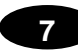

After clicking the Add Cropping Region icon, a blue border appears which by default is equal to the FoV.

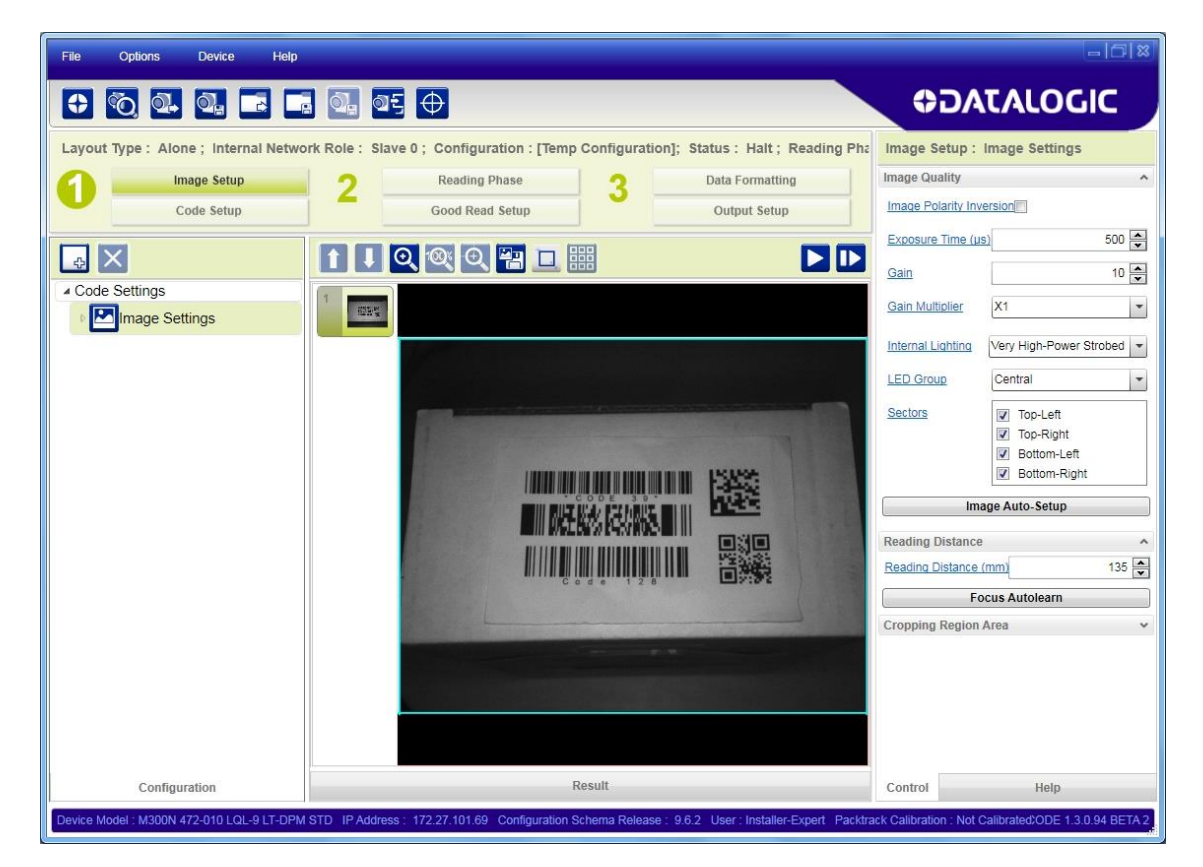

By dragging the edges with the mouse (resizing) you can crop the image to a specific location where codes are present. The numbers in the blue boxes refer to pixel references.

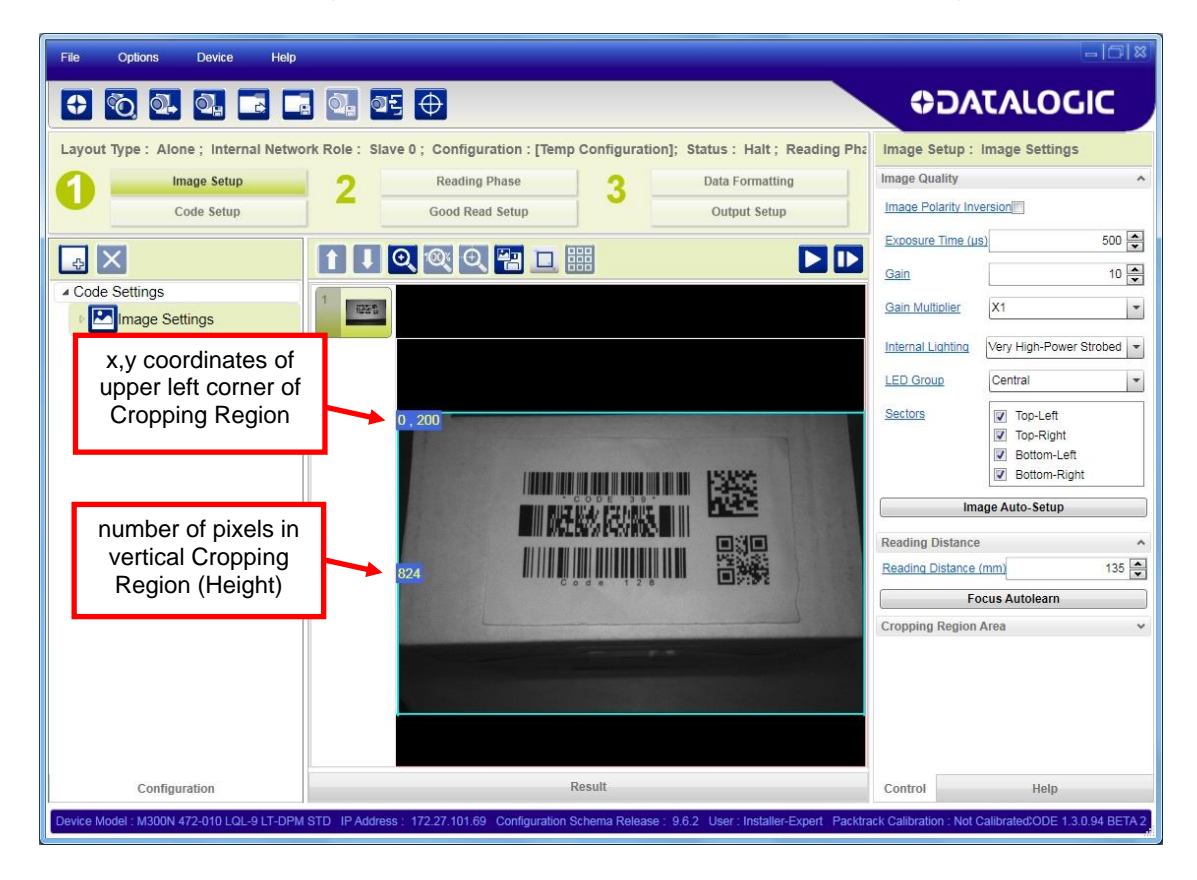

File Options Device Help 3 X **ODATALOGIC** Layout Type : Alone ; Internal Network Role : Slave 0 ; Configuration : [Temp Configuration]; Status : Halt ; Reading Pha Image Setup : Image Settings Image Quality Image Setup Reading Phase Data Formatting 2 3 Image Polarity Inversion Code Setup Good Read Setup Output Setup Exposure Time (µs) 500 1 🕽 🔍 🍳 🔛 💷 🏭 4 × Gain 10 ₄ Code Settings Gain Multiplier X1 \* Image Settings Internal Lighting Very High-Power Strobed Very High-Power Strobed LED Group Central • Sectors Top-Left Top-Right Bottom-Left Bottom-Right Image Auto-Setup Reading Distance 135 💌 Reading Distance (mm) Focus Autolearn Cropping Region Area Configuration Result Control Help

The cropped area can be moved by dragging the center.

You can also set the cropped image size and position through the Cropping Region Area group of parameters; size = **Width** and **Height**, position = **Left**, **Top** (x,y) coordinates.

| File Options Device Help                  |                                                                                                    |                        | - 0 ×                                                                                              |
|-------------------------------------------|----------------------------------------------------------------------------------------------------|------------------------|----------------------------------------------------------------------------------------------------|
|                                           | a @a @5 ⊕                                                                                           | ¢DA                    | TALOGIC                                                                                            |
| Layout Type : Alone ; Internal Netwo      | ork Role : Slave 0 ; Configuration : [Temp Configuration]; Status : Halt ; Reading Pha              | Image Setup : I        | mage Settings                                                                                      |
| Image Setup                               | 2 Reading Phase 2 Data Formatting                                                                   | Image Quality          | ^                                                                                                  |
| Code Setup                                | Good Read Setup Output Setup                                                                        | Image Polarity Inve    | rsion                                                                                              |
|                                           |                                                                                                    | Exposure Time (µs      | 500 🜩                                                                                              |
|                                           |                                                                                                    | Gain                   | 10 🔹                                                                                               |
| Code Settings                             | T minerar (B)                                                                                       | Gain Multiplier        | X1 💌                                                                                               |
|                                           |                                                                                                    | Internal Lighting      | Very High-Power Strobed 💌                                                                          |
|                                           |                                                                                                    | LED Group              | Central 🔹                                                                                          |
|                                           |                                                                                                    | <u>Sectors</u>         | <ul> <li>✓ Top-Left</li> <li>✓ Top-Right</li> <li>✓ Bottom-Left</li> <li>✓ Bottom-Right</li> </ul> |
|                                           |                                                                                                    | Ima                    | ge Auto-Setup                                                                                      |
|                                           |                                                                                                    | Reading Distance       | ^                                                                                                  |
|                                           |                                                                                                    | Reading Distance (r    | mm) 135 🗬                                                                                          |
|                                           |                                                                                                    | Foo                    | cus Autolearn                                                                                      |
|                                           |                                                                                                    | Cropping Region A      |                                                                                                    |
|                                           |                                                                                                    | BOX Leit               | 202 🗸                                                                                              |
|                                           |                                                                                                    | Box lop                | 264                                                                                                |
|                                           |                                                                                                    | Box Width              | 768                                                                                                |
|                                           |                                                                                                    | Box Height             | 500 🚔                                                                                              |
| Configuration                             | Result                                                                                              | Control                | Help                                                                                               |
| Device Model : M300N 472-010 LQL-9 LT-DPM | STD_IP Address : 172.27.101.69 Configuration Schema Release : 9.6.2 User : Installer-Expert Packtra | ck Calibration : Not C | alibrated;ODE 1.3.0.94 BETA 2                                                                      |

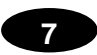

## 7.2.5 Direct Part Marking Applications

For **Data Matrix** family codes the **Decoding Complexity** parameter is available when Processing Mode is set to Standard and selects the decoding algorithm according to the printing/marking technique used to create the symbol and on the overall printing/marking quality.

The possible selections progress from Low to Very High where Low can improve decoding time for good print/mark quality and/or relatively normal size codes. This is the default setting. Very High can improve the decode rate for low print/mark quality and/or small size codes. This algorithm is much more aggressive but in general it may have longer decoding times than the lower complexity algorithms. To minimize decoding time it is better to select the lowest value that still guarantees good decoding.

Matrix 120 is indicated for DPM applications where the parts are marked by Laser Etching.

Various Image Filters are available to enhance Direct Part Marking applications. For more details see the DL.CODE User's Manual.

m

## 7.3 PASS-THROUGH CONFIGURATIONS

DL.CODE supports pass-through multi device configurations.

The pass-through configuration allows individually working devices, to collect data from other devices, and pass this data to a third device through a different communication channel.

The following screenshots show the pass-through configuration settings for the three devices in the example in par. 5.4.

| Layout Type : Alone ; Internal Network Ro                                                                                                    | ble : Slave U; Configuration : Station 1; Status :                                                                                                    |                                                                                                    |                                                                                                    |                                                                                                    |    |
|----------------------------------------------------------------------------------------------------|----------------------------------------------------------------------------------------------------|----------------------------------------------------------------------------------------------------|----------------------------------------------------------------------------------------------------|----------------------------------------------------------------------------------------------------|----|
| Poodor #1                                                                                                    | Reading Phase                                                                                                    | 2 Data Formatting                                                                                                    | Header                                                                                                    | <stx></stx>                                                                                                    | ٩  |
| Reduel #1                                                                                                    | Good Read Setup                                                                                                    | Output Setup                                                                                                    | Terminator                                                                                                    | <cr><lf></lf></cr>                                                                                                    | ۵, |
|                                                                                                    |                                                                                                    | r                                                                                                    | Passthrough In                                                                                                    | put Data                                                                                                    | ^  |
|                                                                                                    |                                                                                                    |                                                                                                    | Header                                                                                                    | <stx></stx>                                                                                                    | Ē, |
| Output Data Format                                                                                                    | Passthrough Field                                                                                                    |                                                                                                    | Terminator                                                                                                    | <cr><lf></lf></cr>                                                                                                    | Ü  |
| General Settings                                                                                                    |                                                                                                    |                                                                                                    | Input Channel                                                                                                    | Matrix TCP Server 2                                                                                                    | -  |
| Output Messages                                                                                                    | [1001]                                                                                                    |                                                                                                    |                                                                                                    |                                                                                                    |    |
| Message 1                                                                                                    | 00111                                                                                                    |                                                                                                    | Passthrough C                                                                                                    | ontent Field                                                                                                    | ^  |
| Message 2                                                                                                    |                                                                                                    |                                                                                                    | Filling Mode                                                                                                    | Variable Length                                                                                                    |    |
| Diagnostic Messages                                                                                                    |                                                                                                    |                                                                                                    | Output Channe                                                                                                    | ls                                                                                                    |    |
| Channels                                                                                                    | Output Data Channels                                                                                                    |                                                                                                    | Matrix TCP S                                                                                                    | erver 1                                                                                                    |    |
| Hatrix TCP Server 1                                                                                                    | Message1                                                                                                    | Matrix TCP Server 1                                                                                                    | Matrix TCP S                                                                                                    | erver 2                                                                                                    |    |
| Hatrix TCP Server 2                                                                                                    | Good Read                                                                                                    |                                                                                                    | USB-COM                                                                                                    |                                                                                                    |    |
| 삍 Main                                                                                                    | Message2                                                                                                    | Matrix TCP Server 2                                                                                                    | USB-HID                                                                                                    |                                                                                                    |    |
| USB-COM                                                                                                    | No Read                                                                                                    | Main                                                                                                    |                                                                                                    |                                                                                                    |    |
| USB-HID                                                                                                    | Matrix TCP Server 2                                                                                                    | main 2                                                                                                    |                                                                                                    |                                                                                                    |    |
| ldbuses                                                                                                    | Passthrough                                                                                                    | USB-COM                                                                                                    |                                                                                                    |                                                                                                    |    |
| ages Saving Conditions                                                                                                    |                                                                                                    |                                                                                                    |                                                                                                    |                                                                                                    |    |
| Passthrough Configuration                                                                                                    |                                                                                                    | USB-HID                                                                                                    |                                                                                                    |                                                                                                    |    |
|                                                                                                    |                                                                                                    |                                                                                                    |                                                                                                    |                                                                                                    |    |
| avout Type : Alone : Internal Network Bro                                                                                                    | ble : Slave 0 : Configuration : Station 1: Status                                                                                                    | Halt : Reading Phase Phase Mode                                                                                                    | Data Formatt                                                                                                    | ing · Passthrough                                                                                                    |    |
| ayout Type : Alone ; Internal Network Ro                                                                                                    | ole : Slave 0 ; Configuration : Station 1; Status<br>Reading Phase                                                                                                    | Halt; Reading Phase: Phase Mode                                                                                                    | Data Formatt                                                                                                    | ing : Passthrough                                                                                                    | Ē, |
| yout Type : Alone ; Internal Network Ro<br>Reader #2                                                                                                    | ole : Slave 0 ; Configuration : Station 1; Status<br>Reading Phase<br>Good Read Setup                                                                                                    | Halt; Reading Phase: Phase Mode Address Mode Control Sector Sector Secto | Data Formatt<br>Header<br>Terminator                                                                                                    | <pre>style="font-size: 1.2em;"&gt; style="font-size: 1.2em;"&gt; style="font-size: 1.2em;"/&gt; style="font-size: 1.2em;"/&gt; style</pre>                                                                                               |    |
| Passthrough<br>yout Type : Alone ; Internal Network Ro<br>Reader #2                                                                                                    | ole : Slave 0 ; Configuration : Station 1; Status<br>Reading Phase<br>Good Read Setup                                                                                                    | Halt ; Reading Phase: Phase Mode<br>Data Formatting<br>Output Setup                                                                                                    | Data Formatt<br>Header<br>Terminator<br>Passthrough In                                                                                                    | ing : Passthrough<br><stx><br/><cr><lf><br/>put Data</lf></cr></stx>                                                                                                    | Ē  |
| Vout Type : Alone ; Internal Network Ro<br>Reader #2                                                                                                    | ole : Slave 0 ; Configuration : Station 1; Status :<br>Reading Phase<br>Good Read Setup                                                                                                    | Halt ; Reading Phase: Phase Mode<br>Data Formatting<br>Output Setup                                                                                                    | Data Formatt<br>Header<br>Terminalor<br>Passthrough In<br>Header                                                                                                    | ing : Passthrough<br><stx><br/><cr><lf><br/>put Data<br/><stx></stx></lf></cr></stx>                                                                                                    |    |
| IYout Type : Alone ; Internal Network Ro<br>Reader #2                                                                                                    | ole : Slave 0 ; Configuration : Station 1; Status<br>Reading Phase<br>Good Read Setup                                                                                                    | Halt ; Reading Phase: Phase Mode<br>Data Formatting<br>Output Setup                                                                                                    | Data Formatt<br>Header<br>Terminator<br>Passthrough In<br>Header<br>Terminator                                                                                                    | ing : Passthrough<br><stx><br/><cr><lf><br/>put Data<br/><stx><br/><cr><lf></lf></cr></stx></lf></cr></stx>                                                                                                    |    |
| Passthrough<br>yout Type : Alone ; Internal Network Ro<br>Reader #2<br>W Buy W I I I I I I I I I I I I I I I I I I                                                                                                    | ole : Slave 0 ; Configuration : Station 1; Status :<br>Reading Phase<br>Good Read Setup                                                                                                    | Halt ; Reading Phase: Phase Mode<br>Data Formatting<br>Output Setup                                                                                                    | Data Formatt<br>Header<br>Terminator<br>Passthrough In<br>Header<br>Terminator                                                                                                    | ing : Passthrough<br><stx><br/><cr><lf><br/>put Data<br/><stx><br/><cr><lf><br/>(CR&gt;<lf><br/>(CR&gt;<lf)<br>(CR&gt;<lf><br/>(CR&gt;<lf)<br>(CR&gt;<lf><br/>(CR&gt;<lf)<br>(CR&gt;<cr>CCR&gt;(CR) (CR))(CR)<br/>(CR) (CR) (CR))(CR) (CR))(CR) (CR))(CR) (CR))(CR) (CR))(CR) (CR))(CR) (CR))(CR) (CR))(CR) (CR))(CR) (CR))(CR) (CR))(CR) (CR))(CR) (CR))(CR) (CR))(CR) (CR))(CR) (CR))(CR) (CR))(CR) (CR))(CR) (CR))(CR) (CR))(CR))</cr></lf)<br></lf></lf)<br></lf></lf)<br></lf></lf></cr></stx></lf></cr></stx> |    |
| Algorith Type : Alone ; Internal Network Ro<br>Reader #2                                                                                                    | ole : Slave 0 ; Configuration : Station 1; Status :<br>Reading Phase<br>Good Read Setup                                                                                                    | Halt ; Reading Phase: Phase Mode<br>Data Formatting<br>Output Setup                                                                                                    | Data Formatt<br>Header<br>Terminator<br>Passthrough In<br>Header<br>Terminator<br>Input Channel                                                                                                    | ing : Passthrough<br><stx><br/><cr><lf><br/>put Data<br/><stx><br/><cr><lf><br/>Main</lf></cr></stx></lf></cr></stx>                                                                                                    |    |
| Passthrough<br>yout Type : Alone ; Internal Network Ro<br>Reader #2                                                                                                    | ole : Slave 0 ; Configuration : Station 1; Status<br>Reading Phase<br>Good Read Setup                                                                                                    | Halt ; Reading Phase: Phase Mode<br>Data Formatting<br>Output Setup                                                                                                    | Data Formatt<br>Header<br>Terminator<br>Passthrough In<br>Header<br>Terminator<br>Input Channel<br>Passthrough Co                                                                                            | ing : Passthrough<br><stx><br/><cr><lf><br/>put Data<br/><stx><br/><cr><lf><br/>Main<br/>ontent Field</lf></cr></stx></lf></cr></stx>                                                                                                    |    |
| Passthrough      Alone ; Internal Network Ro      Reader #2      E                                                                                                    | ole : Slave 0 ; Configuration : Station 1; Status<br>Reading Phase<br>Good Read Setup                                                                                                    | Halt ; Reading Phase: Phase Mode<br>Data Formatting<br>Output Setup                                                                                                    | Data Formatt<br>Header<br>Terminalor<br>Passthrough In<br>Header<br>Terminalor<br>Input Channel<br>Passthrough Co<br>Filling Mode                                                                            | ing : Passthrough<br><stx><br/><cr><lf><br/>put Data<br/><stx><br/><cr><lf><br/>Main<br/>ontent Field<br/>[Variable Length]</lf></cr></stx></lf></cr></stx>                                                                                                    |    |
| Passthrough<br>yout Type : Alone ; Internal Network Ro<br>Reader #2                                                                                                    | ole : Slave 0 ; Configuration : Station 1; Status :<br>Reading Phase<br>Good Read Setup                                                                                                    | Halt ; Reading Phase: Phase Mode<br>Data Formatting<br>Output Setup                                                                                                    | Data Formatt<br>Header<br>Terminator<br>Passthrough In<br>Header<br>Terminator<br>Input Channel<br>Passthrough Co<br>Filling Mode                                                                            | ing : Passthrough<br><stx><br/><cr><lf><br/>put Data<br/><stx><br/><cr><lf><br/>Main<br/>ontent Field<br/>Variable Length</lf></cr></stx></lf></cr></stx>                                                                                                    |    |
| Passthrough      Alone ; Internal Network Ro      Reader #2      E                                                                                                    | ole : Slave 0 ; Configuration : Station 1; Status<br>Reading Phase<br>Good Read Setup<br>Passthrough Field<br>Utput Data Channels                                                                          | Halt ; Reading Phase: Phase Mode<br>Data Formatting<br>Output Setup                                                                                                    | Data Formatt<br>Header<br>Terminator<br>Passthrough In<br>Header<br>Terminator<br>Input Channel<br>Passthrough Cr<br>Filling Mode<br>Output Channel                                                          | ing : Passthrough <pre></pre>                                                                                                    |    |
| Passthrough      Alone ; Internal Network Ro      Reader #2      Comput Data Format     General Settings     Output Messages     Message 1     Message 2 Diagnostic Messages Channels      Matrix TCP Server 1                                                                                                    | ole : Slave 0 ; Configuration : Station 1; Status<br>Reading Phase<br>Good Read Setup<br>Passthrough Field<br>Output Data Channels                                                                         | Halt ; Reading Phase: Phase Mode<br>Data Formatting<br>Output Setup                                                                                                    | Data Formatt<br>Header<br>Terminator<br>Passthrough In<br>Header<br>Terminator<br>Input Channel<br>Passthrough Cr<br>Filling Mode<br>Output Channe<br>Matrix TCP Sr                                          | ting : Passthrough                                                                                                    |    |
| Avout Type : Alone ; Internal Network Ro<br>Reader #2<br>Comput Data Format<br>Coutput Data Format<br>Coutput Messages<br>Coutput Messages<br>Message 1<br>Message 2<br>Diagnostic Messages<br>Channels<br>Matrix TCP Server 1<br>Matrix TCP Server 2<br>Message 2<br>Council Messages<br>Channels<br>Message 2<br>Council Messages<br>Channels<br>Message 2<br>Council Messages<br>Channels<br>Message 2<br>Council Messages<br>Channels<br>Message 2<br>Council Messages<br>Channels<br>Message 2<br>Council Messages<br>Channels<br>Message 2<br>Council Messages<br>Channels<br>Message 2<br>Council Messages<br>Channels<br>Message 2<br>Council Messages<br>Channels<br>Message 2<br>Council Messages<br>Channels<br>Message 2<br>Channels<br>Council Messages<br>Channels<br>Message 2<br>Channels<br>Council Messages<br>Channels<br>Message 2<br>Channels<br>Council Messages<br>Channels<br>Council Messages<br>Channels<br>Channels<br>Council Messages<br>Channels<br>Council Messages<br>Channels<br>Council Messages<br>Channels<br>Channels<br>Council Messages<br>Channels<br>Channels<br>Council Messages<br>Channels<br>Council Messages<br>Channels<br>Channels<br>Channels<br>Channels<br>Channels<br>Channels<br>Co | ole : Slave 0 ; Configuration : Station 1; Status<br>Reading Phase<br>Good Read Setup<br>Passthrough Field<br>Output Data Channels<br>Message 1<br>Cond Read                                               | Halt ; Reading Phase: Phase Mode<br>3 Data Formatting<br>Output Setup                                                                                                    | Data Formatt<br>Header<br>Terminator<br>Passthrough In<br>Header<br>Input Channel<br>Passthrough Co<br>Filling Mode<br>Output Channel<br>Matrix TCP St<br>Matrix TCP St                                      | ing : Passthrough                                                                                                    |    |
| Passthrough  Avout Type : Alone ; Internal Network Roc  Reader #2  Coutput Data Format  Coutput Data Format  Coutput Messages  Coutput Messages  Coutput Messages  Coutput Messages  Message 1  Coutput Messages  Message 2  Diagnostic Messages  Channels  Matrix TCP Server 1  Matrix TCP Server 2  Autor TCP Server 2  Autor TCP S                                                                                                    | ole : Slave 0 ; Configuration : Station 1; Status<br>Reading Phase<br>Good Read Setup<br>Passthrough Field<br>Output Data Channels<br>Message 1<br>Good Read                                               | Halt ; Reading Phase: Phase Mode<br>Data Formatting<br>Output Setup                                                                                                    | Data Formatt<br>Header<br>Terminator<br>Passthrough In<br>Header<br>Input Channel<br>Passthrough Co<br>Filling Mode<br>Output Channel<br>Matrix TCP Si<br>Main<br>USB-COM                                    | ing : Passthrough                                                                                                    |    |
| Passthrough yout Type : Alone ; Internal Network Ro Reader #2 Reader #2 Output Data Format General Settings Output Messages Message 1 Message 2 Diagnostic Messages Channels Matrix TCP Server 1 Matrix TCP Server 2 Main                                                                                                    | Die : Slave 0 ; Configuration : Station 1; Status :<br>Reading Phase<br>Good Read Setup<br>Passthrough Field<br>Output Data Channels<br>Message 1<br>Good Read<br>Message 2                                | Halt ; Reading Phase: Phase Mode<br>3 Data Formatting<br>Output Setup<br>Matrix TCP Server 1<br>Matrix TCP Server 2                                                                                                    | Data Formatt<br>Header<br>Terminator<br>Passthrough In<br>Header<br>Terminator<br>Incut Channel<br>Passthrough Cr<br>Filling Mode<br>Output Channel<br>Matrix TCP Sr<br>W Matrix TCP Sr<br>Main.<br>USB-COM. | ting : Passthrough                                                                                                    |    |
| Ayout Type : Alone ; Internal Network Ro<br>Reader #2                                                                                                    | De : Slave 0 ; Configuration : Station 1; Status<br>Reading Phase<br>Good Read Setup<br>Passthrough Field<br>Output Data Channels<br>Message1<br>Good Read<br>Message2<br>No Read                          | Halt ; Reading Phase: Phase Mode (*<br>3 Data Formatting<br>Output Setup<br>Matrix TCP Server 1<br>Matrix TCP Server 2<br>Main                                                                                                    | Data Formatt<br>Header<br>Terminator<br>Passthrough In<br>Header<br>Terminator<br>Input Channel<br>Passthrough Cr<br>Eilling Mode<br>Output Channel<br>Matrix TCP St<br>Main<br>USB-COM                      | ting : Passthrough                                                                                                    |    |
| Passthrough         vyout Type : Alone ; Internal Network Ro         Reader #2         Reader #2         Image: Image:                                                                                                    | ole : Slave 0 ; Configuration : Station 1; Status<br>Reading Phase<br>Good Read Setup<br>Passthrough Field<br>Output Data Channels<br>Message 1<br>Good Read<br>Message 2<br>No Read<br>Weishing Main      | Halt ; Reading Phase: Phase Mode<br>3 Data Formatting<br>Output Setup<br>Matrix TCP Server 1<br>Matrix TCP Server 2<br>Main<br>Main                                                                                                    | Data Formatt<br>Header<br>Terminator<br>Passthrough In<br>Header<br>Terminator<br>Input Channel<br>Passthrough Cr<br>Eilling Mode<br>Output Channee<br>Matrix TCP S<br>Main<br>USB-COM<br>USB-CHD            | ing : Passthrough                                                                                                    |    |
| Ayout Type : Alone ; Internal Network Ro<br>Reader #2                                                                                                    | De : Slave 0 ; Configuration : Station 1; Status<br>Reading Phase<br>Good Read Setup<br>Passthrough Field<br>Output Data Channels<br>Message 1<br>Good Read<br>Message 2<br>No Read<br>Main<br>Passthrough | Halt ; Reading Phase: Phase Mode (*<br>3 Data Formatting<br>Output Setup<br>Matrix TCP Server 1<br>Matrix TCP Server 2<br>Main<br>USB-COM                                                                                                    | Data Formatt<br>Header<br>Terminator<br>Passthrough In<br>Header<br>Terminator<br>Input Channel<br>Passthrough Cr<br>Eilling Mode<br>Output Channe<br>Matrix TCP Si<br>Main<br>USB-COM<br>USB-HID            | ing : Passthrough                                                                                                    |    |
| ayout Type : Alone ; Internal Network Ro         Reader #2         Image: Second Second                                                                                                    | De : Slave 0 ; Configuration : Station 1; Status<br>Reading Phase<br>Good Read Setup<br>Passthrough Field<br>Output Data Channels<br>Message1<br>Good Read<br>Message2<br>No Read<br>Main<br>Passthrough   | Halt ; Reading Phase: Phase Mode (*<br>3 Data Formatting<br>Output Setup<br>Matrix TCP Server 1<br>Matrix TCP Server 2<br>Main<br>USB-COM<br>T                                                                                                    | Data Formatt<br>Header<br>Terminator<br>Passthrough In<br>Header<br>Terminator<br>Input Channel<br>Passthrough Cr<br>Filling Mode<br>Output Channe<br>Matrix TCP Si<br>Matrix TCP Si<br>Main<br>USB-COM      | ting : Passthrough                                                                                                    |    |
| Auguot Type : Alone ; Internal Network Ro<br>Reader #2  Auguot Data Format  Output Data Format  Output Messages  Output Messages  Output Messages  Auguotsci Messages  Channels  Matrix TCP Server 1  Matrix TCP Server 2  Matrix TCP Server 2  Matrix TCP Server 2  Matrix TCP Server 2  Matrix TCP Server 3  Auguotsci Messages  Auguotsci Messages  Augu                                                                                                    | De: Slave 0; Configuration : Station 1; Status<br>Reading Phase<br>Good Read Setup                                                                                                    | Halt ; Reading Phase: Phase Mode (*<br>3) Data Formatting<br>Output Setup<br>Matrix TCP Server 1<br>Matrix TCP Server 2<br>Main<br>USB-COM<br>USB-HID<br>(************************************                                                                                                    | Data Formatt<br>Header<br>Terminator<br>Passthrough In<br>Header<br>Terminator<br>Input Channel<br>Passthrough Cr<br>Eilling Mode<br>Output Channel<br>Matrix TCP St<br>Main<br>USB-COM                      | ting : Passthrough                                                                                                    |    |

| Layout Type : Alone ; Internal Network Role : | Slave 0; Configuration : Station 1; Status : Halt | ; Reading Phase: Continuous | Data Format      | ting : Message 1   |     |
|-----------------------------------------------|---------------------------------------------------|-----------------------------|------------------|--------------------|-----|
| Reader #3                                     | Reading Phase                                     | Data Formatting             | Header           | <stx></stx>        | Ë   |
|                                               | Good Read Setup                                   | Output Setup                | Terminator       | <cr><lf></lf></cr> | Ű   |
|                                               |                                                   |                             | Output Channe    | ls                 | ,   |
|                                               | 💥 🔮 🍱 🖊 🖓 🔯                                       | L                           | Matrix TCP S     | erver 1            |     |
| <ul> <li>Output Data Format</li> </ul>        | Mossage 1 Field                                   |                             | Matrix TCP S     | erver 2            |     |
| General Settings                              | Wessage i rielu                                   |                             | Main_            |                    |     |
| 4 Output Messages                             | Expected Code 1                                   |                             | USB-COM          |                    |     |
|                                               |                                                   |                             | USB-HID          |                    |     |
| Message 1                                     |                                                   |                             | Event Type       | iald               |     |
| Message 2                                     |                                                   |                             | Coue Related P   | ielu               |     |
| Diagnostic Messages                           |                                                   |                             | Field Type       | Code Content       |     |
| ▶ Channels                                    | Output Data Channels                              |                             | Local No Read    | <can></can>        | Ë   |
| Fieldbuses                                    |                                                   |                             |                  |                    |     |
| Images Saving Conditions                      | Message1                                          | Matrix TCP Server 1         | Local Multiple R | ead ?              | Ę   |
| Passthrough Configuration                     | Good Read                                         |                             | Filling Mode     | Variable Length    |     |
|                                               | Message2                                          | Matrix TCP Server 2         | Referenced Lab   | el Expected Code 1 |     |
|                                               | No Read                                           | Main                        | Cutting Pattern  | Type Simple        | -   |
|                                               |                                                   |                             | Remove Leadin    | <u>a</u>           | 0 🖨 |
|                                               |                                                   | USB-COM                     | Remove Trailing  |                    | 0 🌲 |
|                                               |                                                   | USB-HID                     |                  |                    |     |

## 7.4 USB-HID (KEYBOARD WEDGE) CONFIGURATIONS

The Matrix 120 USB interface allows the reader to be used as a USB-HID device (virtual keyboard) otherwise known as a keyboard wedge. In this configuration code reading input from the Matrix 120 is sent directly to the application running on the PC as if it was typed from the PC keyboard. This is typically used in data entry programs.

To assure the input is correctly interpreted The Matrix 120 reader must be aligned with your keyboard type. This is done through the Device>Settings>Settings>Maintenance Settings tab. Select your keyboard from the dropdown list.

| Device Name               | Matrix                         |       |
|---------------------------|--------------------------------|-------|
| Startup Configuration     | Default                        | -     |
| About Device              |                                | ^     |
| Device Model              | M120 310-001 1.2MP SER+USB ESD |       |
| Application SW Version    | 1.4.1.1146                     |       |
| Boot SW Version           | N/D                            |       |
| Loader SW Version         | N/D                            |       |
| Recovery SW Version       | N/D                            |       |
| VL Version                | VL5.08.23R.16777214.14         |       |
| MVL Version               | 2.2.2                          |       |
| X-PRESS Configuration     |                                | ~     |
| LED Configuration         |                                | ~     |
| Maintenance Settings      |                                | ^     |
| Current Illuminator Model | other                          | ÷     |
| PPI                       |                                | 300 🚔 |
| Keyboard Layout           | US English North American      |       |

The USB-HID interface is a Matrix 120 Output only channel and is configured through the Data Formatting page.

You need to correctly set the Header and Terminator parameters depending on the requirements of the application running on the PC.

Typically, the Good Read message is transmitted, the No Read message is not transmitted, and Multiple Reads need to be correctly managed.

Data is sent using UTF-8 encoding.

| File Options Device Help                                                                                                    |                                                                                                    | -                                                                                     | 5 ×     |
|----------------------------------------------------------------------------------------------------|----------------------------------------------------------------------------------------------------|---------------------------------------------------------------------------------------|---------|
|                                                                                                    | ACO                                                                                                    | TALOGI                                                                                |         |
| Layout Type : Alone ; Internal Network Role : Slave 0 ; Configuration : HID Continuous; Status : Halt ; Reading Phase: Continuous)                                                                                                    | Data Formatting                                                                                                    | j: Message 1                                                                          |         |
| 1 Image Setup 2 Reading Phase 2 Data Formatting                                                                                                    | Header                                                                                                    | <stx></stx>                                                                           | ۵,      |
| Code Setup Good Read Setup Output Setup                                                                                                    | Terminator                                                                                                    | <cr><lf></lf></cr>                                                                    |         |
| Images Saving Conditions     Passthrough Configuration     Images Saving Conditions     Passthrough Configuration     I | Output Channels UsB-cOM USB-COM USB-HID Event Type Code Related Field Field Type Local No Read Local Multiple Read Filling Mode Referenced Label Cutting Pattern Type Remove Leading Remove Trailing | Code Content<br><can><br/>?<br/>Variable Length<br/>Expected Code 1<br/>slimple</can> |         |
| Configuration         Events         Result         Console           Device Model : M120 310-001 1.2MP SER+USB ESD         IP Address : 169.254.6.187         Configuration Schema Release : 10.18.2         User : Installer-Expert                                                                                                    | Control                                                                                                    | Help<br>DL.CODE 1.4.1                                                                 | .30 RC3 |

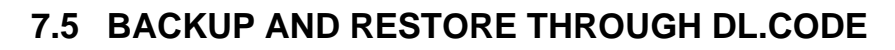

DL.CODE allows Backup and Restore to be performed to/from the configuration PC **only** via file.

DL.CODE provides complete backup and restore functions (Configuration and Environmental parameters) for Matrix 120 readers.

Backup and Restore functions provide parameter storage including <u>all configuration jobs</u> <u>present on the reader</u>.

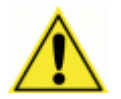

7

**CAUTION:** It is strongly recommended to save all configurations to backup files.

When performing Backup and Restore to/from file, device firmware can be included.

| File Options Device Help                                           |                                                                                             |                          |
|--------------------------------------------------------------------|---------------------------------------------------------------------------------------------|--------------------------|
| Connect to Device<br>Connect to Device<br>Find Devices<br>Settings |                                                                                             | ODATALOGIC               |
| Layout Type : Alone ; 💋 Update Package                             | ration : Station 1; Status : Halt ; Reading Phase: Continuous                               | Code Setup : DMECC200    |
| Imac Multi-Device Packa                                            | pe Update Data Formatting                                                                   | Code Symbology Setup     |
| Cod Change Current Co                                              | nfiguration Qutout Setup                                                                    | Code Type DMECC200 -     |
| Restart Device                                                     | Diaste Destare Destare                                                                      | Identical Codes          |
| Backup / Restore                                                   | Single Reader Backup                                                                        |                          |
| 4 Code Settings                                                    | Backup current Internal Network configurations                                              | Image Mirroring          |
| Relmage Settings                                                   | 18 Internal Network replacement                                                             | Grey Level Calibration   |
| Concerned Settlings Code Crediting                                 | Backup to external storage device                                                           | Code Color Both 👻        |
| General Settings - Code Grading                                    | Restore from external storage device                                                        | Code Contrast            |
| DMECC200                                                           | Restore Defaults                                                                            |                          |
|                                                                    | 10 = 6 2 N.A                                                                                |                          |
|                                                                    | 15                                                                                          | Code Size Free           |
|                                                                    | HEAR HEAR HEAR                                                                              | Advanced Box Improvement |
|                                                                    | 14                                                                                          | Code Eiltere             |
|                                                                    |                                                                                             | Image Processing Order   |
|                                                                    | 13                                                                                          | Code Localization Box ~  |
|                                                                    | 50.5 U                                                                                      |                          |
|                                                                    | 12                                                                                          |                          |
|                                                                    | 25.23                                                                                       |                          |
|                                                                    | 11                                                                                          |                          |
|                                                                    | - 6 v N                                                                                     |                          |
|                                                                    | 10                                                                                          |                          |
|                                                                    |                                                                                             |                          |
| Configuration                                                      | Result DPM Images Database Console                                                          | Control Help             |
| Device Model : M120 310-001 1.2MP SER+USB ES                       | D IP Address : 169.254.11.61 Configuration Schema Release : 10.18.2 User : Installer-Expert | DL.CODE 1.4.1.30 RC3     |

# 7.5.1 Backup

To perform a **Backup**:

1. From the DL.CODE Device menu, select Single Reader Backup (to file on PC).

You will be reminded that configuration in temporary memory will not be saved so you should save the configuration to the reader before performing Backup.

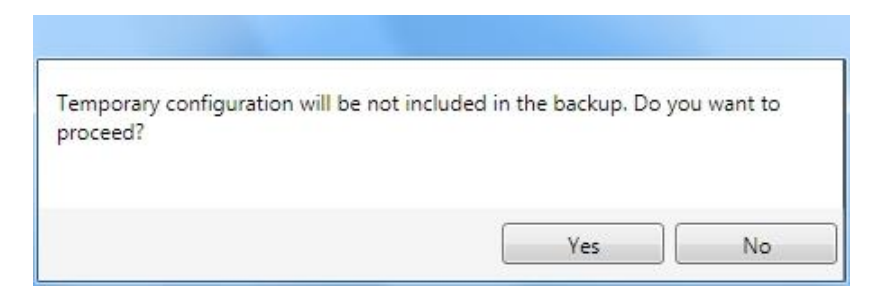

You will also be asked whether to include the firmware or not.

| Do you wa | ant to include | e firmware? |
|-----------|----------------|-------------|
|           | Yes            | No          |
|           |                |             |

At the end of the backup, DL.CODE shows a message indicating successful completion.

| ttention          |                  |
|-------------------|------------------|
| Operation complet | ed successfully! |
|                   |                  |
|                   | ОК               |

## 7.5.2 Restore

7

To perform a Restore:

1. From the DL.CODE Device menu, select Single Reader Restore (from file on PC).

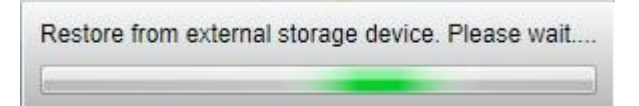

At the end of the restore, DL.CODE shows a message indicating successful completion.

| Ittention                                                     |                                  |
|---------------------------------------------------------------|----------------------------------|
| Restore procedure completed successfully. The device changes! | e will restart in order to apply |
|                                                               | ОК                               |

## 7.5.3 Replacement

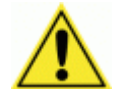

**CAUTION:** The replacement device **must be the exact same model** as the device it is replacing.

The Restore function also provides easy and secure Single Device Replacement:

- 1. Remove the device to be replaced.
- 2. Connect the new device (make sure the new device has been previously set to factory default).
- 3. Run the Restore procedure by selecting **Single Reader Restore** (from file on PC) (see: Restore procedure).

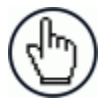

**NOTE:** In case of Backup or Restore operation failures, error messages will be displayed in the Monitor Diagnostic page.

## 7.6 RESTORE DEFAULTS

The device parameters are divided into two main classes, <u>Configuration</u> and <u>Environment</u> which are affected differently by the Restore Defaults commands.

- The Configuration parameters are the ones set in the various steps of the configuration process and are specific to each application. When multiple configurations (jobs) are saved on a single device, these parameters can be different from one configuration to the next.
- Environment parameters regard the device Identity and Position in a Network (Ethernet, Fieldbus, etc.) and are not influenced by the Default (or any other) Configuration present in memory.

### 7.6.1 Restore Default Startup Configuration

The Default configuration is always present on the reader and in fact it is not modifiable and cannot be deleted. It can always be restored by simply selecting it from the Open from Device configuration list.

| Open Configuration from Device | X   |
|--------------------------------|-----|
| Default                        |     |
| Phase Mode                     | ×   |
|                                |     |
|                                |     |
|                                |     |
|                                |     |
|                                |     |
|                                |     |
|                                |     |
| Set as Startup Configuration   | a c |
| OK Canc                        | el  |

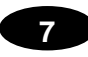

The same action can be performed from the Device menu >Backup/Restore > Restore Defaults > **Restore Default Startup Configuration**. The Default Configuration will be set to run at startup and the reader will be reset.

| File Options Device Help                                                                              |                                                                                                    | - D ×                                                         |
|----------------------------------------------------------------------------------------------------|----------------------------------------------------------------------------------------------------|---------------------------------------------------------------|
| Connect to Device                                                                                     | <b>e</b>                                                                                                    | <b>⊕</b> DATALOGIC                                            |
| Layout Type : Alone :<br>Ugade Package<br>Multi-Device Package Update<br>Change Current Configuration | ration - Station 1; Status - Halt ; Reading Phase: Continuous<br>ding Phase 3 Data Formatting Pood Patria              | Code Setup : DMECC200 Code Symbology Setup Code Type DMECC200 |
| Code Settings     Code Settings                                                                       | Single Reader Backup Single Reader Restore Backup current Internal Network configurations Internal Network reglacement | Identical Codes Image Mirroring Grey Level Calibration        |
| General Settings - Code Grading     MECC200                                                           | Backup to external storage device<br>Restore from external storage device<br>Restore Defaults                          | Code Color Both                                               |
| 15                                                                                                    | Res                                                                                                    | tore Factory Defaults                                         |

Any previously saved configurations on the device will remain in memory, but the Default configuration is set as the startup configuration.

## 7.6.2 Restore Default Environment

**Restore Default Environment** returns all Environment parameters to their factory default settings. For Ethernet models, the default IP address will be restored as well as all the parameters managed in the Device Environment Configuration window.

| Device Environmen   | t Configuration                          |       |                                               |
|---------------------|------------------------------------------|-------|-----------------------------------------------|
| Ethernet Settings   |                                          | ^     |                                               |
| DHCP Flag           |                                          |       |                                               |
| IP Address          | 192 <b>•</b> . 168 <b>•</b> . 3 <b>•</b> | 100 🖨 |                                               |
| Subnet Mask         | 255 👟 255 👟 255 👟                        | 0 🖨   |                                               |
| Gateway Address     |                                          | 0 🖨   | The Factory Default static IP address for all |
| DNS1 Address        |                                          | 0 🖨   | Matrix 120 Ethernet model readers is:         |
| Local Area Connecti | on                                       | ^     | IP Address = 192.168.3.100                    |
| IP Address          | 172.27.30.250                            |       |                                               |
| Subnet Mask         | 255.255.0.0                              |       |                                               |
| Loopback Pseudo-In  | nterface 1                               | ^     |                                               |
| IP Address          | 127.0.0.1                                |       |                                               |
| Subnet Mask         | 255.0.0.0                                |       |                                               |
| ОК                  | Cancel                                   |       |                                               |

Any previously saved configurations on the device will remain in memory, but the Default configuration is set as the startup configuration.

## 7.6.3 Restore Factory Defaults

In order to return a device to its absolute Factory default parameters (for example device replacement) it is necessary to use the **Restore Factory Defaults** command. You will be prompted to confirm.

All Environment parameters will be restored to Factory default values **and any existing configurations stored on the device will be erased**. The device will be reset and therefore start in run mode with the factory default configuration.

## 7.7 DIAGNOSTIC ALARMS

By using the **DL.CODE Monitor** functions from the File menu (or Monitor icon), you can get information about the state of the reader.

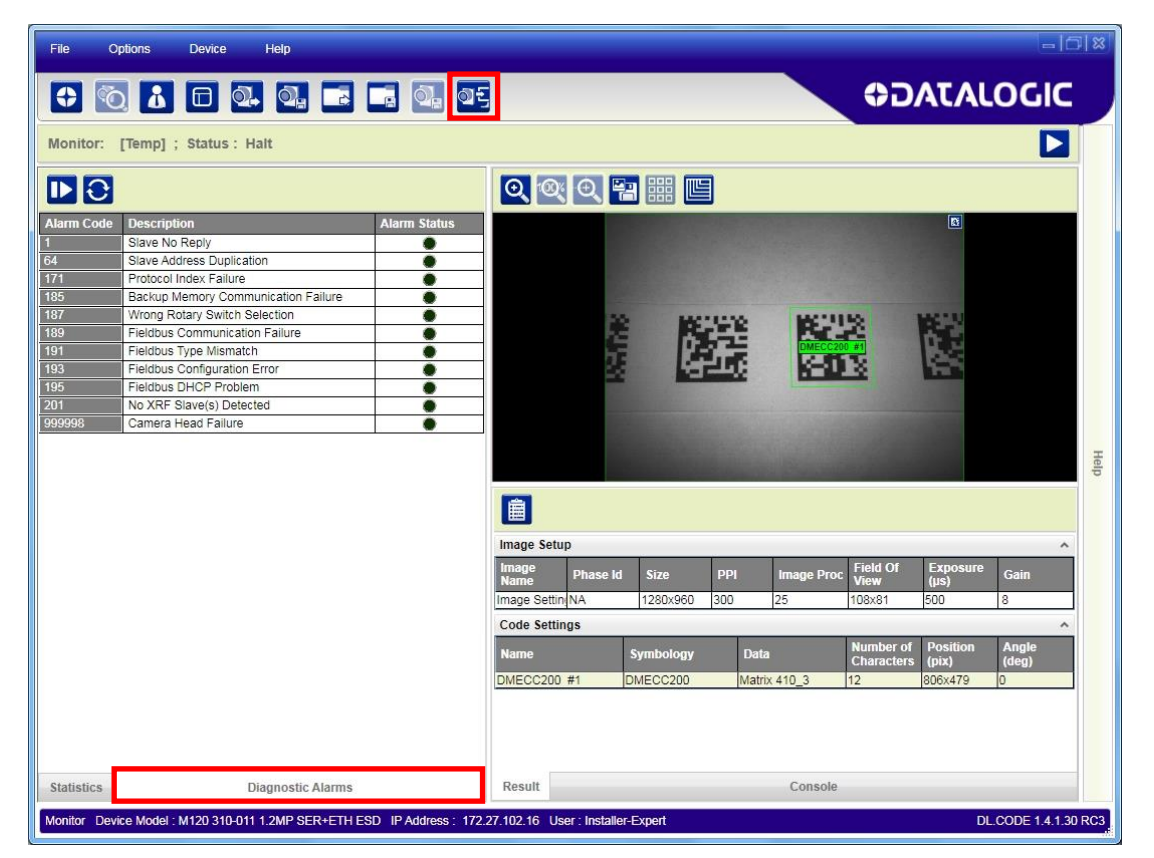

Figure 72 - Diagnostic Alarms

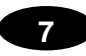

For Matrix 120 readers some of these alarms are not relevant. The following table shows the relevant alarms:

| Alarm<br>Code | Description                       | Meaning                                                                                                    |
|---------------|-----------------------------------|----------------------------------------------------------------------------------------------------|
| 171           | Protocol Index Failure            | The expected Protocol Index is not received                                                                                        |
| 189           | Fieldbus Communication<br>Failure | There is a communication error between the scanner and<br>the Fieldbus module inside the CBX connection box or<br>QLM Gateway.     |
| 191           | Fieldbus Type Mismatch            | The Fieldbus module inside the CBX doesn't match the one saved in the scanner configuration memory.                                |
| 193           | Fieldbus Configuration<br>Error   | A configuration error has occurred between the scanner<br>and the Fieldbus module inside the CBX connection box.                   |
| 195           | Fieldbus DHCP Problem             | A communication problem has occurred between the DHCP server and the Fieldbus module inside the CBX connection box or QLM Gateway. |
| 999998        | Camera Head Failure               | The Matrix 120 Camera Head has failed.                                                                                             |

## 7.8 STATISTICS

Statistics on the reading performance can be viewed by enabling the Statistics panel from the **DL.CODE Monitor** item selected from the File menu (or Monitor icon).

| File Optic     | ns Device        | Help           |             |                  |               |                   |           |                |               |          |                    |                | 2 8    |
|----------------|------------------|----------------|-------------|------------------|---------------|-------------------|-----------|----------------|---------------|----------|--------------------|----------------|--------|
| 0              | å 🗖              | ą. q.          |             | ସ <u>୍</u> କ ସମ୍ |               |                   |           |                |               | ¢5       | ΑΤΑ                | LOGIC          |        |
| Monitor: [To   | emp] ; Status    | : Halt         |             |                  |               |                   |           |                |               |          |                    |                |        |
|                | 0                |                |             |                  | 0             | (O) =             |           | 1              |               |          |                    |                |        |
| Descri         | otion            |                | Session     |                  |               |                   |           |                |               |          | 1                  |                |        |
| G              | iood Read Count  |                | 100.0%      |                  |               |                   |           |                |               |          |                    |                |        |
| Pe             | rtial Read Count |                | 0.0%        |                  |               |                   |           |                |               |          |                    |                |        |
|                | No Read Count    |                | 0.0%        |                  |               |                   |           |                |               |          |                    |                |        |
| Mul            | tiple Read Count |                | 0.0%        |                  |               |                   | 民         | 244            | R.            | 2        | 1.24               |                |        |
|                |                  |                |             |                  |               | 5                 | 17        | いた。            | DMECC2        | 00 #1    |                    |                |        |
|                |                  |                |             |                  |               | 22                | 1         |                | 2004          |          | Jun.               |                |        |
|                |                  |                |             |                  |               |                   |           |                |               |          |                    |                |        |
|                |                  |                |             |                  |               |                   |           |                |               |          |                    |                |        |
|                |                  |                |             |                  |               |                   |           |                |               |          |                    |                | Ŧ      |
|                |                  |                |             |                  |               |                   |           | and the second | a provinciana | 1930 (1) |                    |                | db     |
|                |                  |                |             |                  | Ê             |                   |           |                |               |          |                    |                |        |
|                |                  |                |             |                  | Image Se      | tup               |           |                |               |          |                    | ^              |        |
|                |                  |                |             |                  | Image<br>Name | Phase Id          | Size      | PPI            | Image Pro     | Field Of | Exposure<br>(us)   | Gain           |        |
|                |                  |                |             |                  | Image Set     | in NA             | 1280×960  | 300            | 25            | 108×81   | 500                | 8              | 1      |
|                |                  |                |             |                  | Code Set      | ings              |           |                |               |          |                    | ^              | ā      |
|                |                  |                |             |                  | Name          |                   | Symbology | Data           | 18            | Number o | f Position         | Angle          |        |
|                |                  |                |             |                  | DMECC20       | 0 #1              | MECC200   | Matri          | x 410_3       | 12       | s (pix)<br>806x479 | (deg)          | 4      |
|                |                  |                |             |                  |               |                   |           |                |               |          |                    |                | -      |
|                |                  |                |             |                  |               |                   |           |                |               |          |                    |                |        |
| 100            |                  |                |             | 1.000            |               |                   |           |                |               |          |                    |                |        |
| Statistics     |                  | Diagnostic     | larma       | •                | Popult        |                   |           |                | Concela       |          |                    |                |        |
| Statistics     |                  | Diagnostic A   | larms       |                  | result        |                   |           |                | Console       |          |                    |                |        |
| Monitor Device | Model : M120 310 | -011 1.2MP SER | +ETH ESD IP | Address : 172.2  | 7.102.16      | Jser : Installer- | Expert    |                |               |          | C                  | L.CODE 1.4.1.3 | 80 RC3 |

Figure 73 - Reading Statistics
The enabled Statistical Counters can be selected from the Device>Settings>Configuration Settings menu.

| Configuration                    |                                                                                                    | ^     |
|----------------------------------|----------------------------------------------------------------------------------------------------|-------|
| Configuration Name               | Default Configuration                                                                                                    |       |
| Configuration Version            | 8.4.2                                                                                                    |       |
| Statistics                       |                                                                                                    | ^     |
| Session (Num. Reading<br>Phases) | 1                                                                                                    | 000 🗣 |
| Enabled Counters                 | Elapsed Time (sec) Phase On Count Pack Count Valid Code Count Reading Phase Count Trigger Overrun Count Vnumber of Decoded Codes Encoder Errors Count Number of Spurious Phases Good Read Count Partial Read Count Multiple Read Count Multiple Read Count Superscript Callection Count | * E   |
|                                  | Failed Collection Count                                                                                                    | -     |
| WebSentinel Configuration        |                                                                                                    | ^     |
| WebSentinel Monitor Status       | Disabled                                                                                                    | -     |
| Cancel                           | ОК                                                                                                    |       |

## 8 MAINTENANCE

## 8.1 CLEANING

Clean the lens cover see Figure A, 4 periodically for continued correct operation of the reader.

Dust, dirt, etc. on the lens cover may alter the reading performance.

Repeat the operation frequently in particularly dirty environments.

Use soft material and alcohol to clean the lens cover and avoid any abrasive substances.

## **9 TROUBLESHOOTING**

## 9.1 GENERAL GUIDELINES

- When wiring the device, pay careful attention to the signal name (acronym) on the CBX100/500 spring clamp connectors (chp. 4). If you are connecting directly to the Matrix 120 M12 17-pin connector pay attention to the pin number of the signals (Appendix A).
- If you need information about a certain reader parameter you can refer to the DL.CODE help on line. Connect the device and click on the link to the parameter you're interested in.
- If you're unable to fix the problem and you're going to contact your local Datalogic office or Datalogic Partner or ARC, we suggest providing (if possible): Application Program version, Parameter Configuration file, Serial Number and Order Number of your reader. You can get most of this information while DL.CODE is connected to the reader.

## 9.2 WINDOWS XP SP3 AND MATRIX 120 USB INTERFACE

There are some critical points to pay attention to when using DL.CODE for Matrix 120 configuration over the USB interface and the configuration PC's operating system is Windows XP.

- The USB drivers are **only** compatible with the most recent update of Service Pack 3 (SP3) for Windows XP. Older versions of SP3 are not compatible with USB drivers. Connect to Windows Update and download the last available SP3 version before XP maintenance ended.
- On PCs running Windows XP SP3, only **one** USB device at a time can be connected to the LAN where DL.CODE performs discovery.
- First time USB device discovery on a PC using Windows XP SP3 requires being logged in as administrator in order to load the device drivers.
- Windows XP SP3 requires a longer period of time to establish connection (about 1 minute) before allowing USB device discovery.

## 9.3 TROUBLESHOOTING GUIDE

| TROUBLESHOOTING GUIDE                                                                                                    |                                                                                                    |  |
|----------------------------------------------------------------------------------------------------|----------------------------------------------------------------------------------------------------|--|
| Problem                                                                                                    | Suggestion                                                                                                    |  |
| <b>DL.CODE Installation:</b><br>Autorun or Start.hta doesn't<br>run                                                                                               | <ul> <li>Check Windows settings to see if Autorun is disabled.</li> <li>Associate the file type .hta with the Microsoft HTML Application host mshta.exe in Windows\System32.</li> </ul>                                                                                                    |  |
| <b>Driver Installation Error:</b><br>The ECM driver fails to install correctly.                                                                                   | <ul> <li>Windows 7 requires that update KB3033929 be<br/>installed in order for the Matrix 120 ECM driver to work<br/>properly.</li> </ul>                                                                                                    |  |
| Power ON:<br>the "POWER" LED is not lit.                                                                                                    | <ul> <li>Is power connected?</li> <li>If using a power adapter (like PG6000), is it connected to wall outlet?</li> <li>If using rail power, does rail have power?</li> <li>If using CBX, does it have power (check switch and LED)?</li> <li>Check if you are referring to the device / accessory cable connector or to the CBX spring clamp connectors.</li> <li>Measure Voltage either at pin 1 and pin 2 (for 17-pin connector) or at spring clamp Vdc and GND (for CBX).</li> </ul>                                                                                                    |  |
| One Shot or Phase Mode<br>using the Input 1 (External<br>Trigger) or Input 2:<br>the "TRIGGER" LED is not<br>blinking while the External<br>Trigger is switching. | <ul> <li>Check if you are referring to the device / accessory cable connector or to the CBX spring clamp connectors.</li> <li>Is the sensor connected to Input 1 or Input 2?</li> <li>Is power supplied to the photo sensor?</li> <li>For NPN configuration, is power supplied to one of the two I1 or I2 signals (A or B)?</li> <li>For PNP configuration, is one of the two I1 or I2 signals grounded (A or B)?</li> <li>Are the photo sensor LEDS (if any) working correctly?</li> <li>Is the sensor/reflector system aligned (if present)?</li> <li>On the Reading Phase step check the Input 1 or Input 2 <i>Debouncing Time</i> parameter setting.</li> <li>On the Reading Phase step check the settings for <i>Acquisition Trigger, Reading Phase-ON,</i> and <i>Reading Phase-OFF</i> parameters.</li> </ul> |  |
| One Shot or Phase Mode<br>using serial trigger source:<br>the "TRIGGER" LED is not<br>blinking.                                                                   | <ul> <li>On the Reading Phase step check the settings for <i>Acquisition Trigger, Reading Phase-ON,</i> and <i>Reading Phase-OFF</i> parameters.</li> <li>Are the COM port parameters (<i>Baud Rate, Parity, Data Bits, Stop Bits</i>) correctly assigned?</li> <li>On the Reading Phase step check the settings of <i>Acquisition Trigger String, Reading Phase-ON String,</i> and <i>Reading Phase-OFF String</i> parameters.</li> <li>Is the serial trigger source correctly connected?</li> </ul>                                                                                                    |  |
| Phase Mode:<br>the "TRIGGER" LED is<br>correctly blinking but no image<br>is displayed in the DL.CODE<br>window.                                                  | <ul> <li>Is the Phase frequency lower than the maximum frame rate?</li> </ul>                                                                                                    |  |
| <b>Continuous Mode:</b><br>the "TRIGGER" LED is not<br>blinking.                                                                                                  | <ul> <li>Verify the correct software configuration settings.</li> </ul>                                                                                                    |  |

| TROUBLESHOOTING GUIDE                                                                                                    |                                                                                                    |
|----------------------------------------------------------------------------------------------------|----------------------------------------------------------------------------------------------------|
| Problem                                                                                                    | Suggestion                                                                                                    |
| Any Operating Mode:<br>the "TRIGGER" LED is<br>correctly blinking but no result<br>is transmitted by the reader at<br>the end of the reading phase<br>collection. | <ul> <li>Check the Code Collection parameters on the Reading<br/>Phase step and the Data Formatting parameters on the<br/>Data Formatting step.</li> </ul>                                                                                                    |
| Image not clear:                                                                                                    | <ul> <li>verify the Focus procedure and reading distance.</li> </ul>                                                                                                    |
| <b>Reading</b> :<br>the reader always transmits<br>the <i>No Read Message</i>                                                                                     | <ul> <li>Run the Rapid Configuration procedure in chapter 1.</li> <li>Position the reader as described in par. 3.3 and through DL.CODE: <ul> <li>Tune the Acquisition Delay on Trigger, if the moving code is out of the reader field of view;</li> <li>Set the Continuous Operating Mode if no external trigger source is available;</li> <li>Tune the Image Setup to improve the code image quality;</li> <li>Check the parameter settings in the Code Setup step: 2D Codes, 1D Codes, and Postal Codes;</li> <li>View the full resolution code image to check the printing or marking quality.</li> </ul> </li> </ul> |
| Serial Communication:<br>reader is not transmitting<br>anything to the host.                                                                                      | <ul> <li>Is the serial cable wiring correct?</li> <li>If using CBX, be sure the RS422 termination switch is OFF.</li> <li>Are the host serial port settings the same as the reader serial port settings?</li> <li>In DL.CODE Device menu &gt; Settings &gt; Settings &gt; LED Configuration, the COM LED Function can be configured to indicate Main Serial Port TX or Main Serial Port RX.</li> </ul>                                                                                                    |
| Serial Communication:<br>data transferred to the host<br>are incorrect, corrupted or<br>incomplete.                                                               | <ul> <li>Are the host serial port settings the same as the reader serial port settings?</li> <li>In the DL.CODE Data Formatting step check the settings of Header and Terminator String parameters.</li> <li>In the DL.CODE Data Formatting step, check the various Message Field parameter settings.</li> </ul>                                                                                                    |
| Configuration:<br>cannot access environment<br>parameters in DL.CODE<br>(Device>Settings>Settings<br>menu item is grey)                                           | <ul> <li>Are you using the Installer - Expert User level? If not<br/>change it in the Options&gt;Change User menu.</li> </ul>                                                                                                    |
| How do I obtain my reader<br>Serial Number?                                                                                                    | <ul> <li>The reader Serial Number consists of 9 characters: one letter, 2 numbers, another letter followed by 5 numbers.</li> <li>The reader Serial Number is printed on a label that is affixed on the bottom case near the reading window.</li> <li>The Serial Number is also visible from the DL.CODE Device List Area.</li> </ul>                                                                                                    |

| TROUBLESHOOTING GUIDE                      |                                                                                                    |  |
|--------------------------------------------|----------------------------------------------------------------------------------------------------|--|
| Problem                                    | Suggestion                                                                                                    |  |
| How do I obtain my reader<br>Order Number? | <ul> <li>The reader Order Number consists of 9 numbers.</li> <li>The reader Order Number can be obtained by comparing the Device Model (in DL.CODE Device Menu &gt; Settings &gt; Settings &gt; About Device) with the product models page on the Datalogic website.</li> </ul> |  |

## **10 TECHNICAL FEATURES**

| ELECTRICAL FEATURES                               |                                      |                                 |
|---------------------------------------------------|--------------------------------------|---------------------------------|
| Power                                             |                                      |                                 |
| Supply Voltage                                    | 5 to 3                               | 0 Vdc                           |
|                                                   | (10 to 30 Vd                         | c with CBX)                     |
|                                                   | U.4 to                               | 0.1 A                           |
| Communication Interfaces                          |                                      |                                 |
| Main<br>- R\$232                                  | 2400 to 11                           | 5200 hit/s                      |
| - RS422 full-duplex                               | 2400 to 11                           | 5200 bit/s                      |
| USB                                               | USB 2.0                              | Hi-Speed                        |
| Ethernet (Built-in)                               | 10/100                               | Mbit/s                          |
| supported application protocols                   | TCP/IP, EtherNet/IP, Mo              | dbus TCP, PROFINET-IO           |
| Fieldbus                                          | CBX500 with HMS He                   | ost Interface Modules           |
| Inputs                                            | short circui                         | t protected                     |
| Input 1(External Trigger) and Input 2             | (opto-isolated and polarity insensit | ive when connected through CBX) |
| Max. Voltage                                      | 30 \                                 | √dc                             |
| Max. Input Current                                | 3.5 mA (24 mA max when               | connected through CBX)          |
| Outputs <sup>3</sup>                              | NPN or PNP shor                      | t circuit protected             |
| Output 1 and 2                                    | (opto-isolated and polarity sensitiv | ve when connected through CBX)  |
| $V_{OUT high}$ (I <sub>LOAD</sub> = -100 mA) Max. | 28.3 Vdc (when using                 | 30 Vdc power supply)            |
| $V_{OUT low}$ (I <sub>LOAD</sub> = 100 mA) Max.   | 1.7                                  | Vdc                             |
| I <sub>LOAD</sub> Max.                            | 145                                  | mA                              |
| OPTICAL FEATURES                                  | WVGA                                 | MP                              |
| Image Format                                      | 752x480                              | 1280x960                        |
| Frame Rate                                        | 57 frames/sec.                       | 36 frames/sec.                  |
| Focus Range <sup>4</sup>                          | 45 – 70 - 125                        | 45 – 80 - 125                   |
| Factory calibrated positions (mm)                 |                                      |                                 |
| Image Sensor                                      | CMOS sensor wit                      | th Global Shutter               |
| Pitch                                             | ± 3                                  | 35°                             |
|                                                   |                                      | n vertical FOV)                 |
| LED Safety                                        |                                      | 62471                           |
| Laser Sarety (Aiming source)                      |                                      | 5-1 2007                        |
| Lighting System                                   |                                      | luminator                       |
|                                                   |                                      | Idicator                        |
|                                                   |                                      |                                 |
| Operating Temperature                             | U to 45 °C (3                        | 52 to 113 °F)                   |
| Storage Temperature                               | -20 to 70 °C (                       | (-4 to 158 °F)                  |
| Max. Humidity                                     | 90% non c                            | ondensing                       |
| Vibration Resistance                              | 14 mm @ 2 to 10 Hz; 1                | .5 mm @ 13 to 55 Hz;            |
| EN 60068-2-6<br>Shook Dopistanoo                  |                                      | 2 hours on each axis            |
| Shock Resistance                                  | July, 1<br>Jehocke of                | n ms;                           |
| EIN 00000-2-21<br>Rump Resistance                 | 300.1                                | E me:                           |
| ENI 60068-2-29                                    | 5000 shocks                          | on each axis                    |
| Protection Class                                  | I IP                                 | 65                              |
| EN 60520                                          |                                      | 35                              |

 $<sup>^3</sup>$  when connected to the CBX connection boxes the electrical features for Output 1 and 2 become the following: Opto-isolated; V<sub>CE</sub> = 30 Vdc max.; I<sub>CE</sub> = 40 mA continuous max.; 130 mA pulsed max.; V<sub>CE saturation</sub> = 1 Vdc max. @ 10 mA; P<sub>D</sub> = 90 mW Max. @ 50 °C ambient temp.

<sup>&</sup>lt;sup>4</sup> three factory calibrated positions; continuous focus range for fine tuning

<sup>&</sup>lt;sup>5</sup> high ambient temperature applications should use metal mounting bracket for heat dissipation

| PHYSICAL FEATURES                                                                                                    | Serial + USB                                                                                                    | Serial + Ethernet                                                                                                    |
|----------------------------------------------------------------------------------------------------|----------------------------------------------------------------------------------------------------|----------------------------------------------------------------------------------------------------|
| Dimensions Standard Models                                                                                                    | 45.4 x 31.1 x 23.5 mm<br>(1.8 x 1.2 x 1 in.)                                                                                                    | 45.4 x 48.5 x 23.5 mm<br>(1.8 x 1.9 x 1 in.)                                                                                                    |
| Dimensions ESD Safe                                                                                                    | 45.4 x 35.4 x 23.5 mm<br>(1.8 x 1.4 x 1 in.)                                                                                                    | 45.4 x 52.8 x 23.5 mm<br>(1.8 x 2.1 x 1 in.)                                                                                                    |
| Weight (with cable)                                                                                                    | 117 g. (4.1 oz.)                                                                                                    | 200 g. (7.1 oz.)                                                                                                    |
| Material                                                                                                    | Alum                                                                                                    | inium                                                                                                    |
| SOFTWARE FEATURES                                                                                                    |                                                                                                    |                                                                                                    |
| Readable Code Symbologies                                                                                                    |                                                                                                    |                                                                                                    |
| 1-D and stacked                                                                                                    | 2-D                                                                                                    | POSTAL                                                                                                    |
| <ul> <li>PDF417 Standard and Micro PDF417</li> <li>Code 128 (GS1-128)</li> <li>Code 39 (Standard and Full ASCII)</li> <li>Code 32</li> <li>MSI</li> <li>Standard 2 of 5</li> <li>Matrix 2 of 5</li> <li>Interleaved 2 of 5</li> <li>Codabar</li> <li>Code 93</li> <li>Pharmacode</li> <li>EAN-8/13 - UPC-A/E<br/>(including Addon 2 and Addon 5)</li> <li>GS1 DataBar Family</li> <li>Composite Symbologies</li> </ul> | <ul> <li>Data Matrix ECC 200<br/>(Standard, GS1 and Direct Marking)</li> <li>QR Code<br/>(Standard and Direct Marking)</li> <li>Micro QR Code</li> <li>MAXICODE</li> <li>Aztec Code</li> </ul> | <ul> <li>Australia Post</li> <li>Royal Mail 4 State Customer</li> <li>Kix Code</li> <li>Japan Post</li> <li>PLANET</li> <li>POSTNET</li> <li>POSTNET (+BB)</li> <li>Intelligent Mail</li> <li>Swedish Post</li> </ul> |
| Operating Mode                                                                                                    | CONTINUOUS, ONE SHOT, PHASE MODE                                                                                                    |                                                                                                    |
| Configuration Methods                                                                                                    | <ul> <li>X-PRESS Human Machine Interface</li> <li>Windows-based SW (DL.CODE) via E</li> <li>Host Mode Programming sequences s<br/>interfaces</li> </ul>                                        | thernet or Serial Interface<br>ent over Serial or Ethernet TCP                                                                                                    |
| Parameter Storage                                                                                                    | Permanent memory (Flash)                                                                                                    |                                                                                                    |
| CODE QUALITY METRICS                                                                                                    |                                                                                                    |                                                                                                    |
| Standard                                                                                                    | Supported Symbologies                                                                                                    |                                                                                                    |
| ISO/IEC 16022<br>ISO/IEC 18004<br>AIM DPM                                                                                                    | Data Matrix ECC 200<br>QR Code<br>Data Matrix ECC 200, QR Code                                                                                                    |                                                                                                    |
| ISO/IEC 15416                                                                                                    | Code 128, Code 39, Interleaved 2 of 5, Codabar, Code 93, EAN-8/13, UPC-A/E                                                                                                    |                                                                                                    |
| USER INTERFACE                                                                                                    |                                                                                                    |                                                                                                    |
| LED Indicators                                                                                                    | Power, Ready, Good; Trigger; Com, Status, (Ethernet Network); Good<br>Read (Green Spot)                                                                                                    |                                                                                                    |
| Keypad Button                                                                                                    | Configurable via DL.CODE                                                                                                    |                                                                                                    |
| Beeper                                                                                                    | Configurable via DL.CODE                                                                                                    |                                                                                                    |

## **A ALTERNATIVE CONNECTIONS**

The connector pinouts and notes given in this appendix are for custom cabling applications.

## POWER, COM AND I/O CONNECTOR

The Matrix 120 reader is equipped with an M12 17-pin male connector for connection to the power supply, serial interfaces and input/output signals. The details of the connector pins are indicated in the following table:

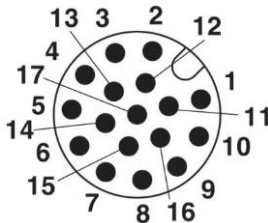

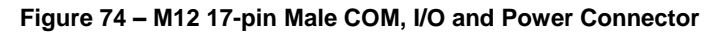

| Power, COM and I/O Connector Pinout |                 |                                                    |                                 |
|-------------------------------------|-----------------|----------------------------------------------------|---------------------------------|
| Pin                                 | Name            | Function                                           |                                 |
| 1                                   | Vdc             | Power supply input voltag                          | je +                            |
| 2                                   | GND             | Power supply input voltage                         | je -                            |
| Connector                           | CHASSIS         | Connector case provide<br>chassis and cable shield | es electrical connection to the |
| 6                                   | IN1             | External Trigger (reference                        | ed to GND)                      |
| 5                                   | Reserved        | Reserved - do not connec                           | त्व 10 CINE)<br>भ               |
| 13                                  | IN2             | Input 2 (referenced to GNI                         |                                 |
| 3                                   | -               |                                                    | -)                              |
| 9                                   | 01              | Output 1                                           |                                 |
| 8                                   | 02              | Output 2 (NPN                                      | or PNP short circuit protected  |
| 16                                  | -               | ar                                                 | nd software programmable)       |
| 14                                  | -               |                                                    |                                 |
| 4                                   | -               |                                                    |                                 |
| 7                                   | ♦USB+           | USB data + (only for USB                           | models)                         |
| 15                                  | ♦USB-           | USB data - (only for USB                           | models)                         |
| Pin                                 | Name            | RS232                                              | RS422 Full-Duplex               |
| 17                                  |                 | ТХ                                                 | TX+                             |
| 11                                  | MAIN INTERFACE  | RX                                                 | <b>♦ ♦ R</b> X+                 |
| 12                                  | (SW SELECTABLE) | -                                                  | TX-                             |
| 10                                  |                 | -                                                  | ♦♦RX-                           |

In order to meet EMC requirements:

Connect the reader chassis to the plant earth ground by means of a flat copper braid shorter than 100 mm; Connect your cable shield to the locking ring nut of the connector.

- When using the USB interface without Datalogic accessory cables, EMC compliance requires the USB data and power signals originate from the same source (i.e. computer). Max USB cable length from M12 17-pin connector is 2 meters. Incorrect disconnection can result in damage to the USB hub.
- ♦ ◆ Do not leave floating, see par. 4.2.2 for connection details.

Α

## **ON-BOARD ETHERNET CONNECTOR**

A Standard M12 D-Coded female connector is provided for the on-board Ethernet connection. This interface is IEEE 802.3 10 BaseT and IEEE 802.3u 100 BaseTx compliant.

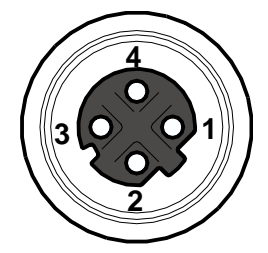

Figure 75 - M12 D-Coded Female Ethernet Network Connector

| On-Board Ethernet Network Connector Pinout |      |                      |
|--------------------------------------------|------|----------------------|
| Pin                                        | Name | Function             |
| 1                                          | TX + | Transmitted data (+) |
| 2                                          | RX + | Received data (+)    |
| 3                                          | TX - | Transmitted data (-) |
| 4                                          | RX - | Received data (-)    |

## INPUTS

There are two **non opto-isolated** inputs available on the M12 17-pin connector of the reader: Input 1 (External Trigger) and Input 2, a generic input.

The electrical features of both inputs are:

|     | INPUT | V <sub>IN</sub> Min. | V <sub>IN</sub> Max. | I IN Max |
|-----|-------|----------------------|----------------------|----------|
| NPN | OFF*  | 4 V                  | 30 V                 | 0 mA     |
|     | ON    | 0 V                  | 2.5 V                | 0.3 mA   |
| PNP | OFF*  | 0 V                  | 2.5 V                | 0 mA     |
|     | ON    | 4 V                  | 30 V                 | 3.5 mA   |

\* The OFF state is guaranteed even if the input is floating.

The relative pins on the M12 17-pin connector are:

| Pin | Name | Function                             |
|-----|------|--------------------------------------|
| 6   | IN1  | External Trigger (referenced to GND) |
| 13  | IN2  | Input 2 (referenced to GND)          |
| 2   | GND  | Power Supply input voltage -         |

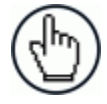

**NOTE:** These inputs become **opto-isolated** when connected to the CAB-1011 accessory cable and acquire the electrical features described in par. 4.4.

## OUTPUTS

Two general purpose **non opto-isolated** but short circuit protected outputs are available on the M12 17-pin connector of the reader.

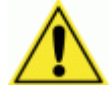

**CAUTION:** If **output** devices are powered externally (separate from Matrix 120 power), it is always advised to maintain the same voltage levels used for the Matrix 120 device.

The electrical features of the two outputs are the following:

Reverse-Polarity and Short-Circuit Protected  $V_{OUT}$  (I<sub>LOAD</sub> = -100 mA) max = 28.3 Vdc (when using 30 Vdc power supply)  $V_{OUT}$  (I<sub>LOAD</sub> = 100 mA) max = 1.7 Vdc I<sub>LOAD</sub> max = 145 mA

The pinout is the following:

| Pin | Name | Function                      |
|-----|------|-------------------------------|
| 9   | 01   | Configurable digital output 1 |
| 8   | O2   | Configurable digital output 2 |
| 2   | GND  | Ouptut reference signal       |

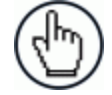

**NOTE:** These outputs become **opto-isolated** when connected to the CAB-1011 accessory cable and acquire the electrical features described in par. 4.5.

The output signals are fully programmable being determined by the configured Activation/Deactivation events, Deactivation Timeout or a combination of the two. For further details refer to the Help On Line page for the Output Setup step in DL.CODE.

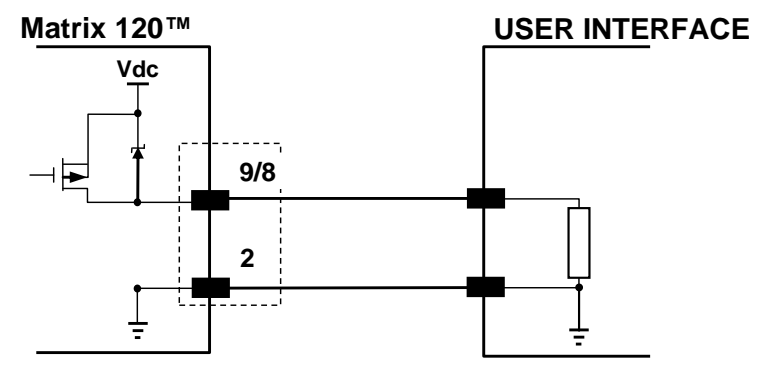

Figure 76 - PNP Output Connection

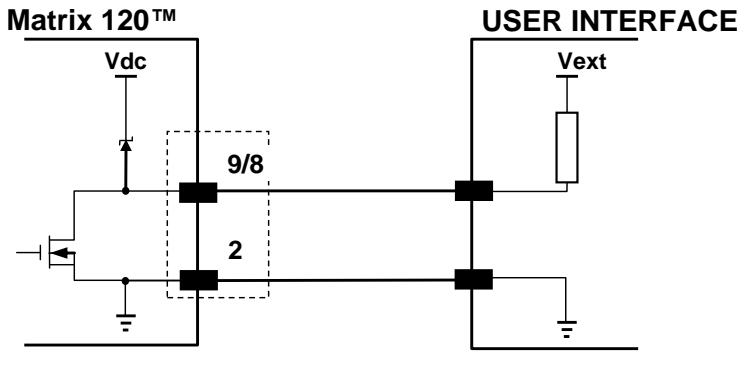

Figure 77 - NPN Output Connection

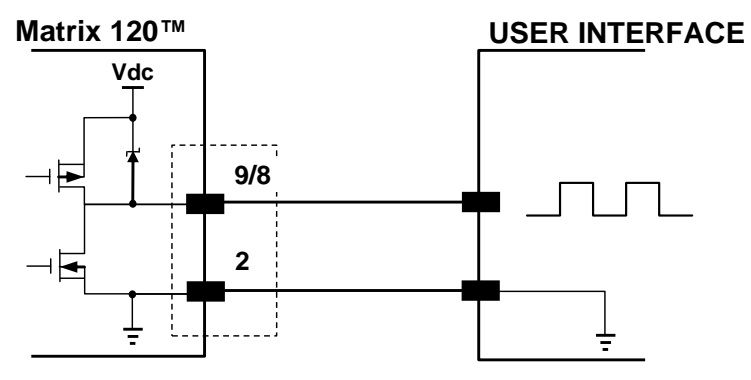

Figure 78 - Push-Pull Output Connection

Δ

## CAB-1011 CABLE FOR OPTO-ISOLATED I/O CONNECTIONS

The CAB-1011 accessory cable provides opto-isolated input/output signals between the Matrix 120 reader and the I/O devices.

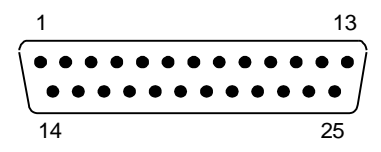

| CAB-1011 Connector Pinout |         |                                              |
|---------------------------|---------|----------------------------------------------|
| Pin                       | Name    | Function                                     |
| 1                         | CHASSIS | Cable shield connected to chassis            |
| 9, 13                     | Vdc     | Power Supply Input Voltage +                 |
| 7, 25                     | GND     | Power Supply Input Voltage -                 |
| 18                        | I1A     | External Trigger (polarity insensitive)      |
| 19                        | I1B     | External Trigger (polarity insensitive)      |
| 6                         | I2A     | Input Signal 2 (polarity insensitive)        |
| 10                        | I2B     | Input Signal 2 (polarity insensitive)        |
| 8                         | 01+     | Configurable Digital Output 1 - positive pin |
| 22                        | 01-     | Configurable Digital Output 1 - negative pin |
| 11                        | O2+     | Configurable Digital Output 2 - positive pin |
| 12                        | 02-     | Configurable Digital Output 2 - negative pin |
| 2                         | TX +    | Transmitted data (+)                         |
| 3                         | RX +    | Received data (+)                            |
| 4                         | TX -    | Transmitted data (-)                         |
| 5                         | RX -    | Received data (-)                            |
| 14, 16                    | -       | Reserved                                     |
| 15, 17, 20,               | NC      | Not Connected                                |
| 21, 23, 24                |         |                                              |

Figure 79 – 25-Pin D-Sub Male COM, I/O and Power Connector

## CAB-1051 CABLE FOR USB INTERFACE WITH I/O CONNECTIONS

The CAB-1051 accessory cable allows the USB interface to be used with input/output signals between the Matrix 120 reader and the I/O devices. These signals are referenced to GND.

| CAB-1051 Wires |         |                               |  |
|----------------|---------|-------------------------------|--|
| Pin            | Name    | Function                      |  |
| Orange         | Input 1 | External Trigger              |  |
| Grey           | Input 2 | Input Signal 2                |  |
| Purple         | 01      | Configurable Digital Output 1 |  |
| Red/White      | 02      | Configurable Digital Output 2 |  |
| Black          | GND     | Ground Reference              |  |
| Black Thick    | SHIELD  | Cable Shield                  |  |

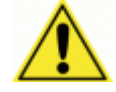

**CAUTION:** If **output** devices are powered externally (separate from Matrix 120 power), it is always advised to maintain the same voltage levels used for the Matrix 120 device.

Α

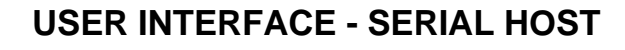

A

| RS232 PC-side connections                                                   |                                                                                  |                       |      |  |
|-----------------------------------------------------------------------------|----------------------------------------------------------------------------------|-----------------------|------|--|
|                                                                             | $\begin{pmatrix} 1 & 5 \\ \bullet \bullet \bullet \bullet \bullet \end{pmatrix}$ |                       |      |  |
| $\underbrace{\bullet \bullet \bullet \bullet}_{6} \underbrace{\bullet}_{9}$ |                                                                                  | 14<br>25 nin melo con | 25   |  |
| 9-pin male connector                                                        |                                                                                  | Dia Norre c           |      |  |
| PIN                                                                         | Name                                                                             | PIN                   | Name |  |
| 2                                                                           | RX                                                                               | 3                     | RX   |  |
| 3                                                                           | ТХ                                                                               | 2                     | TX   |  |
| 5                                                                           | GND                                                                              | 7                     | GND  |  |

#### How To Build A Simple Interface Test Cable:

The following wiring diagram shows a simple test cable including power, external (pushbutton) trigger and PC RS232 COM port connections.

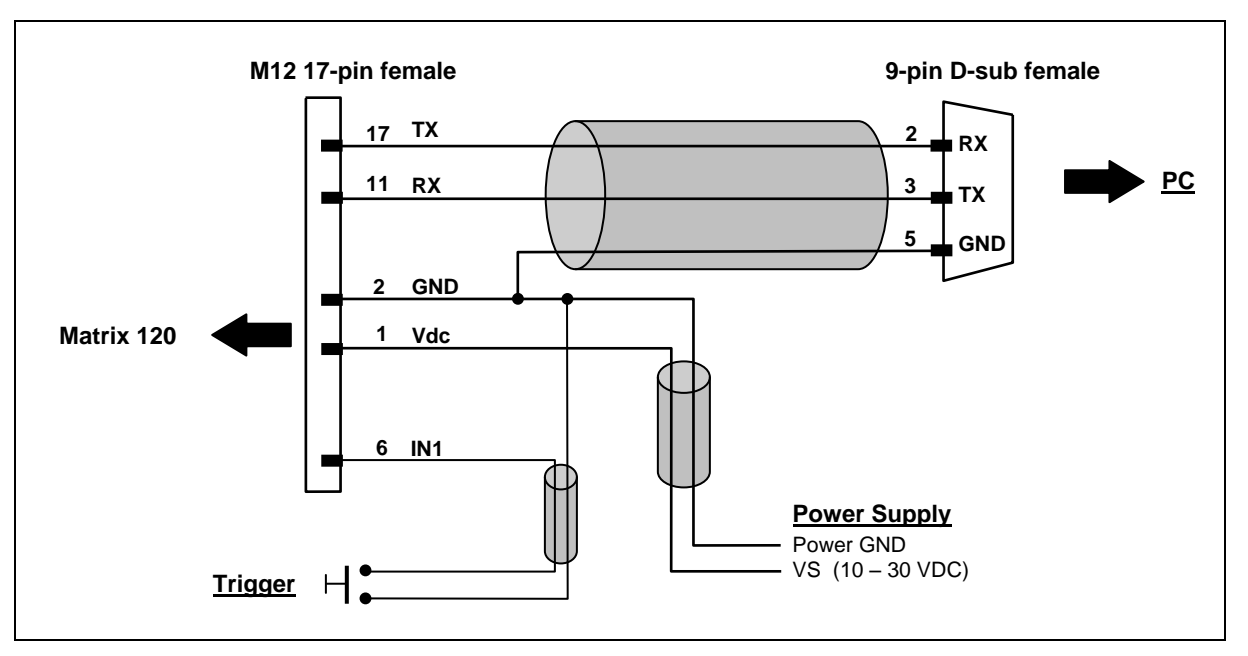

Figure 80- Test Cable for Matrix 120

#### AIM

(Association for Automatic Identification and Mobility): AIM Global is the international trade association representing automatic identification and mobility technology solution providers.

#### AIM DPM Quality Guideline

Standard applicable to the symbol quality assessment of direct part marking (DPM) performed in using two-dimensional bar code symbols. It defines modifications to the measurement and grading of several symbol quality parameters.

#### Barcodes (1D Codes)

A pattern of variable-width bars and spaces which represents numeric or alphanumeric data in machine-readable form. The general format of a barcode symbol consists of a leading margin, start character, data or message character, check character (if any), stop character, and trailing margin. Within this framework, each recognizable symbology uses its own unique format.

#### BIOS

Basic Input Output System. A collection of ROM-based code with a standard API used to interface with standard PC hardware.

#### Bit

Binary digit. One bit is the basic unit of binary information. Generally, eight consecutive bits compose one byte of data. The pattern of 0 and 1 values within the byte determines its meaning.

#### Bits per Second (bps)

Number of bits transmitted or received per second.

#### **Bright Field Illumination**

Lighting of surfaces at high (narrow) angles used to provide maximum reflection of the light to the reader's lens. This is effective on surfaces that absorb light or are not highly reflective and also on low contrast codes.

#### Byte

On an addressable boundary, eight adjacent binary digits (0 and 1) combined in a pattern to represent a specific character or numeric value. Bits are numbered from the right, 0 through 7, with bit 0 the low-order bit. One byte in memory can be used to store one ASCII character.

#### **Composite Symbologies**

Consist of a linear component, which encodes the item's primary data, and an adjacent 2D composite component, which encodes supplementary data to the linear component.

#### **Dark Field Illumination**

Lighting of surfaces at wide angles used to avoid direct reflection of the light into the reader's lens. Typically this type of lighting is used in DPM solutions to enhance reflectance of the uneven surface do to the symbol marking technique. It is also used with very reflective surfaces.

#### Decode

To recognize a barcode symbology (*e.g.*, Codabar, Code 128, Code 3 of 9, UPC/EAN, etc.) and analyze the content of the barcode scanned.

#### Depth of Field

The difference between the minimum and the maximum distance of the object in the field of view that appears to be in focus.

#### **Diffused Illumination**

Distributed soft lighting from a wide variety of angles used to eliminate shadows and direct reflection effects from highly reflective surfaces.

#### Direct Part Mark (DPM)

A symbol marked on an object using specific techniques like dot peening, laser etching, chemical etching, etc.

#### EEPROM

Electrically Erasable Programmable Read-Only Memory. An on-board non-volatile memory chip.

#### Element

The basic unit of data encoding in a 1D or 2D symbol. A single bar, space, cell, dot.

#### **Exposure Time**

For digital cameras based on image sensors equipped with an electronic shutter, it defines the time during which the image will be exposed to the sensor to be acquired.

#### Flash

Non-volatile memory for storing application and configuration files.

#### Host

A computer that serves other terminals in a network, providing services such as network control, database access, special programs, supervisory programs, or programming languages.

#### **Image Processing**

Any form of information processing for which the input is an image and the output is for instance a set of features of the image.

#### Image Resolution

The number of rows and columns of pixels in an image. The total number of pixels of an image sensor.

#### **Image Sensor**

Device converting a visual image to an electric signal. It is usually an array of CCD (Charge Coupled Devices) or CMOS (Complementary Metal Oxide Semiconductor) pixel sensors.

#### IEC

(International Electrotechnical Commission): Global organization that publishes international standards for electrical, electronic, and other technologies.

#### **IP Address**

The terminal's network address. Networks use IP addresses to determine where to send data that is being transmitted over a network. An IP address is a 32-bit number referred to as a series of 8-bit numbers in decimal dot notation *(e.g., 130.24.34.03)*. The highest 8-bit number you can use is 254.

### ISO

(International Organization for Standardization): A network of the national standards institutes of several countries producing world-wide industrial and commercial standards.

#### LED (Light Emitting Diode)

A low power electronic light source commonly used as an indicator light. It uses less power than an incandescent light bulb but more than a Liquid Crystal Display (LCD).

#### **LED Illuminator**

LED technology used as an extended lighting source in which extra optics added to the chip allow it to emit a complex radiated light pattern.

#### Matrix Symbologies (2D Codes)

An arrangement of regular polygon shaped cells where the center-to-center distance of adjacent elements is uniform. Matrix symbols may include recognition patterns which do not follow the same rules as the other elements within the symbol.

#### Multi-row (or Stacked) Symbologies

Symbologies where a long symbol is broken into sections and stacked one upon another similar to sentences in a paragraph.

#### RAM

Random Access Memory. Data in RAM can be accessed in random order, and quickly written and read.

#### **Symbol Verification**

The act of processing a code to determine whether or not it meets specific requirements.

#### Transmission Control Protocol/Internet Protocol (TCP/IP)

A suite of standard network protocols that were originally used in UNIX environments but are now used in many others. The TCP governs sequenced data; the IP governs packet forwarding. TCP/IP is the primary protocol that defines the Internet.

## INDEX

#### Α

Accessories, 34 Alternative Connections, 141 Application Examples, 35 Auto Calibration, 111

#### В

Backup and Restore, 126

#### С

CBX Electrical Connections, 48 Connector COM, I/O and Power, 141 On-board Ethernet, 142

#### D

Diagnostic Alarms, 131 Direct Part Marking Applications, 122

#### Ε

Ethernet Connection, 60

#### F

Fieldbus Connection, 63 Focus Lock Label, 47 FOV Calculation, 67

#### G

н

General View, xi Glossary, 147

Handling, ix

#### I

Image Cropping, 119 Inputs, 52, 142

#### Κ

Keyboard Wedge Configurations, 124

#### L

Layouts, 60

#### Maintenance, 134 Manual Calibration, 112 Mechanical Dimensions, 39 Model Description, 33 Mounting and Positioning Matrix 120, 44 Multi Image Acquisition Settings, 115

#### 0

Μ

On-Board Ethernet Interface, 59 Outputs, 57, 143

#### Ρ

Package Contents, 38 Pass-through, 64 Pass-through Configurations, 123 Patents, vi Power Supply, vii, 49

#### R

Rapid Configuration, 1 Reader Configuration, 110 Reading Features, 67 References, vi Restore Defaults, 129 RS232 Interface, 50 RS422 Full-Duplex, 51

#### S

Serial Connection, 62 Software Configuration, 110 Statistics, 132 Support Through The Website, vi

#### Т

Technical Features, 139 Troubleshooting, 135

#### U

USB.HID Configurations, 124

#### V

Vignetting, 79, 87, 97, 104

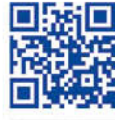

# 

## **OJATALOGIC**

www.datalogic.com